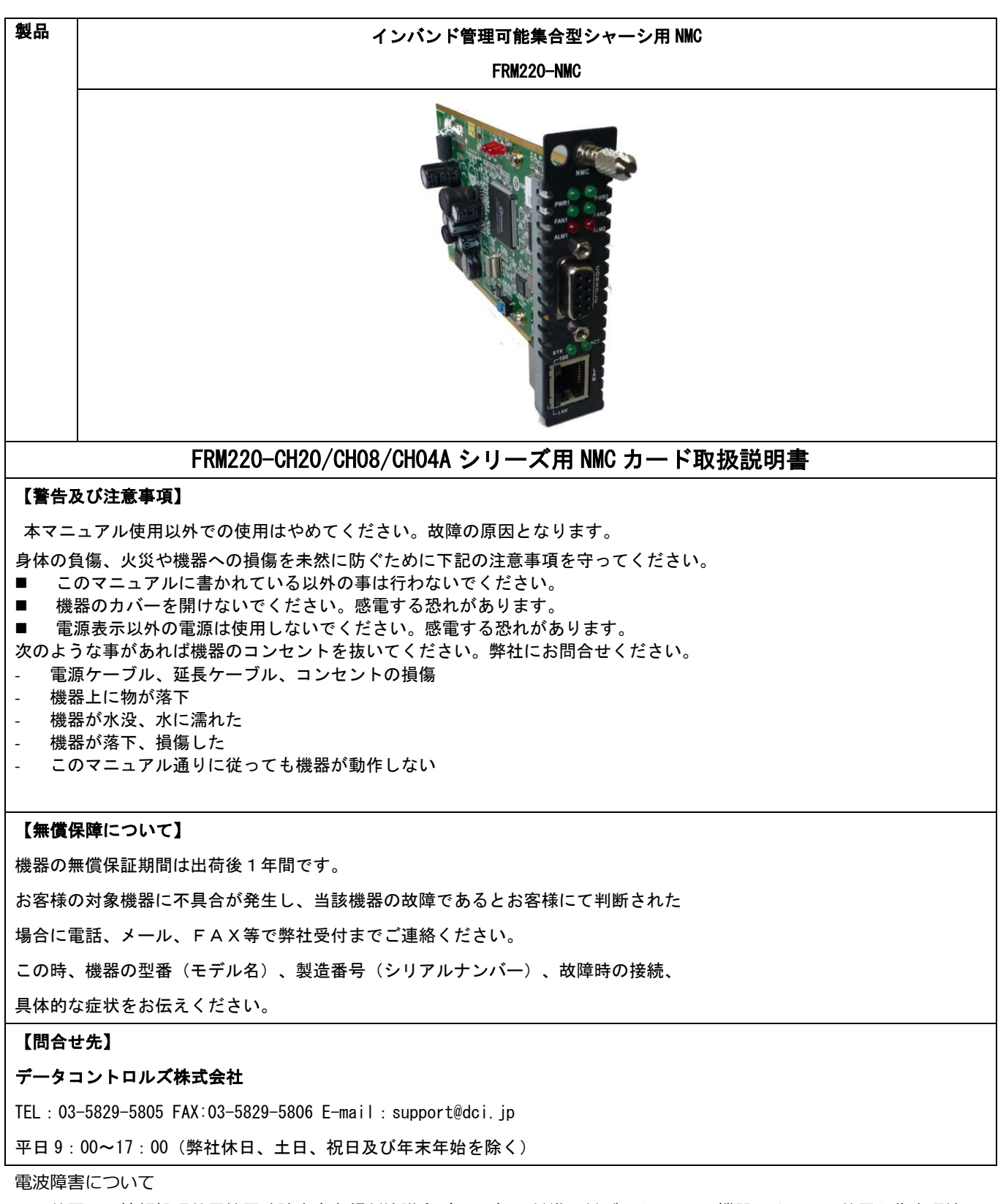

この装置は,情報処理装置等電波障害自主規制協議会(VCCI)の基準に基づくクラス A 機器です。この装置を住宅環境で 使用すると電波妨害を引き起こすことがあります。この場合には使用者が適切な対策を講ずるよう要求されることがありま す。

> この装置は、クラスA機器です。この装置を住宅環境で使用すると電波妨害 を引き起こすことがあります。この場合には使用者が適切な対策を講ずるよう 要求されることがあります。 VCCI-A

| 製品 1                            |
|---------------------------------|
| 製品保証                            |
| 1.1 機能の概要                       |
| 1.2 NMC のインストール方法               |
| 1.3 カードのオプション                   |
| 1.4 NMC (SNMP)                  |
| 1.4.1 NMC 概要                    |
| 1.4.2 FRM220 NMC 接続             |
| 1.4.3 FRM220 NMC の障害対応          |
| 1.4.4 NMC カードの障害と交換12           |
| 1.4.5 メディアコンバータカードの障害と交換 12     |
| 1.4.6 NMC LED インジケータ 13         |
| 1.4.7 NMC ハードウェアバージョン           |
| 1.5 FRM220 アプリケーション14           |
| 第2章 システムの設定15                   |
| 2.1. 概要                         |
| 2.2 コンソールモード                    |
| 2.2.1 管理ポート                     |
| 2.2.2 端末接続                      |
| 2.2.3 端末の PIN について              |
| 2.2.4 ターミナルのログイン 17             |
| 2.2.5 TCP/IP 設定                 |
| ステップ1:エージェントの設定プロセス18           |
| 2.2.6 Syslog サーバ使用法 21          |
| 2.2.7 シャーシ情報及びアラームの設定 22        |
| 2.2.8 パスワード設定                   |
| 2.2.9 NMC のアップグレード              |
| <b>2.2.9.1 前提条件</b>             |
| <b>2.2.9.2 必須アイテム</b>           |
| <b>2.2.9.3 装置のセットアップ</b>        |
| <b>2.2.9.4 FRM220 のセットアップ</b>   |
| 第三章 Web 型管理                     |
| 3.1 はじめに                        |
| 3.2 Web 型管理動作機能                 |
| 3.2.1 はじめに                      |
| 3.2.2 設定                        |
| <b>3.2.2.1 Web 型アプリケーションの起動</b> |
| <b>3.2.2.2 ホームページ</b>           |
| <b>3.2.2.3 システム情報</b>           |
| <b>3.2.2.4 システム/ローカルエリア</b>     |
| <b>3.2.2.5 システム/ リモートエリア</b>    |
| <b>3.2.2.6 システム/オーバビュー</b>      |

| 3.2.2.7 システム/プロパティ                                       |
|----------------------------------------------------------|
| <b>3.2.2.8 SNMP + Chassis</b>                            |
| 3.2.2.10 SNMP + シャーシ / NMC ログ                            |
| <b>3.2.2.11 SNMP + シャーシ / Syslog Information(シスログ情報)</b> |
| 第4章 トラブルシューティング                                          |
| 4.1 ネットワーク設定                                             |
| 4.1.1 エージェント設定の再確認                                       |
| 4.1.2 管理マネージャ設定の再確認                                      |
| 付録 A 10/100i (IS) シリーズラインカードについて                         |
| A.1) はじめに                                                |
| A.2) FRM220-10/100i インバンド型 10/100 光ファイバーメディアコンバータシリーズ    |
| A.3) FRM220-10/100i コンソール設定                              |
| A.4) FRM220-10/100i WEB 型管理設定                            |
| A. 4. 1 ヘッダー                                             |
| A. 4.2 FX 情報                                             |
| A. 4. 2. 1 FX 設定                                         |
| A. 4. 3 UTP 情報                                           |
| 付録 B FRM220-1000EAS シリーズラインカードについて54                     |
| B.1) はじめに                                                |
| B.2)NMC接続方法                                              |
| B.3) 本体の接続方法                                             |
| B.4) 機能                                                  |
| B. 4. 1) 機能                                              |
| B.5) Web 型アプリケーションの起動                                    |
| B.5.1 1000EAS シリーズの設定及び管理 56                             |
| B.5.2 光ファイバーポートの設定(共通) 56                                |
| B.5.3 UTP ポート(UTP3/UTP4 共通)の設定(1000EAS/1000EAS-1) 57     |
| B.5.4 デバイス情報                                             |
| B. 5. 5 ファンクションキー                                        |
| B.5.6 カウンター情報                                            |
| B.5.7 リモート側 1000EAS の設定                                  |
| 付録 C FRM220-1000TS ラインカードについて62                          |
| C.1) はじめに                                                |
| C. 2) NMC 接続方法                                           |
| C.3) 本体の接続方法                                             |
| C. 4) 機能                                                 |
| C. 5) LED 表示                                             |
| C. 6) DIP スイッチ                                           |
| C.7) WEB 機能                                              |
| 付録 D FRM220-1000ES ラインカードについて65                          |
| D.1) はじめに                                                |
| D. 2)NMC 接続方法                                            |

| D.3) 本体の接続方法                           | 65 |
|----------------------------------------|----|
| D.4) 機能                                | 65 |
| D.5) WEB 機能                            | 66 |
| D.5.1 1000ES-1/1000ES-2Fの設定及び管理        | 66 |
| D.5.2 光ファイバーポートの設定                     | 66 |
| D.5.3 UTP ポートの設定                       | 67 |
| D.5.4 デバイス情報                           | 67 |
| D.5.5 ファンクションキー                        | 67 |
| D.5.6 カウンター情報                          | 68 |
| D.5.7 SFP 及び D/D 情報                    | 68 |
| 付録 E FRM220-10G ラインカードについて             | 69 |
| E.1) はじめに                              | 69 |
| E.2)NMC 接続方法                           | 69 |
| E.3) 本体の接続方法                           | 69 |
| E. 4) 機能                               | 69 |
| E.5) WEB 機能                            | 70 |
| E.5.1 10Gの設定及び管理                       | 70 |
| E.5.2 光ファイバーポートの設定                     | 70 |
| E.5.3 デバイス情報                           | 70 |
| E.5.4 ファンクション(機能)キー                    | 71 |
| E.5.5 SFP+及び D/D 情報                    | 71 |
| 付録 F FRM220-1000MS ラインカードについて          | 72 |
| F. 1) はじめに                             | 72 |
| F.2)NMC接続方法                            | 72 |
| F.3) 本体の接続方法                           | 72 |
| F. 4) 機能                               | 72 |
| F.5) WEB 管理機能                          | 74 |
| F.5.1 FRM220-1000MSの設定と管理              | 74 |
| F.5.2 ファイバーポートの設定                      | 74 |
| F.5.3 UTP ポートの設定                       | 75 |
| F.5.4 ダブル VLAN 設定                      | 76 |
| F.5.5 コンバータ情報の設定                       | 76 |
| F.5.6 IP アドレス設定                        | 77 |
| F.5.7 VLAN タグ情報                        | 77 |
| F.5.8 デバイス情報                           | 78 |
| F.5.8 ファンクションキー                        | 79 |
| F.5.9 SFP 及び D/D 情報                    | 79 |
| F. 5. 10 リモート情報と設定                     | 80 |
| 付録 G FRM220–1000EAS/X–1 シリーズラインカードについて | 81 |
| G.1)はじめに                               | 81 |
| G. 2)NMC 接続方法                          | 81 |
| G.3) 本体の接続方法                           | 81 |

| G. 4) 機能                                                  |
|-----------------------------------------------------------|
| G. 4. 1) 機能                                               |
| G.5) Web 型アプリケーションの起動                                     |
| G.5.1 1000EAS/X-1 シリーズの設定及び管理                             |
| G.5.2 光ファイバーポートの設定(共通) 83                                 |
| G.5.3 UTP ポート(UTP3/UTP4 共通)の設定(1000EAS/X-1)               |
| G.5.4 デバイス情報                                              |
| G. 5. 5 802. 1Q VLAN                                      |
| G.5.6 IPアドレス設定                                            |
| G.5.7 PING 対象機器の IP アドレス設定                                |
| G. 5.8 ファンクションキー                                          |
| G.5.9 カウンター情報                                             |
| G.5.10 SFP 及び D/D 情報                                      |
| G.5.11 リモート側 1000EAS/X-1の設定                               |
| 付録 H  FRM220A-1000EAS/X ラインカードについて91                      |
| H.1) はじめに                                                 |
| H.2)NMC接続方法                                               |
| H.3) 本体の接続方法                                              |
| H. 4) 機能                                                  |
| H. 4. 1) 機能                                               |
| H.5) Web 型アプリケーションの起動                                     |
| H.5.1 1000EAS/X シリーズの設定及び管理                               |
| H.5.2 光ファイバーポート(Fiber1&2)の設定(共通)                          |
| H.5.3 UTP ポート(UTP3/UTP4 共通)の設定(1000EAS/X) 95              |
| H.5.4 デバイス情報                                              |
| H. 5. 5 802. 1Q VLAN                                      |
| H.5.6 IPアドレス設定                                            |
| H.5.7 PING 対象機器の IP アドレス設定                                |
| H.5.8 ファンクションキー                                           |
| H.5.9 カウンター情報                                             |
| H.5.10 SFP 及び D/D 情報                                      |
| H.5.11 リモート側 1000EAS/X の設定                                |
| 付録 I FRM220-0PS51M/0PS51/0PS52 光ファイバー切替スイッチラインカードについて     |
| I.1 主な特長                                                  |
| I.2 機能                                                    |
| I.3 NMC による設定(TELNET)102                                  |
| I.4 NMC による設定(WEB 管理)103                                  |
| 付録 J FRM220-TM-10GMux 1×7 1Gbps から 10G マックスポンダーラインカードについて |
| J.1 主な特長                                                  |
| J.2 パネル表示                                                 |
| J.3 機能                                                    |
| J.4 NMC による設定(TELNET 管理)107                               |

| FRM220 シリーズ NMC カード取扱い説明書 Version                   | 1 O. 9ac2 |
|-----------------------------------------------------|-----------|
| ローカルデバイス                                            | 109       |
| J.5 NMCによる設定(WEB 管理)                                | 111       |
| 付録 K FRM220-0AB15 EDFA ブースターラインカードについて              | 113       |
| K.1. 主な特長                                           | 113       |
| K.2. 前面パネルと LED 表示                                  | 113       |
| K.3. 機器仕様                                           | 113       |
| K.4. NMC による設定管理                                    | 113       |
| 付録 L FRM220-10GC-TS ラインカードについて                      | 115       |
| L. 1) はじめに                                          | 115       |
| L. 2)NMC 接続方法                                       | 115       |
| L.3) 本体の接続方法                                        | 116       |
| L. 4) 特長                                            | 116       |
| L. 4. 1) 管理                                         | 116       |
| L. 4. 2)前面パネルと LED 表示                               | 116       |
| L.5) Web 型アプリケーションの起動                               | 117       |
| L.5.1 10GC-TSの設定及び管理                                | 117       |
| L.5.2 10GBase-R(光ファイバーポート) のステータス及び設定               | 119       |
| L.5.3 10Gbase-Tの状態及び設定                              | 120       |
| L.5.4 デバイス情報                                        | 120       |
| L.5.5 DIP スイッチ状態                                    | 121       |
| L.5.6 ファンクションキー                                     | 121       |
| L.5.7 SFP+情報/DDM カウンター情報                            | 122       |
| 付録 M. FRM220-3R トランスポンダーシリーズ(16G-3R,10G-3R & 4G-3R) | 122       |
| M.1 はじめに                                            | 122       |
| M.1.1 機能について                                        | 123       |
| M.1.2 SFP モジュールのインストール方法                            | 123       |
| M.1.3 NMC による管理(TELNET、CLI 管理)                      | 123       |
| M.1.4 NMC による管理(WEB 管理)                             | 128       |
| 付録 N FRM220A-2000 シリーズラインカードについて                    | 130       |
| N.1) はじめに                                           | 130       |
| N.2)NMC 接続方法                                        | 130       |
| N.3)本体の接続方法                                         | 130       |
| N.4)主な特長                                            | 130       |
| N.5パネル                                              | 130       |
| N.6) NMC による WEB 管理                                 | 131       |
| N.6.1 IP 設定                                         | 131       |
| N.6.2 IP インターフェイス                                   | 131       |
| N. 6.3 IP ルート                                       | 132       |
| N.6.4 ポート設定                                         | 133       |
| N.6.5 リンクロスフォワード                                    | 134       |
| N.6.6 アグリゲーション設定                                    | 135       |
| N. 6.7 リンク OAM                                      | 137       |

| FNMZZ0 ンリースNMC カート収扱い記号者                            | Version U. 9acz |
|-----------------------------------------------------|-----------------|
| N.6.7 ループプロテクション                                    | 139             |
| N.6.8 スパニングツリープロトコル                                 | 140             |
| N. 6. 9 VLANs                                       | 145             |
| N. 6. 10 QOS                                        | 147             |
| N. 6. 11 ファンクションキー                                  | 148             |
| N.6.12 SFP 及び DDM 情報                                | 148             |
| N. 6. 13 ファームウェアの更新                                 | 148             |
| 付録 0 FRM220-100GE-20 100GE QSFP28 対 QSFP28 トランスポンダー | 149             |
| 0.1 機能詳細                                            | 150             |
| 0.2 QSFP28 モジュールの搭載                                 | 150             |
| 0.3 NMC (Telnet)メニュー画面                              | 151             |
| 0.4 NMC (Web)メニュー画面                                 | 155             |
| 0.5 ファームウェア更新                                       | 157             |
| 付録 P ファームウェアのアップグレード                                | 158             |
| 改定履歴:                                               |                 |

2009年5月初版 Ver1.0 Ver1.2 2009年12月更新 Ver1.3 2010年3月更新 Ver1.4 2010年11月更新 Ver1.5 2011年4月 更新 Ver1.6 2011年5月更新 Ver1.7 2016年2月 更新 Ver1.8 2019年2月更新 Ver1.8a 2019年3月 更新 Ver1.9 2020年2月更新 Ver2.0 2020年10月更新 Ver2.0a 2020年11月更新 Ver2.0b 2021年2月更新 Ver0.9ac 2021年12月更新 Ver0.9ac1 2022年7月更新 Ver0.9ac2 2024年11月更新

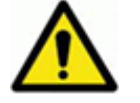

┏ ┏ 安全のために必ずお守りください。

# ● 装置本体は絶対に開けないでください。

装置本体を開けることは絶対にやめてください。感電や火災の原因となる場合があります。更に故障の原因にな る場合があり機器の保証がなくなります。

# ● 装置が異常だと思われる場合は直ちに使用をやめてください。

煙、異臭/異音がするなど異常が疑われる場合は火災、感電等が発生しないように装置を止めてください。たちに電源を切り、販売店にお問い合わせください。自ら修理をするなどの行為は大変危険ですので絶対にお止め下さい。

◆ AC 電源を使用している場合、コンセントから電源コードを抜いてください。

◆ DC 電源を使用している場合ジャンクションボードから電源コードを取り外してください。

# ● 電源ワイヤを傷付けないでください。

電源コードを引っ張ることや破損したケーブルを使用しないでください。火災や感電の原因となります。

## コンセントには正しくさしましょう。

AC 電源を使用している場合、コンセントにしっかりさしましょう。正しく挿入しないと接触不良により通電で きません。その他火災や感電が発生する場合がります。

# ● 電源ワイヤは DC 端子部にしっかり接続しましょう。

DC 電源を使用する際は、しっかりジャンクションボードに接続していることを確認してください。 [0V], [-48V] 及び [FG] ジャンクションを正しく接続しないと、装置の内部電源部の障害だけでなく、火災や感電の 原因となります。

# ● コンセントを抜き差しする際はしっかりプラグ部を持ちましょう。

電源コードを抜き差しする際はプラグ部分をしっかり持って、抜き差ししてください。コード部を引っ張ると部 品の破損により感電や火災が発生する恐れがあります。

## ● 濡れた手でコンセントや DC 端子を絶対に触らないでください。

濡れた手でコンセントや DC 端子に接続しないでください。感電の原因となります。

# ● コンセントや DC 端子部は清潔にしてください。

電源を接続する前にコンセントや DC 端子部の清掃をし、塵や埃を除去してください。塵/埃は感電や火災の原因となります。

#### ● 雷鳴時は装置に触れないでください。

雷鳴時通信ケーブルなどの接続などは実施せず、装置に触れないようにしてください。 落雷による感電などの原因となります。

#### ● 換気してください。

通気口は装置内に熱がこもらないように設計されています。通気口を塞ぐことや、換気できないような環境にし

ないでください。装置内で熱がこもり故障や火災の原因となります。

# ● 電源ワイヤ部に物を置かないでください。

電源ワイヤ部に物を置かないでください。破損により火災や感電の原因となります。

# ● 電源ワイヤが破損した場合は速やかに取り外してください。

電源ワイヤが破損した場合は速やかに取り外し販売店/代理店に修理や交換に対してお問い合わせください。そのまま使用続けると火災や感電の原因となります。

# ● 装置が故障した場合はコンセントから抜いてください。

装置が落下や破損した場合、すぐに電源を切り販売店/代理店に修理についてお問い合わせください。そのまま 放置しておくと火災や感電の原因となります。

# ● 不安定な場所に設置しないでください。

装置をバランスの悪い場所は不安定な場所に設置しないでください。落下による破損/破壊の恐れがあります。

# ● 劣悪な環境下に設置しないでください。

下記のような環境下で使用すると装置の寿命が短くなり、故障の原因となります。下記のような場所には設置し ないでください。

- ▶ 湿気の多い場所や埃っぽい場所
- > ランプブラックや腐食性ガスが発生する場所
- ▶ 常時振動している場所
- ▶ 直射日光が当たる場所
- > オーブンや高温になる装置の近くに設置

# ● 意図的に圧力をかけないでください。

コネクタ部分に意図的に圧力をかけないでください。故障の原因となります。

# ● レーザの安全性の分類

装置はクラス1に準拠するレーザ機器をオプション搭載します。EDFA アンプオプションを搭載した場合、

クラス 1M に準拠します。

クラス 1M 機器には以下ラベルが貼られます。

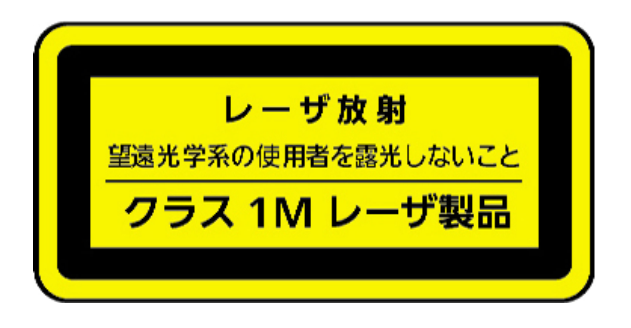

レーザ放射 望遠光学系の使用者を露光しないこと クラス 1M レーザ製品

# 製品保証

当社からの出荷日から1年以内に製造上の原因に基づく故障が発生した場合に対し無償で修理もしくは交換いたします。

ただし、次のような場合は保証の対象外とさせて頂きます。

- ・ お客様の誤操作, 誤使用または無断の改造もしくは修理による故障の場合。
- ・ 通常の使用を明らかに超える過酷な使用による故障の場合。
- ・ お客様の不適当または不十分な保守による故障の場合。
- ・ 火災,風水害,地震,落雷,降灰またはそのほかの天災地変による故障の場合。
- ・戦争,暴動または騒乱など破壊行為による故障の場合。
- ・ 本製品以外の機械, 施設または工場設備の故障, 事故または爆発などによる故障の場合。
- ・ 指定外の電源または設置場所での使用による故障の場合。

なお,本製品の使用,あるいは使用不能によって生じた損害およびお客様の取引上の損失については,責任を負いかねます。

#### 第1章 はじめに

このマニュアルではFRM220-NMC(ネットワーク管理コントローラ)カードの設定および操作手順について説明します。 4つの章:はじめに、システム管理、Web管理、トラブルシューティングおよび付録により構成されています。 付録では特殊ケーブルのピンアサイメントや装置のオプションに関する情報について明記します。

#### 1.1 機能の概要

FRM220-CH20 は 19 インチラックに高さ 2U の 20 スロット、FRM220-CH08 は 1U に 8 スロット、FRM220-CH04A は 1U に 4 スロッ トのメディアコンバータカードモジュールを収容します。 FRM220 シリーズは本社や企業など高密度で光ファイバーコンバ ータが使用される環境に実用的なソリューションを提供します。全ての重要な部品、電源、ファン、管理モジュールやイン ターフェイスカードはホットスワップの交換が可能で、オンサイトでの交換が可能です。

更なる特長は電源モジュールやファンの障害発生を検知し、外部のアラーム装置を制御するリレーをアクティブにします。 CH20/CH08/CH04A/CH02-NMC はすべて第1スロットに SNMP ネットワーク管理カードが挿入できます。これによりローカル及 び OAM 対応品は独立型リモート機器も管理ができます。豊富な種類のラインカードモジュールにより様々なアプリケーショ ンに対応します:

マルチモード、シングルモード、SC/ST/FC コネクタ、2 芯/単芯(WDM タイプ)、距離 2Km~160Km+まで延長可能です。コン バータカードはファストイーサネット、ギガビットイーサネット、10G イーサネット、シリアル(RS-485, RS-232, RS-422)、 ITU-T G. 703 E1 及び T1、同期/非同期(V35, RS-530, X21, RS-449, RS-232)、155.52M STM-1 リピータ、FX0/FXS オーバ光 ファイバーなど多数のオプションがあります。

# <u>1.2 NMC のインストール方法</u>

FRM220-CH20の前面にはラインカード用のスロットがあります。向かって左から右へ#1~#20と 番号がふられています。 NMC(ネットワークマネジメントコントローラ)カードは第1スロットに挿入され、その他のインバンド管理可能なラインカ ードは 2~20 スロットに挿入されます。

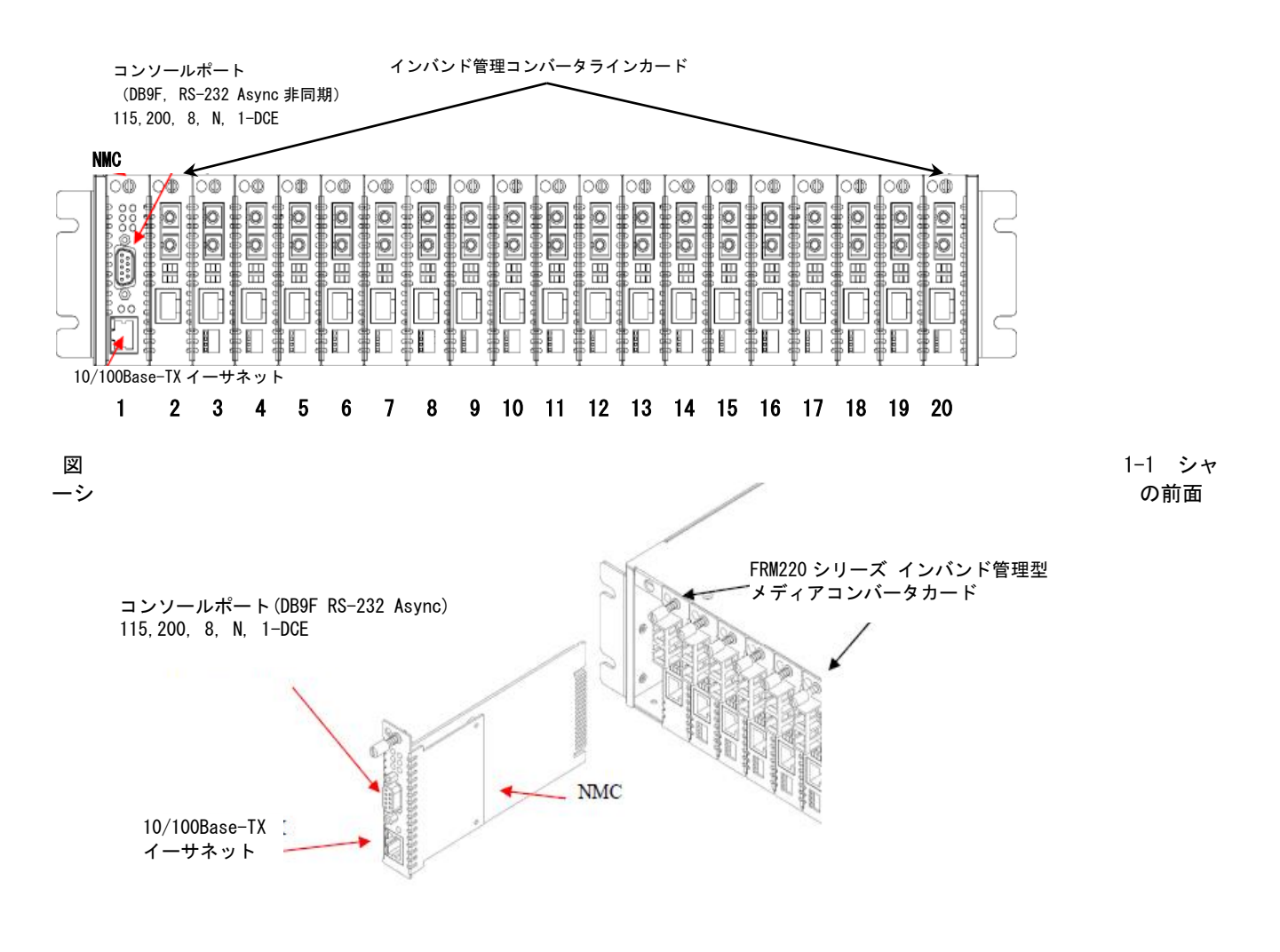

FRM220-CH08 の前面にはラインカード用のスロットがあります。向かって左上から右下へ#1~#8 と 番号がふられています。NMC(ネットワークマネジメントコントローラ)カードは第1スロットに挿入され、その他のインバンド管理可能なラインカードは 2~8 スロットに挿入されます。

| 42             |                | コンソールポート。                |          |   |   |   |
|----------------|----------------|--------------------------|----------|---|---|---|
|                | NMC +          | (DB9F, RS-232 Async 非同期) |          |   |   |   |
| 4 <sup>1</sup> | 10/100Mbps -   | 115 200 8 N 1-DCF        |          |   |   |   |
|                |                |                          |          |   |   |   |
| 0              | 5 19           |                          | 1        | 2 | Б | 7 |
|                |                |                          | '        | 3 | J | ' |
|                |                |                          | 2        | 4 | 6 | 8 |
| $\Box$         |                |                          | <u> </u> | Ŧ | v | v |
|                | 仓              |                          |          |   |   |   |
| ア              | 'ラームリレーと LED 🖉 |                          |          |   |   |   |

| インジケータ  | 色 | 状態 | 説明             |  |
|---------|---|----|----------------|--|
| PWR 1   | 緑 | オン | 電源 1_正常供給      |  |
| PWR 2   | 緑 | オン | 電源 2_正常供給      |  |
| FAN 1_a | 緑 | オン | ファン1 a(左)_正常動作 |  |
| FAN 1_b | 緑 | オン | ファン1 b(右)_正常動作 |  |
| FAN 2_a | 緑 | オン | ファン2 a(左)_正常動作 |  |
| FAN 2_b | 緑 | オン | ファン2 b(右)_正常動作 |  |
| ALM 1   | 赤 | オン | アラーム 1_動作中     |  |
|         |   | オフ | アラーム 1_非動作     |  |
| ALM 2   | 赤 | オン | アラーム 2_動作中     |  |
|         |   | オフ | アラーム 2_非動作     |  |

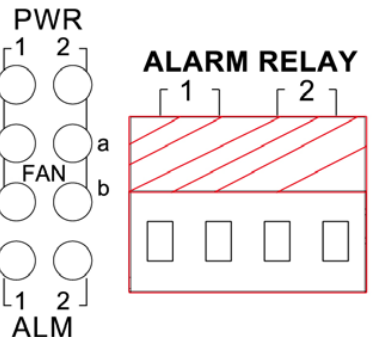

# <u>1.3 カードのオプション</u>

FRM220は多様な種類のインバンド管理型カードモジュールを同一ラックに収容できます。 すべてのカードの種類については付録A以降を参照してください。

#### 1.4 NMC (SNMP)

#### 1.4.1 NMC 概要

FRM220 は必ず NMC カードと一緒にご購入ください。NMC カードは向かって左側の1番スロットに挿入してください。管理は ASCII 端末付きの非同期 RS-232 ポートからまたはイーサネットで標準的な MIB-II に対応した SNMP ネットワーク管理ソフト 制御できます。WEB GUI 型インターフェイスではユーザにとっても簡単な手順でシステムの監視/制御を行います。 ほぼすべての FRM ラインカードは対向で同タイプの FRM220 スタンドアローンインバンドコンバータを使用すればリモートの インバンド設定が可能です。

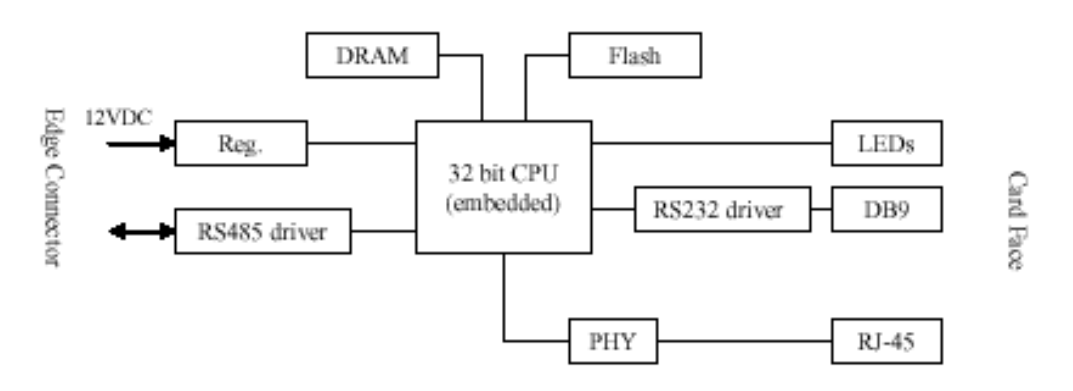

#### 図 1-2 NMCブロック図

NMCは32ビット8051マイクロプロセッサーを使用して設計されており、コンバータカードの全ての設計はソフトウェアで行われ、RS-485バス経由でコンバータとネットワークマネジメントコントローラ (NMC) 通信します。

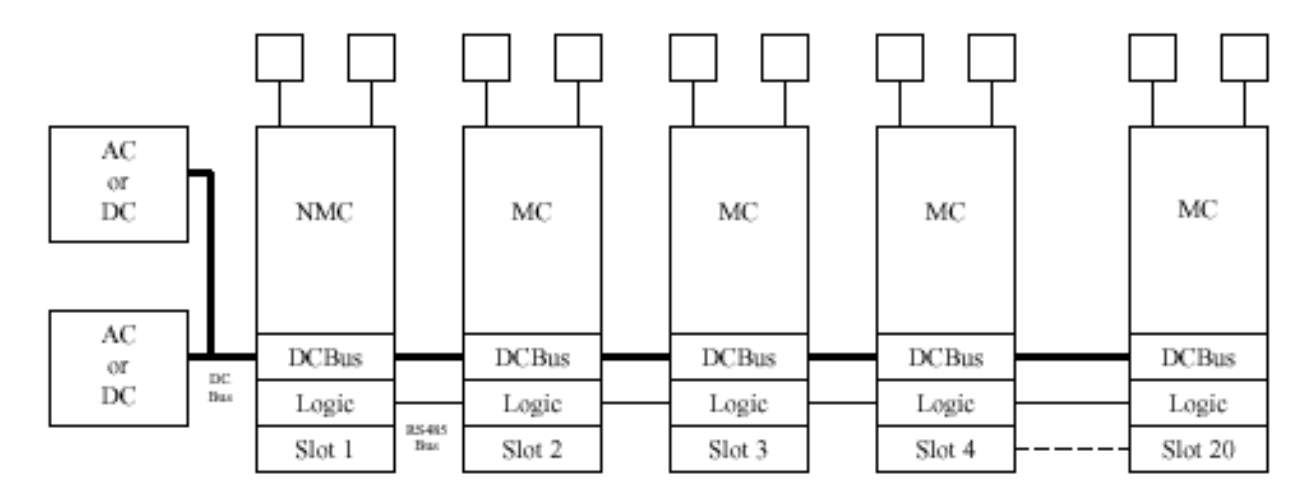

図1-3 FRM220 システムブロック図

#### 1.4.2 FRM220 NMC 接続

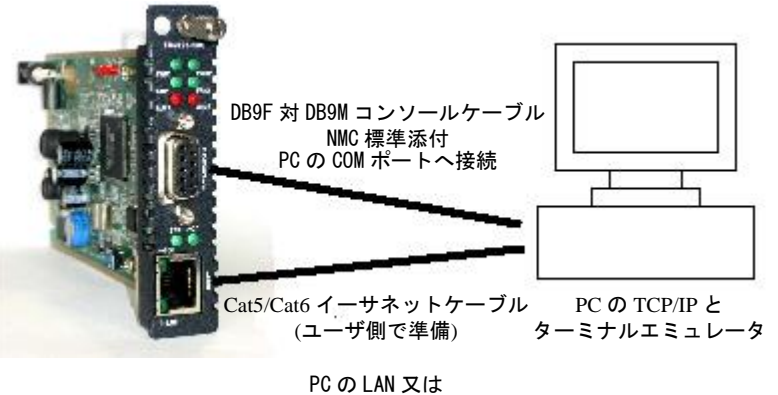

ネットワークスイッチへ

#### 1.4.3 FRM220 NMC の障害対応

FRM220の管理機能はコンポーネントに障害が発生した場合、ネットワーク断を最小限に抑え、フィールド交換ユニット(FRU) を交換するだけで迅速に復旧できるように設計されています。CH20/CH08の電源モジュールは完全二重化動作をサポートして います。同ーモジュール設計により、ACまたはDC電源ソースのいずれや両タイプの組み合わせで使用できます。電源モジュー ルはホットスワップ可能です。電源モジュールが電力を供給し続ける以上、シャーシはノンストップで動作します。 2つの電源モジュールの内、ひとつを取り外し/交換してもシャーシやその他のカードモジュールの動作に影響を与えることは ありません。

すべてのコンバータカードモジュールもホットスワップ可能です。 次の項目では障害発生時の対応について具体的に説明します。

#### 1.4.4 NMCカードの障害と交換

NMCカードに障害が発生しても、シャーシ内の他のコンバータカードは影響を受けることなく現状の設定で動作し続けます。 その際は故障したNMCを取り外し、新たなNMCを動作中 "HOT" シャーシへ挿入してください。TCP/IPおよびSNMP設定は工場出 荷時のデフォルト設定または以前のシステム設定を反映します。

シャーシにインストールされたメディアコンバータカードおよび対向にあるメディアコンバータのすべてのシステム設定は 新たに挿入したNMCカードにダウンロードされ、保存されます。その後システムの電源が落ちてしまった時はNMCから各コンバ ータカードへ以前の設定が復元されます。NMCがリブート、ホットスワップまたはアップグレードされても、既存の動作中の メディアコンバータカードの伝送には何の影響も与えません。

#### 1.4.5 メディアコンバータカードの障害と交換

メディアコンバータカードに障害が発生した場合は、同ーモデルのメディアコンバータカードと交換できます。新しいカードには以前のカードでNMCに保存された設定が読み込まれます。もしメディアコンバータカードが別の種類のカードを同じスロットで交換した場合、NMCは別のタイプのコンバータへ変更されたことを認識し、そのコンバータに合わせたファクトリーデフォルト設定をアップロードします。

1.4.6 NMC LED インジケータ

| インジケータ     | 色                    | 状態 | 説明                                            |
|------------|----------------------|----|-----------------------------------------------|
| PWR1       | 緑                    | オン | 電源 1_正常供給                                     |
|            |                      | オフ | 電源 1_供給異常または搭載無し                              |
| PWR2       | 緑                    | オン | 電源 2_正常供給                                     |
|            |                      | オフ | 電源 2_供給異常または搭載無し                              |
| FAN1       | 緑                    | オン | ファン 1_正常動作                                    |
|            |                      | オフ | ファン 1_異常動作または搭載無し                             |
| FAN2       | 緑                    | オン | ファン 2_正常動作                                    |
|            |                      | オフ | ファン 2_異常動作または搭載無し                             |
| ALM1       | 赤                    | オン | アラーム 1_動作中                                    |
|            |                      | オフ | アラーム 1_非動作                                    |
| ALM2       | 赤                    | オン | アラーム 2_動作中                                    |
|            |                      | オフ | アラーム 2_非動作                                    |
| <b>STK</b> | 緑                    | オン | NMC がマスター(IDO=マスター)またはマスターとの接続良好              |
|            |                      | オフ | NMC がスレーブ(ID1 <sup>~</sup> 9=スレーブ)かつマスターと接続不良 |
| ACT        | 緑                    | オン | NMC カーネル_システムエラー                              |
|            |                      | 点滅 | NMC カーネル_正常動作                                 |
|            |                      | オフ | MNC カーネル_クラッシュ(*起動しません)                       |
| 100        | 緑                    | オン | LAN ポート速度 100Mbps                             |
|            |                      | オフ | LAN ポート速度 10Mbps または接続無し                      |
| LNK        | LNK 緑 オン LAN ポート接続良好 |    | LAN ポート接続良好                                   |
|            |                      | 点滅 | LAN ポート動作中                                    |
|            |                      | オフ | LAN ポート非動作                                    |

#### 1.4.7 NMCハードウェアバージョン

現在、NMC は 3 つのハードウェアバージョン(R1/R2/R3) があります。 違いはカード内のフラッシュおよび/または SDRAM サイズです。 形状は同一ですがハードウェアバージョンごとに、異なるソフトウェアが使用されます。

NMC (original, now referred to as NMC-R1) SDRAM: 16MB Flash: 4MB NMC Kernel: 14621 NMC Software: 1.xx-2.26 romfs (販売終了)

NMC-R2 (doubled the size of SDRAM) SDRAM: 32MB Flash: 4MB NMC Kernel: 14622 NMC Software: 3.xx-3.77 romfs (メインテナンス用のみ)

NMC-R3 (doubled both SDRAM and FLASH size) SDRAM: 64MB Flash: 8MB NMC Kernel: 28580 NMC Software: 5.01-5.xx romfs (販売中\_2018)

# 1.5 FRM220 アプリケーション

FRM220はメトロLAN、キャンパス、企業、工場やFTTxアプリケーションなどの光ファイバー インフラストラクチャーには最適です。標準的なSNMP管理やISPに対応しており、リモートの監視や設定などにも充分なソリ ューションを提供します。

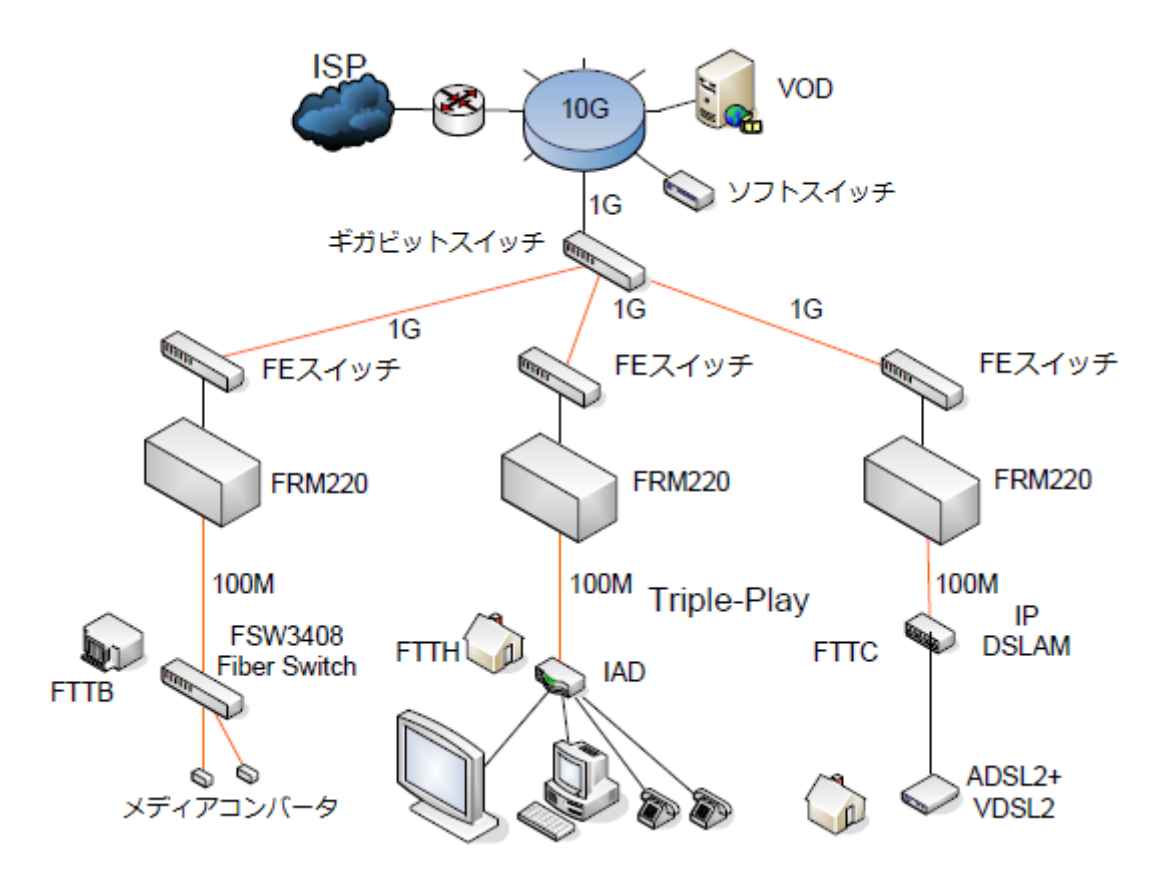

# <u>第2章 システムの設定</u>

2.1. 概要

この章ではシステムの設定についての詳細について説明します。

まず手順の概要及びシリアルコンソールを使った設定について説明し、後半はWEB管理を含むネットワーク接続の動作につい ての概要を説明します。

通常TCP/IP設定が完全に済むまではコンソールポートでの端末接続が必須となります。

この章で説明/解説される特長や機能についてはFRM220シャーシにおいてNMCのインストールが必須となります。管理システムは3つの制御モードの組み合わせです。

最も単純で基本的なモードは"コンソールモード"です。端末やコンソールモードはローカル制御で、ASCII型端末及びRS232 接続用のRS-232コンソールポートを使用して行います。

システムの設定および監視はメニューやメニューを選択して行います。すべての設定変更は瞬時に実行され、更にメニューか らエスケープボタンで戻る時など"SAVE:保存"する必要はありません。最初のネットワーク設定はコンソールモードから行 えます。これによりTELNET(リモートコンソール)やWebブラウザやその他のMIB-IIをサポートする管理ソフトウェアでリモ ート設定が行えるようになります。MIBブラウザは、SNMPプロトコルを使ってリモートから簡単に設定できるツールです。

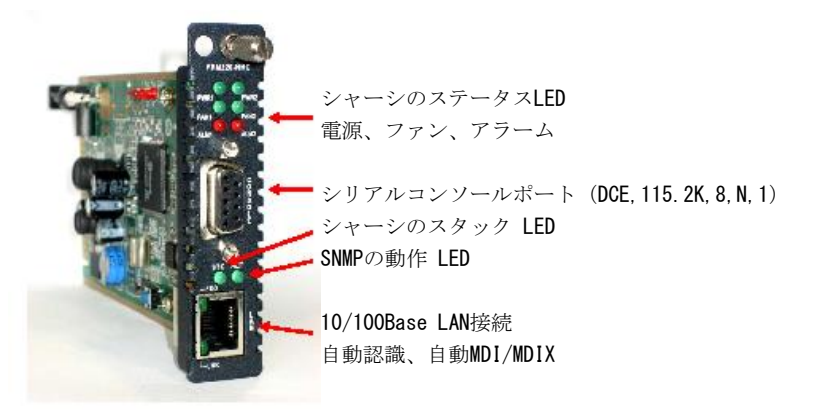

図1 NMC カードの前面パネル

NMCカードでLANインターフェイスを使用する前には必ず初期設定を行ってください。

それにはファームウェアをアップグレードする時に使用するTFTPサーバIPアドレス、NMC IPアドレス、サブネットマスク、ネットワークのデフォルトゲートウェイなどです。その他に

SNMPプロトコルを使ってシステムを管理するワークステーションのIPアドレスも必要です。

NMCカードの前面パネルにはコネクタとLED表示があります。DB9メスコネクタはRS-232 DCEコネクタで直接端末やPCに接続す るときに使用します。

"ACT" LEDはSNMPが正常に起動した後、一秒ほど点灯します。マスターシャーシの場合 "STK" LEDは常に点灯します。複数の シャーシがカスケードされている場合、スレーブ側のNMCカードの "ST" LEDは正常のときに点灯し、リンクが切断された時は 消灯します。

LANコネクタはRJ-45でハブやDTE装置に直接接続します(自動MDIX対応)。

インターフェイスは10/100Base自動認識イーサネットをサポートします。"LNK" LEDが

点灯した場合はイーサネットリンクが正常に確立したことをあらわします。

100Mでイーサネット接続をしている場合"100"LEDが点灯し、10Mの時にはT消灯します。

NMCの独自の機能として、突然の電源断などの場合でも前回の設定に戻すことが可能です。

電源復旧後、各ラインカードおよびリモートにある装置のすべてが元の設定に戻ります。

<u>2.2 コンソールモード</u>

2.2.1 管理ポート

FRM220-NMCカードの前面に"コンソール"と記されているコンソールポートはRS-232の同期コンソールポートで、コンバータ カードやリンクだけでなく、すべてのネットワークパラメータを標準的なテキストベースの端末やPCのプログラムで設定しま す。

#### 2.2.2 端末接続

ノートパソコンはシステムエンジニアにとってとても貴重なツールです。コンピュータへの接続は簡単です。FRM220SNMPはPC のDTE通信ポートへのDCEとなります。必要なハードウェアはDBピン 1ツウ1 オス/メス変換ケーブルです。もしノートパソコ ンにシリアルCOMポートがなければUSBからRS-232の変換アダプタを使用します。Microsoft Windowからとても便利な "HyperTerminal TM" というアプリケーションがあります。まずハイパーターミナルを起動するには次の手順で行ってくださ

い。

コンソールモードでの接続には次の手順に従ってください。WindowsVISTA/7/10にはハイパーターミナルがありません。代替のアプリケーションとしてHyperTerminalPEやPuTTYをお勧めします。

| Start "HyperTerminal" progr<br>Click 'Start', select 'Programs', 'Acce<br>Enter Connection Name<br>Select an Icon ' Click OK     Select COM port to commu<br>Choose direct to COM1 or COM2 ' of<br>Set Port Properties – | n –<br>sories', 'Communication', 'HyperTerminal'<br>cate with SNMP Card<br>ck OK (COM number may also depend on your USB to RS-232 adapter) |
|----------------------------------------------------------------------------------------------------|----------------------------------------------------------------------------------------------------|
| Pite per second: 11F000                                                                                                    | COMI Properties                                                                                                    |
| Bits per second: 115200                                                                                                    | Port Settinos                                                                                                    |
| Data bits: 8                                                                                                    |                                                                                                    |
| Parity bits: None                                                                                                    |                                                                                                    |
| Stop bits: 1                                                                                                    | Bis per second: 115200 💌                                                                                                    |
| Flow Control: None                                                                                                    |                                                                                                    |
|                                                                                                    | Quta bita: 8                                                                                                    |
|                                                                                                    |                                                                                                    |
|                                                                                                    | Ealty: None                                                                                                    |
|                                                                                                    |                                                                                                    |
|                                                                                                    | geop bita: 1                                                                                                    |
|                                                                                                    | Bow control: More                                                                                                    |
|                                                                                                    |                                                                                                    |
|                                                                                                    | Bestore Defaults                                                                                                    |
|                                                                                                    | OK Cancel àpply                                                                                                    |

図2-2 FRM220のハイパーターミナル設定

記 : NMCカードおよびCOMポートの接続を確認し、FRM220-CH20の電源投入し、NMCカードが完全に起動してから(10秒未満) ESC, SPACまたはENTERキーを押してください。

"ACT"LEDが定期的に点滅したら、"コンソールモード"にてFRM220へアクセスしてください。

#### 2.2.3 端末のPINについて

FRM220-NMCのコンソールポートはRS-232 I/F (DCE) でDB9Fコネクタを使用します。

FRM220に同梱されている設定用ケーブルまたは3線 DB9(F)からDB9(M)の変換ケーブルを使用してください。 ピンアウトは次の通りです。

| DB9 (M) | signal | DB9 (F) |
|---------|--------|---------|
| 5       | GND    | 5       |
| 2       | TD     | 2       |
| 3       | RD     | 3       |

#### 2.2.4 ターミナルのログイン

"コンソールモード"に入るにはパスワードが必要です。工場出荷時にはパスワードは設定されていません。ユーザパスワードはシステムのセキュリティに有効です。TELNETで誤ったパスワードを3回続けて入力するとシステムのセキュリティを保つ為に15分間ログインできません。

Login: admin Password:

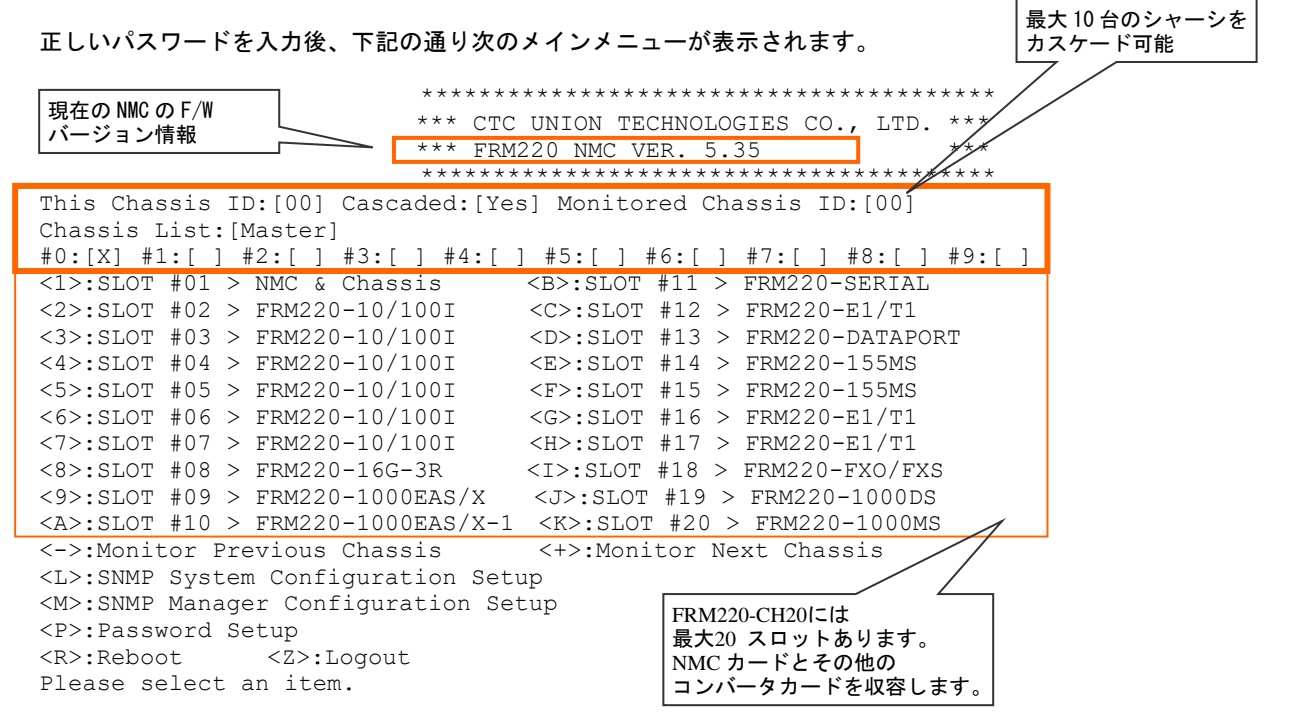

ラック内に搭載しているカードの状態を上記画面に表します。この画面ではラックは10/100イーサネットインバンドカード、 ギガビットイーサネットOAM/IPカード、データ、シリアル、E1/T1、FX0/FXS、そしてNMCカードが混載しています。もしスロ ットにカードモジュールが入って居ない場合、"Empty(空き)"と表示されます。カードはFRM220-CH20の向かって左側からス ロット#01~20と割当られます。各スロットは1~9またはA~Kのキーで選択できます。カードのスロット番号を入力すると、 瞬時にカードの状況及びステータスが画面に表示されます。

詳細については付録A「カードモジュールの設定」の項目をご確認ください。

その他のファンクションキーは次の通りです

1: 電源モジュール及び全てのファンの状態及びアラーム設定を表示します。

L: System Configuration (システム設定) 画面はNMCカードのネットワーク設定を表示します。

M: *Manager Configuration*(管理機能設定) 画面は管理用ワークステーションのIPを設定し、トラップの送り先の設定やSNMP Community Stringについて表示します。

- P: ユーザ及びパスワードの設定
- $\mathbf{R}$ : NMCをリブート(ハードウェアのリセット)します。
- Z: コンソールモードのログアウト
- +: カスケードされた次のスレーブシャーシの画面に移行
- -: カスケードされた前のスレーブシャーシの画面に移行

#### 2.2.5 TCP/IP 設定

ネットワーク管理モードではTCP/IP通信が必要となり、"コンソールモード"でTCP/IP設定を行わなければいけません。設定 完了後、FRM220-NMCはTELNET、Web、又はSNMPプロトコル等でアクセス可能になります。

#### 2ステップ設定

管理設定は2つのステップに分けられます。まず第1ステップとしてSNMPエージェント(FRM220-NMCカード)はIPアドレス、サブ ネットマスク、ゲートウェィIP付で設定します。 第2ステップ、エージェントは誰がネットワークマネージャなのかを確認します。例えば管理ワークステーションのIPアドレ ス等。第2ステップにはCommunity String設定及び未承諾 トラップメッセージ(アラームメッセージ)を送るIPアドレス等も設定します。 SNMPによってカードを設定する際にはいくつかのパラメータを設定する必要があります。 それらは: a. SNMPカード(エージェント)は独自のIPアドレスが必要 b. SNMPカードは管理ワークステーションのIPアドレスを識別 c. Community Stringを必ず設定. d. SNMPカードのサブネットマスクが設定可能 ステップ1:エージェントの設定プロセス メインメニューで'L'を入力 \*\*\*\*\*\* \*\*\* CTC UNION TECHNOLOGIES CO., LTD. \*\*\* \* \* \* \*\*\* FRM220 NMC VER. 1.95 \*\*\*\*\*\* << SNMP System Configuration Setup of Chassis 0 >> Model = FRM220S/N = 000000これはデフォルトの TCP/IP 設定 Target MAC Address = 00:02:ab:06:20:20 です。このサブネット用に PC を : 192.168.1.1 <1>: Target IP 設定したら、直接 WEB ブラウザに <2>: Target Netmask : 255.255.255.0 接続できます。 <3>: Target Gateway : 192.168.1.254 <4>: Target Name : FRM220 <5>: TFTP Server IP : 192.168.1.100 <6>: TFTP Download Kernel : kernel160.gz <7>: TFTP Download File System : romfs160.gz <8>: Load default settings and write to system. <9>: Do TFTP and Flash Kernel function. <A>: Do TFTP and Flash File System function. <T>: Adjust Date and Time. 次のファシクションキーとその機能や性能について解説します: 1: NMCカードのIPアドレスの設定<U>: Upgrade Line Card Menu. <ESC>: Write to system and go to previous menu. Please select an item.

- 2: NMCカードのサブネットマスクの設定
- 3: NMCカードのデフォルトゲートウェイの設定
- 4: システム名の設定
- 5: アップグレード時に使用するTFTPサーバのIPアドレスの設定
- 6: Kernlアップグレードイメージファイルのパスとファイル名の設定
- ファイルシステムのアップグレードイメージのパスとファイル名の設定
- 8: 工場出荷時のデフォルト設定に戻す
- 9: TFTPイメージトランスファーを初期化し、Kernelのフラッシュアップグレードを実行
   A: TFTPイメージトランスファーを初期化し、ファイルシステムのためのフラッシュアップグレードを実行
- ESC:全ての変更を書き込み、システム設定メニューを終了します。

記:IPアドレス、サブネットマスク又はデフォルトゲートウェイの変更を行った場合は、 設定を反映させる為にNMCを**手動でリブート**させてください。

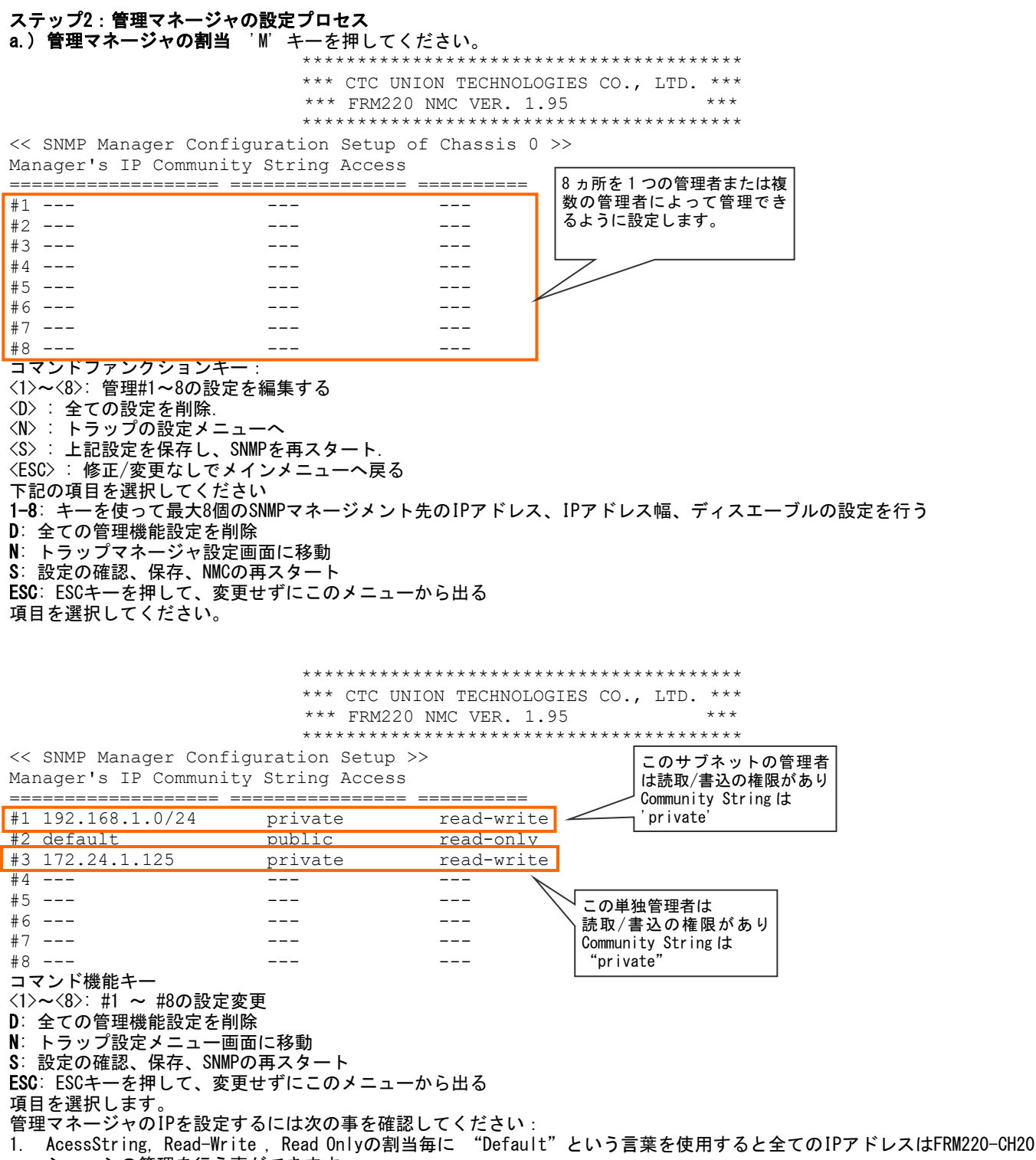

- シャーシの管理を行う事ができます。
- 2. サブネットのデリミター(/8/16/24)を使用すると全てのサブネットに管理権があります。
- 3. 管理用に一つのIPアドレスを使用した場合、/xxサブネットを使用する必要はありません。

#### **b.) トラップ管理** SNMPマネージャ設定メニューから"N"を選択し、トラップ管理の設定を行います。

\*\*\* CTC UNION TECHNOLOGIES CO., LTD. \*\*\*
\*\*\* FRM220 NMC VER. 1.95
\*\*\*

<< Trap Configuration Setup>> Trap Receiver IP Community String IP アドレスを入力し、8 つの \_\_\_\_\_ <u>↓ トラップレシーバの設定</u> private #1 192.168.1.100 #2 ---\_\_\_\_ #3 ---\_ \_ \_ #4 ---\_\_\_ #5 ---#6 ---\_\_\_ #7 ---\_\_\_ #8 ---\_ \_ \_ コマンド機能キー <1>~<8>: トラップレシーバ#1~8の設定変更 (D): 全ての設定の削除 <N>: マネージャ設定メニューへ <S>: 上記設定を保存し、SNMPを再スタート <ESC>: 変更せずにメインメニューに戻る

項目を選択

T次のファンクションキーとその機能や性能について解説します:

1~8: 最大8個のトラップの送り先アドレスを設定

D: 全ての設定を削除

N: 管理マネージャの設定に戻る

S: 設定の確認及びSNMPエージェントの再スタート ESC: 設定変更せずに設定メニューから出る

#### 結論

Community stringsはSNMPプロトコルを使用する場合、デバイスのパスワードの様な役割を果たします。

Community stringsを読み取り/書き込み(この例では "Private")及び読み取り専用(public)及びアクセスIPに

CommunityStringを割当たりすることで、システム管理者はFRM220へのアクセスを管理制御できます。Community string名は 大小文字を区別します、従って'puBlic', 'Public' と 'public'は全て異なるStringです。

"システム"及び"管理マネージャ"の設定が完了したので、FRM220はIPネットワーク経由でリモートから監視/管理できま す。システムはTELNETサーバ機能も搭載しているのでTCP/IPネットワークからログインでき、シリアルコンソール画面と同じ ようなメニュー画面を表示します。但し、TELNETモードではいくつかの機能が使えない場合があります。例えばTELNETでは FRM220-NMCのIPアドレスの変更はできません。もしそれを行った場合、直ぐにネットワークから切断します。しかし、その他

の各カードモジュールの設定はシリアルコンソールと同じように行えます。

**FRM220-NMC** はMIBファイル(管理情報ベース)が供給され、一般的なSNMPネットワーク管理ソフトに蓄積する事が可能です。MIB ファイルはMIB-II規格に準拠しています。

**FRM220-NMC**で使用されるSNMPプロトコルはSNMP V1及びSNMP V2Cに準拠しています。**FRM220-NMC**のKernelはSNMP V3をサポートしており、今後対応予定です。

V2C及びV3はSNMPトラヒックの暗号化レイヤーを使用します。パブリックキーの送信及びキーの確認が必要となり、正しいエ ージェント及びマネージャで有るかの再確認を行います。スニファーによって監視され、SNMPトラヒックがテキストフォーマ ットでなく暗号化されている事を保証します。

第3章でWEB型管理について詳しく解説します。このグラフィカル(図式)管理では複数のシャーシを一般的なWWWで管理制御で きます。ブラウザ及びNMCカードの実際の通信はHTTPプロトコル経由で行われます。詳細については付録Aを参照してください。

#### 2.2.6 Syslog サーバ使用法

Syslogはログプログラムメッセージの標準であり、現在IETFのSyslogワーキンググループ内で標準化されています。 Syslogを使用すると、メッセージを格納するシステムからのメッセージを生成するソフトウェアと、報告および分析するソ フトウェアを分離することができます。FRM220-NMCのSyslogは、一般的な情報(リンクダウン)、分析、およびデバッグ(ル ープバック)メッセージだけでなく、セキュリティ監査(ログイン)にも使用できます。 FRM220-NMCのsyslog機能を使用し て、ログデータをセントラルリポジトリに統合することができます。

メッセージは、FRM220-NMCによってプライオリティ/レベル(緊急、アラート、クリティカル、エラー、警告、通知、情報、 またはデバッグ)に割り当てられ、syslogサーバに送信されます。

syslogメッセージは、TCP / IP経由でsyslogサーバに送信されます。 したがって、FRM220-NMCでは、syslogメッセージの宛 先アドレスを設定する必要があります。

メインメニューから<M>(SNMPマネージャー構成設定)を選択し、このメニューから<X>(Syslogサーバ設定)を選択します。

<< Syslog Configuration Setup of Chassis 0 >> Syslog Receiver IP

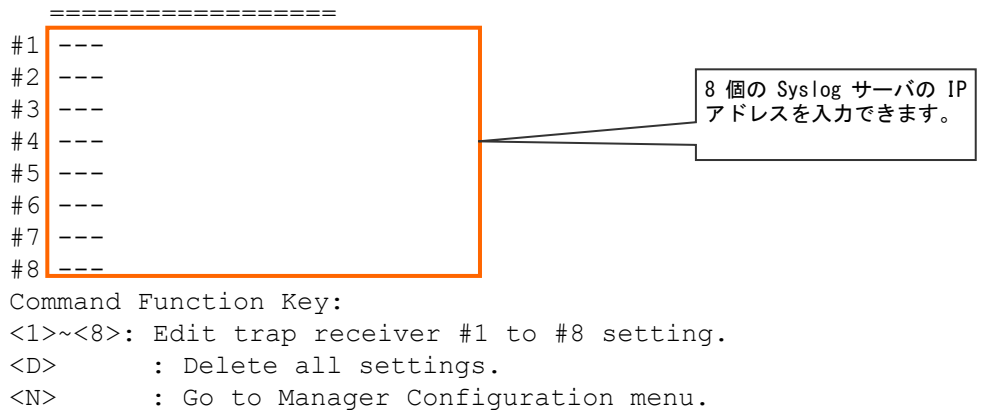

<S> : Confirm above setting and restart SNMP.

<ESC> : Back to main menu without modification.

Please select an item.

syslog サーバの宛先 IP アドレスを入力できる最大 8 つのエントリがあります。 任意の数字キー、1~8 を押して、syslog サーバの IP アドレスを入力します。 すべてのエントリを削除するには、<D>キーを押します。 <S>を使用すると設定が保存 され、SNMP デーモンが再起動します。 <ESC>を押してメインメニューに戻ります。

#### 2.2.7 シャーシ情報及びアラームの設定

**FRM220**は2つのドライコンタクトアラームをサポートしており、アラーム状態によってユーザが設定する事が出来ます。アラ ーム状態とは電源、ファン、UTPや光リンク、ローカル及びリモートのファーエンドフォルトの状況のアラーム設定です。 FRM220のメインメニューで、"1"のキーを押して、NMC及びシャーシ設定を行ってください。

|                           | * * * * * * * * * * * * * * * * * * * *       | * * * * * * * * * * * * * * * *        | バージョン情報:           |
|---------------------------|-----------------------------------------------|----------------------------------------|--------------------|
|                           | *** CTC UNION TECHNOLOG                       | IES CO., LTD. ***                      | ハードウェア Ver : 1.00  |
|                           | *** FRM220 NMC VER. 1.9                       | 5 ***                                  |                    |
|                           | ****                                          | ****                                   |                    |
| This Chassis II           | ):[00] Cascaded:[Yes] Mon                     | itored Chassis ID: 100]                |                    |
| SLOT #01 > NMC            | and Chassis [ Ver:1.00-1                      | .95 #12314 ]                           |                    |
| Power#1 Type:[]           | C36-72V ] Status:[Fail]                       | Fan#1 RPM:[2820] Status:[OK ]          |                    |
| Power#2 Type:[A           | AC90-250V] Status:[OK ] F                     | an#2 RPM:[2820] Status:[OK ]           |                    |
| AldIM#1 Status:           | ;[ACLIVE] Alaim#2 Status;<br>ode• [By User#1] | [Inactive]                             |                    |
| <2>: User#1: Ch           | hassis []Power#1 []Powe                       | er#2 [ ]Fan#1 [ ]Fan#2                 |                    |
| <3>: Local                | []UTP Link Down*                              | [ ]FX Link Down                        |                    |
|                           | []FEF Detect                                  | []Remote Power Fail*                   |                    |
| <4>: Remote               | [ ]UTP_Link_Down*                             | []FX_Link_Down                         |                    |
|                           | [ ]FEF_Detect                                 | [ ]Remote_Power_Fail*                  |                    |
| <5>: Alarm#2 Mo           | ode: [By Fan ]                                |                                        |                    |
| <6>: User#2: Ch           | assis []Power#1 []Powe                        | er#2 [ ]Fan#1 [ ]Fan#2                 |                    |
| <: Local                  | [ ]UTP_Link_Down*                             | [ ]FX_LINK_DOWN                        |                    |
| [ ]FEF_Detected           | []Kemole_Power_Fall^                          | [ ]EV Link Down                        |                    |
| (0/. Kemote               | []FEF Detected                                | []FA_DINK_DOWN<br>[]Remote Power Fail* |                    |
| <r>: Redundancy</r>       | v Mode:[Disable]*                             | (*) 10/1001 only                       |                    |
| <esc>: Go to pi</esc>     | revious menu. Please sele                     | ect an item.                           |                    |
| -                         |                                               |                                        |                    |
| メニューについて                  |                                               |                                        |                    |
| このシャーシル・こ                 | のID番号はシャーシの後面にあ                               | るセレクタで実際に設定したID番号です。                   |                    |
| Power#1 757 Powe          | r#2 タイプ: & ステータス                              |                                        |                    |
| The FRM220_H20/CH         | //// / / / / / / / / / / / / / / / / /        | 2つの雪酒エジュールを収容できます                      |                    |
|                           | 10 はれの 2007 い 9 1 0 0 ストレン く し                | 200电源ビンユールを収合てきよう。                     |                    |
|                           | い性類のりより:<br>:00 0500003 エーロエルエ0000            | N QUQQ:QQ QEQVAQ 3 上 目上山上100W          |                    |
|                           | ·90~250VAU 入力, 嵌入出力200V                       | W GHO8.90~250VAC 入力, 取入出力180W          |                    |
| 2. DC48 モデル, CH2          | 20:36~/2VDU 人力, 最大出力200                       | JW GH08:36~60VDG 人力, 最大出力160W          |                    |
| 3. DC24 モテル, CH2          | 20:18~36VDC 人力,最大出力200<br>                    | )W CHO8:18~36VDC 人力,最大出力128W           |                    |
| Fan#1 及び Fan#2            | RPM & ステータス:                                  |                                        |                    |
| ホットスワップ可能                 | ミなファンが2つ収容できます。 通                             | 常動作時では2800~3000(RPM)です。ファン0            | DRPMが1650RPMまで低下する |
| とファンアラームか                 | 「作動します。                                       |                                        |                    |
| アラーム#1.                   |                                               |                                        |                    |
| FRM220は2つのドラ              | イコンタクトアラームをサポート                               | ·しており、アラーム状態によってユーザが話                  | と定する事が出来ます。アラ      |
| ーム状態とは電源、                 | ファン、UTPや光リンク、ローカ                              | ル及びリモートのファーエンドフォルトの划                   | 代況のアラーム設定です。デ      |
| フォルト設定で、ア                 | フーム#1は電源障害発生時に作                               | 動します。Alarm #2 はファンの障害発生                | 時、又は許容の閾値          |
| (1650RPM)から低 <sup>-</sup> | 下してしまった場合。アラーム                                | なが作動します。                               |                    |
| マラーム#1の設定                 | 0 0 0 0 7 3 1 7 9 -                           |                                        |                    |
|                           |                                               |                                        |                    |
|                           | innens all alam                               |                                        |                    |
| <u>: DI</u>               | .sable ignore all alar                        |                                        |                    |
| <1>: ВУ                   | Powers active if any                          | power fails                            |                    |
| <2>: By                   | User#1 active if any                          | user#1 definition is met               |                    |
| <3>: Ac                   | tive for manual testi:                        | ng                                     |                    |
| <esc>:</esc>              | Go to previous menu. Ple                      | ase select an item.                    |                    |
| <b>0</b> :アラーム#1を完        | 全にディスエーブルにします。                                | リレードライコンタクトはクローズせず、NM                  | C ALM1の赤いLEDは点灯しま  |
| せん。                       |                                               |                                        |                    |
| 1:工場出荷設定。2                | 2つの電源モジュールが挿入され、                              | 、電源が投入しているときのみアラームはオ                   | フになります。            |
| 2: ユーザパラメー                | -タの設定で2、3、4の項目で設定                             | されたパラメータの障害時にアラームがなり                   | ります。               |
| <b>3</b> : アラームのテス        | 、ト用の目的に使用します。ALM1                             | LEDは点灯し、アラーム1のドライコンタクト                 | -はクローズします。         |
|                           |                                               |                                        |                    |
| <b>アラーム<i>#2</i>を設定</b>   | するには"5"を押してください。                              |                                        |                    |
| Alarm#2 モード:              |                                               |                                        |                    |
| <0>: D                    | isable ignore all a                           | larm conditions                        |                    |
| <1>: B                    | y Fans active if an                           | y fan fails                            |                    |
| <2>: B                    | y User#2 active if                            | any user#2 definition is met           |                    |

<3>: Active -- for manual testing

**0**: アラーム#2を完全にディスエーブルにします。リレードライコンタクトはクローズせず、NMC ALM2の赤いLEDは点灯しま せん。

- 1:工場出荷設定。1つ又は2つのファンに障害が発生するか、取り外された場合、アラームがオフなります。
- 2: ユーザパラメータの設定です。6~8のパラメータの障害時にアラームを設定します。
- **3**: アラームのテスト用の目的に使用します。ALM2 LEDは点灯し、アラーム2のドライコンタクトはクローズします。

#### ユーザアラームの定義

Chassis [X]Power#1 [X]Power#2 [X]Fan#1 [X]Fan#2 Local [X]UTP\_Link\_Down [X]FX\_Link\_Down [X]FEF\_Detect [X]Remote\_Power\_Fail Remote [X]UTP\_Link\_Down [X]FX\_Link\_Down

アラームモードが"USER"に設定された場合、これらはUSER#1又は#2に追加されます。 選択した項目に障害が発生すると、アラームが作動します。シャーシから作動するアラームはユーザが選択できます。ローカ ル側で発生したアラーム、例えばメタル、光ファイバー、ファーエンドフォルトやリモート電源障害など(10/100iカードのみ で)選択可能です。

リモートに接続されたインバンドコンバータ、例えばメタル、光ファイバー、ファーエンドフォルトやリモート電源障害など アラームを鳴らすように設定できます。

下記のサンプルはユーザ設定でアラーム#1ではシャーシのコンポーネント障害(電源又はファン)が発生した場合アラームが なるように設定されています。

同時にアラーム#2はローカルのメタル、光ファイバー、ファーエンドフォルト又はリモートの電源障害が発生したときにア ラームがなるように設定されています。システムは2つのドライコンタクトアラームが自由に設定できるように設計されてい ます。

\*\*\*\*\* \*\*\* CTC UNION TECHNOLOGIES CO., LTD. \*\*\* \*\*\* FRM220 NMC VER. 1.95 \*\*\*\* This Chassis ID: [00] Cascaded: [Yes] Monitored Chassis ID: [00] SLOT #01 > NMC and Chassis [ Ver:1.00-1.95 #12314 ] Power#1 Type: [DC36-72V ] Status: [OK ] Fan#1 RPM: [2820] Status: [OK ] Power#2 Type: [AC90-250V] Status: [OK ] Fan#2 RPM: [2820] Status: [OK ] Alarm#1 Status: [Inactive] Alarm#2 Status: [Inactive] <1>: Alarm#1 Mode: [By User#1] <2>: User#1: Chassis [X]Power#1 [X]Power#2 [X]Fan#1 [X]Fan#2 [ ]UTP Link Down\* <3>: Local [ ]FX Link Down [ ]FEF Detect [ ]Remote Power Fail\* <4>: Remote [ ]UTP Link Down\* [ ]FX Link Down [ ]FEF Detect [ ]Remote Power Fail\* [By User#2] <5>: Alarm#2 Mode: <6>: User#2: Chassis []Power#1 []Power#2 []Fan#1 []Fan#2 <7>: Local [X]UTP Link Down\* [X]FX Link Down [X]FEF\_Detected [X]Remote Power Fail\* <8>: Remote [ ]UTP Link Down\* [ ]FX Link Down [ ]FEF Detected [ ]Remote Power Fail\* <R>: Redundancy Mode: [Disable]\* (\*)10/100I only <ESC>: Go to previous menu. Please select an item.

2.2.8 パスワード設定 メインメニューで"P"キーを押し、パスワードの設定を行います。 2つのステップがあります。

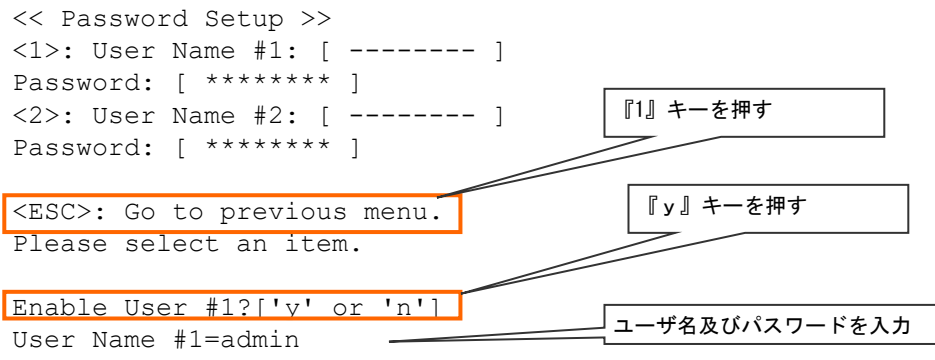

User Password #1=

FRM220 NMCは2つのユーザを設定する事ができます。現在、いずれのユーザも管理システムの設定及び監視機能の完全管理ができます。今後のソフトウェアでは、管理者の設定を2つのアクセス権レベルに別け、ユーザが任意でアクセス権のレベルを設定できるようにします。現時点では最低1つのユーザ名及びパスワードを登録し、未承認ユーザのTELNET及びWEBへの不正アクセスを制御してください。

#### 2.2.9 NMCのアップグレード

NMC及び(光ファイバーで)リモート接続した他のインバンド管理コンバータモジュールカードは全てオンラインでソフトウェアのアップグレードが行えます。

この項ではNMCのアップグレード手順を説明します。

#### 2.2.9.1 前提条件

ハードウェアバージョン1.0のFRM220-NMCはSNMPコードバージョン1.xxで出荷されています。ソフトウェアのアップグレード はシリアルコンソールポート経由で行えます(TELNET又はWEBはオプション)。ソフトウェアの通信メカニズムはTCP/IPプロト コル TFTP。エンドユーザやネットワークエンジニアは自身のパソコンやNMCと同一ネットワークにあるPCで簡単にアップグレ ードが行えます。

#### 2.2.9.2 必須アイテム

- a. NMCが搭載及び設定されたFRM220がネットワークに接続されている事。バージョン1.XXはバージョン1.YYにアップグレードされます。
- b. Windows® 対応PCがネットワークに接続され、最低1つの空きCOMポートが及びハイパーターミナルのようなソフトウェア、PuTTY及びTELNETが使用できること。
- c. シリアルコンソールケーブル(DB9MからDB9F)【FRM220-CH20同梱済み】、但しTELNET又はWEBで行う場合は不要
- d. イーサネットUTPケーブル
- e. FRM220-NMP最新バージョンのKernelとROMFSファイルシステム(必要に応じてboot coode)
- f. Windows® 用TFTPサーバ

# 2.2.9.3 装置のセットアップ

アップグレード時にFRM220のトラヒックに影響を与えることはありません。メインテナンスや保守用にオフラインにする必要はありません。アップグレードを行うPCとアップグレードするFRM220の装置を接続する必要があります。 まずコンソール接続では次のように設定してください。

115.2K ボーレート、8ビット、ノンパリティ、1ストップビット、及びフロー管理無し。

次にネットワークやUTPケーブルを使って直接イーサネットへ接続。

コンソールモードでFRM220のイーサネット設定状況を確認してください。

FRM220のネットワーク設定を使用するPCに合わせるか、PCをFRM220のネットワーク設定に合わせてください。

次のサンプルでは192.168.1.0のネットワークで、サブネットマスクが255.255.255.0、

デフォルトゲートウェイは192.168.1.254です。PCは192.168.1.100及びFRM220のIPアドレスは192.168.1.1(工場出荷デフォルト 設定) 2.2.9.4 FRM220 のセットアップ

下記の画面ではFRM220のネットワークの設定手順及びTFTPのアップグレードについて説明します。コンソールポートが端末に接続したら、次の様な画面が表示されます。

| *******                                                               |
|-----------------------------------------------------------------------|
| *** CTC UNION TECHNOLOGIES CO., LTD. ***                              |
| *** FRM220 NMC VER. 1.95 ***                                          |
| *****                                                                 |
| This Chassis ID:[00] Cascade:[Yes] Monitored Chassis ID:[00]          |
| Chassis List:                                                         |
| #0:[X] #1:[ ] #2:[ ] #3:[ ] #4:[ ] #5:[ ] #6:[ ] #7:[ ] #8:[ ] #9:[ ] |
| <1>:SLOT #01 > NMC & Chassis <b>:SLOT #11 &gt; FRM220-10/100I</b>     |
| <2>:SLOT #02 > FRM220-10/100I <c>:SLOT #12 &gt; FRM220-10/100I</c>    |
| <3>:SLOT #03 > FRM220-10/100I <d>:SLOT #13 &gt; FRM220-10/100I</d>    |
| <4>:SLOT #04 > FRM220-10/100I <e>:SLOT #14 &gt; FRM220-10/100I</e>    |
| <5>:SLOT #05 > FRM220-10/100I <f>:SLOT #15 &gt; FRM220-10/100I</f>    |
| <6>:SLOT #06 > FRM220-10/100I <g>:SLOT #16 &gt; FRM220-10/100I</g>    |
| <7>:SLOT #07 > FRM220-10/100I <h>:SLOT #17 &gt; FRM220-10/100I</h>    |
| <8>:SLOT #08 > FRM220-10/100I <i>:SLOT #18 &gt; Empty</i>             |
| <9>:SLOT #09 > FRM220-10/100I <j>:SLOT #19 &gt; Empty</j>             |
| <a>:SLOT #10 &gt; FRM220-10/100I <k>:SLOT #20 &gt; Empty</k></a>      |
| <->:Monitor previous chassis <+>:Monitor next chassis                 |
| <l>:SNMP System Configuration Setup</l>                               |
| <m>:SNMP Manager Configuration Setup</m>                              |
| <p>:Password Setup</p>                                                |
| <r>:Reboot <z>:Logout</z></r>                                         |

"L"キーを押してシステムの設定を行ってください。

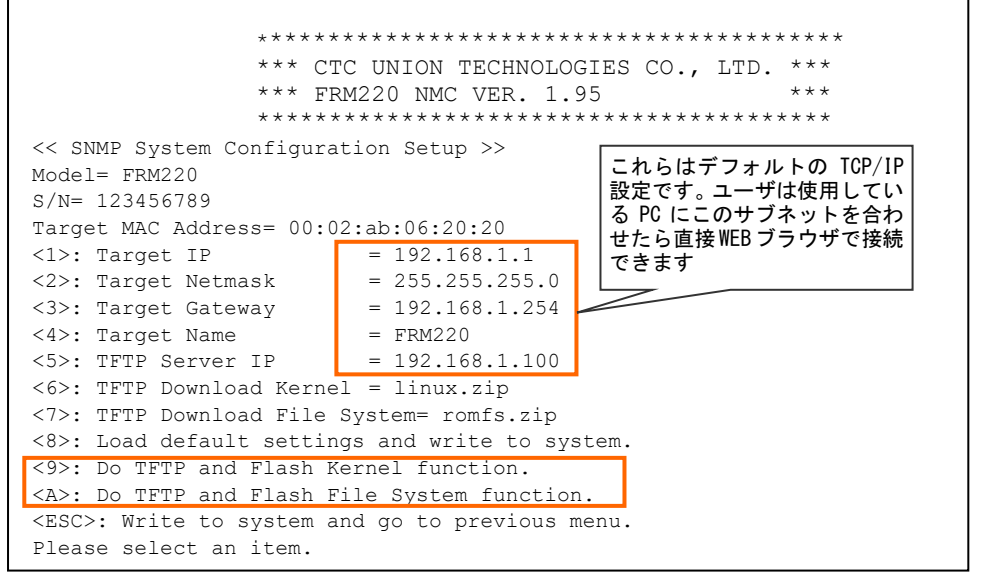

メニュー項目1、2、3及び5にネットワークアドレスを入力してください。

使用しているパソコンでTFTPデーモンが起動した場合、項目5の "TFTPサーバIP"にIPを入れてください。1~5項目のいずれ かを変更した場合は必ず保存し(ESC)、NMCをリブート(R)させてください。 "ESC"を押して保存し、メインメニューで "R" 及び最後に "y" で確認してください。NMCはおよそ8~10秒程度でリブートします。

これらはデフォルトのTCP/IP設定です。ユーザは使用しているPCにこのサブネットを合わせたら直接WEBブラウザで接続できます。

| ing                         | <pre>e\admin&gt;pin 192.168.1.</pre>                                                                                                    | g 192.16<br>1 with 3                                                                                                    | 8.1.1<br>2 hytes o                                                                     | f data:                                                                                                    |                                                                                                   |                                                                                                    |                   |
|-----------------------------|----------------------------------------------------------------------------------------------------|----------------------------------------------------------------------------------------------------|----------------------------------------------------------------------------------------|----------------------------------------------------------------------------------------------------|---------------------------------------------------------------------------------------------------|----------------------------------------------------------------------------------------------------|-------------------|
| y f<br>y f                  | ron 192.168                                                                                                    | .1.1: by                                                                                                    | tex-32 ti                                                                              | ns-Bas IIL-64<br>ne(imo IIL-64                                                                                                    |                                                                                                   |                                                                                                    |                   |
| y f                         | rom 192.168<br>rom 192.168                                                                                                    | .1.11 by                                                                                                    | tes-32 ti<br>tes-32 ti                                                                 | na <im: til-64<br="">ne<im: th="" til-64<=""><th></th><th></th><th></th></im:></im:>                                                                                                    |                                                                                                   |                                                                                                    |                   |
| Pac                         | atistics Fo<br>kets! Sent<br>mate round                                                                                                    | r 172.16<br>- 4, Hec<br>trip tim                                                                                                    | es in nil                                                                              | Lort - 0 (02: 1<br>li-secondg:                                                                                                    |                                                                                                   |                                                                                                    |                   |
|                             | rnam – Mnz,<br>z∖admin>                                                                                                    | Park Linus                                                                                                    | - amz, A                                                                               | verage = 2ns                                                                                                    |                                                                                                   |                                                                                                    |                   |
|                             |                                                                                                    |                                                                                                    |                                                                                        |                                                                                                    |                                                                                                   |                                                                                                    |                   |
|                             |                                                                                                    |                                                                                                    |                                                                                        |                                                                                                    |                                                                                                   |                                                                                                    | -                 |
|                             |                                                                                                    |                                                                                                    |                                                                                        |                                                                                                    |                                                                                                   |                                                                                                    | _                 |
| -                           | L mum                                                                                                    |                                                                                                    |                                                                                        |                                                                                                    | 2016220                                                                                           |                                                                                                    |                   |
| <u>ی</u>                    | HIM220                                                                                                    |                                                                                                    | nen 🔽 Su                                                                               | •                                                                                                    | *# Search                                                                                         | _                                                                                                    | 4                 |
| itte l                      | inte                                                                                                    | Name                                                                                                    | 100 - 100 - 2011                                                                       | Data modified                                                                                                    | Туре                                                                                              | Size                                                                                                    | W                 |
| oour                        | ments                                                                                                    | archive<br>CTCUT                                                                                                    | e<br>FftpServer                                                                        | 11/6/2007 12/28 PM<br>6/10/2004 4:37 PM                                                                                                    | File Folder<br>Application                                                                        | S11 KB                                                                                                    |                   |
| turit                       | s                                                                                                    | 1 romfs                                                                                                    |                                                                                        | 11/6/2007 9:19 AM                                                                                                    | Compressed (zipp                                                                                  | 1,151 KB                                                                                                    |                   |
| lare                        |                                                                                                    |                                                                                                    |                                                                                        |                                                                                                    |                                                                                                   |                                                                                                    |                   |
| rs:                         | A CTCLITING                                                                                                    | WIT Date our                                                                                                    | dified 6/10/2                                                                          | 104 4:17 PM                                                                                                    |                                                                                                   |                                                                                                    |                   |
| h                           | Application                                                                                                    | Date                                                                                                    | Size: 510 KB                                                                           | 2007 R-52 AM                                                                                                    |                                                                                                   |                                                                                                    |                   |
| 499                         |                                                                                                    | - screed D                                                                                                    |                                                                                        |                                                                                                    |                                                                                                   |                                                                                                    |                   |
|                             |                                                                                                    |                                                                                                    |                                                                                        |                                                                                                    |                                                                                                   |                                                                                                    |                   |
|                             | ows Security                                                                                                    | Alert                                                                                                    |                                                                                        |                                                                                                    |                                                                                                   |                                                                                                    |                   |
|                             | Window<br>Firewal has                                                                                                    | ls Firev<br>blocked t                                                                                                    | vall has                                                                               | blocked some                                                                                                    | e features of                                                                                     | this progra                                                                                                    | am<br>ou          |
|                             | Window<br>Firewal has<br>this program<br>ublocking ar                                                                                           | blocked t<br>twilbe                                                                                                    | vall has<br>his program<br>unblockad o                                                 | blocked some<br>n from accepting inc<br>on all public network                                                                                                    | e features of<br>coming network co<br>that you conne                                              | this progra                                                                                                    | am<br>ou<br>the   |
|                             | Window<br>Frewal has<br>the program<br>indication are<br>Name:                                                                                  | vs Firev<br>blocked t<br>it wil be<br>neozonil                                                                                                   | vall has<br>his program<br>unblocked o<br>כדכו                                         | blocked some<br>n from accepting inc<br>on all public network                                                                                                    | e features of<br>oning network or<br>s that you conne                                             | this progra                                                                                                    | am<br>the         |
|                             | Window<br>s Firewal has<br>the program<br>indecising a<br>Name:<br>Publisher:<br>Dath                                                           | blocked t<br>twilbe<br>record                                                                                                    | vall has<br>his program<br>unblocked o<br>crto<br>Unkr                                 | blocked some<br>n from accepting inc<br>an all public network<br>utt flipServer<br>rowin                                                                                                    | e features of<br>coming network or<br>that you conne                                              | this progra                                                                                                    | am<br>ou<br>the   |
|                             | Window<br>Firewal has<br>the program<br>reboding an<br>Name:<br>Publisher:<br>Path:<br>Network for                                              | blocked t<br>twil be<br>restrand                                                                                                    | vall has<br>his program<br>unblocked o<br>CrO<br>CrO<br>Publi                          | blocked some<br>n from accepting inc<br>on all public network<br>UT flpServer<br>nown<br>sers ladmin \desktop<br>is network                                                                                                    | e features of<br>orning network or<br>is that you conne<br>o/ctcutRpserver.o                      | this progra<br>onnections, If w<br>ect to, What are                                                                                                    | am<br>ou<br>the   |
| low<br>ock.                 | Window<br>s Firewal has<br>this program,<br>rebodying an<br>Name:<br>Publisher:<br>Path:<br>Network loc                                         | vs Firev<br>blocked t<br>.tt.wil be<br>rearond<br>etion:                                                                                         | vall has<br>his program<br>unblocked o<br>Unkr<br>Cr\u<br>Publi<br>Wha                 | blocked some<br>in from accepting inc<br>on all public network<br>UT flyServer<br>nown<br>sensipdmin idesktop<br>ic network<br>ic network locat                                                                                                    | e features of<br>coring network or<br>is that you conne<br>VctoutRpserver.o                       | this progra                                                                                                    | am<br>ou<br>the   |
|                             | Window<br>s Firewal has<br>this program,<br>histophic and<br>Name:<br>Publisher:<br>Path:<br>Network loc                                        | vs Firev<br>blocked t<br>.t.wil be<br>researed                                                                                                   | vall has<br>his program<br>unblocked o<br>CTO<br>Unkr<br>C:10<br>Publio<br><u>Wha</u>  | blocked some<br>from accepting inc<br>an all public network<br>out flipServer-<br>nown<br>sers jadmin (desktop)<br>ic network<br>ic network locat                                                                                                    | e features of<br>oning network or<br>is that you conne<br>okctoutfipserver.o                      | this progra<br>ornections. If w<br>ornect to, What are                                                                                                    | am<br>ou<br>the   |
|                             | Window<br>Firewal has<br>this program<br>historica ar<br>Name:<br>Publisher:<br>Path:<br>Network loc                                            | blocked t<br>.ttwl be<br>reason?                                                                                                    | vall has<br>his program<br>unblocked o<br>CTO<br>Uniz<br>C: Vu<br>Publi<br><u>Wha</u>  | blocked some<br>inform accepting inc<br>an all public network<br>UT flpServer<br>nown<br>sens jadmin (desktop<br>ic network<br>ic network<br>ic are network locat                                                                                                    | e features of<br>cering network or<br>se that you conne<br>overcoutfloserver.o<br>kons7           | this progra                                                                                                    | arri<br>ou<br>the |
|                             | Window<br>s Firewal has<br>this program,<br>nbiothea ar<br>Name:<br>Publisher:<br>Path:<br>Network loc                                          | IN Firev                                                                                                    | vall has<br>his program<br>unblocked o<br>Crio<br>Dublo<br>Publo<br><u>Wha</u>         | blocked some<br>in from accepting inc<br>on all public network<br>UT flyServer<br>nown<br>sers jadmin (desktop<br>ic network<br>ic network<br>ic are network locat<br>Keep b                                                                                                    | e features of<br>coning network or<br>s that you conne<br>Wetcutflipserver.or<br>Nocking          | this progra<br>omections, If yo<br>set to What are<br>exe                                                                                                    | am<br>ou<br>the   |
|                             | Window<br>s Firewal has<br>the program<br>handeshar at<br>Name:<br>Publeher:<br>Path:<br>Network loc                                            | blocked t<br>it will be<br>rearrand                                                                                                    | vall has<br>his program<br>unblocked o<br>CTO<br>Unkr<br>C:\u<br>Publi<br><u>Wha</u>   | blocked some<br>in from accepting inc<br>on all public network<br>UT flyServer<br>nown<br>sers jodmin (desktop<br>ic network<br>ic network<br>ic are network locat<br>Keep b                                                                                                    | e features of<br>coming network or<br>se that you conne<br>Natautfloserver.o<br>kooking           | this progra<br>ornectore. If w<br>exe                                                                                                    | ou<br>the         |
|                             | Window<br>s Frewal has<br>the program<br>without and a<br>name:<br>Publisher:<br>Path:<br>Network loc                                           | blocked t<br>it will be<br>rearonal<br>etion:                                                                                                    | vall has<br>his program<br>unblocked o<br>CTO<br>Unkr<br>C:VU<br>Publi<br><u>Wha</u>   | blocked some<br>of from accepting inc<br>on all public network<br>UT flyServer<br>nown<br>sers jadmin (desktop<br>ic network<br>ic network locat<br>Keep b                                                                                                    | e features of<br>coning network or<br>so that you conne<br>wickoutfipserver.o<br>kooking          | this progra<br>omeclans, if w<br>ext to What are                                                                                                    | am<br>ou<br>the   |
|                             | Window<br>s Frewal has<br>the program<br>without and a<br>name:<br>Publisher:<br>Path:<br>Network loc                                           | blocked t<br>it wil be<br>recordered<br>ation:                                                                                                   | vall has<br>his program<br>unblocked o<br>Unkr<br>CrVu<br>Publi<br>Wha                 | blocked some<br>of from accepting inc<br>on all public network<br>UT ftpServer<br>town<br>sens jadmin (desktop<br>ic network<br>ic network locat<br>Keep b                                                                                                    | e features of<br>coning network or<br>so that you conne<br>Notoutflpserver.o<br>kocking           | this progra<br>omeclans, if w<br>exection what are                                                                                                    | am<br>ou<br>the   |
|                             | Window<br>s Frewal has<br>the program<br>withorts on a<br>Name:<br>Publisher:<br>Path:<br>Network loc                                           | s Firev<br>blocked t<br>itwilige<br>roorom?<br>ation:<br>ation:                                                                                  | vall has<br>his program<br>unblocked o<br>Unkr<br>CrO<br>Public<br>What                | blocked some<br>of from accepting inc<br>on all public network<br>UT ftpServer<br>town<br>sens jadmin (desktop<br>ic network<br>ic are network locat<br>Keep b<br>IP Address                                                                                                    | e features of<br>coning network or<br>so that you conne<br>Notoutfipserver.o<br>kocking           | this progra<br>omeclans, if w<br>ext to What are                                                                                                    | am<br>ou<br>the   |
|                             | Window<br>s Firewal has<br>bip program<br>withorden a pro-<br>name:<br>Publisher:<br>Path:<br>Network loc<br>TCU TETP Se<br>mo IFT<br>ened 4:20 | us Firev<br>biocket ti<br>it.utibe<br>roorom?<br>etion:<br>etion:<br>P Manage                                                                    | vall has<br>his program<br>unblocked o<br>Crici<br>Unkr<br>Crivi<br>Publi<br>Wha       | blocked some<br>h from accepting inc<br>on all public network<br>UT ftpServer-<br>town<br>sers jadmin (desktop<br>ic network locat<br>Keep b<br>IP Address []<br>Action Session []                                                                                                    | e features of<br>coring network or<br>is that you conne<br>Natoutfipserver.o<br>locking           | this progra<br>omeclans, if what are<br>exe                                                                                                    |                   |
|                             | Window Firewal has the program Rhoceno at Publisher: Poth: Network loc                                                                          | rs Firev<br>biodied t<br>it will be<br>roomer<br>elion:<br>P Manage                                                                              | vall has<br>his program<br>unblocked o<br>Croi<br>Unkr<br>Cr/u<br>Publi<br>Wha         | blocked some<br>of from accepting inc<br>on all public network<br>utt ftpServer<br>nown<br>sers jadmin (desktop<br>ic network<br>ic are network locat<br>ic are network locat<br>ic network locat<br>ic network locat<br>ic network locat<br>ic network locat<br>ic network locat<br>ic network locat<br>ic network locat<br>ic network locat<br>ic network locat<br>ic network locat<br>ic network locat<br>ic network locat                                                                                                    | e features of<br>coning network or<br>so that you conne<br>Notoutfipserver.o<br>lons?             | this programmedians, if we have a series of the series of the series of  |                   |
|                             | Window Firewal has the program thockno.er Name: Publeher: Poths Network loc                                                                     | rs Firev<br>blocket ti<br>it will be<br>roomer<br>elion:<br>P Manage<br>P Manage<br>1 1                                                          | vall has<br>his program<br>unblocked o<br>Cro<br>Unkr<br>Cr/u<br>Publ<br>What<br>Set   | blocked some<br>of from accepting inc<br>on all public network<br>utiftpServer<br>nown<br>sersijadmin (desktop<br>ic network<br>ic network<br>ic are network locat<br>Keep b<br>lip Address<br>Action Session<br>[Thp File Name<br>nomiz zp                                                                                                    | e features of<br>coning network or<br>so that you conne<br>Notoutfloserver of<br>lons?<br>Nocking | this programmedians, if we have a series of the series of the series of  |                   |
|                             | Window Firewal has the program rblocene at Publicere at Publicere Poths Network loc                                                             | vs Firev<br>blocked t<br>.t.wil.be<br>.t.wil.be<br>ation:<br>P Manage<br>P Manage<br>1.1                                                         | vall has<br>his program<br>unblocked o<br>Cro<br>Unkr<br>Cr/u<br>Publ<br>Wha           | blocked some<br>of from accepting inc<br>on all public network<br>utiftpServer<br>nown<br>sersijadmin (desktop<br>ic network<br>ic network<br>ic are network locat<br>Keep b<br>PAddress<br>Action Session<br>[]<br>Thp File Name<br>nomiz zp                                                                                                    | e features of<br>coning network or<br>so that you conne<br>Notoutfipserver of<br>lons?            | this programmedians, if we have a series of the series of the series of  |                   |
|                             | Window Firewal has the program rblocing at Name: Publisher: Poths Network loc                                                                   | vs Firev<br>blocked t<br>it wil be<br>it wil be<br>it wil be<br>it wil be<br>it will be<br>restrong<br>attention:<br>P Manage<br>P Manage<br>1.1 | vall has<br>his program<br>unblocked o<br>Cro<br>Unkr<br>Cr/u<br>Publ<br>Wha           | blocked some<br>of from accepting inc<br>on all public network<br>utiftpServer<br>nown<br>sersijadmin (desktop<br>ic network<br>ic network<br>ic are network locat<br>Keep b<br>PAddress<br>[]<br>TRp File Name<br>nomiz zp                                                                                                    | e features of<br>coning network or<br>so that you conne<br>Notoutfipserver of<br>lons?            | this programmedone, if we consider the programmedone, if we consider the programmedone of the programmedon of the programmedon of the programmedo  |                   |
| CT<br>CT<br>Na<br>Option    | Window Firewal has the program rblocknot br Name: Publeher: Poths Network loc                                                                   | vs Firev<br>blocked t<br>.twibe<br>.twibe<br>ation:<br>P Manage<br>P Manage<br>1.1                                                               | vall has<br>his program<br>unblocked o<br>Cro<br>Unkr<br>Cr/u<br>Publ<br>Wha           | blocked some<br>h from accepting inc<br>on all public network<br>UT ftpServer<br>nown<br>sersijadmin (desktop<br>ic network<br>ic network locat<br>E seep b<br>IP Address []<br>TRp File Name<br>nomiz zp                                                                                                    | e features of<br>coning network or<br>so that you conne<br>Notoutfipserver.o<br>kooking           | this programmedone, if whether the programmedone, if whether the programmedone, if whether the programmedon the programmedon  |                   |
| CT<br>Out<br>Op<br>Ex       | Window Firewal has the program Rhoceno at Publisher: Poths Network loc                                                                          | vs Firev<br>blocked t<br>it wil be<br>action:<br>P Manage<br>P Manage                                                                            | vall has<br>his program<br>unblocked o<br>CTC<br>Unkr<br>C: \u<br>Publi<br>What<br>Set | blocked some<br>hfrom accepting inc<br>on all public network<br>UTftpServer-<br>town<br>sersijadmini/desktop<br>ic network<br>ic network<br>ic are network locat<br>ic metwork locat<br>ic network<br>ic are network locat<br>ic network locat<br>ic network l | e features of<br>coning network or<br>is that you conne<br>Natoutfipserver.e<br>Nocking           | this programmetions, if whether the programmetion of the programmetion of the programmetion of the programmetic of the programmetic of the progra  |                   |
| CT<br>Out<br>No<br>Op<br>Ex | Window Firewal has the program Rhocene at Name: Publicane at Network loc                                                                        | vs Firev<br>blocked t<br>it wil be<br>it wil be<br>ation:<br>aver<br>P Manage<br>H Manage<br>1.1                                                 | vall has<br>his program<br>unblocked of<br>Unkr<br>C: Vu<br>Publi<br>What<br>Set       | blocked some offom accepting inc on all public network UT ftpServer sown sersijadmin (desktop ic network ic are network locat UP Address IP Address IP Address IT Ftp File Name romit: zp                                                                                                    | e features of<br>coning network or<br>is that you conne<br>Natoutfipserver.o<br>lons?             | this programmetions, if whether the programmetion of the programmetion of the programmetion of the programmetic of the programmetic of the program |                   |

TFTP サーバの PC から NMC へ Ping をし、 レスポンス(応答)がある事を確認してください。

TFTP サーバプログラムと同一フォルダーにアップグレードファイルを 置いてください。

接続している PC の TFTP サーバを起動させてください。 このサンプル画面では CTCUnion 社の TFTP サーバを使用しています。 Windows® がファイヤーウォールセキュリティを起動している場合は セキュリティの警告がポップアップします。"アンブロック"をクリ ックし、TFTP をそのまま継続してください。

コンソール端末メニューで"9"を選択し、Kernel をアップグレード、 又は"A"を選択し、ファイルシステムをアップグレードしてください。

左の画面では、romfs.zip file ファイルの転送が成功したことを表しています。

コンソールメニューの項目6と7を使ってKernelまたはファイルシス テムにマッチしないアップグレードしたファイル名を変更してください。

その後 TFTP サーバを『Close』閉じてください。

```
それではSNMPのバージョン情報を確認してみましょう。FRM220の端末にログイしてみましょう。
新しいバージョンが表示されていることを確認してください。(この例ではVer1.95)
       *****
       *** CTC UNION TECHNOLOGIES CO., (LTD V1.95
                                                              * * *
       *** FRM-220 Fiber Optical Media Converter Rack Management ***
       This Chassis ID: [00] Cascaded: [Yes] Monitored Chassis ID: [00]
Chassis List: [Master]
#0:[X] #1:[] #2:[] #3:[] #4:[] #5:[] #6:[] #7:[] #8:[] #9:[]
<1>:SLOT #01 > NMC & Chassis
                              <B>:SLOT #11 > FRM220-FXO/FXS
<2>:SLOT #02 > FRM220-10/100i
                               <C>:SLOT #12 > FRM220-Protection
<3>:SLOT #03 > FRM220-10/100i
                               <D>:SLOT #13 > FRM220-1000EAS/X-1
<4>:SLOT #04 > FRM220-10/100i
                               <E>:SLOT #14 > FRM220-4G-3S
<5>:SLOT #05 > FRM220-10/100i
                               <F>:SLOT #15 > Empty
<6>:SLOT #06 > FRM220-10/100i
                               <G>:SLOT #16 > FRM220-GFOM04
<7>:SLOT #07 > FRM220-10/100i
                               <H>:SLOT #17 > FRM220-E1/T1
                               <I>:SLOT #18 > FRM220-10GE-TX
<8>:SLOT #08 > FRM220-100M
<9>:SLOT #09 > FRM220-16G-3R
                               <J>:SLOT #19 > FRM220-1000DS
<a>:SLOT #10 > FRM220A-1002ES
                              <K>:SLOT #20 > FRM220-1000MS
<->:Monitor Previous Chassis
                              <+>:Monitor Next Chassis
<L>:SNMP System Configuration Setup
<M>:SNMP Manager Configuration Setup
<P>:Password Setup
<R>:Reboot
              <Z>:Logout
Please select an item.
コマンドファンクションキー
'1'から'9', 'A'から 'G': I/O カード設定
'P': ファン及び電源モジュールのステータス表示
'R': リフレッシュステータス
'ESC' ログアウト
'M': マネージャ管理設定
'S': システム設定およびTFTPセットアップ
コンソールC:[オンライン] Telnet:[オフライン] GUI:[オフライン]
これによりSNMPアップグレード手順は完了です。
```

記:アップデートがリリースされた場合、パッケージには次の内容が含まれます: すべての必須コード、TFTPサーバアプリケーション、及びアップグレードの手順が書かれたPDF。 最新のパッケージはメーカーのウェブサイト(http://support.ctcu.com/)または販売店に確認してください。 これによりFRM220-CH20(2U 20スロット)コンバータシャーシのシステム設定は終了です。 次の第3章ではその他のシステム設定やWEBインターフェイスについて説明します。 ラインカードの詳細設定は付録をご確認ください。

## 第三章 Web 型管理

#### 3.1 はじめに

この章ではFRM220-NMCウェブ型管理を使った関し及び設定や動作について説明します。

管理ステーションはイーサネットケーブルを使って直接FRM220-NMCカードに接続できます。

ー般的にワークステーションはネットワーク上のハブやスイッチに接続され、管理する装置等は同一サブネットまたはローカ ルサブネットにアクセスできるルータを経由したリモートネットワークに接続されています。

第二章の手順に従いNMCのTCP/IP通信の設定を行ってください。

これが完了すると、NMCのイサーネットポートはあなたのネットワークに接続します。なおこれらの装置はInternetexplorerやFireFoxなどのブラウザーで管理できます。

次のサンプルではOS XP及びInternetexplorer7で起動した場合のものです。

# 3.2 Web 型管理動作機能

#### 3.2.1 はじめに

第二章でSNMPエージェントが正しく設定できていることを前提にワークステーションを使ってWeb型管理を行います。この章ではGUIでの監視及び制御について説明します。

#### 3.2.2 設定

#### 3.2.2.1 Web 型アプリケーションの起動

まずアプリケーションを起動するにはインターネットエクスプローラやFireFox等のウェブブラウザーを開いてください。 FRM220のアドレスをhttp://xxx.xxx.xxx形式で入力してください。尚xxx.xxx.xxxはNMCカードのIPアドレスです。ユ ーザ名およびパスワードを入力する必要がある場合もあります。デフォルトではユーザ名およびパスワードは設定していません。

コンソール経由でユーザを "admin" などに設定した場合は下記のように表示されます。

| Connect to fre                                   | 220.ctca.com.tw                                    | ? 🗴         |
|--------------------------------------------------|----------------------------------------------------|-------------|
| The server fm22<br>username and po<br>User same: | 8 Joba John te al FRM20 regu<br>sevori.<br>🖸 admin | res o       |
| Desevord:                                        |                                                    |             |
|                                                  | Beneater no possio                                 | t<br>Cancel |

図 3.1 Webマネージャのログイン画面

ログインに成功した後、ラックの画面がホームページ上に表示されます。 すべてのコンバータカードモジュールとLEDの状態がほぼリアルタイムで表示されます。

#### 3.2.2.2 ホームページ

Web GUIはその他のWeb型アプリケーションと同じようです。次のグラフィックは設定可能な範囲を表示します。ラインカードの入っていない空きスロットは"Empty(空き)"と表示されます。

| and instant starts | A 11/        | 10         | 82.                  | 11              | 05                                                                                                    | 36                                                                                                    | - 07        | 80            | 00               | 10                                                                                                    |
|--------------------|--------------|------------|----------------------|-----------------|----------------------------------------------------------------------------------------------------|----------------------------------------------------------------------------------------------------|-------------|---------------|------------------|----------------------------------------------------------------------------------------------------|
| L L C              | did deles    | Taripel.   | Telperi              | Seigel.         | Telperi                                                                                                    | -Seipel                                                                                                    | Tetpel      | 14.01         | Talpel           | Seizel<br>research                                                                                                    |
| Se union           | Comment of   | ( Trees    | in the second        | Arrest 1        | terme 1                                                                                                    | · Contest                                                                                                    |             |               | Server 1         | · Trail                                                                                                    |
| FRM220             | a number of  | - Official | + Britter            | - Britan        | - Films                                                                                                    | + @ Titues                                                                                                    | + Britist   | - Brille      | n B fibert Lab 1 | Tierin                                                                                                    |
| 89.105.163.253     | 100          | Contrast.  | 01010                | COLUMN 1        | 1210                                                                                                    | Contraction of the local division of the local division of the loc | 1111        | a TILLE       | CONTRACTOR OF    |                                                                                                    |
| CHASSIS LIST       | TRAM IS      | 10 TIME    | 10100                | · Other State   | * & to real                                                                                                    | 1. TIM                                                                                                    | 10110       | TRATING IN    | -                | diam'r a'r a'r a'r a'r a'r a'r a'r a'r a'r a                                                                                                    |
|                    | COM STREET   | a la sur   | 1 1 100              | • 12 m          | +                                                                                                    |                                                                                                    | a 11 HO     |               | ALCONTRACT.      |                                                                                                    |
|                    | B ACT        | 100        |                      | 1000            | 100                                                                                                    |                                                                                                    | 1000        |               | distances (      |                                                                                                    |
| 间面的间面              |              |            |                      |                 |                                                                                                    |                                                                                                    |             |               |                  |                                                                                                    |
| @ SYSTEM           |              |            |                      |                 |                                                                                                    |                                                                                                    |             |               |                  |                                                                                                    |
| Local Assa         |              | Local / 7  | Cemote               |                 |                                                                                                    |                                                                                                    |             |               |                  | · · · · ·                                                                                                    |
| Remote Area        | - 11         | SNMP S     | etas                 | - 14 - 2        | 316                                                                                                    |                                                                                                    | 1.0.47      | 12            | 11               | -20                                                                                                    |
| OVERADA AND A      | Talpes       | - NO       | <b>SATURAL</b>       | reset to        | 133475                                                                                                    | e tret                                                                                                    | 1000        | Londes        | 42010200         | Restation of the local division of the local division of the local |
| SMIP+CHASISS       | -            | area .     | in the second second | Anna I          | Seren 1                                                                                                    | Contract of                                                                                                    | Contract of | (Crown in the | Concer 1         | Concession in the                                                                                                    |
| Uleringer Settor.  | TRAIL OF     | • 11 Gel   | -                    | · Officer Line  | + Classing                                                                                                    | 10.000                                                                                                    | + 0 Line    | + 2 Filler    | 0.False          | Terrise .                                                                                                    |
| NACLED             | Local Slot   | 3          | 10.00                | Distance in the | The second second second second second second second second second second second second second second second se | Contract of the                                                                                                    | 1.0         | 0.421         | 1.1              | 0.41                                                                                                    |
| GRAM220FILC-       | 7            | ALC: NO    | 1.0 etti             | Burner terr     |                                                                                                    | 10 100                                                                                                    | 10 10 1     |               |                  |                                                                                                    |
| 11/108             |              | 100        | 000                  | Distance in the |                                                                                                    | 100                                                                                                    | 10          | •             | -                |                                                                                                    |
| End of Lycal J     |              | 100        | 1.54                 | 104             |                                                                                                    | 1040                                                                                                    | 100         |               |                  |                                                                                                    |
| Ball Of Look       |              | 201        |                      |                 |                                                                                                    | المبيا ا                                                                                                    | 1.20        |               | General Street   | Sec. 2                                                                                                    |
| Stat 05 Remote     | In Read on   |            |                      |                 |                                                                                                    |                                                                                                    |             |               |                  |                                                                                                    |
| Bist 04 Garcel     | In-round cen | note       |                      | · · · ·         |                                                                                                    |                                                                                                    | - Pi        |               |                  |                                                                                                    |
| Elef 04 Render     | LUCKS        | i -        | 90                   |                 | -                                                                                                    |                                                                                                    |             | 20            | G - 11           |                                                                                                    |
| ENCOURSE INTO A    | Astes        |            | COS FANT             | -               | DO Porve                                                                                                    | et interes                                                                                                    | C Powert    | CTS FANS      | S.               |                                                                                                    |
| and our of the set |              |            |                      |                 |                                                                                                    |                                                                                                    |             |               |                  |                                                                                                    |

図3.2 WEB GUIのメイン画面

カスケードのグループにあるシャーシを選択するには"シャーシリスト"管理を選択してください。一つのIPアドレス及び一 箇所の管理場所で最大10台のシャーシ(ID0~9)まで一括管理できます。NMCのバージョン1.70から中国語言語に対応し、バー ジョン1.94からは日本語に対応しています。FRM220を初めて使用した場合は、英語表記されます。その後他の言語を選択した 場合は、クッキーに保管され、次回起動時から選択した言語で表示されます。

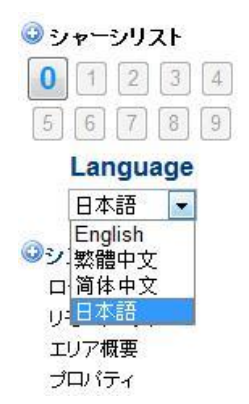

#### 3.2.2.3 システム情報

"System" をクリックすると、システム設定情報、TFTP Kernel及びファイルシステムのアップデートや時間表示及びパラメ ータ管理などの情報が表示されます。

| Model                                                                                                    | Serial Number                 | MAC Address       |
|----------------------------------------------------------------------------------------------------|-------------------------------|-------------------|
| FRM220                                                                                                    | F1114V0525100173G0003         | 00:02:AB:10:06:06 |
| - System Information                                                                                                    |                               |                   |
|                                                                                                    |                               |                   |
| Target IP 192.168.1.                                                                                                    | 1 Netmask                     | 255.255.255.0     |
| Gateway IP 192.168.1.                                                                                                    | 254 Target Name               | NMC               |
| 192.168.1.                                                                                                    | 100 Kernel File Name          | kernel.gz         |
| File-System File Name  romts.gz                                                                                                    |                               |                   |
| -System Function Key                                                                                                    |                               |                   |
| Set Parameters                                                                                                    | Cancel Flash Kernel           | Flash File System |
| Upgrade Line Card                                                                                                    | Device Reboot Factory Setting | Factory Default   |
| Refresh Status                                                                                                    |                               |                   |
| Date and Time Information                                                                                                    |                               |                   |
| Date and time information                                                                                                    |                               |                   |
| Current Date and Time 2017-07                                                                                                    | -08 / 11:57:47 Sat            |                   |
| Time Server IP (NTP) 211.22.                                                                                                    | 103.158                       |                   |
| Time Zone (GMT) + V                                                                                                    | 00 🗸 :  00 🗸                  |                   |
| Auto Adjust Time (1/Hr) Disable                                                                                                    |                               |                   |
| Date                                                                                                    |                               |                   |
| and Year 2017 Mon. 07                                                                                                    | Day 08 Hour 11 Min. 57        | Sec. 43           |
| Time :                                                                                                    |                               |                   |
|                                                                                                    |                               |                   |
| Time Function Key                                                                                                    |                               |                   |
| Set Parameters                                                                                                    | Get PC Time Set               | Current Time      |
| Sync. with NTP                                                                                                    | Sync. with PC                 |                   |
| Parameter Management                                                                                                    |                               |                   |
|                                                                                                    | Restave Devenuetova           |                   |
| Destination                                                                                                    | Restore Parameters            |                   |
| With File                                                                                                    | <b>~</b>                      |                   |
| 参照                                                                                                    | Upload                        |                   |
| ·                                                                                                    |                               |                   |
|                                                                                                    | Save Parameters               |                   |
| Source All Cards                                                                                                    |                               |                   |
| Download                                                                                                    |                               |                   |
|                                                                                                    |                               |                   |
| Courses                                                                                                    | Copy Parameters               |                   |
| Chassis 0                                                                                                    | Vosunduon jAli Same Type      |                   |
| Slot 02                                                                                                    |                               |                   |
| Side Local                                                                                                    |                               |                   |
| Сору                                                                                                    |                               |                   |
|                                                                                                    |                               |                   |
| Standing Standing Sta | ave & Restore System Paramete | rs                |
|                                                                                                    | ad                            |                   |
| 李照                                                                                                    | Upioad                        |                   |

29

#### [システム情報]フィールドには、次の設定があります。

1. Target IP: NMC自体に割り当てられたIPv4のIPアドレス

2. Netmask: NMCが接続されているネットワークのサブネットマスク

3. Gateway IP: IPv4アドレスは、NMCが接続されているネットワークのデフォルトゲート

4. Target Name: SNMP標準MIB-2を介して表示されるNMCに与えられる 'sysName'

5. **TFTP saver IP**: NMCにアップデートイメージをダウンロードするために使用されるTFTPサーバのIPv4アドレス

6. Karnel File Name: カーネルアップデートを実行するTFTPサーバにあるカーネルイメージファイルのファイル名 (大文字と 小文字が区別されます)

7. File-System File Name: ファイルシステム更新を実行するTFTPサーバにあるファイルシステムイメージファイルのファイル名 (大文字と小文字が区別されます)

ファンクションキー

1. Set Paramaters: システム情報の変更を保存、確定する

2. **Cansel**: キャンセルをクリックすると、システム情報のすべてのフィールドが現在保存されているパラメータに復元されます。

3. Flush Kernel: Webインターフェース(下記参照)を介してカーネルのアップデートを開始します。

4. Flush File System: Webインターフェイス(下記参照)を介してファイルシステムのアップデートを開始します。

5. Upgrade Line Card: シャーシに搭載されているカードにオンラインアップグレードするためのウィンドウが表示されます。

6. Device Reboot: NMCを再起動するときに使用します。

7. Factory Setting: IPアドレスを除くすべての設定をデフォルトに戻します。

8. Factory Default: すべてを工場出荷時の設定に戻します。

9. Refresh Status:パラメータ設定操作を実行した後、このボタンは新しく設定された値をシステム情報フィールドにロードします。

#### WEBブラウザを使ったアップデート(更新)手順

NMCをアップデート(更新)するには、TFTPサーバにある正しいKernel及びファイシステムイメージ名を入力してください。 "Set Parameter"ボタンをクリックしてください。Kernelを更新するには "Flash Kernel"ボタンをクリックしてください。 ファイルシステムを更新するには "Flash File System"ボタンをクリックしてください。

メモリのフラグメント化によりイメージのアップロードに失敗する場合があります。その場合は、アップデート(更新)前に一度 // NMC Reboot // ボタンをクリックしてNMCをリブートしてください。

カードはオンラインでも更新できます。"Upgrade Line Card"をクリックしてください。

詳細はこのマニュアルの最後の付録を参照してください。カード用のアップデートファイルもTFTPサーバにおいてください。

#### 日付時刻情報設定(Date and Time Information)

| Date and Time Informa   | tion                                                                                                    |
|-------------------------|----------------------------------------------------------------------------------------------------|
| Current Date and Time   | 2011-06-28 / 14:12:26 Tue                                                                                                    |
| Time Server IP (NTP)    | 220.130.158.71                                                                                                    |
| Time Zone (GMT)         | + • 08 • : 00 •                                                                                                    |
| Auto Adjust Time (1/Hr) | Enable                                                                                                    |
| Date and Time :         | Year         2011         Mon.         06         Day         28         Hour         14         Min.         10         Sec.         52 |
| ,<br>                   |                                                                                                    |
| Set Parameters          | Get PC Time Set Current Time Sync. with NTP Sync. with PC                                                                                |

"Time Function Key"内の"Set Current Time "をクリックするとDate and Time:に表示している時刻に設定されます。 事前に"Get PC Time"をクリックしDate and Time:の時刻を正確にしておいてください。

ネットワークを通じて時刻を修正するNTP機能を使用する場合は"Time Server IP (NTP), Time Zone (GMT)"を入力し "Set Parameters"をクリックし確定し、"Sync with NTP"をクリックしタイムサーバと同期し時刻を修正します。 "Auto Adjust Time (1/Hr)"を"Enable"(有効)にすると1時間に1回タイムサーバと同期し時刻を修正します。

#### ラインカード設定の管理 (Parameter Management)

| Restore Parameters         Destination         With File         参照       Upload         Save Parameters         Source       All Cards         Download         Copy Parameters |
|----------------------------------------------------------------------------------------------------|
| Destination<br>With File                                                                                                    |
| With File  With File  Vpload  Save Parameters  Source All Cards  Download  Copy Parameters                                                                                       |
| 参照Upload<br>Save Parameters<br>Source All Cards ▼<br>Download<br>Copy Parameters                                                                                                 |
| Save Parameters Source All Cards  Download Copy Parameters                                                                                                    |
| Source All Cards  Download Copy Parameters                                                                                                    |
| Download Copy Parameters                                                                                                    |
| Copy Parameters                                                                                                    |
|                                                                                                    |
| Source: Destination All Same Type -                                                                                                    |
| Chassis 0 -                                                                                                    |
| Slot 02 -                                                                                                    |
| Side Local -                                                                                                    |
| Сору                                                                                                    |

## Restore Parameter (パラメータの復元)

復元したいパラメータのファイルを選択し、"Upload"をクリックし、実行します。 Save (保存) "Save Parameters"内の"Download"をクリックすると、ラインカード情報ファイル (.par)が保存できます。 (全ラインカード、指定ラインカードの選択が出来ます。) Copy(複製) シャーシ内にあるラインカード設定を"Copy Parameters"内の"Copy"をクリックし他の同タイプラインカードへコピーす ることが出来ます。 (全ラインカード、指定ラインカードの選択が出来ます。) Save & Restore System Parameters

| Save & Restore System Parameters |  |
|----------------------------------|--|
| Chassis 0   Download             |  |
| 参照 Upload                        |  |
|                                  |  |

NMCのパラメータをSave保存&Restore復元します。 保存する場合:保存したいシャーシを選択し"Download"をクリックし、ファイルを保存ます。 復元する場合:復元したいパラメータファイルを選択し、"Upload"をクリックし、NMCのパラメータを復元します。 3.2.2.4 システム/ローカルエリア

"Local Area" をクリックするとシャーシにインストールされたカード及びLEDの状態が全て表示されます(これはウェブのデ フォルト "Home" 画面でもあります)。リンクステータスは緑色のLEDで表示されます。点滅しているLEDはトラヒックが通信 中で有ることを意味します。

アラームLEDは赤色に点灯します。ループバックテストが行われている場合、LEDは赤く点灯します。

電源"Power"LEDが点灯していない場合、そのコンバータはソフトウェアによりディスエーブルになっています。ユーザはカ ードをクリックすることにより、選択したカードの管理ができます。詳細については付録を参照ください。

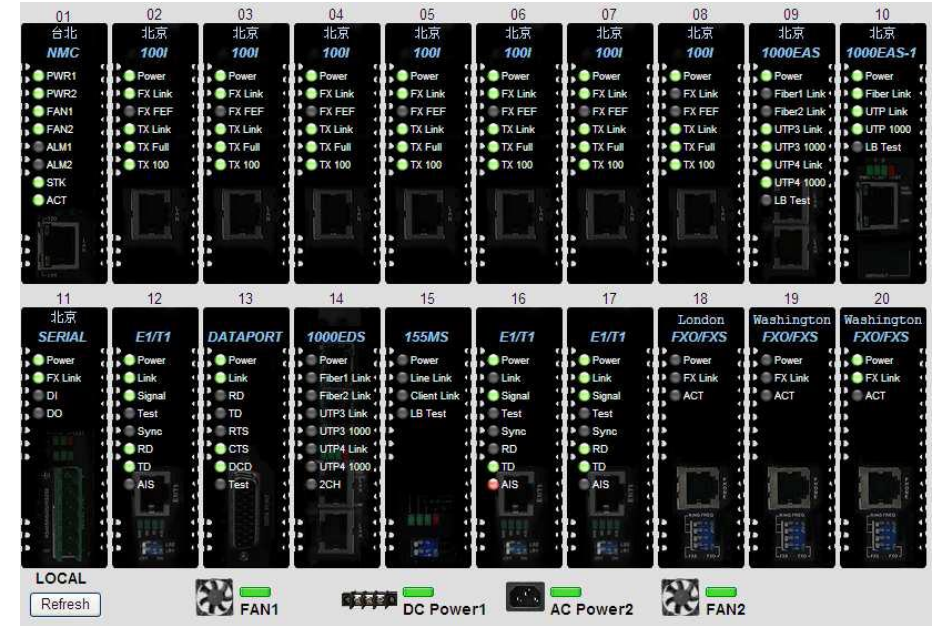

画面の下方にあるボタンは2つの電源モジュールと2つのファンのリアルタイムのステータスを表示します。これらにエラーが 発生した場合はLEDが赤く点滅します。

#### 3.2.2.5 システム/ リモートエリア

"Remote Area"をクリックするとリモート側に存在するスタンドアローンのコンバータが表示されます。下図ではインバンド 管理から見えるリモートコンバータの状態を表します。

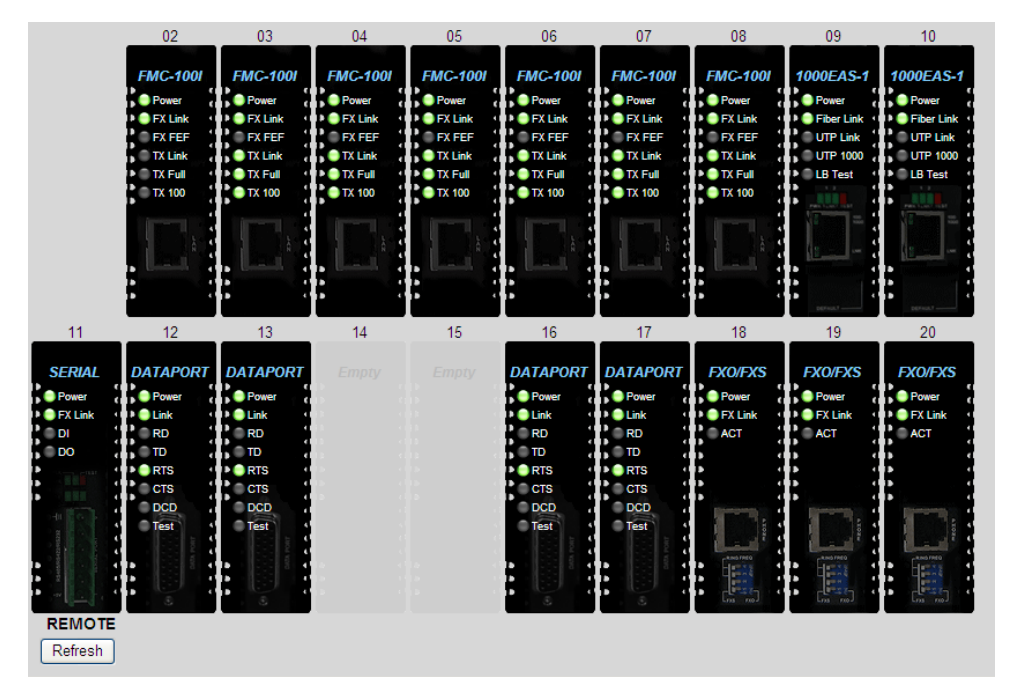

コンバータをクリックし、選択したカードの設定を確認してください。

## 3.2.2.6 システム/オーバビュー

"Overview Area"ではカスケードシステム上の10台の管理型シャーシに搭載している全カードのリンクアラームを一括表示 します。リモート側にリンクが無ければ、LEDは表示されません。

赤いLEDが点灯している場合は、そのカードにアラーム(エラー)が起きている事を表します。

|                          |              |              |                    | L              | .oca               | Are                | a                  |                    |                    |            |   |         |               |            | Re            | emot          | e Ai          | rea           |               |              |            |
|--------------------------|--------------|--------------|--------------------|----------------|--------------------|--------------------|--------------------|--------------------|--------------------|------------|---|---------|---------------|------------|---------------|---------------|---------------|---------------|---------------|--------------|------------|
| Chassis 0                | 01           | 02<br>12     | 03<br>0<br>13<br>0 | 04<br>04<br>14 | 05<br>0<br>15<br>0 | 06<br>0<br>16<br>0 | 07<br>0<br>17<br>0 | 08<br>●<br>18<br>● | 09<br>●<br>19<br>● | 10<br>20   |   | 11      | 02<br>0<br>12 | 03         | 04<br>•<br>14 | 05<br>0<br>15 | 06<br>0<br>16 | 07<br>0<br>17 | 08<br>0<br>18 | 09<br>19     | 10<br>20   |
| Chassis 1                |              |              | 88)<br>(1)         | 99)<br>141     | 222<br>015         |                    |                    |                    |                    |            |   | 80      |               |            |               |               | 44<br>44      |               |               | 10           | -          |
| Chassis 2                | 01/<br>11    |              |                    | et<br>Va       | 15                 | si.<br>LC          | 02<br>12           | ar<br>M            | 0.<br>10           | 18.1       |   | λŶ      |               |            | 0             |               |               | н.<br>10      | 108           | (08)<br>(10) | 10         |
| Chassis 3                | 101)<br>111) | 111<br>112   | 03)<br>12)         | 11)<br>21)     | 08)<br>15          | RE<br>TE           | ан.<br>17          | 11                 | 28<br>11           | 19)<br>255 |   |         | 62<br>112     | 11         | (64)<br>114   | 96<br>114     | (GIL<br>1111  | (67)<br>(17   | (61)<br>(11)  | 38<br>311    | 110        |
| Chassis 4                |              | 12           | 0                  | 0<br>11        | 01                 | 05<br>16           |                    | 08                 | 0.                 | 201        |   | <u></u> | 101           | 101        | -0-<br>       | 05<br>117     | 00<br>10      | 4             | 40            | 40           | 20         |
| Chassis 5                |              |              |                    | 84)<br>173     |                    | e<br>t             |                    | At I               |                    |            | 0 | 80      |               |            |               |               | 198<br>197    |               |               | 100<br>117   |            |
| Chassis 6                | 1017<br>111  | ақ<br>11     | на<br>12           | 94)<br>14      | а<br>15            | 98<br>10           | 900<br>17          | ar<br>Mi           | ай<br>10           | 18.1       |   | N I     |               |            | (04)<br>(14)  |               |               | 10<br>10      | 101           | 102          | 170        |
| Chassis 7                | 101<br>(11)  | 111)<br>(12) | 037<br>12          | - 50<br>- 240  | 08<br>15           | ne:<br>He          | - 62.<br>17        | 08                 | 95<br>11           | 18)<br>25) |   |         | 60<br>12      | 363<br>112 | (64)<br>(14)  | (68)<br>111   | (68)<br>(11)  | (67)<br>(17   | (61)<br>(11)  | (68<br>(11)  | 100<br>200 |
| Chassis 8                |              | 12           | 02<br>13           | 0 °            | 01                 |                    | 97<br>11           | 01                 | 0<br>+1            | *0)<br>201 |   |         |               |            |               | 41<br>147     | 10            | а=<br>18т     | 00            | (QU)<br>(43) | - 0        |
| Ch <mark>a</mark> ssis 9 |              |              |                    | 99)<br>141     |                    | 9<br>14            |                    | Ar<br>H            | 94<br>95           |            | 8 | 80      |               |            |               |               | 016<br>4 1    |               |               | 40<br>49     |            |

#### 3.2.2.7 システム/プロパティ

"Properties" 画面ではローカル及びリモート側にある全てのコンバータの名前の設定及びブラウザを更新する "リフレッシュ"時間を設定できます。

尚、名前はユニコード文字対応です。

| 01         06         Taipei         11         Taipei         16           12         Taipei         07         Taipei         12         17           3         Taipei         08         Taipei         13         18         London |  |
|----------------------------------------------------------------------------------------------------|--|
| 12         Taipei         12         17           13         Taipei         08         Taipei         13         18         London                                                                                                    |  |
| 3 Taipei 08 Taipei 13 18 London                                                                                                    |  |
|                                                                                                    |  |
| 14 Taipei 09 Taipei 14 19 Washington                                                                                                    |  |
| 5 Taipei 10 Taipei 15 20 Washington                                                                                                    |  |
| 11 06 ANC 11 16                                                                                                    |  |
| lemote Alias Information ————————————————————————————————————                                                                                                    |  |
| 06 ANC 11 16                                                                                                    |  |
| 2 LAX 07 ATL 12 17                                                                                                    |  |
| 3 JFK 08 DBX 13 18 Moscow                                                                                                    |  |
| 4 DFW 09 HKG 14 19 London                                                                                                    |  |
| 5 ORD 10 SFO 15 20 Beijing                                                                                                    |  |

"Refresh"はブラウザを更新するインターバルの時間を設定します。低い帯域幅での管理では、リフレッシュ(更新)時間を長めに設定することをお勧めします。

| Other Informa                  | ation ———                                                                        |      |
|--------------------------------|----------------------------------------------------------------------------------|------|
| Refresh Interval               | 60 second 🛛 💌                                                                    |      |
| Function key<br>Set Parameters | Auto<br>3 second<br>6 second<br>10 second<br>15 second<br>20 second<br>30 second | ncel |
|                                | Manual                                                                           |      |

# 3.2.2.8 SNMP + Chassis

左側のメニューバーから"SNMP+Chassis"を 選択してください。

|                                     | ->ID                                                                                                    |                                                                                                    | ペロット                                                                                                    | ローカル                                                                                                    | /リモート                                                                                                    | 型名        |           | バージョン         |
|-------------------------------------|----------------------------------------------------------------------------------------------------|----------------------------------------------------------------------------------------------------|----------------------------------------------------------------------------------------------------|----------------------------------------------------------------------------------------------------|----------------------------------------------------------------------------------------------------|-----------|-----------|---------------|
| 0                                   | 00                                                                                                    |                                                                                                    | 01                                                                                                    | 0-                                                                                                    | カル                                                                                                    | SNMP      | 1         | .01 -5.50 #28 |
| 17-2                                | 小吉報                                                                                                    |                                                                                                    |                                                                                                    |                                                                                                    |                                                                                                    |           |           |               |
|                                     |                                                                                                    |                                                                                                    |                                                                                                    |                                                                                                    |                                                                                                    |           |           |               |
| 電源 1                                | 1                                                                                                    | 型名                                                                                                    | 状態                                                                                                    |                                                                                                    | 電源 2                                                                                                    | 型名        | 状         | ٤.<br>        |
|                                     | AC9                                                                                                    | 0-250V                                                                                                    | 異常                                                                                                    |                                                                                                    |                                                                                                    | AC90-250V | 正行        |               |
| 冷却ファ                                | ン 回輔                                                                                                    | 云数/分                                                                                                    | 状態                                                                                                    |                                                                                                    | 冷却ファン                                                                                                    | 回転数/分     | 状         | i.            |
| 1                                   | 2                                                                                                    | .820                                                                                                    | 正常                                                                                                    |                                                                                                    | 2                                                                                                    | 2880      | 正行        | 常             |
| ましてアト                               | 21 型名                                                                                                    | N                                                                                                    | ormal Speed                                                                                                    | ~                                                                                                    | 冷却ファンク                                                                                                    | 刑久        | Normal Sp | eed 🗸         |
| 141-2-2-2                           |                                                                                                    |                                                                                                    | onnai opoou                                                                                                    |                                                                                                    | ныцр <i>у у 2</i> .                                                                                                    | <b></b>   | rionna op |               |
| 長化モー                                | -ド 無効                                                                                                    | ~                                                                                                    | 10/100I シ                                                                                                    | リースのみ                                                                                                    |                                                                                                    |           |           |               |
| emote                               | Device P                                                                                                    | olling 🛛                                                                                                    | 与动 🗸                                                                                                    | for chassis                                                                                                    | s to chassis                                                                                                    |           |           |               |
| anader                              | ment                                                                                                    |                                                                                                    |                                                                                                    |                                                                                                    |                                                                                                    |           |           |               |
| 2                                   |                                                                                                    |                                                                                                    |                                                                                                    |                                                                                                    |                                                                                                    |           |           |               |
|                                     | 집옷 유민 🤞                                                                                                    | 壮能                                                                                                    |                                                                                                    | 752 + 0                                                                                                    | 144台版                                                                                                    |           |           |               |
|                                     |                                                                                                    |                                                                                                    |                                                                                                    | 警報な                                                                                                    |                                                                                                    |           |           |               |
|                                     | 言報・                                                                                                    | ィブ                                                                                                    |                                                                                                    | 警報<br>非アク                                                                                                    | <b>2 1八</b> 原<br>ティブ                                                                                                    |           |           |               |
|                                     | <b>宮報</b> ■<br>アクテ                                                                                                    | ィブ                                                                                                    | 警報 1 設定                                                                                                    | 管報<br>非アク                                                                                                    | 2 11版<br>ティブ                                                                                                    |           |           |               |
| ۲-<br>۲-                            | 言報 ■<br>アクテ・                                                                                                    | イブ<br>(ブ<br>(義1)                                                                                                    | 警報 1 設定<br>➤                                                                                                    | 当報 3<br>非アク                                                                                                    | 2 <b>17.8</b><br>ティブ                                                                                                    |           |           |               |
| - <b>K</b>                          | 三報 「<br>アクテ・<br>ユーザー気<br>シャーシ                                                                                                    | イブ<br>ミ義 1<br>□ 電源 1                                                                                                    | 警報 1 設定<br>▼                                                                                                    | 警報:<br>非アク                                                                                                    | 2 17 25<br>ティブ                                                                                                    |           |           |               |
| - K                                 | <ul> <li>三報 「</li> <li>アクテ・</li> <li>ユーザー気</li> <li>シャーシ</li> </ul>                                                                     | イブ<br>ご義 1<br>□ 電源 1<br>□ 冷却フ                                                                                                    | 警報1設定<br>▼<br>アン1                                                                                                    | 警報:<br>非アク                                                                                                    | 2 17 18<br>ディブ<br>2 2                                                                                                    |           |           |               |
| ド<br>1ザ名                            | ■報 「<br>アクテ・<br>ユーザー気<br>シャーシ                                                                                                    | イブ<br>(ブ<br>() 電源 1<br>() 冷却フ<br>() ひTPリ<br>() 法原暗                                                                                                    | 警報 1 設定<br>▼<br>アン 1<br>リンクダウン<br>■ ## 如                                                                                                    | 警報<br>非アク<br>・<br>電源 2<br>・<br>冷却ファ<br>・<br>光回線リ                                                                                                    | <ul> <li>イバホ</li> <li>ティブ</li> <li>フィブ</li> <li>フクジウン</li> <li>画酒男労</li> </ul>                                                                                                    |           |           |               |
| ード<br>1一ザ名<br>1                     |                                                                                                    | ィブ<br>=義1<br>□ 電源1<br>□ 冷却フ<br>☑ UTPリ<br>□ 遠隔障<br>□ 信号毎                                                                                                    | 警報 1 設定<br>><br>アン 1<br>リンクダウン<br>害検知                                                                                                    | 警報:<br>非アク<br>・<br>・<br>・<br>・<br>・<br>・<br>・<br>・<br>・<br>・<br>・<br>・<br>・<br>・<br>・<br>・<br>・<br>・<br>・                                                                                                    | <ul> <li>イン2</li> <li>リンクダウン</li> <li>電源異常</li> <li>OSS</li> </ul>                                                                                                    |           |           |               |
| ード<br>1ーザ名<br>1                     | <ul> <li>三報「</li> <li>アクテ・</li> <li>ユーザー気</li> <li>シヤーシ</li> <li>ローカル</li> </ul>                                                        | ィブ<br>=義1<br>□電源1<br>□冷却フ<br><b>ジ</b> UTPリ<br>□遠隔障<br>□信号無<br><b>ジ</b> UTPリ                                                                                                    | 警報 1 設定<br>マン 1<br>ワンクダウン<br>害検知                                                                                                    | 警報<br>非アク<br>電源 2<br>〇 電源 2<br>〇 冷却ファ<br>ジ 光回線リ<br>ジ リモート<br>ジ Sync L                                                                                                    | <ul> <li>マン2</li> <li>リンクダウン</li> <li>電源異常</li> <li>oss</li> <li>リンクダウン **</li> </ul>                                                                                                    |           |           |               |
| ード<br>ユーザ名<br>1                     | <ul> <li>三報 「</li> <li>アクテ・</li> <li>ユーザー気</li> <li>シャーシ</li> <li>ローカル</li> <li>リモート</li> </ul>                                         | イブ<br>=義1<br>□電源1<br>□冷却フ<br>2UTPリ<br>□遠隔障<br>□信号無<br>2UTPリ<br>2信号無                                                                                                    | <ul> <li>警報 1 設定</li> <li>アン 1</li> <li>リンクダウン</li> <li>害検知</li> <li>リンクダウン</li> </ul>                                                                                                    | 警報 2<br>非アク<br>・<br>電源 2<br>・<br>冷却ファ<br>・<br>光回線リ<br>・<br>リモート<br>・<br>・<br>Sync L<br>・<br>・<br>2<br>Sync L                                                                                                    | <ul> <li>マティブ</li> <li>マティブ</li> <li>マン2</li> <li>リンクダウン</li> <li>・電源異常</li> <li>oss</li> <li>リンクダウン **</li> <li>oss</li> </ul>                                                                                                    |           |           |               |
| ヨード<br>ユーザ名<br>1                    | ■報 「<br>アクテ・<br>マクテ・<br>シャーシ<br>ローカル<br>リモート                                                                                            | <ul> <li>マスクロン (1) (1) (1) (1) (1) (1) (1) (1) (1) (1)</li></ul>                                                                                                    | <ul> <li>警報1設定</li> <li>アン1</li> <li>ソンクダウン</li> <li>害検知</li> <li>リンクダウン</li> </ul>                                                                                                    | 警報:<br>非アク<br>非アク 第二日の1000000000000000000000000000000000000                                                                                                    | <ul> <li>マン2</li> <li>ワクダウン</li> <li>・電源異常</li> <li>oss</li> <li>リンクダウン **</li> </ul>                                                                                                    |           |           |               |
| ード<br>ユーザ名<br>1                     | <ul> <li>三報 「</li> <li>アクテ・</li> <li>ユーザー気</li> <li>シャーシ</li> <li>ローカル</li> <li>リモート</li> </ul>                                         | <ul> <li>マスクリン (1) (1) (1) (1) (1) (1) (1) (1) (1) (1)</li></ul>                                                                                                    | <ul> <li>警報 1 設定</li> <li>アン 1</li> <li>リンクダウン</li> <li>書検知</li> <li>リンクダウン</li> <li>警報 2 設定</li> </ul>                                                                                            | <ul> <li>警報:<br/>非アク</li> <li>非アク</li> <li>電源 2</li> <li>冷却ファ</li> <li>光回線リ</li> <li>リモート</li> <li>Sync L</li> <li>Sync L</li> </ul>                                                                                                    | <ul> <li>マン2</li> <li>リンクダウン</li> <li>電源異常</li> <li>oss</li> <li>リンクダウン **</li> </ul>                                                                                                    |           |           |               |
| :一ド<br>ユーザ名<br>1                    | <ul> <li>三報 「</li> <li>アクテ・</li> <li>ユーザー気</li> <li>シャーシ</li> <li>ローカル</li> <li>リモート</li> <li>無効</li> </ul>                             | <ul> <li>→ AB</li> <li>→ 電源1</li> <li>→ 冷却フ</li> <li>④ (小力)</li> <li>○ (小力)</li> <li>○ (小力)</li></ul> | <ul> <li>警報1設定</li> <li>アン1</li> <li>ソンクダウン</li> <li>害検知</li> <li>リンクダウン</li> <li>警報2設定</li> <li>×</li> </ul>                                                                                      | 警報:<br>非アク<br>非アク<br>・<br>・<br>・<br>・<br>・<br>・<br>・<br>・<br>・<br>・<br>・<br>・<br>・<br>・<br>・<br>・<br>・<br>・<br>・                                                                                                    | 2 1X版<br>ティブ<br>フン 2<br>リンクダウン<br>*電源異常<br>OSS<br>リンクダウン **<br>OSS                                                                                                    |           |           |               |
| ード<br>ユーザ名<br>1                     | <ul> <li>三報 「</li> <li>アクテ・</li> <li>シャーシ</li> <li>ローカル</li> <li>リモート</li> <li>無効</li> <li>シャーシ</li> </ul>                              | <ul> <li>→ A</li> <li>→ ス</li> <li>本</li> <li>オ</li> <li>・</li> <li>ネ</li> <li>却</li> <li>フ</li> <li>・</li> <li>・</li></ul>      | <ul> <li>警報 1 設定</li> <li>アン1</li> <li>リンクダウン</li> <li>害検知</li> <li>リンクダウン</li> <li>警報 2 設定</li> <li>マ</li> <li>アン1</li> </ul>                                                                     | 警報 2<br>非アク<br>・電源 2<br>・冷却ファ<br>・ジェ回線リ<br>・ジェート<br>・ジェの線リ<br>・ジェート<br>・ジェート<br>・<br>・<br>・<br>・<br>・<br>・<br>・<br>・<br>・<br>・<br>・<br>・<br>・<br>・<br>・<br>・<br>・<br>・<br>・                                                                              | <ul> <li>マン2</li> <li>リンクダウン</li> <li>*電源異常</li> <li>oss</li> <li>リンクダウン **</li> <li>oss</li> </ul>                                                                                                    |           |           |               |
| ード<br>Lーザ名<br>1                     | <ul> <li>三報 「</li> <li>アクテ・</li> <li>ユーザー気</li> <li>シャーシ</li> <li>ローカル</li> <li>リモート</li> <li>無効</li> <li>シャーシ</li> </ul>               | <ul> <li>マスクロン (1) (1) (1) (1) (1) (1) (1) (1) (1) (1)</li></ul>                                                                                                    | <ul> <li>警報 1 設定</li> <li>アン 1</li> <li>ワクダウン</li> <li>害検知</li> <li>リンクダウン</li> <li>警報 2 設定</li> <li>アン 1</li> <li>ワン 1</li> </ul>                                                                 | 警報:<br>非アク<br>非アク<br>。<br>第<br>の<br>つ<br>電源 2<br>。<br>冷却ファ<br>・<br>ジ<br>光回線リ<br>・<br>ジ<br>光回線リ<br>・<br>マ<br>光回線リ<br>・<br>マ<br>光回線リ<br>・<br>マ<br>光回線リ<br>・<br>マ<br>の<br>の<br>の<br>の<br>の<br>の<br>の<br>の<br>の<br>の<br>の<br>の<br>の<br>の<br>の<br>の<br>の<br>の | 2 1Ate<br>ティブ<br>フン 2<br>リンクダウン<br>*電源異常<br>oss<br>リンクダウン **<br>oss<br>シクダウン **<br>oss                                                                                                    |           |           |               |
| ド<br>ユーザ名<br>1<br>ド<br>ユーザ名<br>2    | <ul> <li>三報 「</li> <li>アクテ・</li> <li>シャーシ</li> <li>ローカル</li> <li>リモート</li> <li>無効</li> <li>シャーシ</li> <li>ローカル</li> </ul>                | <ul> <li>→ AB</li> <li>● 電源 1</li> <li>● 冷却フ</li> <li>● 公式</li> <li>● 公式</li> <li>● 公式</li> <li>● 電源 1</li> <li>● 令却フ</li> <li>● 2 信号無</li> <li>● 電源 1</li> <li>● 冷却フ</li> <li>● UTPリ</li> <li>● 遠隔障</li> </ul>                                                                                                    | <ul> <li>警報 1 設定</li> <li>アン 1</li> <li>ワンクダウン</li> <li>害検知</li> <li>マンクダウン</li> <li>警報 2 設定</li> <li>マン 1</li> <li>ワンクダウン</li> <li>警報 2 設定</li> <li>マン 1</li> <li>マン 1</li> <li>ワンクダウン</li> </ul> | 警報 2<br>非アク<br>第次ク<br>第次の<br>第次の<br>第次の<br>第次の<br>第次の<br>第次の<br>第次の<br>第次の<br>第次の<br>第次の                                                                                                    | 2 1Xter<br>ティブ<br>フン 2<br>リンクダウン<br>*電源異常<br>oss<br>リンクダウン **<br>oss<br>シクダウン **<br>マン 2<br>リンクダウン **<br>のまた<br>マン 2<br>リンクダウン                                                                                                    |           |           |               |
| ード<br>ユーザ名<br>1<br>ニード<br>ユーザ名<br>2 | <ul> <li>三報 「</li> <li>アクテ:</li> <li>ユーザー気</li> <li>シャーシ</li> <li>ローカル</li> <li>リモート</li> <li>無効</li> <li>シャーシ</li> <li>ローカル</li> </ul> | <ul> <li>→ Alter a for the second state of the second state of</li></ul>  | <ul> <li>警報 1 設定</li> <li>アン 1</li> <li>ワクダウン</li> <li>書検知</li> <li>シクダウン</li> <li>警報 2 設定</li> <li>アン 1</li> <li>ワクダウン</li> <li>警報 2 設定</li> <li>マン 1</li> <li>マン 1</li> </ul>                    | 警報 2<br>非アク<br>第二<br>第二<br>第二<br>第二<br>第二<br>第二<br>第二<br>第二<br>第二<br>第二<br>第二<br>第二<br>第二                                                                                                    | 2 1Xter<br>シティブ<br>シティブ<br>シフクダウン<br>・電源異常<br>oss<br>リンクダウン **<br>oss<br>シンクダウン **<br>マン 2<br>リンクダウン<br>*電源異常<br>oss                                                                                                    |           |           |               |
| =ード<br>1-ザ名<br>1<br>1-ザ名<br>2       | ■報 「<br>アクテ:<br>マクテ:<br>シャーシ<br>ローカル<br>リモート<br>無効<br>シャーシ<br>ローカル<br>リモート                                                              | <ul> <li>→ AB</li> <li>● 電源 1</li> <li>● 冷却 フ</li> <li>● 公田アリ</li> <li>● 遠信号無</li> <li>② UTPリ</li> <li>② 信号無</li> <li>● 二信号無</li> <li>● 二信号無</li> <li>● 山田アリ</li> <li>● 遠隔障障</li> <li>● 信号無</li> <li>● UTPリ</li> </ul>                                                                                                    | <ul> <li>警報1設定</li> <li>アン1</li> <li>ワンクダウン</li> <li>害検知</li> <li>ソクダウン</li> <li>警報2設定</li> <li>アン1</li> <li>ワクダウン</li> <li>警報2設定</li> <li>マン1</li> <li>ワクダウン</li> </ul>                           | 警報 2<br>非アク<br>第次ク<br>第次の<br>第次の<br>第次の<br>第次の<br>第次の<br>第次の<br>第次の<br>第次の<br>第次の<br>第次の                                                                                                    | <ul> <li>マン2</li> <li>ワンクダウン</li> <li>・電源異常</li> <li>oss</li> <li>ワンクダウン **</li> <li>oss</li> <li>ワンクダウン **</li> <li>oss</li> <li>マン2</li> <li>マン2</li> <li>マン2</li> <li>マン2</li> <li>マン3</li> <li>マン3</li> <li>マン4</li> <li>マン4</li> <li>マン5</li> <li>マン5</li> <li>マン6</li> <li>マン7</li> <li>マン7</li></ul> |           |           |               |

更新

設定
ヘッダー

ヘッダーはシャーシのIDを現します。(0はマスターシャーシ、1~9はカスケードされたスレーブシャーシ)。NMCのスロット番 号は常に#1です。NMCは常にローカルにあり、バージョン情報がh/w-s/wの順に表示されます。上記サンプルでは、NMCのハー ドウェアバージョンは1.0で、ソフトウェアバージョンが3.23です。

#### シャーシ情報

シャーシ情報では電源モジュールの種類及びファンのステータス状態を表します。 1つ又は2つの電源モジュールを収容するスロットがあります。ACまたはDCタイプのモジュールがあります。シャーシの後面、 向かって左側にPower1があり、右側にPower2があります。 "OK"は電源モジュールが正常に動作していることを表します。

ファンのステータスでは現在動作中のファンのRPM(速度)を表示し、正常であればOK、異常であればFailと表示されます。 ファンのRPMが2650RPM以下に低下すると、Failedと表示されます。

```
NMC F/W 5.50以上:アラーム設定の通常回転ファン/高速回転ファンのパラメータが追加されました。
アラームが送信される閾値:
通常ファン(Normal Speed) : 回転数/分(RPM)が2650RPM以下
高速ファン(High Speed) : 回転数/分(RPM)が4200RPM以下
```

|  | 冷却ファン 1 型名 | Normal Speed V | 冷却ファン 2 型名 | Normal Speed V |
|--|------------|----------------|------------|----------------|
|--|------------|----------------|------------|----------------|

Normal Speed (通常回転タイプ:既存モデル)/High Speed (高速回転タイプ)のいずれか選択。 パラメータの設定と実装されているファンが整合していないと正しくアラームは出ません。 例:既存の通常ファンを実装している際はNormalSpeed、高速ファンを実装している際はHigh Speedを選択してください。

#### リダンダントモード

**警告:**この設定を行うには細心の注意を払ってください。この設定は内容を完全に理解している方のみ「イネーブル」にしてください。

リダンダント機能はFRM220-10/100i及びインバンド管理型カードモジュール用の為だけに設計された機能です。このモードはコンバータカードをペアにし、リダンダント化します。

もし、ローカル側又はリモート側のいずれかのコンバータが切断した場合、次のペアとなっているコンバータにデータパスを 代替します。下図では、各リンクは2つの完全なリダンダントコンバータ及び光ファイバーリンクが必要です。動作中のリン クは太い実線で、スタンバイしている代替リンクは点線で表示されています。NMCがどのパスをアクティブにするかを管理/ 制御している以上、どのスイッチでも使用できます。この様なアプリケーションの場合、VLAN機能付きスイッチは不要です。 リンク断を検知した時点で、代替のパスが自動的に切替わり、動作します。

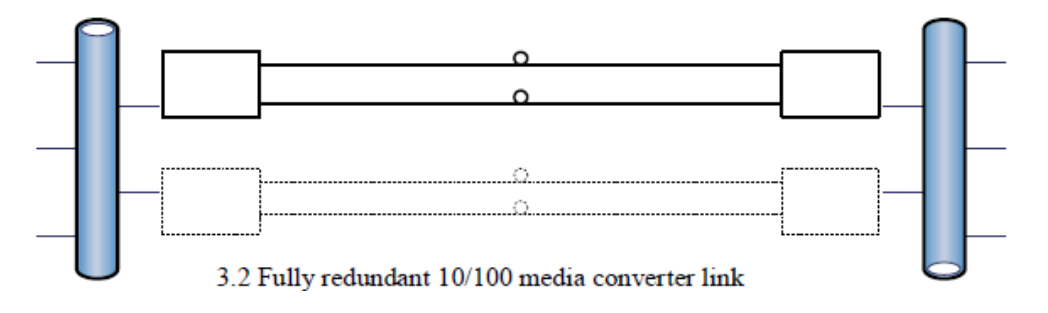

3.2 完全リダンダントな10/100メディコンバータリンク

コンバータを完全に搭載したシャーシでは9つのペアのリダンダントリンクができます。 次の画面サンプルでは奇数/偶数チャンネルのペア(ポート番号がハイライトされています)になっています。ペアのうち1つ のチャンネルだけが作動中です。サンプルのペアは:3-4、5-6、7-8、9-10、11-12、13-14、15-16、17-18及び19-20です。

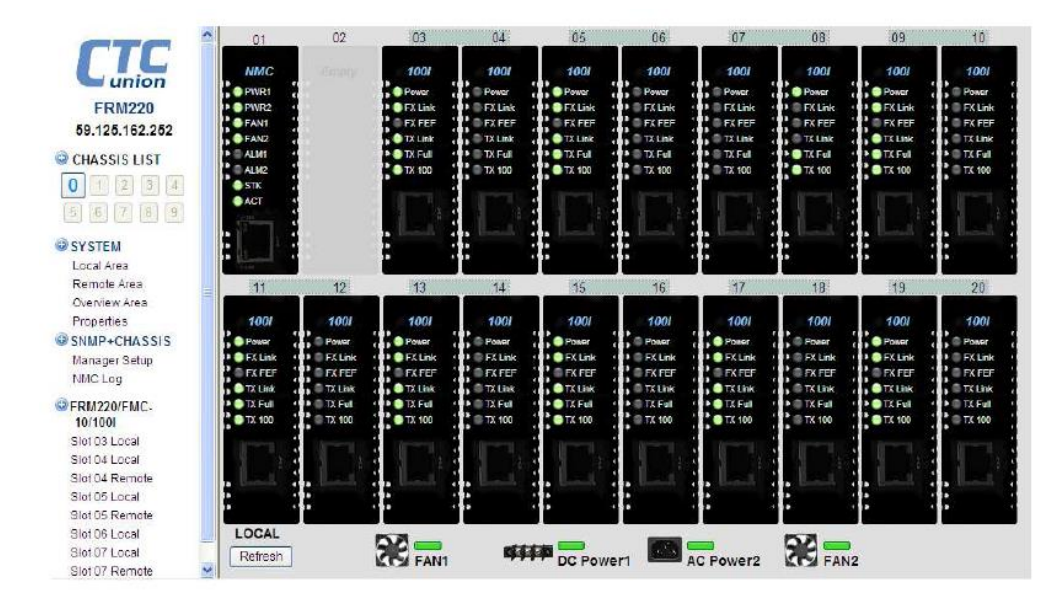

10 / 100iのファイバーリンク断、UTPリンク断、FEF障害をNMCポーリングで検知するとスイッチングが行われます。 切り替えは実際の障害が発生してから6~10秒以内です。 異なるペアにトラフィックが流れる場合、接続されているスイッチ はMACアドレスを再学習し通常のフィルタリングの前に新しいテーブルを生成する必要があります。

#### Remote Device Polling

インバンド管理カードを使用して管理シャーシをインバンドのリモート管理シャーシに接続する場合、どの機器がマスターで すか?というリモートポーリングを無効にし、各NMCが自分のローカルカードだけを管理できるようにしま

#### アラーム1 & 2 設定

|        | Alarm 1 S     | Status<br>ve                                                                                                    | Alarm 2 Status<br>Inactive |  |
|--------|---------------|----------------------------------------------------------------------------------------------------|----------------------------|--|
|        |               | Alarm 1 Settin                                                                                                  | qs                         |  |
| Mode   | By User 1     |                                                                                                    |                            |  |
|        | Chasele       | Power 1                                                                                                    | Power 2                    |  |
|        | Chassis Fan 1 |                                                                                                    | 🗖 Fan 2                    |  |
|        |               | UTP Link Down                                                                                                   | FX Link Down               |  |
| User 1 | Local         | FEF Detect                                                                                                    | Remote Power Fail          |  |
|        | Signal Loss   |                                                                                                    |                            |  |
|        | Domoto        | UTP Link Down                                                                                                   | FX Link Down **            |  |
|        | Remote        | Signal Loss                                                                                                    |                            |  |
|        |               | Alarm 2 Settin                                                                                                  | qs                         |  |
| Mode   | By Fans       |                                                                                                    |                            |  |
|        | Chassis       | Power 1                                                                                                    | Power 2                    |  |
|        | CildSSIS      | 🗆 Fan 1                                                                                                    | 🗖 Fan 2                    |  |
|        |               | UTP Link Down                                                                                                   | FX Link Down               |  |
| User 2 | Local         | FEF Detect                                                                                                    | Remote Power Fail          |  |
|        |               | Signal Loss                                                                                                    |                            |  |
|        | Damata        | UTP Link Down                                                                                                   | FX Link Down **            |  |
|        | Remote        | Non-second second second second second second second second second second second second second second second se |                            |  |

アラーム1モードは<u>Disable、By Powers</u>、<u>User 1</u>又は<u>Active</u>の4つをドロップダウン メニューから選択できます。

"Disable"を選択した場合、いかなる状態もアラーム1リレーをクローズすることはありません。

"By Powers"を選択した場合、いずれかの電源障害でアラーム1リレーはクローズします。

"By User1"を選択した場合オプションは、 "Chassis"、 "Local"、 "Remote" Userチェックボックスと組み合わせて使用されます。ユーザ設定でカスタムアラーム条件を設定できます。これらのアラーム設定は、SNMPトラップの送信にも使用されます。したがって、設定はアラームリレーにとって重要なだけでなく、SNMP管理にとっても重要です。 "Active" はテスト目的のためにアラーム1リレーをクローズします。テスト終了後はそれ以外の設定に戻してください。

アラーム2モードはDisable、By Fans、User 2又はActiveの4つをドロップダウン

メニューから選択できます。

"Disable"を選択した場合、いかなる状態もアラーム2リレーをクローズすることはありません。

"By Fans"を選択した場合、いずれかのファンの障害でアラーム2リレーはクローズします。

"By User2"を選択した場合、ユーザが選択した障害オプションでアラーム2リレーを設定

"Active" はテスト目的のためにアラーム2リレーをクローズします。テスト終了後はそれ以外の設定に戻してください。

記:ローカルUTP及びリモートUTPリンクステータス[UTP Link Down]とファイバリンクステータス[FX Link Down]、リモート 電源の障害[Remote Power Fail] (Dying gasp) は、0AMカードにのみ適用されます。 (10 / 100i、10 / 100A、1000EAS、1000EAS / X、1000EAS / X-1,100AS、1000MSなど) 信号損失[Signal Loss]はE1 / T1およびF0Mカードのみ適用されます。

#### 3.2.2.9 SNMP +シャーシ / 管理マネージャの設定

管理マネージャのIPを設定する際は、次の事に注意してください。

- "Default"という言葉を使用した場合、全てのIPアドレスでラックを管理/制御できます。 Community String、ラジオボタン設定、読み取り専用、読み取り-書き込み可能等への アクセス及び設定権が与えられます。
- 2. サブネットデリミター(/8 /16 /24, etc.)を使用した場合、全てのサブネットに管理/制御の権限があります。
- 3. 一つのIPアドレスによって管理制御を行う場合、/xxサブネットを使用する必要はありません。

| Manager IP     | Community String | Access                   |
|----------------|------------------|--------------------------|
| 59.125.162.247 | private          | ○ read-only ⊙ read-write |
|                |                  | ⊙ read-only ○ read-write |
|                |                  | ⊙ read-only ○ read-write |
|                |                  | ⊙ read-only ○ read-write |
|                |                  | ⊙ read-only ○ read-write |
|                |                  | ⊙ read-only ○ read-write |
|                |                  | ⊙ read-only ○ read-write |
| 8              |                  | ⊙ read-only ○ read-write |

The manager IP can be "default", "192.168.0.100" or "192.168.0.0/24" format.

|   | Trap Receiver IP | Community String |
|---|------------------|------------------|
| 1 | 59.125.162.247   | private          |
| 2 |                  |                  |
| 3 |                  |                  |
| 4 |                  |                  |
| 5 |                  |                  |
| 6 |                  |                  |
| 7 |                  |                  |
| 8 |                  |                  |

Community StringはSNMPプロトコルでは装置のパスワードの様な役割を果たします。

Community Stringを読み取り/書き込み(サンプルでは "private")及び読み取り専用(public)、Community StringをIPにアク セスするように設定することで、管理者はFRM220へのアクセスを制御できます。

Community String名は大小文字を識別しており、'puBlic', 'Public' 及び 'public'は全て違うStringになります。

## FRM220 シリーズ NMC カード取扱い説明書

## 3.2.2.10 SNMP + シャーシ / NMC ログ

NMCはアラームバッファがあり、最新255項までアラームメッセージを保持します。 新しいアラームが発生すると、新たに連番のログ番号が与えられます。最新の255個のメッセージはWebブラウザによるNMCロ グ画面から確認できます。"Clear All"ボタンを押すと、表示されているアラームを消去し、ログ番号をリセットします。

| Slot:<br>✓ 2 ✓ 3 ✓ 4 ✓ 5 ✓ 6 ✓ 7 ✓ 8 ✓ 9 ✓ 10 ✓ 11 ✓ 12 ✓ 13 ✓ 14 ✓ 15 ✓ 16 ✓ 17 ✓ 18 ✓ 19 ✓ 20<br>Active Alarm: |                                                                                        |                                                                                                    |                                                                      |                                                                                                    |  |
|----------------------------------------------------------------------------------------------------|----------------------------------------------------------------------------------------|----------------------------------------------------------------------------------------------------|----------------------------------------------------------------------|----------------------------------------------------------------------------------------------------|--|
| Functi                                                                                                    | on Key ——                                                                              |                                                                                                    |                                                                      |                                                                                                    |  |
|                                                                                                    | All Slot                                                                               | Filter                                                                                                    |                                                                      | Refresh Status Clear All                                                                                                    |  |
|                                                                                                    |                                                                                        | ,                                                                                                    |                                                                      |                                                                                                    |  |
| - Log Information                                                                                                |                                                                                        |                                                                                                    |                                                                      |                                                                                                    |  |
| Last Clear Log Time: Never Done                                                                                  |                                                                                        |                                                                                                    |                                                                      |                                                                                                    |  |
| Item                                                                                                    | Log No.                                                                                | Time                                                                                                    | Туре                                                                 | Message                                                                                                    |  |
| 001                                                                                                    | 00006                                                                                  |                                                                                                    |                                                                      |                                                                                                    |  |
|                                                                                                    | 25550                                                                                  | 2015-09-09 17:52:45                                                                                                    | 1065                                                                 | Chassis0, Slot06, Remote: FMC-10/100i Found.                                                                                                    |  |
| 002                                                                                                    | 23335                                                                                  | 2015-09-09 17:52:45<br>2015-09-09 17:52:27                                                                                                    | 1065<br>1045                                                         | Chassis0, Slot06, Remote: FMC-10/100i Found.<br>Chassis0, Slot06, Local: FEF Undetect.                                                                                                    |  |
| 002<br>003                                                                                                    | 23335<br>23334                                                                         | 2015-09-09 17:52:45<br>2015-09-09 17:52:27<br>2015-09-09 17:52:27                                                                                                    | 1065<br>1045<br>1035                                                 | Chassis0, Slot06, Remote: FMC-10/100i Found.<br>Chassis0, Slot06, Local: FEF Undetect.<br>Chassis0, Slot06, Local: Fiber Link Up.                                                                                                    |  |
| 002<br>003<br>004                                                                                                | 23335<br>23335<br>23334<br>23333                                                       | 2015-09-09 17:52:45<br>2015-09-09 17:52:27<br>2015-09-09 17:52:27<br>2015-09-09 17:52:07                                                                                                    | 1065<br>1045<br>1035<br>1040                                         | Chassis0, Slot06, Remote: FMC-10/100i Found.<br>Chassis0, Slot06, Local: FEF Undetect.<br>Chassis0, Slot06, Local: Fiber Link Up.<br>Chassis0, Slot06, Local: FEF Detect.                                                                                                    |  |
| 002<br>003<br>004<br>005                                                                                         | 23335<br>23334<br>23333<br>23332                                                       | 2015-09-09 17:52:45<br>2015-09-09 17:52:27<br>2015-09-09 17:52:27<br>2015-09-09 17:52:07<br>2015-09-09 17:52:07                                                                                             | 1065<br>1045<br>1035<br>1040<br>1030                                 | Chassis0, Slot06, Remote: FMC-10/100i Found.<br>Chassis0, Slot06, Local: FEF Undetect.<br>Chassis0, Slot06, Local: Fiber Link Up.<br>Chassis0, Slot06, Local: FEF Detect.<br>Chassis0, Slot06, Local: Fiber Link Down.                                                                                                    |  |
| 002<br>003<br>004<br>005<br>006                                                                                  | 23336<br>23335<br>23334<br>23333<br>23332<br>23331                                     | 2015-09-09 17:52:45<br>2015-09-09 17:52:27<br>2015-09-09 17:52:27<br>2015-09-09 17:52:07<br>2015-09-09 17:52:07<br>2015-09-09 17:49:38                                                                      | 1065<br>1045<br>1035<br>1040<br>1030<br>1100                         | Chassis0, Slot06, Remote: FMC-10/100i Found.<br>Chassis0, Slot06, Local: FEF Undetect.<br>Chassis0, Slot06, Local: Fiber Link Up.<br>Chassis0, Slot06, Local: FEF Detect.<br>Chassis0, Slot06, Local: Fiber Link Down.<br>Chassis0, Anonymous Login Web, From 66.249.69.97 !                                                                                                    |  |
| 002<br>003<br>004<br>005<br>006<br>007                                                                           | 23336<br>23335<br>23334<br>23333<br>23332<br>23331<br>23330                            | 2015-09-09 17:52:45<br>2015-09-09 17:52:27<br>2015-09-09 17:52:27<br>2015-09-09 17:52:07<br>2015-09-09 17:52:07<br>2015-09-09 17:49:38<br>2015-09-09 17:47:31                                               | 1065<br>1045<br>1035<br>1040<br>1030<br>1100<br>1045                 | Chassis0, Slot06, Remote: FMC-10/100i Found.<br>Chassis0, Slot06, Local: FEF Undetect.<br>Chassis0, Slot06, Local: Fiber Link Up.<br>Chassis0, Slot06, Local: FEF Detect.<br>Chassis0, Slot06, Local: Fiber Link Down.<br>Chassis0, Anonymous Login Web, From 66.249.69.97 !<br>Chassis0, Slot06, Local: FEF Undetect.                                                                                       |  |
| 002<br>003<br>004<br>005<br>006<br>007<br>008                                                                    | 23336<br>23335<br>23334<br>23333<br>23332<br>23331<br>23330<br>23329                   | 2015-09-09 17:52:45<br>2015-09-09 17:52:27<br>2015-09-09 17:52:27<br>2015-09-09 17:52:07<br>2015-09-09 17:52:07<br>2015-09-09 17:49:38<br>2015-09-09 17:47:31                                               | 1065<br>1045<br>1035<br>1040<br>1030<br>1100<br>1045<br>1035         | Chassis0, Slot06, Remote: FMC-10/100i Found.<br>Chassis0, Slot06, Local: FEF Undetect.<br>Chassis0, Slot06, Local: Fiber Link Up.<br>Chassis0, Slot06, Local: FEF Detect.<br>Chassis0, Slot06, Local: Fiber Link Down.<br>Chassis0, Anonymous Login Web, From 66.249.69.97 !<br>Chassis0, Slot06, Local: FEF Undetect.<br>Chassis0, Slot06, Local: Fiber Link Up.                                            |  |
| 002<br>003<br>004<br>005<br>006<br>007<br>008<br>009                                                             | 23336<br>23335<br>23334<br>23333<br>23332<br>23331<br>23330<br>23329<br>23329<br>23328 | 2015-09-09 17:52:45<br>2015-09-09 17:52:27<br>2015-09-09 17:52:27<br>2015-09-09 17:52:07<br>2015-09-09 17:52:07<br>2015-09-09 17:49:38<br>2015-09-09 17:47:31<br>2015-09-09 17:47:31<br>2015-09-09 17:46:26 | 1065<br>1045<br>1035<br>1040<br>1030<br>1100<br>1045<br>1035<br>1040 | Chassis0, Slot06, Remote: FMC-10/100i Found.<br>Chassis0, Slot06, Local: FEF Undetect.<br>Chassis0, Slot06, Local: Fiber Link Up.<br>Chassis0, Slot06, Local: FEF Detect.<br>Chassis0, Slot06, Local: Fiber Link Down.<br>Chassis0, Anonymous Login Web, From 66.249.69.97 !<br>Chassis0, Slot06, Local: FEF Undetect.<br>Chassis0, Slot06, Local: Fiber Link Up.<br>Chassis0, Slot06, Local: Fiber Link Up. |  |

アラームが設定されると、ログには色付きのアラームが反映されます。 アクティブなアラームの場合は「赤」、クリアされたアラームの場合は「緑色」が表示されます。

「フィルター」バーのVを使用すると、カードスロット毎に固有のアラームを表示できます。

※v1.92~最終ログ消去時刻が追加され消去時間の確認が出来ます。

| アファンクションキー |    |                             |  |
|------------|----|-----------------------------|--|
| 全クリア       | 更新 | 最終ログ消去時刻: 2010-2-24 15:8:27 |  |

| NMCロクリスト                                                                                                    |                                                                                                    |
|----------------------------------------------------------------------------------------------------|----------------------------------------------------------------------------------------------------|
| NMC Startup                                                                                                    | NMC 起動                                                                                                    |
| NMC Reboot                                                                                                    | NMC のリブート(トラップのみ、ログなし)                                                                                                    |
| Power 1/2 OFF                                                                                                    | 電源 PWR1 又は 2 OFF                                                                                                    |
| Power 1/2 ON                                                                                                    | 電源 PWR1 又は 2 ON                                                                                                    |
| Fan 1/2 OFF                                                                                                    | FAN1 又は FAN2 OFF                                                                                                    |
| Fan 1/2 ON                                                                                                    | FAN1 又は FAN2 ON                                                                                                    |
| UTP(3/4) Link Down                                                                                                    | UTPポート(③又は④) リンクダウン                                                                                                    |
| UTP(3/4) Link Up                                                                                                    | UTPポート(③又は④) リンクアップ                                                                                                    |
| Fiber(1/2/3) Link Down                                                                                                    | 光ファイバーポート(①又は②) リンクダウン                                                                                                    |
| Fiber(1/2/3) Link Up                                                                                                    | 光ファイバーポート(①又は②) リンクアップ                                                                                                    |
| Fiber(1/2) FEF Detect                                                                                                    | 光ファイバーポート(①又は②) FEF 検知                                                                                                    |
| Fiber(1/2) FEF Undetect                                                                                                    | 光ファイバーポート(①又は②) FEF 未検知                                                                                                    |
| Remote Power OFF                                                                                                    | リモート機器電源 OFF                                                                                                    |
| Remote Power ON                                                                                                    | リモート電源機器 ON                                                                                                    |
| E1 Signal Loss                                                                                                    | EI 信号断                                                                                                    |
| E1 Signal Normal                                                                                                    | EI信号正常                                                                                                    |
| Channel(1/2/3/4) E1 Signal Loss                                                                                                    | チャンネル(1/2/3/4) EI 信号断                                                                                                    |
| Channel(1/2/3/4) E1 Signal Normal                                                                                                    | チャンネル(1/2/3/4) EI 信号正常                                                                                                    |
| UTP(3/4) Link Down caused by Remote<br>UTP(3/4)                                                                                                    | リモート UTP(3/4)により UTP(3/4)リンクダウン                                                                                                    |
| UTP(3/4) Link Down caused by Local UTP(3/4)                                                                                                    | ローカル UTP(3/4)により UTP(3/4)リンクダウン                                                                                                    |
| Operation Mode change to Manual                                                                                                    | 動作モードを手動に変更                                                                                                    |
| Operation Mode change to Auto                                                                                                    | 動作モードを自動に変更                                                                                                    |
| Operation Mode change to Semi-Auto                                                                                                    | 動作モードを半自動に変更                                                                                                    |
| Operation Mode change with Pri to Sec                                                                                                    | 動作モードを Primary(主)から Seondary(副)に変更                                                                                                    |
| Working Mode change to Non-Revertive /                                                                                                    |                                                                                                    |
|                                                                                                    |                                                                                                    |
| Revertive manually.                                                                                                    | 動作モードを手動で切り戻し無し/切り戻しに変更                                                                                                    |
| Revertive manually.<br>Working Path change to Primary /                                                                                                    | 動作モードを手動で切り戻し無し/切り戻しに変更<br>パスを Primary(主)から Seondary(副)に切替                                                                                                    |
| Revertive manually.<br>Working Path change to Primary /<br>Secondary by manually.                                                                                                    | 動作モードを手動で切り戻し無し/切り戻しに変更<br>パスを Primary(主)から Seondary(副)に切替                                                                                                    |
| Revertive manually.<br>Working Path change to Primary /<br>Secondary by manually.<br>fiber switched over from Primary to Secondary<br>automatically                                                                                                    | 動作モードを手動で切り戻し無し/切り戻しに変更<br>パスを Primary(主)から Seondary(副)に切替<br>自動で光回線を Primary(主)から Secondary(副)へ切替                                                                                                    |
| Revertive manually.<br>Working Path change to Primary /<br>Secondary by manually.<br>fiber switched over from Primary to Secondary<br>automatically<br>fiber switched over from Secondary to Primary<br>automatically                                                                                                    | 動作モードを手動で切り戻し無し/切り戻しに変更<br>パスを Primary(主)から Seondary(副)に切替<br>自動で光回線を Primary(主)から Secondary(副)へ切替<br>自動で光回線を Secondary(副)から Primary(主)へ切替                                                                                                    |
| Revertive manually.<br>Working Path change to Primary /<br>Secondary by manually.<br>fiber switched over from Primary to Secondary<br>automatically<br>fiber switched over from Secondary to Primary<br>automatically<br>fiber switched over from fiber 1 to fiber 2                                                                                                    | 動作モードを手動で切り戻し無し/切り戻しに変更<br>パスを Primary(主)から Seondary(副)に切替<br>自動で光回線を Primary(主)から Secondary(副)へ切替<br>自動で光回線を Secondary(副)から Primary(主)へ切替<br>光回線を光ファイバー1 から光ファイバー2 へ切替                                                                                                    |
| Revertive manually.<br>Working Path change to Primary /<br>Secondary by manually.<br>fiber switched over from Primary to Secondary<br>automatically<br>fiber switched over from Secondary to Primary<br>automatically<br>fiber switched over from fiber 1 to fiber 2<br>fiber switched over from fiber 2 to fiber 1                                                                                                    | 動作モードを手動で切り戻し無し/切り戻しに変更<br>パスを Primary(主)から Seondary(副)に切替<br>自動で光回線を Primary(主)から Secondary(副)へ切替<br>自動で光回線を Secondary(副)から Primary(主)へ切替<br>光回線を光ファイバー1 から光ファイバー2 へ切替<br>光回線を光ファイバー2 から光ファイバー1 へ切替                                                                                                    |
| Revertive manually.<br>Working Path change to Primary /<br>Secondary by manually.<br>fiber switched over from Primary to Secondary<br>automatically<br>fiber switched over from Secondary to Primary<br>automatically<br>fiber switched over from fiber 1 to fiber 2<br>fiber switched over from fiber 2 to fiber 1<br>Redundancy Mode change to Auto                                                                                                    | 動作モードを手動で切り戻し無し/切り戻しに変更         パスを Primary(主)から Seondary(副)に切替         自動で光回線を Primary(主)から Secondary(副)へ切替         自動で光回線を Secondary(副)から Primary(主)へ切替         光回線を光ファイバー1 から光ファイバー2 へ切替         光回線を光ファイバー2 から光ファイバー1 へ切替         冗長化モードを自動に変更                                                                                                    |
| Revertive manually.<br>Working Path change to Primary /<br>Secondary by manually.<br>fiber switched over from Primary to Secondary<br>automatically<br>fiber switched over from Secondary to Primary<br>automatically<br>fiber switched over from fiber 1 to fiber 2<br>fiber switched over from fiber 2 to fiber 1<br>Redundancy Mode change to Auto<br>Redundancy Mode change to Manual Fiber 1                                                                                                    | 動作モードを手動で切り戻し無し/切り戻しに変更<br>パスを Primary(主)から Seondary(副)に切替自動で光回線を Primary(主)から Secondary(副)へ切替自動で光回線を Secondary(副)から Primary(主)へ切替光回線を光ファイバー1 から光ファイバー2 へ切替光回線を光ファイバー2 から光ファイバー1 へ切替元長化モードを自動に変更冗長化モードを手動光ファイバー1 へ変更                                                                                                    |
| Revertive manually.Working Path change to Primary /Secondary by manually.fiber switched over from Primary to Secondary<br>automaticallyfiber switched over from Secondary to Primary<br>automaticallyfiber switched over from fiber 1 to fiber 2fiber switched over from fiber 1 to fiber 2fiber switched over from fiber 1 to fiber 1Redundancy Mode change to AutoRedundancy Mode change to Manual Fiber 1Redundancy Mode change to Manual Fiber 2                                                                                                    | 動作モードを手動で切り戻し無し/切り戻しに変更         パスを Primary(主)から Seondary(副)に切替         自動で光回線を Primary(主)から Secondary(副)へ切替         自動で光回線を Secondary(副)から Primary(主)へ切替         光回線を光ファイバー1 から光ファイバー2 へ切替         光回線を光ファイバー2 から光ファイバー1へ切替         冗長化モードを自動に変更         冗長化モードを手動光ファイバー2 へ変更                                                                                                    |
| Revertive manually.Working Path change to Primary /<br>Secondary by manually.fiber switched over from Primary to Secondary<br>automaticallyfiber switched over from Secondary to Primary<br>automaticallyfiber switched over from fiber 1 to fiber 2fiber switched over from fiber 2 to fiber 1Redundancy Mode change to AutoRedundancy Mode change to Manual Fiber 1Redundancy Mode change to Manual Fiber 2Redundancy Mode change to Manual Fiber 1Redundancy Mode change to No-reverse                                                                                                    | 動作モードを手動で切り戻し無し/切り戻しに変更         パスを Primary(主)から Seondary(副)に切替         自動で光回線を Primary(主)から Secondary(副)へ切替         自動で光回線を Secondary(副)から Primary(主)へ切替         光回線を光ファイバー1 から光ファイバー2 へ切替         光回線を光ファイバー2 から光ファイバー1へ切替         元長化モードを自動に変更         冗長化モードを手動光ファイバー2 へ変更         冗長化モードを戻し無しに変更                                                                                                    |
| Revertive manually.<br>Working Path change to Primary /<br>Secondary by manually.<br>fiber switched over from Primary to Secondary<br>automatically<br>fiber switched over from Secondary to Primary<br>automatically<br>fiber switched over from fiber 1 to fiber 2<br>fiber switched over from fiber 2 to fiber 1<br>Redundancy Mode change to Auto<br>Redundancy Mode change to Manual Fiber 1<br>Redundancy Mode change to Manual Fiber 2<br>Redundancy Mode change to No-reverse<br>Redundancy Mode change to Link budget                                                                                                    | 動作モードを手動で切り戻し無し/切り戻しに変更<br>パスを Primary(主)から Seondary(副)に切替<br>自動で光回線を Primary(主)から Secondary(副)へ切替<br>自動で光回線を Secondary(副)から Primary(主)へ切替<br>光回線を光ファイバー1から光ファイバー2へ切替<br>光回線を光ファイバー2から光ファイバー2へ切替<br>兄長化モードを自動に変更<br>冗長化モードを手動光ファイバー1へ変更<br>冗長化モードを手動光ファイバー2へ変更<br>冗長化モードを戻し無しに変更<br>冗長化モードを反し無しに変更                                                                                                    |
| Revertive manually.Working Path change to Primary /Secondary by manually.fiber switched over from Primary to Secondary<br>automaticallyfiber switched over from Secondary to Primary<br>automaticallyfiber switched over from fiber 1 to fiber 2fiber switched over from fiber 2 to fiber 1Redundancy Mode change to AutoRedundancy Mode change to Manual Fiber 1Redundancy Mode change to No-reverseRedundancy Mode change to Link budgetCard XXX Disconnected                                                                                                    | 動作モードを手動で切り戻し無し/切り戻しに変更<br>パスを Primary(主)から Seondary(副)に切替           自動で光回線を Primary(主)から Secondary(副)へ切替           自動で光回線を Secondary(副)から Primary(主)へ切替           光回線を Xファイバー1から光ファイバー2へ切替           光回線を光ファイバー2から光ファイバー2へ切替           光回線を光ファイバー2から光ファイバー1へ切替           冗長化モードを自動に変更           冗長化モードを手動光ファイバー2へ変更           冗長化モードを戻し無しに変更           冗長化モードをしンクバジェットに変更           カード XXX 切断; XXX=カードの種類 例: FRM220-10/100i, 1000FAS-2F 等                                                                                                    |
| Revertive manually.Working Path change to Primary /<br>Secondary by manually.fiber switched over from Primary to Secondary<br>automaticallyfiber switched over from Secondary to Primary<br>automaticallyfiber switched over from fiber 1 to fiber 2fiber switched over from fiber 2 to fiber 1Redundancy Mode change to AutoRedundancy Mode change to Manual Fiber 1Redundancy Mode change to No-reverseRedundancy Mode change to No-reverseRedundancy Mode change to Link budgetCard XXX Found                                                                                                    | 動作モードを手動で切り戻し無し/切り戻しに変更<br>パスを Primary(主)から Seondary(副)に切替自動で光回線を Primary(主)から Secondary(副)へ切替自動で光回線を Secondary(副)から Primary(主)へ切替光回線を光ファイバー1から光ファイバー2へ切替光回線を光ファイバー2から光ファイバー2へ切替冗長化モードを自動に変更冗長化モードを手動光ファイバー1へ変更冗長化モードを手動光ファイバー2へ変更冗長化モードを戻し無しに変更冗長化モードを反し無しに変更フトド XXX 切断; XXX=カードの種類 例: FRM220-10/100i,1000EAS-2F 等カード XXX 発見; XXX=カードの種類 例: FRM220-10/100i,1000EAS-2F 等                                                                                                    |
| Revertive manually.Working Path change to Primary /<br>Secondary by manually.fiber switched over from Primary to Secondary<br>automaticallyfiber switched over from Secondary to Primary<br>automaticallyfiber switched over from fiber 1 to fiber 2fiber switched over from fiber 2 to fiber 1Redundancy Mode change to AutoRedundancy Mode change to Manual Fiber 1Redundancy Mode change to No-reverseRedundancy Mode change to No-reverseRedundancy Mode change to Link budgetCard XXX DisconnectedAlarm1 mode change to Disable                                                                                                    | 動作モードを手動で切り戻し無し/切り戻しに変更         パスを Primary(主)から Seondary(副)に切替         自動で光回線を Primary(主)から Secondary(副)へ切替         自動で光回線を Secondary(副)から Primary(主)へ切替         光回線を光ファイバー1から光ファイバー2へ切替         光回線を光ファイバー2から光ファイバー1へ切替         冗長化モードを自動に変更         冗長化モードを手動光ファイバー2へ変更         冗長化モードを手動光ファイバー2へ変更         冗長化モードを戻し無しに変更         冗長化モードを見つクバジェットに変更         カード XXX 切断; XXX=カードの種類 例: FRM220-10/100i, 1000EAS-2F 等         カード XXX 発見; XXX=カードの種類 例: FRM220-10/100i, 1000EAS-2F 等         アラーム1モードが Disable に変更                                                                                                    |
| Revertive manually.Working Path change to Primary /<br>Secondary by manually.fiber switched over from Primary to Secondary<br>automaticallyfiber switched over from Secondary to Primary<br>automaticallyfiber switched over from fiber 1 to fiber 2fiber switched over from fiber 2 to fiber 1Redundancy Mode change to AutoRedundancy Mode change to Manual Fiber 1Redundancy Mode change to No-reverseRedundancy Mode change to No-reverseRedundancy Mode change to No-reverseRedundancy Mode change to Link budgetCard XXX DisconnectedAlarm1 mode change to DisableAlarm1 mode change to By Powers                                                                                                    | 動作モードを手動で切り戻し無し/切り戻しに変更<br>パスを Primary(主)から Seondary(副)に切替         自動で光回線を Primary(主)から Secondary(副)へ切替         自動で光回線を Secondary(副)から Primary(主)へ切替         光回線を光ファイバー1から光ファイバー2へ切替         光回線を光ファイバー2から光ファイバー2へ切替         光回線を光ファイバー2から光ファイバー1へ切替         冗長化モードを自動に変更         冗長化モードを手動光ファイバー2へ変更         冗長化モードを見し無しに変更         冗長化モードを見し無しに変更         冗長化モードを見し無しに変更         プード XXX 切断; XXX=カードの種類 例: FRM220-10/100i, 1000EAS-2F 等         アラーム1モードが Disable に変更         アラーム1モードが By Powers に変更                                                                                                    |
| Revertive manually.Working Path change to Primary /<br>Secondary by manually.fiber switched over from Primary to Secondary<br>automaticallyfiber switched over from Secondary to Primary<br>automaticallyfiber switched over from fiber 1 to fiber 2fiber switched over from fiber 2 to fiber 1Redundancy Mode change to AutoRedundancy Mode change to Manual Fiber 1Redundancy Mode change to No-reverseRedundancy Mode change to No-reverseRedundancy Mode change to Link budgetCard XXX DisconnectedAlarm1 mode change to DisableAlarm1 mode change to By PowersAlarm1 mode change to By User #1                                                                                                    | 動作モードを手動で切り戻し無し/切り戻しに変更<br>パスを Primary(主)から Seondary(副)に切替           自動で光回線を Primary(主)から Secondary(副)へ切替           自動で光回線を Secondary(副)から Primary(主)へ切替           光回線を光ファイバー1 から光ファイバー2 へ切替           光回線を光ファイバー2 から光ファイバー2 へ切替           光回線を光ファイバー2 から光ファイバー1 へ切替           冗長化モードを自動に変更           冗長化モードを手動光ファイバー1 へ変更           冗長化モードを手動光ファイバー2 へ変更           冗長化モードを戻し無しに変更           冗長化モードを反し無しに変更           冗長化モードを見し無しに変更           プード XXX 切断; XXX=カードの種類 例: FRM220-10/100i, 1000EAS-2F 等           カード XXX 発見; XXX=カードの種類 例: FRM220-10/100i, 1000EAS-2F 等           アラーム 1 モードが Disable に変更           アラーム 1 モードが By Powers に変更           アラーム 1 モードが By User#1 に変更                                                                                                    |
| Revertive manually.Working Path change to Primary /Secondary by manually.fiber switched over from Primary to Secondaryautomaticallyfiber switched over from Secondary to Primaryautomaticallyfiber switched over from fiber 1 to fiber 2fiber switched over from fiber 2 to fiber 1Redundancy Mode change to AutoRedundancy Mode change to Manual Fiber 1Redundancy Mode change to No-reverseRedundancy Mode change to No-reverseRedundancy Mode change to Link budgetCard XXX DisconnectedAlarm1 mode change to DisableAlarm1 mode change to By PowersAlarm1 mode change to By User #1Alarm1 mode change to Active                                                                                                    | <ul> <li>動作モードを手動で切り戻し無し/切り戻しに変更<br/>パスを Primary(主)から Seondary(副)に切替</li> <li>自動で光回線を Primary(主)から Secondary(副)へ切替</li> <li>自動で光回線を Secondary(副)から Primary(主)へ切替</li> <li>光回線を光ファイバー1から光ファイバー2へ切替</li> <li>光回線を光ファイバー2から光ファイバー2へ切替</li> <li>光回線を光ファイバー2から光ファイバー1へ切替</li> <li>冗長化モードを自動に変更</li> <li>冗長化モードを手動光ファイバー1へ変更</li> <li>冗長化モードを戻し無しに変更</li> <li>冗長化モードを戻し無しに変更</li> <li>プ長化モードを見し無しに変更</li> <li>カード XXX 切断; XXX=カードの種類 例: FRM220-10/100i, 1000EAS-2F等</li> <li>カード XXX 発見; XXX=カードの種類 例: FRM220-10/100i, 1000EAS-2F等</li> <li>アラーム1モードが Disable に変更</li> <li>アラーム1モードが By Powers に変更</li> <li>アラーム1モードが By User#1 に変更</li> <li>アラーム1モードが Active に変更</li> </ul>                                                                                                    |
| Revertive manually.Working Path change to Primary /<br>Secondary by manually.fiber switched over from Primary to Secondary<br>automaticallyfiber switched over from Secondary to Primary<br>automaticallyfiber switched over from fiber 1 to fiber 2fiber switched over from fiber 2 to fiber 1Redundancy Mode change to AutoRedundancy Mode change to Manual Fiber 1Redundancy Mode change to No-reverseRedundancy Mode change to No-reverseRedundancy Mode change to No-reverseRedundancy Mode change to No-reverseRedundancy Mode change to No-reverseRedundancy Mode change to No-reverseRedundancy Mode change to No-reverseRedundancy Mode change to No-reverseRedundancy Mode change to No-reverseRedundancy Mode change to Link budgetCard XXX DisconnectedAlarm1 mode change to DisableAlarm1 mode change to By PowersAlarm1 mode change to By User #1Alarm1 mode change to ActiveAlarm2 mode change to Disable | 動作モードを手動で切り戻し無し/切り戻しに変更<br>パスを Primary(主)から Seondary(副)に切替           自動で光回線を Primary(主)から Secondary(副)へ切替           自動で光回線を Secondary(副)から Primary(主)へ切替           光回線を光ファイバー1から光ファイバー2へ切替           光回線を光ファイバー2から光ファイバー1へ切替           冗長化モードを自動に変更           冗長化モードを手動光ファイバー1へ変更           冗長化モードを手動光ファイバー2へ変更           冗長化モードを見しに変更           冗長化モードを反し無しに変更           冗長化モードを見しに変更           プート XXX 切断; XXX=カードの種類 例: FRM220-10/100i, 1000EAS-2F 等           カード XXX 発見; XXX=カードの種類 例: FRM220-10/100i, 1000EAS-2F 等           アラーム1モードが By Powers に変更           アラーム1モードが By User#1 に変更           アラーム1モードが Active に変更           アラーム2 モードが Disable に変更           アラーム2 モードが Disable に変更           アラーム2 モードが Disable に変更           アラーム2 モードが Disable に変更                                                      |
| Revertive manually.Working Path change to Primary /<br>Secondary by manually.fiber switched over from Primary to Secondary<br>automaticallyfiber switched over from Secondary to Primary<br>automaticallyfiber switched over from fiber 1 to fiber 2fiber switched over from fiber 2 to fiber 1Redundancy Mode change to AutoRedundancy Mode change to Manual Fiber 1Redundancy Mode change to No-reverseRedundancy Mode change to No-reverseRedundancy Mode change to No-reverseRedundancy Mode change to Link budgetCard XXX DisconnectedAlarm1 mode change to By PowersAlarm1 mode change to By User #1Alarm1 mode change to DisableAlarm1 mode change to DisableAlarm2 mode change to DisableAlarm2 mode change to By Fans                                                                                                    | 動作モードを手動で切り戻し無し/切り戻しに変更<br>パスを Primary(主)から Seondary(副)に切替           自動で光回線を Primary(主)から Secondary(副)へ切替           自動で光回線を Secondary(副)から Primary(主)へ切替           光回線を光ファイバー1から光ファイバー2 へ切替           光回線を光ファイバー2 から光ファイバー2 へ切替           光回線を光ファイバー2 から光ファイバー1 へ切替           冗長化モードを自動に変更           冗長化モードを手動光ファイバー1 へ変更           冗長化モードを手動光ファイバー2 へ変更           冗長化モードを見しに変更           冗長化モードを戻し無しに変更           プ長化モードを見し無しに変更           プトド XXX 切断; XXX=カードの種類 例: FRM220-10/100i,           1000EAS-2F 等           アラーム1モードが Disable に変更           アラーム1モードが By Powers に変更           アラーム1モードが Active に変更           アラーム2 モードが By Powers に変更           アラーム2 モードが By Powers に変更           アラーム2 モードが By Powers に変更           アラーム2 モードが By Powers に変更           アラーム2 モードが By Powers に変更                         |
| Revertive manually.Working Path change to Primary /<br>Secondary by manually.fiber switched over from Primary to Secondary<br>automaticallyfiber switched over from Secondary to Primary<br>automaticallyfiber switched over from fiber 1 to fiber 2fiber switched over from fiber 2 to fiber 1Redundancy Mode change to AutoRedundancy Mode change to Manual Fiber 1Redundancy Mode change to No-reverseRedundancy Mode change to No-reverseRedundancy Mode change to No-reverseRedundancy Mode change to No-reverseRedundancy Mode change to No-reverseRedundancy Mode change to No-reverseRedundancy Mode change to No-reverseRedundancy Mode change to No-reverseRatin mode change to DisableAlarm1 mode change to DisableAlarm1 mode change to By PowersAlarm1 mode change to By User #1Alarm2 mode change to DisableAlarm2 mode change to By FansAlarm2 mode change to By FansAlarm2 mode change to By User #2     | 動作モードを手動で切り戻し無し/切り戻しに変更<br>パスを Primary(主)から Seondary(副)に切替           自動で光回線を Primary(主)から Secondary(副)へ切替           自動で光回線を Secondary(副)から Primary(主)へ切替           光回線を Xファイバー1から光ファイバー2へ切替           光回線を光ファイバー2から光ファイバー2へ切替           光回線を光ファイバー2から光ファイバー1へ切替           冗長化モードを自動に変更           冗長化モードを手動光ファイバー1へ変更           冗長化モードを手動光ファイバー2へ変更           冗長化モードを反し無しに変更           冗長化モードを反し無しに変更           プトド XXX 切断; XXX=カードの種類 例: FRM220-10/100i, 1000EAS-2F等           カード XXX 発見; XXX=カードの種類 例: FRM220-10/100i, 1000EAS-2F等           アラーム1モードが By Powers に変更           アラーム1モードが By User#1 に変更           アラーム2モードが By Powers に変更           アラーム2モードが By Powers に変更           アラーム2モードが By Powers に変更           アラーム2モードが By Powers に変更           アラーム2モードが By Powers に変更           アラーム2モードが By Powers に変更 |

|                                                 | IP アドレスフ                                   |
|-------------------------------------------------|--------------------------------------------|
|                                                 | アイル:XXXX                                   |
| Restore Parameters from IP addr File:xxx        | からパラメータ                                    |
|                                                 | を再取得/再保                                    |
|                                                 | 存                                          |
| Slave ChassisN Stack Out                        | スレーブシャーシ#N スタック解除                          |
| Slave ChassisN Stack In                         | スレーブシャーシ#N スタック                            |
| Anonymous Login Telnet,                         | ユーザ ID 及びパスワードを入力せずに TELNET からログイン         |
| User1/2 Login Telnet,                           | ユーザ1又は2がID及びパスワードを入力後 TELNET からログイン        |
| Anonymous Login Telnet Error,                   | 匿名ユーザ TELNET ログイン                          |
| User1/2 Login Telnet Error,                     | ユーザ1又は2 TELNET からログイン失敗                    |
| Anonymous Logout Telnet                         | 匿名ユーザ TELNET ログアウト                         |
| User1/2 Logout Telnet                           | ユーザ1又は2 TELNET ログアウト                       |
| Anonymous Login Web,                            | ユーザ ID 及びパスワードを入力せずに WEB からログイン            |
| User1/2 Login Web,                              | ユーザ1又は2が ID 及びパスワードを入力後 WEB からログイン         |
| Anonymous Login Web Error,                      | 匿名ユーザ ログインウェブエラー                           |
| User1/2 Login Web Error,                        | ユーザ1又は2 WEB からログイン失敗                       |
| Anonymous Logout Web                            | 匿名ユーザ ウェブからログアウト                           |
| User1/2 Logout Web                              | ユーザ 1 又は 2 WEB からログアウト                     |
| Anonymous Login Console                         | ユーザ ID 及びパスワードを入力せずにコンソールからログイン            |
| Usor1/2 Login Consolo                           | ユーザ1又は2が ID 及びパスワードを入力後コンソールからログイ          |
| User 1/2 Eugin Console                          | ン                                          |
| Anonymous Login Console Error                   | 匿名ユーザーコンソールからログイン失敗                        |
| User1/2 Login Console Error                     | ユーザ1又は2 コンソールからログイン失敗                      |
| Anonymous Logout Console                        | 匿名ユーザ コンソールからログアウト                         |
| User1/2 Logout Console                          | ユーザ1又は2 コンソールからログアウト                       |
| Fiber1/2 Link down by LLF                       | 光ファイバーポート(①又は②) LLF によりリンクダウン              |
| UTP 3/4 Link down by LLF                        | UTP ポート(③又は④) LLF によりリンクダウン                |
| XFP1/2 Temperature Abnormal                     | XFP1/2 の温度異常                               |
| XFP1/2 Temperature Normal                       | XFP1/2 の温度正常                               |
| Fiber1/2/3 Rx Power Normal                      | Fiber1/2/3 Rx パワー正常                        |
| Fiber1/2/3 Rx Power Warning                     | Fiber1/2/3 Rx パワー警告                        |
| Fiber1/2/3 Rx Power Alarm                       | Fiber1/2/3 Rx パワー警報                        |
| Fiber X Link Down cased by Local / Remote       | ローカル/リモートファイバーに上り光ファイバーX リンクダウン            |
| Fiber.                                          |                                            |
| QSFP+ / SFP+ CDR UnLock.                        | QSFP+ / SFP+ CDR アンロック(解除)                 |
| QSFP+ / SFP+ CDR Lock.                          | QSFP+ / SFP+ CDR ロック(施錠)                   |
| QSFP + / SFP+ Tx Fault.                         | QSFP + / SFP+ Tx 異常                        |
| Device Over Temperature.                        | 装置温度過上昇                                    |
| Device Current Temperature.                     | 装置 温度                                      |
| SFP Sync Loss.                                  | SFP Sync ロス                                |
| SFP Sync.                                       | SFP Sync                                   |
| Fan control switch to (Auto / Fan Off / Level 1 | ファン制御 モード (自動 / ファンオフ / レベル 1 / 2 / 3 / 4) |
| / 2 / 3 / 4) Mode.                              |                                            |
| Fan OK / Warning / Fail / OFF / Auto.           | ファン 正常/警告/異常/オフ/自動                         |
| SNMP Reconfig.                                  | SNMP Reconfig                              |
| E1 Sync Loss.                                   | E1 Sync ロス                                 |
| E1 Sync.                                        | E1 Sync                                    |

## FRM220 シリーズ NMC カード取扱い説明書

## 3.2.2.11 SNMP + シャーシ / Syslog Information(シスログ情報)

| Syslog Receiver IP             |                                      |   |               |   |
|--------------------------------|--------------------------------------|---|---------------|---|
| 192.168.0.101                  |                                      |   |               |   |
|                                |                                      |   |               |   |
|                                |                                      |   |               |   |
|                                |                                      |   |               |   |
|                                |                                      |   |               |   |
|                                |                                      |   |               |   |
|                                |                                      |   |               |   |
| item                           | Facility                             |   | Severity      | , |
| NMC Startup                    | 0 : Kernel messages                  | - | 1 : Alert     | • |
| NMC Restart                    | 0 : Kernel messages                  | • | 1 : Alert     | • |
| Chassis power                  | 16 : Local use 0                     | • | 0 : Emergency | • |
| Chassis Fan                    | 16 : Local use 0                     | • | 0 : Emergency | - |
| UTP down                       | 17 : Local use 1                     | - | 2 : Critical  | - |
| FX down                        | 17 : Local use 1                     | - | 2 : Critical  | • |
| FEF detected                   | 17 : Local use 1                     | - | 2 : Critical  |   |
| Remote power fail              | 17 : Local use 1                     | • | 2 : Critical  | • |
| Card plug                      | 17 : Local use 1                     | - | 2 : Critical  | • |
| Alarm1 mode change to disable  | 10 : Security/authorization messages | - | 4 : Warning   |   |
| Alarm1 mode change to by power | 10 : Security/authorization messages | - | 5 : Notice    | • |
| Alarm1 mode change to by user1 | 10 : Security/authorization messages | - | 5 : Notice    | • |
| Alarm1 mode change to active   | 10 : Security/authorization messages | - | 5 : Notice    | • |
| Alarm2 mode change to disable  | 10 : Security/authorization messages | - | 4 : Warning   | • |
| Alarm2 mode change to by power | 10 : Security/authorization messages | • | 5 : Notice    | • |
| Alarm2 mode change to by user2 | 10 : Security/authorization messages | - | 5 : Notice    | • |
| Alarm2 mode change to active   | 10 : Security/authorization messages | • | 5 : Notice    | • |
| Restore parameters             | 10 : Security/authorization messages | - | 4 : Warning   | • |
| Chassis stack out              | 0 : Kernel messages                  | - | 1 : Alert     | • |
| Log in                         | 4 : Security/authorization messages  | - | 5 : Notice    | - |
| Log in error                   | 4 : Security/authorization messages  | - | 5 : Notice    |   |
| Signal Loss                    | 17 : Local use 1                     | - | 2 · Critical  |   |

Function Key

Set Parameters

Set to Default

### Facility(ファシリティ):メッセージの内容 Severity(**重要度**):ログの重要度を選択します。

|                   | 0)Emergency:緊急  |
|-------------------|-----------------|
| 1 : Alert 💌       | 1)Alert:警告      |
| 0 : Emergency     | 2)Critical:重要   |
| 1 : Alert         |                 |
| 2 : Critical      | 3) Error:エラー    |
| 3 : Error         | 4)Warnig:       |
| 4 : Warning       | 5) Notioo:お知ら++ |
| 5 Notice          | 5/NOLICE.のれらし   |
| 6 : Informational | 6)情報            |
| 7 : Debug         | 7)Debugデバグ:     |

42

## <u> 第4章 トラブルシューティング</u>

## <u>4.1 ネットワーク設定</u>

## 4.1.1 エージェント設定の再確認

装置のスタートアップ時、"SNMP"LEDはエージェントが起動した時点で点灯し、その後起動及び正常動作時、点滅します。 第2章の2.2.5 TCP/IP設定のSNMPエージェント設定を参照してください。

接続しているネットワークのIPアドレスが有効であり、リモートネットワークから管理したければサブネットマスク及びデフ オルトゲートウェイが正しく設定されている事を確認してください。

ネットワークケーブルをFRMの前面パネルのLAN/SNMPコネクタに接続してください。

尚、HUBやその他のMDI装置、例えばワークステーションに直接接続している場合はストレートケーブルを使用してください。 リンクLEDは点灯又は点滅します。リンクLEDが点灯/点滅していなければ<u>リンクが無い(</u>リンク断)事を意味します。ネットワ ーク上のPCから、エージェントをPingしてレスポンス(応答)が有ることを確認してください。

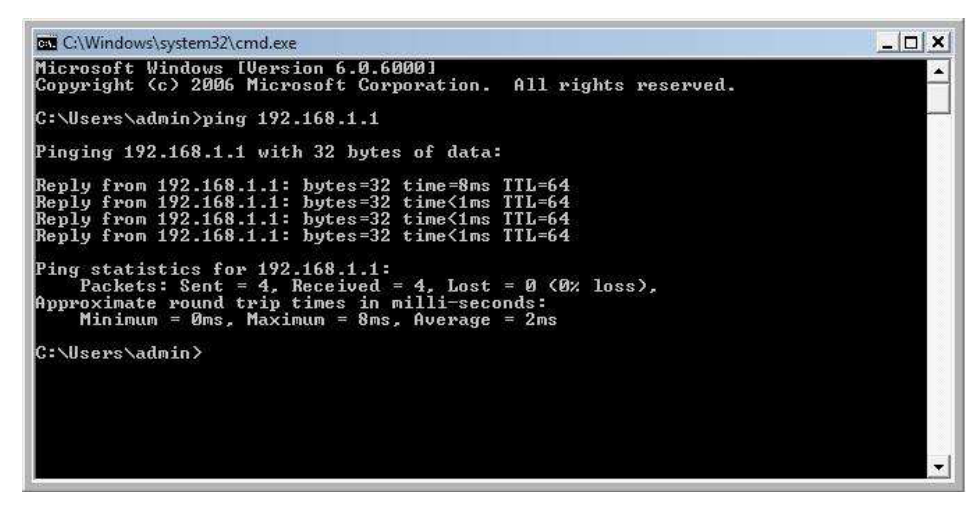

図 4.1

NTのコマンド画面で"ipconfig"コマンドを入力すると、ワークステーションのIP、サブネット及びゲートウェイの設定を 表示します。"Ping"コマンドによりICMPメッセージをエージェントに送信することができ、正常であればエージェントは 応答します。応答が無い場合は、ネットワークの接続を再確認し、FRMを直接ワークステーションに接続し確認。 又は最終手段としてFRMのSNMPカードを交換してください。

#### 4.1.2 管理マネージャ設定の再確認

管理するためにSNMP管理ソフトウェアをFRMで使用する場合、FRMのSNMPは管理者のIPアドレス及び書き込み/読み込み (Community String設定)の認証及びトラップメッセージが正しく設定されている必要があります。 2.2.5 TCP/IP設定の説明を参照してください。

管理ワークステーションがリモートネットワークに有る場合、Pingが通る(応答)事を確認してください。

| GN CMD                                                                                                    | - 🗆 🗙    |  |
|----------------------------------------------------------------------------------------------------|----------|--|
| Microsoft Windows XP [Version 5.1.2600]<br>(C) Copyright 1985-2001 Microsoft Corp.                                                                                                    | <b>^</b> |  |
| C:\WINDOWS\system32>ipconfig                                                                                                    |          |  |
| Windows IP Configuration                                                                                                    |          |  |
| Ethernet adapter Local Area Connection 2:                                                                                                    |          |  |
| Media State Media disconnected                                                                                                    |          |  |
| Ethernet adapter Local Area Connection:                                                                                                    |          |  |
| Connection-specific DNS Suffix . :<br>IP Address : 192.168.0.49<br>Subnet Mask : 255.255.255.0<br>Default Gateway : 192.168.0.10                                                                                             |          |  |
| C:\WINDOWS\system32>ping 59.125.162.252                                                                                                    |          |  |
| Pinging 59.125.162.252 with 32 bytes of data:                                                                                                    |          |  |
| Reply from 59.125.162.252: bytes=32 time=12ms TTL=51<br>Reply from 59.125.162.252: bytes=32 time=11ms TTL=51<br>Reply from 59.125.162.252: bytes=32 time=11ms TTL=51<br>Reply from 59.125.162.252: bytes=32 time=12ms TTL=51 |          |  |
| Ping statistics for 59.125.162.252:<br>Packets: Sent = 4, Received = 4, Lost = 0 (0% loss),<br>Approximate round trip times in milli-seconds:<br>Minimum = 11ms, Maximum = 12ms, Average = 11ms                              |          |  |
| C:\WINDOWS\system32>                                                                                                    | -        |  |

図4.2 Ipconfig 及び リモートネットワーク装置へのPing

リモートネットワークからFRMへ接続する場合はファイヤーウォールがSNMPプロトコルを通る事をネットワーク管理者に確認 してください。デフォルトSNMPではポート161を使用しています。トラップは未承諾UDPメッセージでポート162から送信され ます。

全ての接続を確認し、全ての設定を再確認してください。

メーカーではFRM220をローカルネットワーク、ブリッジ、ルータそしてワイヤレスリンクを介してリモートネットワークでも 広範囲にテスト/実験を行っております。

このインストレーションガイドに従って設定したら、特に問題に直面することはないと思います。 FRM及びSNMPオプションや WEB型GUIマネージャを堪能してください。

## 付録 A 10/100i(IS)シリーズラインカードについて

#### <u>A.1) はじめに</u>

FRM220 インバンド管理型メディアコンバータシャーシには多種多様なコンバータカードを搭載できます。今後新たなコンバ ータカードが追加された場合、詳細情報はこの付録に追加されます。管理インターフェイス及び全てのカードも新しいカード の特長及び機能に合わせてアップグレードされます。アップグレード/アップデート手順については第2及び第3章を参照して ください。

※インバンド管理を有効にした場合、管理フレームは光ファイバー通信間の帯域を使用します。

## <u>A.2) FRM220-10/100i インバンド型 10/100 光ファイバーメディアコンバータシリーズ</u>

FRM-10/100i (インバンドコンバータ) はインバンド管理型 (OAM) 光ファイバーイーサネット

メディアコンバータで10Base-T又は100Base-TXを100Base-FXに変換します。

UTP側は速度及び二重化の自動認識又はフォースモードの選択ができ、Auto-MDIXに対応しています。FRM-10/100i がNMCを搭載したFRM220にインストールした場合、シャーシの管理システムから管理されます。リモート側のFRM-10/100iスタンドアロ ーンタイプもFRM220からインバンド管理機能(OAM)により設定管理できます。

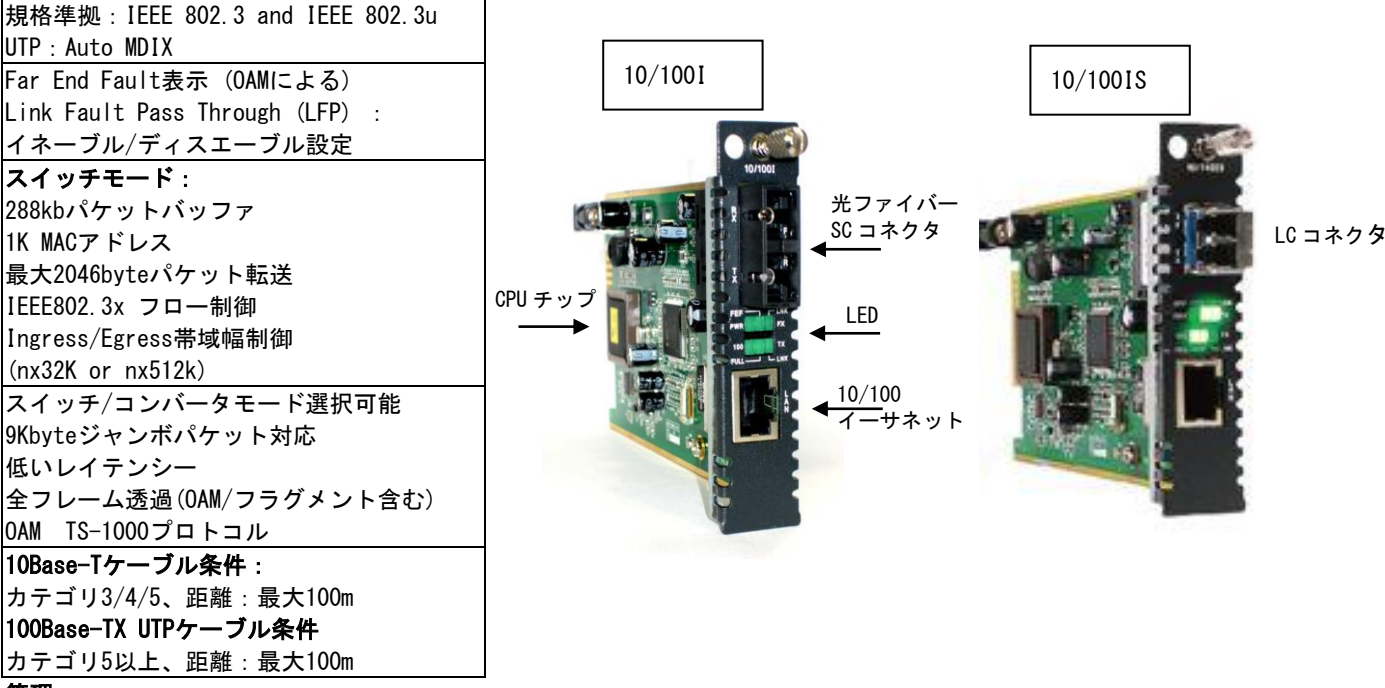

## 管理

FRM220-CH20シャーシにインストールされた場合、10/100iカードはカード上のCPUにより管理されます。DIPスイッチや手動に よる設定はありません。 カル及びリモート接続のいずれも無い場合、コンバータカードはデフォルトのパラメータで動作します。

デフォルトパラメータ: スイッチモード、自動認識、LFP ディスエーブル、ALS(Auto Laser Shutdown)ディスエーブル、帯 域幅制限無し

#### 操作モード

FRM220-10/100iのデフォルト動作モードは「スイッチモード」です。

メディアコンバータが"スイッチモード"で動作する場合、全パケットを受信してからでないと目的先ポートへパケットは送 信されません。

従ってレインテンシーはパケット長により左右されます。このモードの最大パケット長は2046byteです。通常のスイッチ チップとの違いは、メディアコンバータのチップはIEEE802.3xポーズフレームの転送をサポートします。

この"スイッチモード"で、メディアコンバータは「ストアアンドフォワード」方式をサポートし、最大1K MACアドレステー ブルをサポートします。UTP側は10M又は100M、全二重又は半二重で、光ファイバー側は100BaseFX、全二重で動作します。 「コンバータモード」では低いレイテンシーで動作します。全フレームパケットを受信する前に、データを受信しながら転送 します。UTPと光ファイバーのトランシーバは0AM (Operation, Administration and Maintenance)経由で相互接続され、内部 スイッチエンジン及びデータバッファは使用されません。メディアコンバータは0AMフレームをフィルターし、9KBジャンボパ ケットに対応します。ここでもスイッチエンジンはディスエーブルに設定され、UTPは光ファイバーの100Base-FX/全二重に合

リンクフォルトパススルー機能(リンクロスフォワーディング LLF)

わせて、100Mbps/全二重に設定する必要があります。

このメディアコンバータはIEEE802.3u規格のリンクロスフォワーディング機能を搭載しています。これにより100Base-TX UTP 及び100Base-FX接続など光ファイバーやUTPのリンク断を間接的に検知します。コンバータが受信光ファイバーでリンク断(光 ファイバーLNK オフ)を検知すると、送信側のUTPをディスエーブルにし、受信側UTPポートでもリンク断を検知します。 (下図参)リモートUTPポート側のホスト装置のネットワーク管理エージェントからリンク断を検知及びレポートされます。 デフォルトではディスエーブルです。 光ファイバー断,リモート側で受信

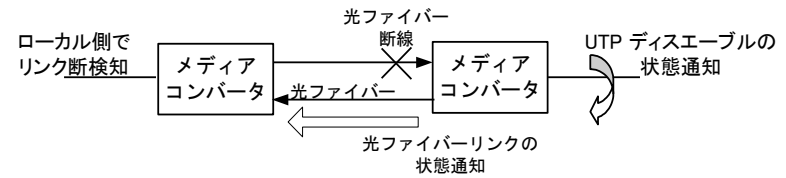

リモートUTP切断

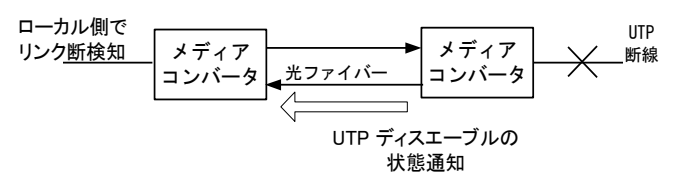

ファーエンドフォルト(FEF)

ファーエンドフォルト又はFEF機能はOAMの一機能として搭載しています。

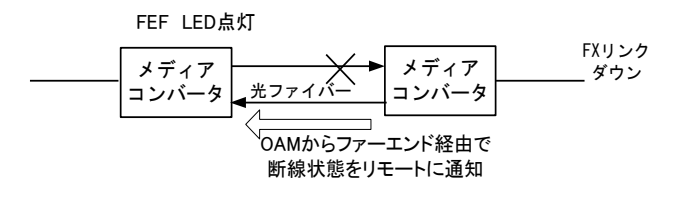

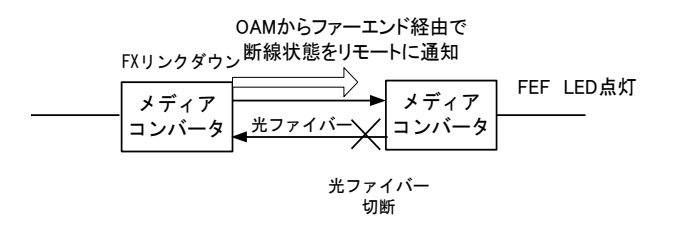

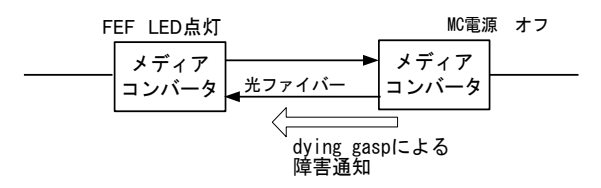

| LED表示   |            |    |                     |
|---------|------------|----|---------------------|
| LED     | 機能         | 状態 | ステータス               |
| PWR     | 電源表示       | 点灯 | 電源がオンの時             |
|         |            | 消灯 | 電源がオフの時             |
|         |            | 点滅 | カードアップグレード時         |
| FEF     | ファーエンドフォルト | 点灯 | リモートファイバー側で障害検知     |
|         |            | 消灯 | 通常の状態               |
| FX Link | 光ファイバーリンク  | 点灯 | 光ファイバー接続が正常時        |
|         |            | 消灯 | 光ファイバー接続に異常やリンクがない時 |
|         |            | 点滅 | データ通信中              |
| 100     | モード表示      | 点灯 | UTP側が100Mbpsモードで動作時 |
|         |            | 消灯 | UTP側が10Mbpsモードで動作時  |
| Full    | モード表示      | 点灯 | 全二重モード時(20/200Mbps) |
|         |            | 消灯 | 半二重モード時(10/100Mbps) |
| TX Link | イーサネットリンク  | 点灯 | UTPリンクが正常時          |
|         |            | 消灯 | UTP接続に異常やリンクがない時    |
|         |            | 点滅 | データ通信中              |

10/100Base RJ45コネクタはラインカードの前面パネルにあります。

RJ-45コネクタは各コンバータカードにあります。全ての接続は自動MDI-Xで動作するため、どんな装置への接続もストレート ケーブルで可能です。

FRM220-10/100iコンバータの独自の機能として一般的なPCBカードを使用しており、FRM220-CH01ではスタンドアローンとして、 又はFRM220-CH20ラックシャーシのコンバータモジュールとしても使えます。 A.3) FRM220-10/100i コンソール設定 FRM220 NMCコンソールのメインメニューで、10/100iラインカードと書かれているスロットを選択してください。 ローカル設定表示 \*\*\*\*\* \*\*\* CTC UNION TECHNOLOGIES CO., LTD. \*\*\* \*\*\* FRM220 NMC VER. 1.92 \*\*\* \*\*\*\*\* This Chassis ID:[00] Cascaded:[Yes] Monitored Chassis ID:[00] [Local] [ Ver:1.300-1.275-0.000-0.000 ] SLOT #02 > FRM220-10/100I <1>: Port Active:[Enable ] UTP Link: [Up ] Rx Active: [Off] <2>: Negotiation:[Manual] <3>: Speed: [100 ] Status:[100 ] <4>: Duplex: [Full] Status: [Full] FX Link: [Up ] Rx Active: [Off] FEF: [Off 1 Remote PWR:[OK ٦ Loop Back Test: [Off ] Status: [----] <5>: <6>: Operation Mode: [Switch ] <7>: Ingress Rate Limit(IRL) Mode: [No Limit] [100.0M] <8>: Egress Rate Limit(ERL) Mode: [No Limit] [100.0M] <9>: Link Fault Pass Through(LFP): [Disable] <A>: Auto Laser Shutdown(ALS): [Disable] <B>: Send Remote Hardware Reset <M>: In Band Management:[Enable] <C>: Port Reset <K>: Set to default Small Form Pluggable(SFP): [Yes] Digital Diagnostic(D/D): [No ]  $\langle D \rangle$ : Go to Line Card Status menu.  $\langle N \rangle$ :Go to the Remote menu. <ESC>: Go to previous menu. Please select an item. <1>ポートディスエーブル時、PHYはインアクティブになり、全てのイーサネットトラヒックはブロックされます。 <2><3><4>イサーネットの自動認識(n-way)及びフォースモードを管理制御します。 <5> 0AMループバックテスト、通信中のデータに影響を与えません(帯域を消費しますがトラヒックはブロックされません) <6> スイッチモード(ストアアンドフォワード)又はコンバータモード(カットスルー)の設定 <7> UTPから光ファイバーへパケットを流す速度の設定(32K又は512K) <8> 光ファイバーからUTPへパケットを流す速度の設定(32K又は512K) <9> LFP機能のイネーブル/ディスエーブル <A> 自動レーザシャットダウン機能 (ALS) のイネーブル/ディスエーブル設定 <B>光ファイバーにてリモート側装置へハードウェアのリセットを行う。 (事前にリモート側のハードウェアリセット許可をイネーブルにする必要があります。) <C> ポート毎のリセットボタン <D>トランシーバのデジタル診断(DD)を確認(対応品のみ) <M> インバンド管理のイネーブル/ディスエーブル設定 <N> OAM経由でリモートの管理をします。 <K> デフォルト設定へ戻します。 リモート設定表示 \*\*\*\*\* \*\*\* CTC UNION TECHNOLOGIES CO., LTD. \*\*\* \*\*\* FRM220 NMC VER. 1.92 \*\*\* \*\*\*\*\* This Chassis ID: [00] Cascaded: [Yes] Monitored Chassis ID: [00] SLOT #15 > FRM220-10/1001 [Remote] [ Ver:1.300-1.275-0.000-0.000 ] Port Active:[Enable ] UTP Link: [Down] Rx Active: [Off] <2>: Negotiation: [Auto ] Speed: [--- ] Duplex: [----] FX Link: [Up ] Rx Active: [On ] FEF: [Off ] Remote PWR:[OK 1 <5>: Loop Back Test: [Off ] Status: [----] <6>: Operation Mode: [Switch ] <7>: Ingress Rate Limit(IRL) Mode: [No Limit] [100.0M] <8>: Egress Rate Limit(ERL) Mode: [No Limit] [100.0M] <9>: Link Fault Pass Through(LFP): [Disable] <A>: Auto Laser Shutdown (ALS) : [Disable] <B>: Accept Remote Hardware Reset: [Disable] <C>: Port Reset <K>: Set to default Small Form Pluggable(SFP): [Yes] Digital Diagnostic(D/D): [No ]

 $\$  CD>: Go to Line Card Status menu.  $\$  N>:Go to the Local menu.  $\$  ESC>: Go to previous menu. Please select an item.

<1>リモート側のコンバータを管理しているとき、ポートはディスエーブルにできません。

これを行うにはスリープモードにさせますが一度スリープモードになったコンバータは0AMコマンドでも起動せず遠隔アクセスが不可となるためリモート側でポートディスエーブルオプションの設定はありません。

- <2> <3> <4> イサーネットの自動認識(n-way)及びフォースモードを管理制御します。
- <5>0AMループバックテスト、通信中のデータに影響を与えません(帯域を消費しますがトラヒックはブロックされません)
- <6>スイッチモード(ストアアンドフォワード)又はコンバータモード(カットスルー)の設定
- <7> UTPから光ファイバーへパケットを流す速度の設定(32K又は512K)
- <8> 光ファイバーからUTPへパケットを流す速度の設定(32K又は512K)
- <9> LFP機能のイネーブル/ディスエーブル
- <A> 自動レーザシャットダウン機能 (ALS) のイネーブル/ディスエーブル設定
- $\langle B \rangle$  Enables reception of remote reset code from the local side.
- <B>光ファイバーにてリモート側装置へハードウェアのリセットを行う。(リモート側の受けをイネーブルにする。)
- <C>ポート毎のリセットボタン
- <D> トランシーバのデジタル診断(DD)を確認(もしあれば)
- <N> ローカル機器管理へ戻ります。
- <K> デフォルト設定へ戻します。

Webブラウザによる10/100iの管理

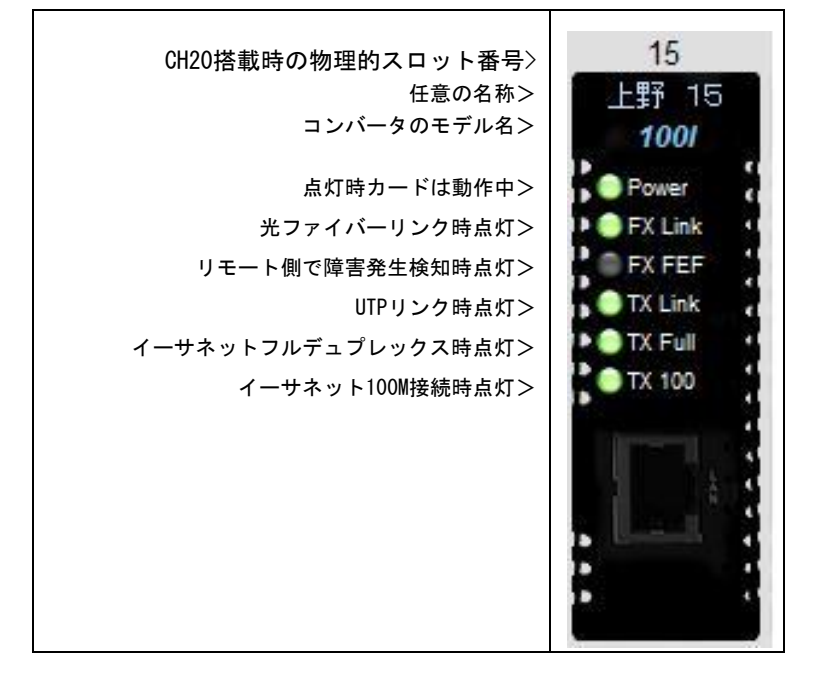

## A.4) FRM220-10/100i WEB 型管理設定

WEB管理画面から10/1001のラインカードを選択すると次の画面が表示されます。

|               | Chassis II      |               | Slot     |        | Side         | Туре                                                                                                    |        | Ve        | rsion         |
|---------------|-----------------|---------------|----------|--------|--------------|----------------------------------------------------------------------------------------------------|--------|-----------|---------------|
| union         | 00              |               | 15       | 1      | local        | FRM220-10                                                                                                    | 0/100I | 1.300-1.2 | 75-0.000-0.00 |
| FRM220        | FX Informatio   | on —          |          |        |              |                                                                                                    |        |           |               |
| 92.168.100.12 | Link            | Rx Active     | FEI      | Rem    | ote PWR      | LB Status                                                                                                    | SFP    |           | D/D           |
|               | Up              | Off           | Off      |        | OK           | Off                                                                                                    | Yes    |           | No            |
| TASSIS LIST   | -               |               | -        |        |              |                                                                                                    |        | [         | _             |
| 1 2 3 4       | Port Active     |               | Ena      | ble 💌  | Auto La      | ser Shutdown(A                                                                                                    | LS)    | Disable   |               |
| 6789          | Operation Mod   | le            | Swit     | ich 💌  | Loopba       | ck Test                                                                                                    |        | Off       | -             |
|               | Link Fault Pas  | s Through(I F | P) Disa  | able 🔻 | In Band      | Management                                                                                                    |        | Enable    | -             |
| Language      |                 |               | ., 10,00 |        |              | and a second second sec |        | Lindbio   |               |
| English 💌     | IRI             | _             | EF       | ۲L     | 7            |                                                                                                    |        |           |               |
| STEM          | No Li           | mit           | No I     | Limit  |              |                                                                                                    |        |           |               |
| al Area       |                 |               |          |        |              |                                                                                                    |        |           |               |
| mote Area     | Ingress Rate L  | imit Mode(IRI | ) No Li  | mit 🔻  | <b>n</b> = 0 |                                                                                                    |        |           |               |
| erview Area   | Eaross Data L   | imit Mode/ED  | I) No Li | mit –  | n= 0         |                                                                                                    |        |           |               |
| operties      | Lyress Nate L   | mit would LK  |          | inic _ | - Io         |                                                                                                    |        |           |               |
| MP+CHASSIS    |                 |               |          |        |              |                                                                                                    |        |           |               |
| nager Setup   | E LITE Informat | ion           |          |        |              |                                                                                                    |        |           |               |
| IC Log        | UTP Informat    |               |          |        | ٦            |                                                                                                    |        |           |               |
|               | Link            | Rx Active     | Speed    | Duplex |              |                                                                                                    |        |           |               |
| 1220/FMC-     | Up              | Off           | 100M     | Full   |              |                                                                                                    |        |           |               |
| 10 Local      | Negotiation A   | uto -         |          |        |              |                                                                                                    |        |           |               |
| 10 Remote     | regonation      |               |          |        |              |                                                                                                    |        |           |               |
| t 13 Local    | 1059            |               |          |        |              |                                                                                                    |        |           |               |
| 14 Local      | E Function Key  |               |          |        |              |                                                                                                    |        |           |               |
| 15 Local      | Set Decementer  |               |          |        |              |                                                                                                    |        |           |               |
| 15 Domoto     | Set Parameter   | 5             |          |        |              |                                                                                                    |        |           |               |

#### A.4.1 ヘッダー

| Chassis ID | Slot | Side  | Туре           | Version                 |
|------------|------|-------|----------------|-------------------------|
| 01         | 09   | Local | FRM220-10/100I | 1.300-1.273-0.000-0.000 |

#### • Chassis ID :シャーシ ID

管理IPアドレス付シャーシは第1又はID 00シャーシです。このNMC、最大10シャーシまで一つのIPアドレスで出来ます。 シャーシIDは0~9までです。

#### ● Slot:スロット

FRM220シャーシのスロットは正面向かって左から右へ1~20と番号をふられています。 第1スロットはNMCカード用に使用されます。このカードは全てのシャーシに必要です。カスケードされたシャーシでもNMCカ ードは必要です。カード用スロットは2~20です。上記のサンプル画面では第9スロットのカードを表示しています。

#### ● Side:サイド

FRM220シリーズ用のコンバータカードの多くはインバンド管理をサポートしているため、 "Side" パラメータが設定されてい ます。これによりユーザが "ローカル"又は "リモート"のどの管理画面に居るか示します。

#### ● Type:タイプ

この項目はどのカードが(ローカル側)でインストールされているか、又はどのカードが(リモート側)光ファイバーで接続されているかを表します。

#### ● Version:バージョン

バージョンは次のように表示されます: 0.000-0.000-0.000-0.000 最初の項目はハードウェアのバージョン、第二はファームウェア又はソフトウェアのバージョン、第三はCPLDバージョンを 表し、第4項目はFPGAバージョンを意味します。 上記サンプル表示では ハードウェアは1.300、ファームウェア1.273です。尚、10/100iにはCPLD又はFPGAも無いので

0.000-0.0000と表示されます。

#### A.4.2 FX 情報

FX 情報はメディアコンバータの光インターフェイスの最新ステータス情報及び設定を表示します。

| normau | 211       |     |            |           |     |     |
|--------|-----------|-----|------------|-----------|-----|-----|
| Link   | Rx Active | FEF | Remote PWR | LB Status | SFP | D/D |
| Up     | Off       | Off | OK         | Off       | Yes | No  |

#### ● Link

この項目はリンク状態を "UP"又は "Down"で表します。

#### • Rx Active

この項目では受信側光ファイバーで通信の有無を表します。ペアで接続時、そして"インバンド管理"がイネーブルになって 管理フレームの流れている場合は"ON"です。

#### • FEF

FEF 又は ファーエンドフォルトは標準的なIEEE802.3u規格とOAMの組合せでリモート側又は遠端障害"ファーエンド"を検知 します。もしリモート側でLLFをイネーブルにし、UTPリンクが切断すると、ローカル側はFEFコードを受信し、FEFが"On"に なります。リモート側の電源が落ちた場合、ローカル側でも"FEF"コードだけでなくDying Gaspを受信します。(次項リモー ト PWR参照)

#### Remote PWR

通常リンク時、この項目の状態は"OK"です。もしリモートのコンバータに電源障害が発生すると、ローカル装置側に通常 "Dying Gasp"又はFEFと言われているものを発行します。"Dying Gasp"を受信したローカル機器のRemote PWR表示 は"abnormal"となります。

これにより、管理者は光ファイバーの断線なのかリモート側の電源障害なのかの区別ができます。 接続の無い場合や対応していない機器が接続されると"None"と表示されます。

#### LB Status

このコンバータの"ループバック"はOAM及びエコーパターンを使って通信接続や品質をテストします。OAMフレームだけを使用することで、ループバック機能は通常のトラヒックやイーサネット光ファイバーの接続に影響を与えることがありません。 ステータスが"OK"の場合、OAMループバックはエラー無く動作していることを表します。

"Failed"と表示された場合、ループバックはアクティブですが、ループバック障害が発生していることを意味します。"Off"の場合、ループバックは行われておらず、通常の状態です。

#### SFP

この項目は固定されたトランシーバを使ったコンバータの時は"NO"と表示され、 SFPモジュールに対応したコンバータ(FRM220-10/100iS など)の場合は"Yes"と表示されます。

#### • DD

デジタル診断(DD)はSFPモジュールの拡張した機能で、MSA(Multi-Source Agreement)に記述されています。この規格情報によ りSFPからメーカー名/型名及びSFPのシリアル番号などが読み取れます。DDは送信受信出力及び温度状態もリアルタイムで表 示します。

左) DD無しのSFP 右) DD付のSFPモジュール情報

| _ | - SFP and D/D Infor | mation —        |
|---|---------------------|-----------------|
|   | Vendor Name         | CTC UNION       |
|   | Vendor Part Number  | SFS-7020-L31(A) |
|   | Fiber Type          | Single          |
|   | Tx Wave Length      | 1310 nm         |
|   | Rx Wave Length      | 1310 nm         |
|   | Link Length         | 20 km           |

| <ul> <li>SFP and D/D Information</li> </ul> |               |  |  |  |  |
|---------------------------------------------|---------------|--|--|--|--|
| Vendor Name                                 | FIBERXON INC. |  |  |  |  |
| Vendor Part Number                          | FTM-3125C-L40 |  |  |  |  |
| Fiber Type                                  | Single        |  |  |  |  |
| Tx Wave Length                              | 1310 nm       |  |  |  |  |
| Rx Wave Length                              | 1310 nm       |  |  |  |  |
| Link Length                                 | 40 km         |  |  |  |  |
| Digital Diagnostic                          |               |  |  |  |  |
| Tx Power                                    | +01 dBm       |  |  |  |  |
| Rx Power                                    | +03 dBm       |  |  |  |  |
| Rx Sensitivity                              | +00 dBm       |  |  |  |  |
| Temperature                                 | +49 degree C  |  |  |  |  |
| Power Margin                                | 0 dB          |  |  |  |  |
| Power Loss                                  | 0 dB          |  |  |  |  |

#### A.4.2.1 FX 設定

| Port Active                  | Enable  | • | Auto Laser Shutdown(ALS) | Disable | • |
|------------------------------|---------|---|--------------------------|---------|---|
| Operation Mode               | Switch  | • | Loopback Test            | Off     | • |
| Link Fault Pass Through(LFP) | Disable | • | In Band Management       | Enable  | Ŧ |

#### ① ポートアクティブ/Port Active

このプルダウンメニューにより、メディアコンバータのステータスをイネーブル/ディスエーブルに設定するよう選択 できます。ディスエーブルの場合、全てのLED及びWEB GUIは消去されます。この機能はリモート側では無効となり、 "グレー表示"されます。 **デフォルト設定はイネーブル/有効** 

#### ② Auto Laser Shutdown(ALS)

このプルダウンメニューにより、光接続の無い場合に光出力をシャットダウンします。 (再接続をする為、数秒に一度光を出力します。) プルダウンからALS機能をイネーブル/ディスエーブル 選択します。 デフォルト設定はディスエーブル

#### ③ 動作モード/Operation Mode

このプルダウンメニューによりスイッチモード又はコンバータモードに選択できます。 "スイッチモード"でコンバータが動作時、全てのパケットを受信してから相手先ポートにパケットを転送します。 従ってレイテンシーはパケット長により左右されます。最大パケット長は2046バイトです。通常のスイッチチップと異な り、メディアコンバータのチップはIEEE802.3x ポーズフレームをサポートします。 "スイッチモード"では "ストアア ンドフォワード"方式で1K MACアドレス表をサポートしています。UTP側は10Mbps又は100Mbps、フル又はハーフデュプレ ックスに設定でき、光ファイバーは100Base-FX/フルデュプレックスで動作します。

"コンバータモード"だとメディアコンバータは低いレイテンシーで動作します。全てのフレームを受信してから通信を 行うのではなく、データを受信したら瞬時に転送します。メディアコンバータのUTPと光ファイバーのいずれもOAMによ り相互接続され、内部スイッチ及びバッファは使用されていません。メディアコンバータはOAMフレームをフィルターし、 9KBのジャンボパケットに対応します。スイッチエンジンはディスエーブルで、UTPは光ファイバーと同じく100Mbps/ フルデュプレックスに合わせてください。

デフォルト設定は"スイッチモード"

#### ④ ループバックテスト

このプルダウンでループバック機能をAction(有効)にするかDiable(無効)にするかを選択します。 テストが終わったらループバック機能をオフにしてください。 デフォルト設定はオフ

⑤ Link Fault Pass Through

このプルダウンでリンク障害の透過機能をイネーブル/ディスエーブルの選択をします。 **デフォルト設定はディスエーブル** 

#### ⑥ インバンド管理

このプルダウンメニューで0AM機能を(インバンド管理機能)Enable/有効又はDiable/無効にします。 一度ディスエーブルに設定するとそれ以降0AMメインテナンスフレームは送受信されません。リモートコンバータの 監視及び管理もできなくなります。 デフォルト設定はイネーブル/有効

| IRL                        | ERL            |              | ⑦ 帯域幅の制限 |
|----------------------------|----------------|--------------|----------|
| No Limit                   | No Limit       |              |          |
| Ingress Rate Limit Mode(IR | RL) No Limit 💌 | <b>n</b> = 0 |          |
| Egress Rate Limit Mode(El  | RL) No Limit 💌 | <b>n</b> = 0 |          |

このコンバータはingress(UTPから光ファイバー)とegress(光ファイバーからUTP)のいずれの帯域制御 32K/512K\*Nをサ ポートします。 これによりメディアコンバータの帯域幅の制御し易さと柔軟性を提供します。 デフォルト設定は無制限(No Limit)

| IRL                        | ERL                   |             |
|----------------------------|-----------------------|-------------|
| 2Mb                        | 2Mb                   |             |
| Ingress Rate Limit Mode(IR | ?L) n*512K, n=0~200 ⊻ | <b>n=</b> 4 |
| Egress Rate Limit Mode(El  | RL) n*512K, n=0~200 🔽 | <b>n=</b> 4 |

上記はIngress/Egressの帯域制限を2Mbitに設定した状態を表します。

記: F/W V1.240以降ではフォースモード又は帯域制限有効時は、フロー制御(802.3x)が 自動的に無効/Disableになります。

これにより10/100ISのIP113スイッチチップによってトラヒックがブロックされる事を防ぎます。 設定として、ローカル及びリモート装置の帯域制御をIgressのみ調整することを推奨しています。 下記のサンプル画面では2Mダウロード、1Mアップロードの設定です。

ローカル側のIngressを2Mbps、リモート側のIngressを1Mbpsに制限します。

| Chassis ID | Slot | Side  | Туре           | Version                 |
|------------|------|-------|----------------|-------------------------|
| 00         | 02   | Local | FRM220-10/100I | 1.100-3.OAM-0.000-0.000 |

#### - FX Information -Link Rx Active FEF Remote PWR LB Status SFP D/D OK Off On Off No Up No Port Active Enable ¥ Auto Laser Shutdown(ALS) Disable ~ **Operation Mode** Loopback Test Off Switch ¥ ~ In Band Management Link Fault Pass Through(LFP) Disable ~ Enable ~ IRL ERL 2Mb No Limit Ingress Rate Limit Mode(IRL) n\*512K, n=0~200 💙 **n**= 4 No Limit Egress Rate Limit Mode(ERL) **n**= 0 ~

| Chassis ID                                       |                  |                      | Slot Si                     |                                          | ide                         | Ту                                      | pe                  | V                       | ersion |
|--------------------------------------------------|------------------|----------------------|-----------------------------|------------------------------------------|-----------------------------|-----------------------------------------|---------------------|-------------------------|--------|
| 00                                               |                  |                      | 02 Re                       |                                          | mote                        | FMC-10/100I                             |                     | 1.300-3.OAM-0.000-0.0   |        |
|                                                  |                  |                      |                             |                                          |                             |                                         |                     |                         |        |
| <ul> <li>FX Information</li> </ul>               | on —             |                      |                             |                                          |                             |                                         |                     |                         |        |
| Link                                             | Rx               | Active               | FEF                         | Remo                                     | te PWR                      | LB Status                               | SFP                 |                         | D/D    |
| Up                                               |                  | On                   | Off                         | C                                        | DK.                         | Off                                     | No                  |                         | No     |
| Port Active<br>Operation Mode<br>Link Fault Pass | e<br>Throu       | ıgh(LFP)             | Enable<br>Switch<br>Disable | <ul> <li></li> <li></li> <li></li> </ul> | Auto La<br>Loopba<br>Accept | ser Shutdown<br>ck Test<br>Remote H/W F | (ALS)<br>Reset(FHR) | Disabl<br>Off<br>Enable |        |
| IRL                                              |                  |                      | ERL                         |                                          |                             |                                         |                     |                         |        |
| 1Mb                                              |                  |                      | No Limit                    |                                          |                             |                                         |                     |                         |        |
| Ingress Rate Lin<br>Egress Rate Lin              | mit Mo<br>nit Mo | ode(IRL)<br>ode(ERL) | n*512K, n=<br>No Limit      | 0~200 🗸                                  | n= 2<br>n= 0                |                                         |                     |                         |        |

52

#### A.4.3 UTP情報

基本的なリンク情報及びイーサネットパラメータなどフォースモードで設定できます。 デフォルト設定では自動認識イネーブルです。マニュアル及びフォースモードの設定は気をつけて行ってください。 デュプレックスのミスマッチの原因になります。常にAuto to Auto又は接続機器をフォースモード合わせてください。

| UTP Information ——                                                                                                    |                                                                                   |                                                                                                    |
|----------------------------------------------------------------------------------------------------|-----------------------------------------------------------------------------------|----------------------------------------------------------------------------------------------------|
| Link                                                                                                    | Rx Active                                                                         |                                                                                                    |
| Up                                                                                                    | On                                                                                |                                                                                                    |
| Negotiation Auto                                                                                                    | Speed 100M                                                                        | Duplex Full                                                                                           |
| UTP Information                                                                                                    |                                                                                   |                                                                                                    |
| Link Rx Active                                                                                                    | Speed Duplex                                                                      |                                                                                                    |
| Up On                                                                                                    | 100M Full                                                                         |                                                                                                    |
| Negotiation Manual -                                                                                                    | Speed 100M -                                                                      | Duplex Full                                                                                           |
| Negotiation (認識) : Manua                                                                                                    | 手動 又は Auto 自動認識                                                                   |                                                                                                    |
| Manual 設定は Speed (退                                                                                                    | <b>速度)</b> :10M 又は100M のいずれ                                                       | か選択できます。                                                                                              |
| Duplex                                                                                                    | (二重化) : Half(半二重)又は                                                               | :Full(全二重)                                                                                            |
| A. 3.4 ファンクションキー<br>これらボタンはローカル又は<br>"Set Parameters"により変<br>リモートの新しいパラメータ<br>Function Key<br>Set Parameters<br>Refresh Status       | リモートの実際のパラメータ<br>更を実行し、 "Refesh Statu<br>を表示します。<br>Port Reset Remote             | を設定するのに使用します。<br>s"ボタンによりローカル又は<br>H/W Reset Set to Default                                           |
| <ol> <li>Set Parameter・パラメー</li> </ol>                                                                                               | - 々の設定を有効/再新します                                                                   | -                                                                                                    |
| ※新しい設定を入れた場合は                                                                                                    | 必ずこのボタンを押して、設                                                                     | 。<br><i>定を反映させてください。</i>                                                                              |
| <ol> <li>Port Reset:<br/>ポートリセット機能はスイッ<br/>可能がある為、通常この機能<br/>時など有効です。ソフトのリ</li> <li>Remote H/W Reset:リモ<br/>この機能はリモートコンバー</li> </ol> | チチップのリセットを行いま<br>は使用しませんが、複数の設5<br>セットのような機能です。<br>ート側のハードウェアをリセ<br>タのリセットを行います。但 | す。トラヒックを一時的にブロックしてしまう原因を引き起こす<br>Eを一度に行った場合、チップが混乱しハングアップしてしまった<br>ット<br>し、リモートのリセットを行う場合、リモート装置はリモート |
| リセットができる状態でなけ<br>ハードウェアリセットを許可                                                                                                    | ればいけません。デフォルト<br>する場合のリモートの設定画                                                    | )isable(無効)<br>面は下記の通りです:Accept Remote H/W Reset(FHR): <b>Enable</b>                                  |

"Remote H/W Reset"をクリックし、リモート側をソフトリスタートする

| Function Key –<br>Set Parameters<br>Refresh Status | Port Reset Remote H/W Reset Set to Default |  |
|----------------------------------------------------|--------------------------------------------|--|
| J                                                  |                                            |  |

④ Set to Default:全てのパラメータをデフォルト/初期設定に戻します。

⑤ Refresh Status: ローカル又はリモートの新しいパラメータを更新します。

## 付録 B FRM220-1000EAS シリーズラインカードについて

 B.1) はじめに
 FRM220-1000EAS シリーズは光ポート(1000) もしくは UTP ポート(10/100/1000) を 保有するインバンド管理機能付きのギガビットイーサネットメディアコンバータです。内蔵プロセッサーにより、IP(Telnet,、 SNMP※オプション、HTTP※オプション)を介したスタンドアローン動作、802, 3ah-OAM プロトコルを介した、CPE 機器として 動作します。
 1000EAS: 光ポート×2、UTP ポート×2
 1000EAS-1: 光ポート×1、UTP ポート×1

#### B. 2) NMC 接続方法

FRM220-CH20 20 スロットのシャーシに NMC カードを必ずインストールしてください。 これにより全てのコンバータラインカードモジュールをウェブ上で設定/管理可能です。

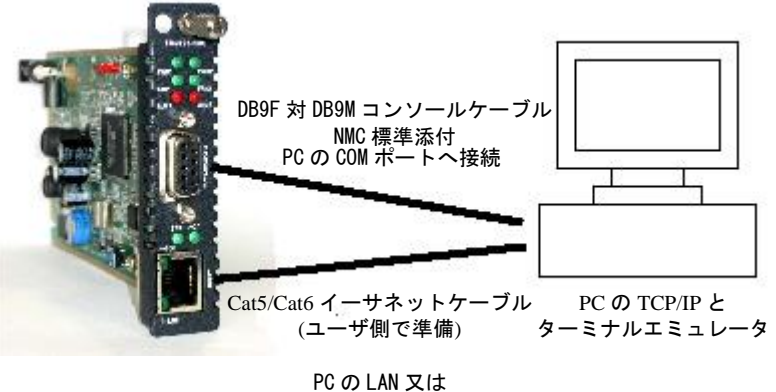

ネットワークスイッチへ

## **B.3)** 本体の接続方法

- ① SFP モジュールを挿入する。(オプション)
- ② ネットワークケーブルを接続する
  - > 10/100/1000T メタルポート:接続機器仕様に適合する UTP ケーブルで接続
     > SFP 光ポート:接続機器仕様に適合する光ケーブルで接続
- ③ 電源を入れてから、接続が確立するまで 30 秒程度かかります。 この時に電源を抜かないでください。

#### B.4) 機能

- 1. 2×L2 スイッチポート (光 1/メタル 1)
- 2. 帯域制御
- 3. スタンドアローン管理用 32bit CPU 内蔵
- 4. 802.3 ah OAM インバンド管理
- 5. TFTP によるファームウェア更新
- 6. Telnet、OAM 管理(オプション HTTP、SNMP 管理)
- 7. リモート電源断通知 (dying gasp)
- 8. 自動レーザー出力シャットダウン
- 9. RMON カウンター
- 10. NTP クライアント(ネットワーク・タイム・プロトコル

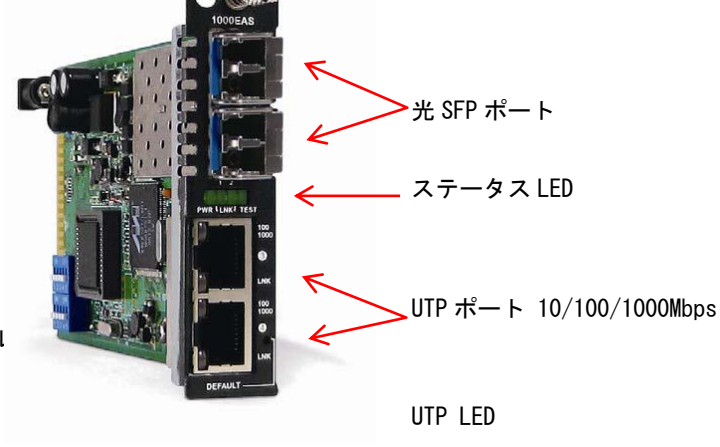

ケーブル仕様: 10Base-T : Cat3, 4、5。最大距離:100m 100Base-TX:最低でもCat5最大伝送距離100m 1000Base-TX:最低でもCat5e。最大伝送距離100m

#### B.4.1) 機能

#### Ethernet

1000EAS はL2 スイッチチップをベースにした、最大 1042MAC ルックアップフィルター付機能をサポートします。 更に 4019VID とスパニングツリープロトコル用の BPDU に対応した 802.10 VLAN により各ポートで Egress タグ/アンタグを 自由に組む合わせ保有する非ブロッキングスイッチファブリックをサポートします。 ポート毎に 28 個の 32Bit、2 個の 64Bit RMON カウンターがあり、管理システムにより表示したり、SNMP 規格の MIB スタティックにより受信できます。

カードの前面パネルに 2 つの 10/100/1000Base RJ-45 コネクタと 2 つのギガビット SFP ポートがあります。 全ての UTP 接続は自動 MDI-X に対応し、どの装置にもストレート接続を行います。FRM220-1000EAS の独自スタイルとして、 スタンドアローンだけでなく FRM220-CH20 ラックマウントシャーシのモジュールカードとしてもご利用頂けます。

## 管理

スタンドアローンとしても集合型シャーシのモジュールカードのいずれでも管理可能です。 スタンドアローン: IP 設定により TELNET 又は WEB, SNMP によって管理できます。

ラックマネージメント:NMCを搭載したラックマウントシャーシで使用した場合、全ての設定はNMCによって管理されます。

#### 前面パネル

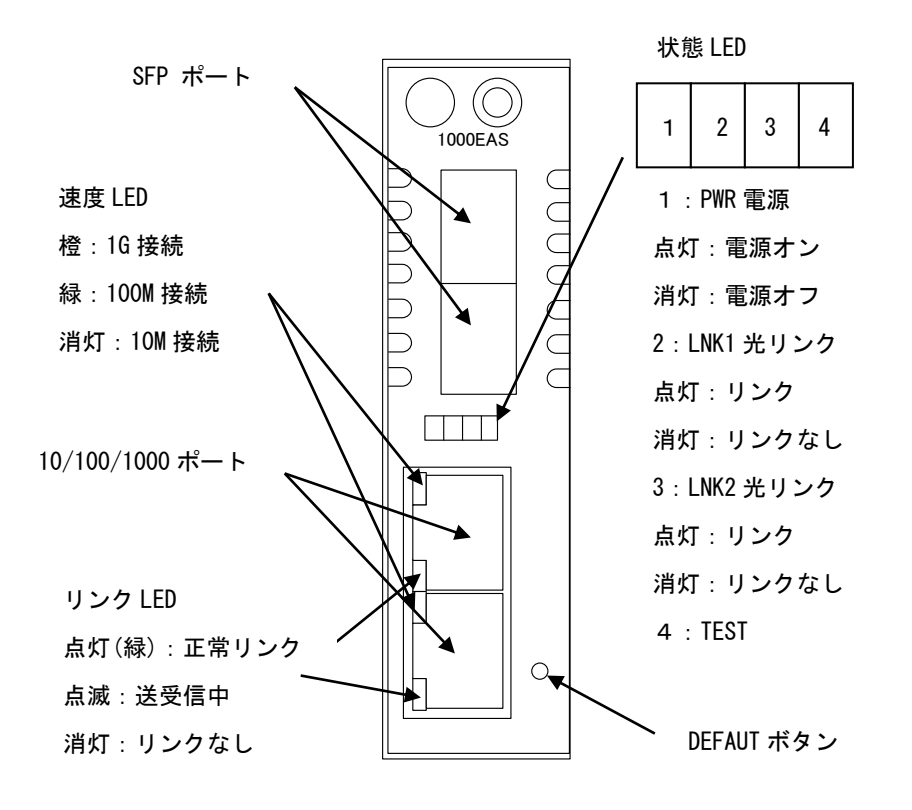

## <u>B.5) Web 型アプリケーションの起動</u>

#### B.5.1 1000EASシリーズの設定及び管理

メイン画面から 1000EAS のラインカードをクリックすると設定画面が表示されます。

| Chassis ID                    | Slo                | ot S           | Side               | Туре         |    | Ver         | sion         |
|-------------------------------|--------------------|----------------|--------------------|--------------|----|-------------|--------------|
| 00                            | 02                 | L              | ocal FR            | M220-1000EAS | Ĩ. | 1.200-3.292 | -0.000-0.000 |
|                               |                    |                |                    |              |    |             |              |
| iber 1 Informa                | tion               |                |                    |              | _  |             |              |
| Link                          | Remote PWR         | OAM RLB Statu  | s OAM Looped       | SFP          |    |             | 0/D          |
| Down                          | None               | Off            | Off                | Yes          |    | 1           | les          |
| Port Active                   | (                  | 1) Enable 💌    | Auto Laser Shuto   | lown(ALS)    | 2  | Disable     | -            |
| 02.3 OAM Chan                 | nel A Mode         | 3 Active 💌     | Remote Loopbac     | k Test       | 4  | Disable     | •            |
| ngress Rate Lim               | it (               | 5 Disable 💌    | Egress Rate Limi   | t            | 6  | Disable     | •            |
|                               |                    |                | Fiber 2 Rx Los     | s            |    |             |              |
| Link Loss Forwarding Event: ( |                    | (7) • AND      | UTP 3 Link Loss    |              |    |             |              |
| Fiber IX OFF )                |                    | OOR            | UTP 4 Link Los     | 55           |    |             |              |
| Fiber 2 Informa<br>Link       | tion<br>Remote PWR | OAM RLB Status | OAM Looped         | SFP          |    | D/I         | )            |
|                               |                    |                |                    |              |    |             |              |
| Port Active                   | (                  | 1 Enable 💌     | Auto Laser Shuto   | lown(ALS)    | 2  | Disable     | -            |
| 802.3 OAM Chan                | nel B Mode         | 3 Active 💌     | Remote Loopbac     | k Test       | 4  | Disable     |              |
| ngress Rate Lim               | it                 | 5 Disable 💌    | Egress Rate Limi   | t            | 6  | Disable     | •            |
|                               |                    | 1=             | Interesting market | 1            |    |             |              |

# B.5.2 光ファイバーポートの設定(共通)

Link Loss Forwarding Event:

(Fiber Tx OFF)

ポートアクティブ: Disable 無効 又は Enable 有効。デフォルトは Enable です。
 Disable 時、光ファイバーポートは無効となり通信不可となります。

7 • AND

OOR

Q Auto Laser Shutdown (ALS:自動レーザ遮断機能): Disable 無効 又は Enable 有効 デフォルトは Disable です。
 Disable 時:光受信が無くなった場合、光の出力は続けます。
 Enable 時:光受信が無くなった場合、同光モジュールの出力を ALS パルスとします。

UTP 3 Link Loss

UTP 4 Link Loss

- 3 802.3 0AM Channel Mode: Disable 無効、 Passive パッシブ、又は Active 有効 *OAM* モードを active に設定した場合、対向のファイバーポートが active 又は passive でも 0AM 機能は有効になります。
   *OAM* モードを Passive に設定した場合、対向のファイバーポートも Passive の場合、双方のポートがネゴシエーションを開始しないの で 0AM 機能は無効となります。
- ④ リモートループバックテスト: Disable 無効 又は Enable 有効
- ⑤ Ingress Rate Limit(受信ポートにおける使用帯域を制限し、速度制限する機能): 選択可能な値は次の通り。

| 送扒り肥み直はの | (の通り) |      |      |
|----------|-------|------|------|
| Disable  | 250M  | 140M | 95M  |
| 57M      | 40M   | 31M  | 25M  |
| 20M      | 14M   | 10M  | 8M   |
| 6M       | 4M    | 3M   | 2M   |
| 1M       | 960K  | 896K | 832K |
| 768K     | 705K  | 640K | 576K |
| 512K     | 448K  | 384K | 320K |
|          |       |      |      |

| FRM2 | 220 シリーズ NMC カー      | ド取扱い説明書  | F        |                       |
|------|----------------------|----------|----------|-----------------------|
|      | 256K                 | 192K     | 128K     | 70K                   |
| 6    | Egress Rate Limit(送伯 | 言ポートにおける | る使用帯域を制限 | <b>艮し、速度制限する機能)</b> : |
|      | 選択可能な値は次の通り          | J:       |          |                       |
|      | Disable              | 250M     | 140M     | 95M                   |
|      | 57M                  | 40M      | 31M      | 25M                   |
|      | 20M                  | 14M      | 10M      | 8M                    |
|      | 6M                   | 4M       | 3M       | 2M                    |
|      | 1M                   | 960K     | 896K     | 832K                  |
|      | 768K                 | 705K     | 640K     | 576K                  |
|      | 512K                 | 448K     | 384K     | 320K                  |
|      | 256K                 | 192K     | 128K     | 70K                   |

⑦ LLF 機能設定(UTP リンクロス):回線断線時に受信側の装置は自動的に異常を通知しUTP リンクを強制的に切断します。

チェックロマークで有効にします。

## B.5.3 UTPポート(UTP3/UTP4共通)の設定(1000EAS/1000EAS-1)

| UTP 3 Informati                        | on                                       |                                         |                                                              |             |
|----------------------------------------|------------------------------------------|-----------------------------------------|--------------------------------------------------------------|-------------|
| Link                                   |                                          |                                         |                                                              |             |
| Down                                   |                                          |                                         |                                                              |             |
| Port Active Enabl                      | e 🔽 1 Neg                                | otiation Auto                           | 2                                                            |             |
| Ingress Rate Lim                       | it 3                                     | Disable 💌                               | Egress Rate Limit (4)                                        | Disable     |
| Link Loss Forwar<br>(Ethernet Disable) | ding Event:                              | <ul> <li>● AND</li> <li>○ OR</li> </ul> | <ul> <li>Fiber 1 Rx Loss</li> <li>Fiber 2 Rx Loss</li> </ul> |             |
| ① ポートアクティブ                             | ·Disabla 無効                              | マけ Enghla 右効                            | デフナルトけ Enghla でオ                                             | -           |
|                                        |                                          |                                         |                                                              | 0           |
|                                        | マートは無効にな                                 | りよう                                     |                                                              |             |
| ② Negotiation (認識                      | <b>載):M</b> anual 手፤                     | 動 又は Auto 自動                            | 認識                                                           |             |
| Manual設定は                              |                                          |                                         |                                                              |             |
| <b>Speed(速度)</b> :10M                  | 、100M、 10                                | 00M から選択できる                             | ます。                                                          |             |
| Duplex (二重化)                           | ・Half(半一重)                               | Full(全一重) ※                             | 1000M時はFull Duplexのみ                                         | 动校步         |
|                                        | · nu · · · · · · · · · · · · · · · · · · |                                         |                                                              | , y 1 / U.  |
| UTP Information                        |                                          |                                         |                                                              |             |
| Link                                   |                                          |                                         |                                                              |             |
| Down                                   |                                          |                                         |                                                              |             |
| Port Active Enable                     | ✓ Nege                                   | otiation Manual                         | ✓ Speed 100M ✓                                               | Duplex Half |
| ③ Ingress Rate Lim                     | it(受信ポートに                                | こおける使用帯域を制                              | 制限し、速度制限する機能)                                                |             |
| 選択可能な値は次                               | の通り:                                     |                                         |                                                              |             |
| Disable                                | 250M                                     | 140M                                    | 95M                                                          |             |
| 57M                                    | 40M                                      | 31M                                     | 25M                                                          |             |
| 20M                                    | 14M                                      | 10M                                     | 8M                                                           |             |
| 6M                                     | 4M                                       | 3M                                      | 2M                                                           |             |
| 1M                                     | 960K                                     | 896K                                    | 832K                                                         |             |
| 768K                                   | 705K                                     | 640K                                    | 576K                                                         |             |
| 512K                                   | 448K                                     | 384K                                    | 320K                                                         |             |
| 256K                                   | 192K                                     | 128K                                    | /UK                                                          |             |
|                                        |                                          |                                         |                                                              |             |

④ Egress Rate Limit(送信ポートにおける使用帯域を制限し、速度制限する機能):

| 雅我可能了了修 | ミリエンア (1) ー 自 り ・ |  |
|---------|-------------------|--|
|         |                   |  |

| 21/(-110.0410-104.5 |      |      |      |
|---------------------|------|------|------|
| Disable             | 250M | 140M | 95M  |
| 57M                 | 40M  | 31M  | 25M  |
| 20M                 | 14M  | 10M  | 8M   |
| 6M                  | 4M   | 3M   | 2M   |
| 1M                  | 960K | 896K | 832K |
| 768K                | 705K | 640K | 576K |
| 512K                | 448K | 384K | 320K |
| 256K                | 192K | 128K | 70K  |

⑤ LLF機能設定(Fiber リンクロス):回線断線時に受信側の装置は自動的に光ファイバーの異常を通知し光ファイバリンクを強制的に切断します。

チェックロマークで有効にします。

## B.5.4 デバイス情報

| Device Information   |                         |                 |           |
|----------------------|-------------------------|-----------------|-----------|
| Device Active        | Enable • 1              | Pause Frame (2) | Disable 💌 |
| Advance Functions 3  | Normal                  | IP Address④     | Enable 💌  |
| Maximum OAMPDUs Size | e ( 60 - 1518 Octets )5 | 1500            |           |
|                      |                         |                 |           |

- デバイスアクティブ: Disable 無効 又は Enable 有効 デフォルトは Enable です。
   Disable 時、ラインカード自体が無効になります(本カードの全 LED が消灯します。)
- ペーズフレーム: Disable 無効 又は Enable 有効 デフォルトは Disable です。
   Enable 時、ポーズフレームを送信します。

Advance Function/高度な機能: Noramal Static 802.10 VLAN 又は Spanning Tree 等。デフォルトは Normal です。

| Advance Functions | Normal                                   | • |
|-------------------|------------------------------------------|---|
|                   | Normal                                   |   |
|                   | Port1 and port2 trunk bandwidth 2G       |   |
|                   | Port1 to port2 mirror                    |   |
|                   | Port VLAN (1/3;2/4)                      |   |
|                   | Port1 and port2 redundancy               |   |
|                   | Static 802.1Q VLAN                       |   |
|                   | 802.1Q VLAN Trunk                        |   |
|                   | Static 802.1Q VLAN & port 1/2 redundancy |   |
|                   | Spanning Tree protocol                   |   |

- ③ IP アドレス: Enable(有効)、Disable(無効)デフォルトは Enable です。
   ※スタンドアローン使用時は常に Active にしてください。
- ④ 最大 OAMPDU サイズ(60-1518 オクテット): 60~1518 までの任意の値を入力 デフォルトは 1500 です。

## B.5.5 ファンクションキー

| Set Parameters 1 |                  |                    |                    |  |
|------------------|------------------|--------------------|--------------------|--|
| Device Reset 2   | Set to Default ③ | Remote H/W Reset 4 | Refresh Status (5) |  |

① Set Parameter:パラメータの設定を有効/更新します。

※新しい設定を入れた場合は必ずこのボタンを押して、設定を反映させてください。

- ② Device Reset:デバイスをリセット
- ③ Set to Default:デフォルト設定に戻す
- ④ Remote H/W Reset:リモート側のハードウェアをリセット
- ⑤ Refresh Status:ステータスの更新

## B.5.6 カウンター情報

| Counters Information          |                |                      |                 |
|-------------------------------|----------------|----------------------|-----------------|
| OAM Counters Channel          |                | RMON IN/OUT Counters |                 |
| All OAMPDUs TX                | 1,061          | Fiber In             | 109,187,377,610 |
| All OAMPDUs RX                | 938            | Fiber Out            | 103,254,272,457 |
| Information OAMPDUs TX        | 630            | UTP In               | 103,490,212,227 |
| Information OAMPDUs RX        | 0              | UTP Out              | 109,194,135,510 |
| Event OAMPDUs TX              | 0              |                      |                 |
| Unique Event OAMPDUs RX       | 0              |                      |                 |
| Duplicate Event OAMPDUs RX    | 0              |                      |                 |
| Loopback Control OAMPDUs TX   | 0              |                      |                 |
| Loopback Control OAMPDUs RX   | 0              |                      |                 |
| Variable Request OAMPDUs TX   | 0              |                      |                 |
| Variable Request OAMPDUs RX   | 0              |                      |                 |
| Variable Response OAMPDUs TX  | 431            |                      |                 |
| Variable Response OAMPDUs RX  | 0              |                      |                 |
| OUI OAMPDUs TX                | 0              |                      |                 |
| OUI OAMPDUs RX                | 0              |                      |                 |
| Unsupported OAMPDUs RX        | 0              |                      |                 |
| Clear OAM Counters 1 Clear RM | 10N Counters 2 |                      |                 |

① Clear OAM Counters: OAM カウンターを消去

② Clear RMON Counters: RMON カウンターを消去

## SFP 及び D/D 情報

下記表では挿入されている SFP の情報を表示します。

|                    | 070107031       |
|--------------------|-----------------|
| Vendor Name        | CTC UNION       |
| Vendor Part Number | SFS-7040-WB-DDI |
| Fiber Type         | Single          |
| Tx Wave Length     | 1490 nm         |
| Rx Wave Length     | 1310 nm         |
| Link Length        | 40 km           |
| Digital Diagnostic |                 |
| Tx Power           | -03 dBm         |
| Rx Power           | -34 dBm         |
| Temperature        | +11 degree C    |
| Rx Sensitivity     | -17 dBm         |
| Power Margin       | 0 dB            |

## B.5.7 リモート側1000EASの設定

ウェブブラウザー画面の左側の項目に表示されている FRM220-1000EAS のリモートをクリックします。 尚、ローカルカードの 0AM チャンネルモードが Disable の場合、こちらは表示されません。

| M220 SERIES                              |                                         |                            |              |                   |                |                        |
|------------------------------------------|-----------------------------------------|----------------------------|--------------|-------------------|----------------|------------------------|
| TC                                       | Chassis ID                              | Slot                       | 9            | de                | Туре           | Version                |
| union                                    | 01                                      | 05                         | Rem          | oteA FRN          | 1220-1000EAS-1 | 1.000-3.000-0.000-0.00 |
| FRM220                                   |                                         |                            |              |                   |                |                        |
| F/W Ver:1.91                             | Fiber Information                       | 1<br>Domesto DIMD          |              | O MIL sound       | 050            | D/D                    |
| 92.168.1.1                               | LINK                                    |                            |              | OAM Looped        | SFP            | D/D<br>Vec             |
| SSIS LIST                                | Up                                      | UK                         | Off          | Uff               | les            | les                    |
| 1 2 3 4                                  | Port Active                             |                            | Enable 👻     | Auto Laser Shutd  | own(ALS)       | Disable 💌              |
| 6 7 8 9                                  | 802.3 OAM Chann                         | el Mode                    | Passive 💌    | Remote Loopback   | k Test         | Disable 💌              |
| <b>_anguage</b><br>English ▼             | Ingress Rate Limit                      | •                          | Disable 💌    | Egress Rate Limit | •              | Disable 💌              |
| TEM<br>Il Area<br>note Area<br>view Area | Link Loss Forward<br>(Fiber Tx OFF)     | ling Event:                | UTP Link I   | .055              |                |                        |
|                                          |                                         |                            |              |                   |                |                        |
| ager Setup                               | Сіпк                                    |                            |              |                   |                |                        |
| Log                                      | Down                                    |                            |              |                   |                |                        |
| 1220-1000EAS-1                           | Port Active Enable                      | <ul> <li>Negoti</li> </ul> | ation Auto 💌 |                   |                |                        |
| DE Local                                 |                                         |                            |              |                   |                |                        |
| 05 Remote                                | Ingress Rate Limit                      | 1                          | Disable 💌    | Egress Rate Limit | 1              | Disable 💌              |
|                                          | Link Loss Forward<br>(Ethernet Disable) | ling Event:                | 🗆 Fiber Rx L | OSS               |                |                        |
|                                          | ,                                       |                            |              |                   |                |                        |
|                                          | Device Information                      | on                         |              |                   |                |                        |
|                                          | Device Active                           |                            | Enable 🔻     | Pause Fra         | me             | Disable 💌              |
|                                          | Port 1,2 Redundar                       | су                         | Disable      | -                 |                |                        |
|                                          | -                                       |                            |              |                   |                |                        |

Enable の場合は上記のような画面が表示され、上部の Side で "Remote A" と表示されます。 リモート側の各種設定はローカル側と同様に行えますが、 "Port Active" の設定は行えません。

## 付録 C FRM220-1000TS ラインカードについて

FRM220-1000TS:LCコネクタ - SFP モデル

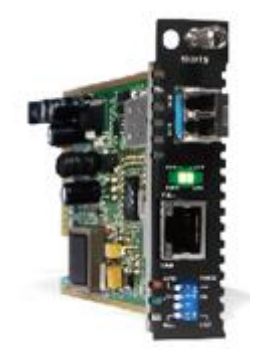

C.1) はじめに

FRM220-1000TS は  $1 \times$  光ポート (1000) と  $1 \times$  メタルポート (1000) を保有するギガビットイーサネットメディアコンバータ です。

#### C. 2) NMC 接続方法

FRM220-CH20 20 スロットのシャーシに NMC カードを必ずインストールしてください。 これにより全てのコンバータラインカードモジュールをウェブ上で設定/管理可能です。

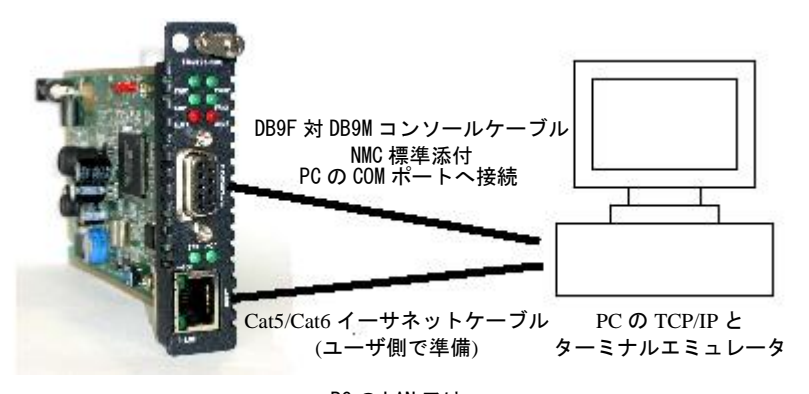

PCのLAN又は ネットワークスイッチへ

## <u>C.3) 本体の接続方法</u>

- ③ SFP モジュールを挿入する。(オプション)
- ④ ネットワークケーブルを接続する
  - > 1000T メタルポート:接続機器仕様に適合する UTP ケーブルで接続
  - ▷ SFP 光ポート:接続機器仕様に適合する光ケーブルで接続

#### <u>C.4) 機能</u>

- 1. 2ポートリピータ (光1/メタル1)
- 2. TFTP によるファームウェア更新
- リモート電源断通知 (dying gasp)
   ※光リンク対向機器に同モデル FRM220-1000TS が必要です。
- 4. 自動レーザー出力シャットダウン
- 5. LFP 機能

## <u>C.5) LED 表示</u>

RPF LFP

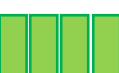

| PWR  | LNK       |         |                 |
|------|-----------|---------|-----------------|
| LED  | 機能        | 状態      | ステータス           |
| PWR  | 電源表示      | 0n(点灯)  | 電源オン            |
|      |           | 0ff(消灯) | 電源オフ            |
| Link | 光ファイバーリンク | 0n(点灯)  | リンク有り           |
|      |           | 0ff(消灯) | リンク無し又はリンク障害    |
|      |           | 点滅      | 光ファイバーでデータ受信中   |
| RPF  | リモート電源断   | 0n(点灯)  | リモート電源障害        |
|      |           | 0ff(消灯) | リモート電源正常動作中     |
| LFP  | LFP モード   | 0n(点灯)  | リンクフォルトパススルー 有効 |
|      |           | 0ff(消灯) | リンクフォルトパススルー 無効 |

Full/Half

UTP

| LED    | 機能             | 状態      | ステータス        |
|--------|----------------|---------|--------------|
| Duplex | Full/Half mode | 0n(緑)   | 全二重          |
|        |                | 0ff(消灯) | 半二重          |
| Link   | イーサネットリンク      | 0n(点灯)  | リンク有り        |
|        |                | 0ff(消灯) | リンク無し又はリンク障害 |
|        |                | 点滅      | イーサネットデータ受信中 |

### <u>C.6) DIP スイッチ</u> ※NMCを搭載した集合型シャーシ(FRM220-CH20)に挿入して使用する場合、DIPスイッチの設定は無効となります。

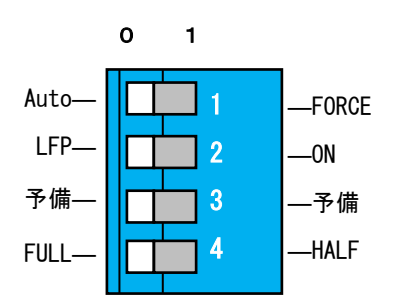

| DIP スイッ | チ | 機能       |
|---------|---|----------|
| Pin4    | 0 | 光ファイバー自動 |
|         | 1 | 光ファイバー強制 |
| Pin3    | 0 | LFP 機能オフ |
|         | 1 | LFP 機能オン |
| Pin2    | 0 | 予備       |
|         | 1 | 予備       |
| Pin1    | 0 | UTP 全二重  |
|         | 1 | UTP 半二重  |

#### C.7) WEB 機能

| CTC                                                                  | Chassis ID                           | Slot            |                       | Side                                   | Туре                  | Version                 |
|----------------------------------------------------------------------|--------------------------------------|-----------------|-----------------------|----------------------------------------|-----------------------|-------------------------|
| union                                                                | 00                                   | 10              |                       | Local                                  | FRM220-1000TS         | 1.000-1.000-0.000-0.000 |
| FRM220                                                               | <b>⊢</b> FX Information <sup>→</sup> |                 |                       |                                        |                       |                         |
| F/W Ver:2.00                                                         | Link                                 | Rx Active       | Speed                 | Remote PWR                             | SFP                   | D/D                     |
| 132.100.100.12                                                       | Up                                   | Off             | 1000                  | OK                                     | Yes                   | No                      |
| <ul> <li>CHASSIS LIST</li> <li>1 2 3 4</li> <li>5 6 7 8 9</li> </ul> | Port Active ①<br>Auto Laser Shutdow  | m(ALS) ③        | Enable 💌<br>Disable 💌 | Fiber Negotiation<br>Link Fault Pass 1 | n (2)<br>Through(LFP) | Auto<br>Disable         |
| Language                                                             |                                      |                 |                       |                                        |                       |                         |
| English 💌                                                            | UTP Information                      |                 |                       |                                        |                       |                         |
|                                                                      | Link                                 | (               | Rx                    | Active                                 |                       | Speed                   |
|                                                                      | Up                                   |                 |                       | Off                                    |                       | 1000                    |
| Remote Area                                                          | Duplex (5)                           |                 | Full 🔻                |                                        |                       |                         |
| Overview Area                                                        |                                      |                 |                       |                                        |                       |                         |
| Properties                                                           |                                      |                 |                       |                                        |                       |                         |
| SNMP+CHASSIS                                                         | F Function Key                       |                 |                       |                                        |                       |                         |
| Manager Setup                                                        | Set Parameters                       | Port Reset      | Refresh               | Status                                 |                       |                         |
| NMC Log                                                              |                                      |                 |                       | ,                                      |                       |                         |
| FRM220/FMC-<br>10/1001<br>Slot 13 Local<br>Slot 13 Local             | SFP and D/D Info                     | rmation         |                       |                                        |                       |                         |
| Slot 14 Local                                                        | Vendor Name                          | CTC UNION       |                       |                                        |                       |                         |
| Slot 19 Local                                                        | Vendor Part Number                   | SFS-7010-L31(I) |                       |                                        |                       |                         |
|                                                                      | Fiber Type                           | Single          |                       |                                        |                       |                         |
| FRM220-1000EAS-1                                                     | Tx Wave Length                       | 1310 nm         |                       |                                        |                       |                         |
| Slot 08 Local                                                        | Rx Wave Length                       | 1310 nm         |                       |                                        |                       |                         |
| ©FRM220-1000EAS-2F                                                   | Link Length                          | 0010 km         |                       |                                        |                       |                         |
| Slot 03 Local                                                        | J                                    |                 |                       |                                        |                       |                         |
| Slot 04 Local                                                        |                                      |                 |                       |                                        |                       |                         |
| GITTOT L 1000ES-1                                                    |                                      |                 |                       |                                        |                       |                         |

- ① Port Active/ポートアクティブ: Disable 無効 又は Enable 有効 デフォルトは Enable
   Disable 時、ライカード自体が無効になります(本カードの全 LED が消灯します。)
- ② Fiber Negotiation:光ファイバーの認識 Force:強制、Auto:自動 デフォルトは Auto
- ③ Auto Laser Shutdown (ALS: 自動レーザ遮断機能): Disable 無効 又は Enable 有効 デフォルトは Disable
   Disable 時:光受信が無くなった場合、光の出力は続けます。
   Enable 時:光受信が無くなった場合、光の出力も停止します。
- ④ Link Fault Pass Through (LFP): Disable 無効 又は Enable 有効 デフォルトは Disable
   Disable 時:光受信が無くなっても装置は UTP をリンクし続けます。
   UTP リンクが無くなっても装置は光リンクをし続けます。
  - Enable時:光受信が無くなった場合に装置は自動的にUTPリンクを強制的に切断します。 UTPリンクが無くなった場合に装置は自動的に光リンクを切断します。
- ⑤ Duplex/二重化モード: Half-ハーフデュプレックス、Full-フルデュプレックス デフォルトはFull

## 付録 D FRM220-1000ES ラインカードについて

FRM220-1000ES-1/FRM220-1000ES-2F: LC コネクタ - SFP モデル

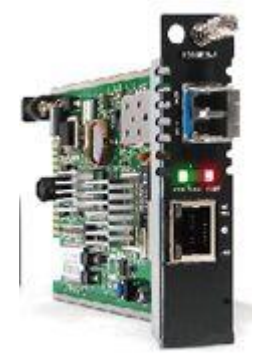

D.1) はじめに

FRM220-1000ES-1 は 1 × 光ポート(1000) と 1 × メタルポート(1000) を保有、FRM220-1000ES-2F は 2 × 光ポート(1000) を 保有するギガビットイーサネットメディアコンバータです。

#### <u>D.2) NMC 接続方法</u>

FRM220-CH20 20 スロットのシャーシに NMC カードを必ずインストールしてください。 これにより全てのコンバータラインカードモジュールをウェブ上で設定/管理可能です。

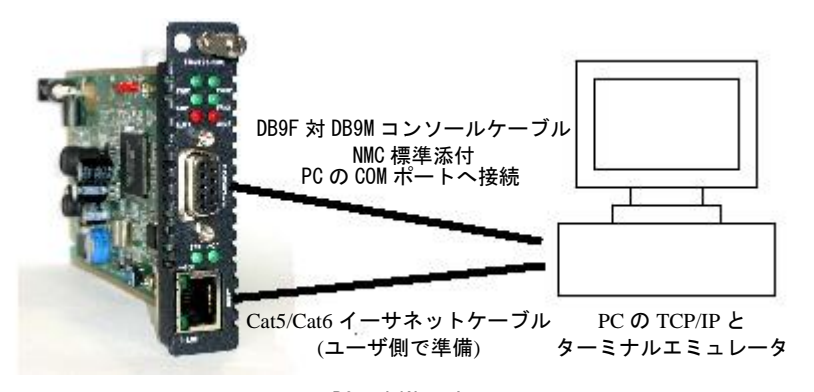

PCのLAN又は ネットワークスイッチへ

#### D.3) 本体の接続方法

- ⑤ SFP モジュールを挿入する。(オプション)
- ⑥ ネットワークケーブルを接続する
  - ▶ 1000T メタルポート:接続機器仕様に適合する UTP ケーブルで接続(1000ES-1のみ)
  - ▶ SFP 光ポート:接続機器仕様に適合する光ケーブルで接続

#### D.4) 機能

- 1. 2 ポートメディアコンバータ (光 1/メタル1:光2)
- 2. TFTP によるファームウェア更新
- リモート電源断通知 (dying gasp)
   ※光リンク対向機器に同モデル FRM220-1000ES シリーズが必要です。
- 4. 自動レーザー出力シャットダウン
- 5. LFP 機能
- 6. ディップスイッチ (NMC 設定更新後はディップスイッチ設定よりも NMC 設定が優先されます。)

## <u>D.5) WEB 機能</u>

4

512K

256K

## D.5.1 1000ES-1/1000ES-2Fの設定及び管理

メイン画面から 1000ES-1 のラインカードをクリックすると設定画面が表示されます。

## D.5.2 光ファイバーポートの設定

| Chassis ID                          | Slot   | S                     | ide                         | Туре                  | Version                                |
|-------------------------------------|--------|-----------------------|-----------------------------|-----------------------|----------------------------------------|
| 00                                  | 11     | Le                    | ocal                        | FRM220-1000ES-1       | 1.100-1.500-0.000-0.000                |
|                                     |        |                       |                             |                       |                                        |
| Fiber Information                   | n ———— |                       |                             |                       |                                        |
| Link                                | FEF    | Remote PWR            | Speed                       | SFP                   | D/D                                    |
| Down                                | Off    | OK                    | 1000M                       | Yes                   | Yes                                    |
| Port Active ①<br>Ingress Rate Limit | 3      | Enable 💌<br>Disable 💌 | Rate Limit M<br>Egress Rate | lode (2)<br>Limit (4) | Unlimited <b>v</b><br>Disable <b>v</b> |

 ポートアクティブ: Disable 無効 又は Enable 有効。デフォルトは Enable です。 Disable 時、光ファイバーポートは無効になります。

② Rate Limit Mode: Unlimited(無制限) 又は Limited(制限) デフォルトは Unlimited

384K 128K

#### ③ Ingress Rate Limit(受信ポートにおける使用帯域を制限し、速度制限する機能):

| 選択可能な値は次の通          | り:       |          |                       |
|---------------------|----------|----------|-----------------------|
| Disable             | 250M     | 140M     | 95M                   |
| 57M                 | 40M      | 31M      | 25M                   |
| 20M                 | 14M      | 10M      | 8M                    |
| 6M                  | 4M       | 3M       | 2M                    |
| 1M                  | 960K     | 896K     | 832K                  |
| 768K                | 705K     | 640K     | 576K                  |
| 512K                | 448K     | 384K     | 320K                  |
| 256K                | 192K     | 128K     | 70K                   |
| Egress Rate Limit(送 | 信ポートにおける | る使用帯域を制限 | <b>艮し、速度制限する機能</b> ): |
| 選択可能な値は次の通          | り:       |          |                       |
| Disable             | 250M     | 140M     | 95M                   |
| 57M                 | 40M      | 31M      | 25M                   |
| 20M                 | 14M      | 10M      | 8M                    |
| 6M                  | 4M       | 3M       | 2M                    |
| 1M                  | 960K     | 896K     | 832K                  |
| 768K                | 705K     | 640K     | 576K                  |

448K

192K

320K

70K

## D.5.3 UTPポートの設定

| UTP Information    |                  |                                 |  |
|--------------------|------------------|---------------------------------|--|
| Link               |                  |                                 |  |
| Down               |                  |                                 |  |
| Port Active Enable | Negotiation Auto | Speed 10M   Duplex Half         |  |
| Rate Limit Mode    | Unlimited 💌      | Ingress Rate Limit 3 Disable 💌  |  |
|                    | 2                | Egress Rate Limit (4) Disable 💌 |  |

⑤ ポートアクティブ: Disable 無効 又は Enable 有効。デフォルトは Enable です。
 Disable 時、UTP ポートは無効になります。

| 6 | Negotiation(認識) | :Manual 手動  | 又は Auto B | 自動認識                    |
|---|-----------------|-------------|-----------|-------------------------|
|   | デフォルトは Auto     |             |           |                         |
|   | Manual設定は       |             |           |                         |
|   | Speed(速度):10M 、 | 100M、 1000M | Ⅰ から選択で   | きます。                    |
|   | Duplex(二重化):H   | lalf(半二重)、F | ull(全二重)  | ※1000M時はFull Duplexのみ対応 |

## D.5.4 デバイス情報

| Device Information        |           |                |             |
|---------------------------|-----------|----------------|-------------|
| Device Active             | Enable 💌  | Operation Mode | Switch Mode |
| Auto Laser Shutdown (ALS) | Disable 💌 |                |             |
| <b>F</b>                  |           |                |             |

**デバイスアクティブ**: Disable 無効 又は Enable 有効 デフォルトは Enable です。
 Disable 時、ラインカード自体が無効になります(本カードの全 LED が消灯します。)

- ② Operation Mode:Switch Mode 又は Port VLAN Mode デフォルトはSwitch Mode
- **Auto Laser Shutdown (ALS)**: Disable 無効 又は Enable 有効 デフォルトは Disable です。
   Disable 時:光受信が無くなった場合、光の出力は続けます。
   Enable 時:光受信が無くなった場合、光の出力も停止します。

## D.5.5 ファンクションキー

| F Function Key |              |                |                |            |
|----------------|--------------|----------------|----------------|------------|
| Set Parameters | Device Reset | Set to Default | Refresh Status | Clear RMON |
| J              |              |                |                |            |

Set Parameter:パラメータの設定を有効/更新します。

※新しい設定を入れた場合は必ずこのボタンを押して、設定を反映させてください。
Device Reset:デバイスをリセット
Set to Default:デフォルト設定に戻す
Refresh Status:ステータスの更新
Clear RMON Counters: RMON カウンターを消去

## D.5.6 カウンター情報

| 0 |
|---|
| 0 |
| 0 |
| 0 |
|   |

RMON フレーム情報

## D.5.7 SFP及びD/D情報

下記表では挿入されている SFP の情報を表示します。

| SFP and D/D Informat   | ion            |
|------------------------|----------------|
| F                      | iber 1         |
| Vendor Name            | Data Controls  |
| Vendor Part<br>Number  | GB1270SFPLCS40 |
| Fiber Type             | Single         |
| Wave Length            | 1270 nm        |
| Wave Length 2          | 0 nm           |
| Link Length            | 40 km          |
| Digital Diagnosti      | c              |
| Tx Power               | +02 dBm        |
| Rx Power               | -06 dBm        |
| Rx Sensitivity         | dBm            |
| <b>Rx Power Margin</b> | dB             |
| Temperature            | +049 degree C  |
| Power Loss             | 8 dB           |

## 付録 E FRM220-10G ラインカードについて

FRM220-10G:LCコネクタ - SFP+モデル

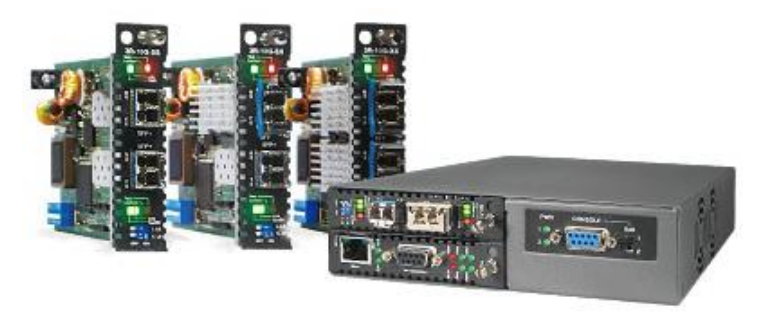

E.1) はじめに

FRM220-10G は 10G×2 ポートを保有する 10G イーサネットメディアコンバータです。 **E. 2) NMC 接続方法** 

FRM220-CH20 20 スロットのシャーシに NMC カードを必ずインストールしてください。 これにより全てのコンバータラインカードモジュールをウェブ上で設定/管理可能です。

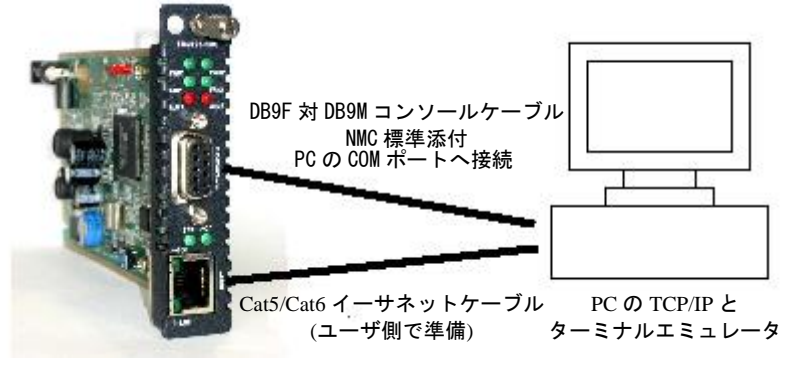

PC の LAN 又は ネットワークスイッチへ

#### E.3) 本体の接続方法

- ⑦ SFP+モジュールを挿入する。(オプション)
- ⑧ ネットワークケーブルを接続する
  - ▶ SFP+ 光ポート:接続機器仕様に適合する光ケーブルで接続

## E.4) 機能

- 1. 2ポート 10G SFP+コンバータ(光 2)
- 2. TFTP によるファームウェア更新
- 3. 自動レーザー出力シャットダウン

4. DIP スイッチ※

※NMC 管理ラックによる管理設定。DIP スイッチ、コンソールによる管理よりもこの NMC 管理設定が最も優先されます。

#### E.5) WEB 機能

#### E.5.1 10Gの設定及び管理

メイン画面から10Gのラインカードをクリックすると設定画面が表示されます。下記はサンプル画面

|                                                                                      | Chassis ID                                       | Slot              | Side               | Туре                   | Version                 |
|--------------------------------------------------------------------------------------|--------------------------------------------------|-------------------|--------------------|------------------------|-------------------------|
| union                                                                                | 00                                               | 02                | Local              | FRM220-3R/10G-SS       | 1.100-2.001-1.100-0.000 |
| NMC                                                                                  |                                                  |                   |                    |                        |                         |
| F/W Ver:2.16                                                                         | FX Information                                   |                   |                    |                        |                         |
| 192,168,1,10                                                                         | Port                                             | Link              | CDR Lock           | SFP                    | D/D                     |
|                                                                                      | 1                                                | Down              | Not Locked         | Yes                    | Yes                     |
| HASSIS LIST                                                                          | 2                                                | Down              | Not Locked         | Yes                    | Yes                     |
|                                                                                      | Fx1 Loopback Test                                | OF                | Fx2 Loop           | oack Test              | OFF 💽                   |
|                                                                                      | Fx1 Loss Propagation                             | n Dis             | able 👻 Fx2 Loss I  | Propagation            | Disable 👻               |
| Language<br>English                                                                  | Fx1 Auto Laser Shute                             | down Dis          | able - Fx2 Auto I  | aser Shutdown          | Disable 💌               |
| YSTEM<br>.ocal Area<br>Remote Area<br>Dverview Area<br>Properties<br>NMD - CHA S CLS | Device Information<br>Device Active<br>Baud rate | Enable<br>10G Eth | ▼ Loopb<br>ernet ▼ | ack Test Function      | Disable 💌               |
| Ianager Setup<br>IMC Log<br>RM220-3R/10G-SS<br>Iot 02 Local                          | Set Parameters                                   | Port Reset        | Set to Default     | Refresh Status         |                         |
|                                                                                      | SFP and D/D Inform                               | nation            |                    |                        |                         |
|                                                                                      | Fi                                               | ber1              |                    | Fiber2                 |                         |
|                                                                                      | Vendor Name                                      | OEM               | Vendor Na          | me OEM                 |                         |
|                                                                                      | Vondor Part Number                               | IC1510.SEP.LCS40  | Vondor Pa          | rt Number IC1530_SEP.I | C\$40                   |

## E.5.2 光ファイバーポートの設定

| FX Information                                                       |                              |                                                     |                                                |                       |
|----------------------------------------------------------------------|------------------------------|-----------------------------------------------------|------------------------------------------------|-----------------------|
| Port                                                                 | Link                         | CDR Lock                                            | SFP                                            | D/D                   |
| 1                                                                    | Down                         | Not Locked                                          | Yes                                            | Yes                   |
| 2                                                                    | Down                         | Not Locked                                          | Yes                                            | Yes                   |
| Fx1 Loopback Test ()<br>Fx1 Loss Propagation<br>Fx1 Auto Laser Shutd | OFF<br>2 Disa<br>lown 3 Disa | Fx2 Looph     ble   Fx2 Loss I     ble   Fx2 Auto I | pack Test ①<br>Propagation②<br>Laser Shutdown③ | OFF  Disable  Disable |

① FX1&FX2 ループバックテスト: OFF (無効) 又は ON (有効)。デフォルトは OFF です。 信号ソースを折り返します。

② FX1&FX2 ロスプロパゲーション: Disable(無効) 又は Enable(制限) デフォルトは Diable
 光モジュールに受信信号が無くなった場合、もう一方の光モジュールの光送信を OFF にします。
 ③ FX1&FX2 自動レーザシャットダウン: Disable(無効) 又は Enable(制限) デフォルトは Diable
 光モジュールに受信信号が無くなった場合、同モジュールの光送信を ALS パルスとします。

**※CDR Lock**: クロック・データ・リカバリ (Clock Data Recovery) ロック/アンロック

## E.5.3 デバイス情報

| Г | Device Information             |                       |                                  |                    |
|---|--------------------------------|-----------------------|----------------------------------|--------------------|
| L | Device Active                  | Enable 💌              | Loopback Test Function 3         | Disable 💌          |
| L | Baud rate 2                    | 10G Ethernet 💌        |                                  |                    |
| L |                                |                       |                                  |                    |
| 1 | Device Active/デバイスアクティブ        | : Disable 無効 又は       | Enable 有効。 <b>デフォルトは Enabl</b>   | e です。              |
| 2 | Baudrate/ボーレート: <u>10G イーナ</u> | <u>トネット、10G ファイバー</u> | <u>-チャンネル、0C-192/STM-64、G.70</u> | <u>9 OTU2</u> から選択 |

③ Loopback Test Function/ループバックテスト機能: Disable 無効 又は Enable 有効。デフォルトは Disable です。 E.5.4 ファンクション(機能) キー

| E Eurotion Kov     |                |                    |                    |  |
|--------------------|----------------|--------------------|--------------------|--|
| Set Parameters (1) | Port Reset (2) | Set to Default (3) | Refresh Status (4) |  |
| ļ                  |                |                    |                    |  |

①Set Parameter/セットパラメータ:パラメータの設定を有効/更新します。
 ※新しい設定を入れた場合は必ずこのボタンを押して、設定を反映させてください。
 ②Port Reset/ポートリセット:ポートをリセットする
 ③Set to Default/セットデフォルト:デフォルトに戻す
 ④ Refresh Status/リフレッシュステータス:ステータスの更新

#### E.5.5 SFP+及びD/D情報

挿入されている SFP+ (Fiber1 及び Fiber2) の情報を表示します。

| Fi                 | ber1             | Fi                 | ber2             |
|--------------------|------------------|--------------------|------------------|
| Vendor Name        | OEM              | Vendor Name        | OEM              |
| Vendor Part Number | JC1510-SFP-LCS40 | Vendor Part Number | JC1530-SFP-LCS40 |
| -iber Type         | Single           | Fiber Type         | Single           |
| Wave Length        | 1510 nm          | Wave Length        | 1530 nm          |
| Wave Length 2      | 1510 nm          | Wave Length 2      | 1530 nm          |
| Link Length        | 0040 m           | Link Length        | 0040 km          |
| Digital Diagnostic |                  | Digital Diagnostic |                  |
| Tx Power           | +02 dBm          | Tx Power           | +02 dBm          |
| Rx Power           | -40 dBm          | Rx Power           | -40 dBm          |
| Rx Sensitivity     | +00 dBm          | Rx Sensitivity     | dBm              |
| Rx Power Margin    | 0 dB             | Rx Power Margin    | dB               |
| Temperature        | +041 degree C    | Temperature        | +048 degree C    |
## 付録 F FRM220-1000MS ラインカードについて

# <u>F.1)はじめに</u>

FRM220-1000MS は 10/100/1000Base-T×1 ポートと デュアルレート 100/1000FX SFP ポート×1 ポートを保有する ギガビットイーサネットメディアコンバータです。

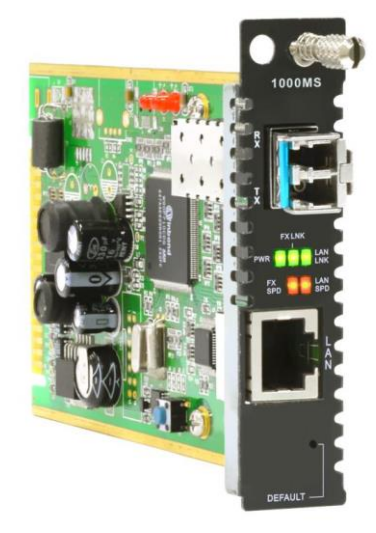

#### <u>F.2) NMC 接続方法</u>

FRM220-CH20 20 スロットのシャーシに NMC カードを必ずインストールしてください。 これにより全てのコンバータラインカードモジュールをウェブ上で設定/管理可能です。

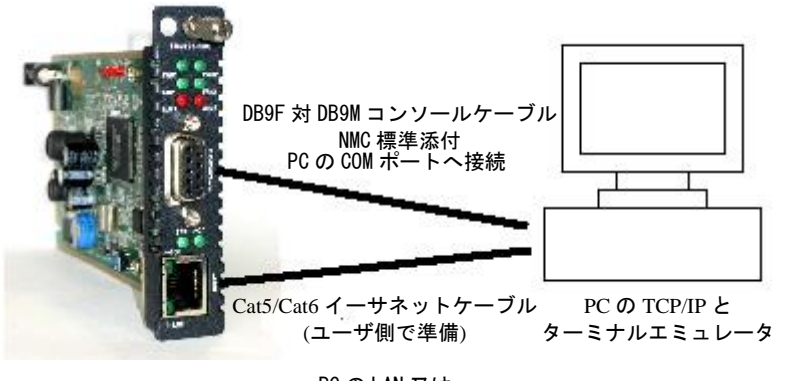

PCのLAN又は ネットワークスイッチへ

#### F.3) 本体の接続方法

- ⑨ SFP モジュールを挿入する。(オプション)
- 110 ネットワークケーブルを接続する
  - 10/100/1000T メタルポート:接続機器仕様に適合する UTP ケーブルで接続
     SFP 光ポート:接続機器仕様に適合する光ケーブルで接続
- ③ 電源を入れてから、接続が確立するまで 30 秒程度かかります。 この時に電源を抜かないでください。

#### F.4) 機能

- 1. 2×L2 スイッチポート(光 1/メタル 1)
- 2. 帯域制御
- 3. スタンドアローン管理用 32bit CPU 内蔵
- 4. 802.3 ah OAM インバンド管理
- 5. TFTP によるファームウェア更新
- 6. Telnet、OAM 管理(オプション HTTP、SNMP 管理)
- 7. リモート電源断通知 (dying gasp)
- 8. 自動レーザー出力シャットダウン
- 9. RMON カウンター
- 10. NTP クライアント(ネットワーク・タイム・プロトコル)

ケーブル仕様:

10Base-T : Cat3, 4、5。最大距離:100m 100Base-TX:最低でも Cat5 最大伝送距離 100m 1000Base-TX:最低でも Cat5e。最大伝送距離 100m

#### Ethernet

1000MS は L2 スイッチチップをベースにした、最大 1042MAC ルックアップフィルター付機能をサポートします。 更に 4019VID とスパニングツリープロトコル用の BPDU に対応した 802.10 VLAN により各ポートで Egress タグ/アンタグを 自由に組む合わせ保有する非ブロッキングスイッチファブリックをサポートします。 ポート毎に 28 個の 32Bit、2 個の 64Bit RMON カウンターがあり、管理システムにより表示したり、SNMP 規格の MIB スタティックにより受信できます。

カードの前面パネルに 1 つの 10/100/1000Base-T RJ-45 コネクタと 1 つのデュアルレート 100/1000Base-FX SFP ポートがあ ります。

全ての UTP 接続は自動 MDI-X に対応し、どの装置にもストレート接続を行います。FRM220-1000MS の独自スタイルとして、 スタンドアローンだけでなく FRM220-CH20 ラックマウントシャーシのモジュールカードとしてもご利用頂けます。

#### 管理

スタンドアローンとしても集合型シャーシのモジュールカードのいずれでも管理可能です。

スタンドアローン : IP 設定により TELNET 又は WEB, SNMP によって管理できます。

ラックマネージメント:NMCを搭載したラックマウントシャーシで使用した場合、全ての設定はNMCによって管理されます。

#### 前面パネル

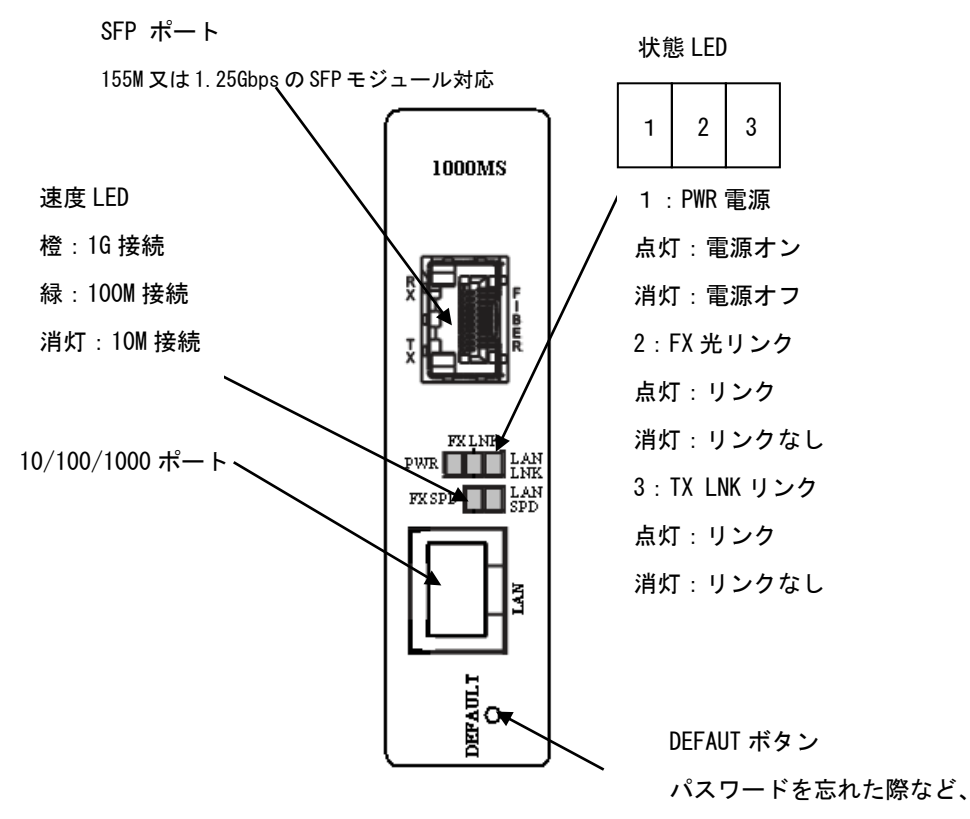

ここを押してデフォルト設定に戻します。

#### F.5) WEB 管理機能

#### F.5.1 FRM220-1000MSの設定と管理

メイン画面から 1000MS のラインカードをクリックすると設定画面が表示されます。下記はサンプル画面 基本的にリモート側の設定も同様(※但し、リモートユニットではループバックテストはできません)

|                                                     | ^      | Chassis I                     | D              | Slot      | Side     |               | Type                | Version                 |
|-----------------------------------------------------|--------|-------------------------------|----------------|-----------|----------|---------------|---------------------|-------------------------|
| NMC                                                 |        | - Eiber Informati             | on             |           | Local    |               | 1100000             | 1.100 1.102 0.000 0.000 |
| F/W Ver:5.35                                        |        |                               | on             |           |          |               |                     |                         |
| 192.168.1.1                                         |        | Link                          | Remote<br>PWR  | Speed     | SFP      | D/D           |                     |                         |
| CHASSIS LIST                                        |        | Down                          | OK             | 100       | Yes      | No            |                     |                         |
| 1     2     3     4       5     6     7     8     9 |        | Port Active<br>Fiber Negotiat | ion            | Disable   | Fi       | iber Managen  | nent                | Disable 🗸               |
| Language                                            |        | Flow Control                  |                | Enable    |          |               |                     |                         |
| English V                                           |        | IRI I imit                    |                | Disable   |          | aress Rate I  | imit (N * 64K)      | 0                       |
| CVCTEN                                              |        | EPI Limit                     |                | Disable   |          | gross Nate L. | mit (N * 64K)       | 0                       |
| Local Area                                          |        |                               |                | UISable   |          | gress Rate Li | mit (N 04N)         | Jo                      |
| Remote Area<br>Overview Area                        |        | UTP Informatio                | on ————        |           | 1        |               |                     |                         |
| Properties                                          |        |                               | Link           |           |          |               |                     |                         |
| Manager Setup                                       |        |                               | Down           |           |          |               |                     |                         |
| Log Information                                     |        | Port Active                   |                | Disable 🗸 |          |               |                     |                         |
| Syslog Setup                                        |        | Negotiation A                 | uto 🗸          |           |          |               |                     |                         |
|                                                     |        | Flow Control                  |                | Enable 🗸  |          |               |                     |                         |
|                                                     |        | IRL Limit                     |                | Disable 🗸 |          | Ingres        | s Rate Limit (N *   | 64K) 0                  |
| 10/100i<br>Slot 10 Local                            |        | ERL Limit                     |                | Disable 🗸 |          | Egres         | s Rate Limit (N * 6 | 54K) 0                  |
|                                                     |        | Double VLAN-                  |                |           |          |               |                     |                         |
| Res 11   2001                                       |        | Double VI AN                  | Active         | Diezblo   |          | Double 1/     | AN Teg Priority     | Internal                |
| Slot 11 Local<br>Slot 11 Remote                     |        | Double VLAN                   | Direction      |           |          | Double VI     | An Tay Priority     |                         |
| EDM220 4000MC                                       |        | Double VLAN                   |                | 11P add,  | r Kemove |               |                     |                         |
| Slot 09 Local                                       |        | Double VLAN                   | rag Type (Hex) | 0x8100    |          |               |                     |                         |
| Slot 09 Remote                                      | $\sim$ | Double VLAN                   | VID Tag        | 1         |          |               |                     |                         |

#### F.5.2 ファイバーポートの設定

| Link             | Remote<br>PWR | Speed   | SFP | D/D               |                |           |
|------------------|---------------|---------|-----|-------------------|----------------|-----------|
| Down             | OK            | 100     | Yes | No                |                |           |
| Port Active      | 1             | Disable | ~   | Fiber Managemer   | nt (7)         | Disable 🗸 |
| Fiber Negotiatio | n (2)         | Auto    | ~   |                   |                |           |
| Flow Control     | 3             | Enable  | ~   |                   |                |           |
| IRL Limit        | 4             | Disable | ~   | Ingress Rate Limi | it (N * 64K) 🛞 | 0         |
| ERL Limit        | 5             | Disable |     | Earess Rate Limi  | t (N * 64K) (9 | 0         |

- ① ポートアクティブ: Disable 無効 又は Enable 有効。デフォルトは Enable です。 Disable 時、光ファイバーポートは無効になります。
- ② 光ファイバーの認識: Auto (自動) / Manual (手動)
- ③ フロー制御: Disable 無効 又は Enable 有効

## ④ Ingress Rate Limit(受信ポートにおける使用帯域を制限し、速度制限する機能):有効/無効 ⑧選択可能な値は次の通り:

| 250M | 140M  | 95M  |
|------|-------|------|
| 40M  | 31M   | 25M  |
| 14M  | 1 O M | 8M   |
| 4M   | 3M    | 2M   |
| 960K | 896K  | 832K |
| 705K | 640K  | 576K |
| 448K | 384K  | 320K |
| 192K | 128K  | 70K  |
|      |       |      |

⑤ Egress Rate Limit(送信ポートにおける使用帯域を制限し、速度制限する機能):

| t次の通り: |                                                              |                                                                                                    |
|--------|--------------------------------------------------------------|----------------------------------------------------------------------------------------------------|
| 250M   | 140M                                                         | 95M                                                                                                    |
| 40M    | 31M                                                          | 25M                                                                                                    |
| 14M    | 10M                                                          | 8M                                                                                                    |
| 4M     | 3M                                                           | 2M                                                                                                    |
| 960K   | 896K                                                         | 832K                                                                                                   |
| 705K   | 640K                                                         | 576K                                                                                                   |
| 448K   | 384K                                                         | 320K                                                                                                   |
| 192K   | 128K                                                         | 70K                                                                                                    |
|        | k次の通り:<br>250M<br>40M<br>14M<br>960K<br>705K<br>448K<br>192K | t次の通り:<br>250M 140M<br>40M 31M<br>14M 10M<br>4M 3M<br>960K 896K<br>705K 640K<br>448K 384K<br>192K 128K |

## F.5.3 UTPポートの設定

| UTP Information —    |              |                        |                              |
|----------------------|--------------|------------------------|------------------------------|
|                      | Link         |                        |                              |
|                      | Down         |                        |                              |
| Port Active          | ① Disa       | able 🗸                 |                              |
| Negotiation Auto     |              |                        |                              |
| Flow Control         | () Ena       | ble 🗸                  |                              |
| IRI I imit           | A Disa       | able 🔽                 | Ingress Rate Limit (N * 64K) |
| ERI Limit            | (5) Disa     |                        | Egress Rate Limit (N * 64K)  |
|                      |              |                        |                              |
|                      |              |                        |                              |
| ①ポートアクティブ:           | Disable 無効 又 | .は Enable              | 有効。デフォルトは Enable です。         |
| Disable 時、UTP オ      | ドートは無効になり    | ます。                    |                              |
| ② Negotiation (認識    | 哉):Manual 手動 | 又は Auto                | 自動認識                         |
| デフォルトは Auto          | )            |                        |                              |
| Manual 設定は           |              |                        |                              |
| Speed(速度):10M        | 、100M、 1000M | から選択で                  | できます。                        |
| Duplex(二重化)          | :Half(半二重)、F | ull(全二重)               | ※1000M 時は Full Duplex のみ対応   |
| ③ フロー制御: Disa        | ble無効 又は Er  | nable 有効               |                              |
| ④ Ingress Rate Lim   | it(受信ポートにお   | ける使用帯域                 | 或を制限し、速度制限する機能)∶有効/無効        |
| ⑥選択可能な               | :値は次の通り:     |                        |                              |
| Disable              | 250M         | 140M                   | 95M                          |
| 57M                  | 40M          | 31M                    | 25M                          |
| 20M                  | 14M          | 10M                    | 8M                           |
| 6M                   | 4M           | 3M                     | 2M                           |
|                      | 900K<br>705K | 890K<br>640K           | 832N<br>576V                 |
| 700N<br>519K         | 100K<br>110K | 040N<br>20 <i>11</i> / | 220K                         |
| 256K                 | 192K         | 128K                   | 70K                          |
| (5) Egress Rate Limi | t(送信ポートにおけ   | +る使用帯域                 | を制限し、速度制限する機能)               |
| ⑦選択可能た値は             |              |                        |                              |
| Disable              | 250M         | 140M                   | 95M                          |
| 57M                  | 40M          | 31M                    | 25M                          |
| 20M                  | 14M          | 10M                    | 8M                           |
| 6M                   | 4M           | 3M                     | 2M                           |
| 1M                   | 960K         | 896K                   | 832K                         |
| 768K                 | 705K         | 640K                   | 576K                         |
| 512K                 | 448K         | 384K                   | 320K                         |
| 256K                 | 192K         | 128K                   | 70K                          |

#### F.5.4 ダブルVLAN設定

サービスプロバイダー等が顧客の VLAN タグ付きトラフィックを独自の VLAN ネットワークを通過させたい場合は、ダブル VLAN タグの設定が必要です

| Double VLAN                                                                                      |                  |                                           |                            |            |
|--------------------------------------------------------------------------------------------------|------------------|-------------------------------------------|----------------------------|------------|
| Double VLAN Active<br>Double VLAN Direction<br>Double VLAN Tag Type (Hex)<br>Double VLAN VID Tag | 1<br>2<br>3<br>4 | Disable V<br>TP add,FX Remove V<br>0x8100 | Double VLAN Tag Priority 5 | Internal 🗸 |
| Double VLAN Tag Type (Hex)<br>Double VLAN VID Tag                                                | 3<br>4           | 0x8100                                    |                            |            |

① ダブル VLAN タグアクティブ:有効 Enable/無効 Disable[デフォルト:無効]

- ② ダブル VLAN の方向: TP 追加/FX 取外し又は FX 追加/TP 取り外し[デフォルト: TP 追加/FX 取外し]
- ③ ダブル VLAN タグの種類: 0x8100
- ④ ダブル VLAN VID タグの設定:1
- ⑤ ダブル VLAN タグの優先度: Internal (内部) /Remark(リマーク) [デフォルト: Internal (内部)]
   優先度で【内部】を選択すると、3 ビット VLAN タグの優先度ビットが内部 2 ビット優先度にマッピングされます。
   「Remark」を選択すると、802. 1P リマークが代わりに使用されます。

#### F.5.5 コンバータ情報の設定

| Converter Information         |                             |                          |           |
|-------------------------------|-----------------------------|--------------------------|-----------|
| Jumbo Frame Active            | Enable                      | Forward CRC Frame        | Disable 🗸 |
| Forward Pause Frame           | 🖉 Disable 🔽                 | QoS Priority 6           | Enable 🗸  |
| Broadcast Storm Filter        | Oisable                     | Multicast Storm Filter 🔿 | Disable 🗸 |
| Unknown DA Unicast Storm Filt | er <sup>(4)</sup> Disable 🗸 |                          |           |

- ① ジャンボフレーム設定 : 有効 Enable/無効 Disable[デフォルト:無効] (有効時ジャンボフレーム 9Kbyte 対応)
- ② ポーズフレームの転送:有効 Enable/無効 Disable[デフォルト:無効] 有効時、ポーズフレームを送信
- ③ ブロードキャストストームフィルター:有効 Enable/無効 Disable[デフォルト:無効]有効時はブロードキャストフレ ームを送信しません。
- ④ 不明な DA ユニキャストストームフィルター:有効 Enable/無効 Disable[デフォルト:無効] 有効時、ユニキャスト フレームをフィルタリングします。
- ⑤ CRC フレームの転送:有効 Enable/無効 Disable[デフォルト:無効] 有効時 CRC エラーを送信。無効時は CRC エラー を破棄
- ⑥ QoS 優先順位:有効 Enable/無効 Disable[デフォルト:有効]異なるレベルのアプリケーション、ユーザ、データなどの優先順位を設定。VLAN タグが無い場合、優先順位などの設定はありません。従って VLAN タグが無い場合、この設定を有効にしても意味はありません。
- ⑦ マルチキャストストームフィルター:有効 Enable/無効 Disable[デフォルト:無効]マルチキャストフレームは欠落された情報などの再送信を要求するときに発生します。有効時はこれらの不要な情報をフィルタリングします。

F.5.6 IPアドレス設定

| IP Table   |              |         |                 |  |
|------------|--------------|---------|-----------------|--|
| Target IP  | (1) 10.1.1.1 | Netmask | 3 255.255.255.0 |  |
| Gateway IP | 2 10.1.1.254 |         |                 |  |
| J          |              |         |                 |  |

- デフォルト設定は下記の通り① IP アドレス [10.1.1.1]
- ② ゲートウェイ [ 10.1.1.254 ]
- ③ サブネットマスク [ 255. 255. 255. 0 ]

F.5.7 VLANタグ情報

| VLAN Tag Information       |                  |                      |                  |
|----------------------------|------------------|----------------------|------------------|
| TP Frame Egress Type       | 1 Don't Touch Ta | FX Frame Egress Type | 3 Don't Touch Ta |
| CPU Frame Egress Type      | 2 Don't Touch Ta | VLAN Group           | (4) Disable 🗸    |
| TP VLAN Group Index Number | 50               |                      |                  |
| FX VLAN Group Index Number | 60               |                      |                  |
| CPU VLAN Group Index Numbe | 0                |                      |                  |

- ① TP フレーム Egress の種類
- ② CPU フレーム Egress の種類
- ③ FX フレーム Egress の種類

上記は各 TP/CPU/FX の送信フレームのタグの種類を設定。

設定可能なパラメータ

**Replace Tag**: タグ付け替え。VLAN タグ付きパケットは既存の VLAN タグを取り外し、新しいタグを追加。新しいタグ は "VLANGroup Index"で設定。

Remove Tag : パケットから VLAN タグを取り外します。タグ無しのパケットに対してはそのまま修正しません。

Add Tag :タグ無しパケットに対して、タグを付けて送信します。追加されたタグは "VLANGroup Index"で設定。

Don't Touch Tag: パケットに対して VLAN タグを付けたり/取り外し足りせずそのまま送信

- 上記で追加/修正した VLAN タグの情報を下記パラメータに追加
- ④ TP VLAN グループインデックス番号
- ⑤ FX VLAN グループインデックス番号
- ⑥ CPU VLAN グループインデックス番号
- ⑦ VLAN グループ Enable 有効時、16 個の VLAN グループの設定/変更ができ TP/FX/CPU ポートの VID パケットを管理・制 御できます。

| VLAN Table : | 1         | 2         | 3          | 4    |
|--------------|-----------|-----------|------------|------|
| Item         | TP Member | FX Member | CPU Member | PVID |
| 0            | Enable 🗸  | Enable 🗸  | Enable 🗸   | 1    |
| 1            | Enable 🗸  | Enable 🗸  | Enable 🗸   | 1    |
| 2            | Enable 🗸  | Enable 🗸  | Enable 🗸   | 1    |
| 3            | Enable 🗸  | Enable 🗸  | Enable 🗸   | 1    |
| 4            | Enable 🗸  | Enable 🗸  | Enable 🗸   | 1    |
| 5            | Enable 🗸  | Enable 🗸  | Enable 🗸   | 1    |
| 6            | Enable 🗸  | Enable 🗸  | Enable 🗸   | 1    |
| 7            | Enable 🗸  | Enable 🗸  | Enable 🗸   | 1    |
| 8            | Enable 🗸  | Enable 🗸  | Enable 🗸   | 1    |
| 9            | Enable 🗸  | Enable 🗸  | Enable 🗸   | 1    |
| 10           | Enable 🗸  | Enable 🗸  | Enable 🗸   | 1    |
| 11           | Enable 🗸  | Enable 🗸  | Enable 🗸   | 1    |
| 12           | Enable 🗸  | Enable 🗸  | Enable 🗸   | 1    |
| 13           | Enable 🗸  | Enable 🗸  | Enable 🗸   | 1    |
| 14           | Enable 🗸  | Enable 🗸  | Enable 🗸   | 1    |
| 15           | Enable 🗸  | Enable 🗸  | Enable 🗸   | 1    |

- ① TP メンバー:有効 Enable/無効 Disable
- ② FX メンバー:有効 Enable/無効 Disable
- ③ CPU メンバー:有効 Enable/無効 Disable
- ④ PVID:任意の ID(番号)を割り当て

#### F.5.8 デバイス情報

| Г | Device Information          |         |   |                     |   |         |   |
|---|-----------------------------|---------|---|---------------------|---|---------|---|
| I | LB Status                   |         |   |                     |   |         |   |
| T | Normal                      |         |   |                     |   |         |   |
| I | Device Active               | Enable  | ~ | DHCP Client         | 3 | Disable | ~ |
| I | Link Fault Pass Through (2) | Disable | ~ | Auto Laser Shutdown | 4 | Disable | ~ |
|   |                             |         |   |                     |   |         |   |

 Device Active/デバイスアクティブ:有効 Enable/無効 Disable[デフォルト:有効]
 デバイスが無効の場合、デバイス内のすべてのアクティビティが停止します。1000MのLANおよびFXリンクLEDは消 灯します。 接続されたデバイスは、UTPと光のリンクを検出します。

- ② Link Fault Pass Through/リンクフォルトパススルー: 有効 Enable/無効 Disable[デフォルト:無効]
   リンク断発生時、UTP から光へ又は光から UTP ヘリンク断を通知する機能
- ③ DHCP ClientDHCP クライアント: 有効 Enable/無効 Disable[デフォルト:無効] DHCP サービスを用いて TCP/IP の自動設定を行う機能
- ④ Auto Laser Shutdown/自動レーザシャットダウン:有効 Enable/無効 Disable[デフォルト:無効]

自動レーザーシャットダウンは受光が検出されないときにレーザー出力を無効にする安全機能

## F.5.8 ファンクションキー

|   | -Eurotion Kov  |              |                  |                   |                  |
|---|----------------|--------------|------------------|-------------------|------------------|
|   | Function Rey   |              |                  |                   |                  |
|   | Set Parameters | 2 Port Reset | 3 Set to Default | 4 Loop back start | 5 Refresh Status |
| 1 |                |              |                  |                   |                  |

- Set Parameter/セットパラメータ:パラメータの設定を有効/更新します。
   ※新しい設定を入れた場合は必ずこのボタンを押して、設定を反映させてください。
- ② Port Reset/ポートリセット:ポートをリセットする
- ③ Set to Default/セットデフォルト:デフォルトに戻す
- ④ Loop Back Start:ループバックテストを実行
- ⑤ Refresh Status/リフレッシュステータス:ステータスの更新

## F.5.9 SFP及びD/D情報

FRM220-1000MS に挿入されている SFP 及び DDM の情報を表示

| SFP and D/D Information |                 |  |  |  |
|-------------------------|-----------------|--|--|--|
| Fiber1                  |                 |  |  |  |
| Vendor Name             | Data Controls   |  |  |  |
| Vendor Part<br>Number   | GC1430SFPLCS120 |  |  |  |
| Fiber Type              | Single          |  |  |  |
| Wave Length             | 1430 nm         |  |  |  |
| Wave Length 2           | nm              |  |  |  |
| Link Length             | 0120 km         |  |  |  |
| Digital Diagnostic      | ;               |  |  |  |
| Tx Power                | +03 dBm         |  |  |  |
| Rx Power                | -04 dBm         |  |  |  |
| Rx Sensitivity          | dBm             |  |  |  |
| Rx Power Margin         | dB              |  |  |  |
| Temperature             | +062 degree C   |  |  |  |

#### <u>F.5.10 リモート情報と設定</u>

リモートの設定や情報を確認するには画面左側のメニューに表示される FRM220-1000MS リモートをクリック

<u>下記のような設定画面が表示されます。基本的にローカル設定と同一ですがループバックテストは行えません。</u>

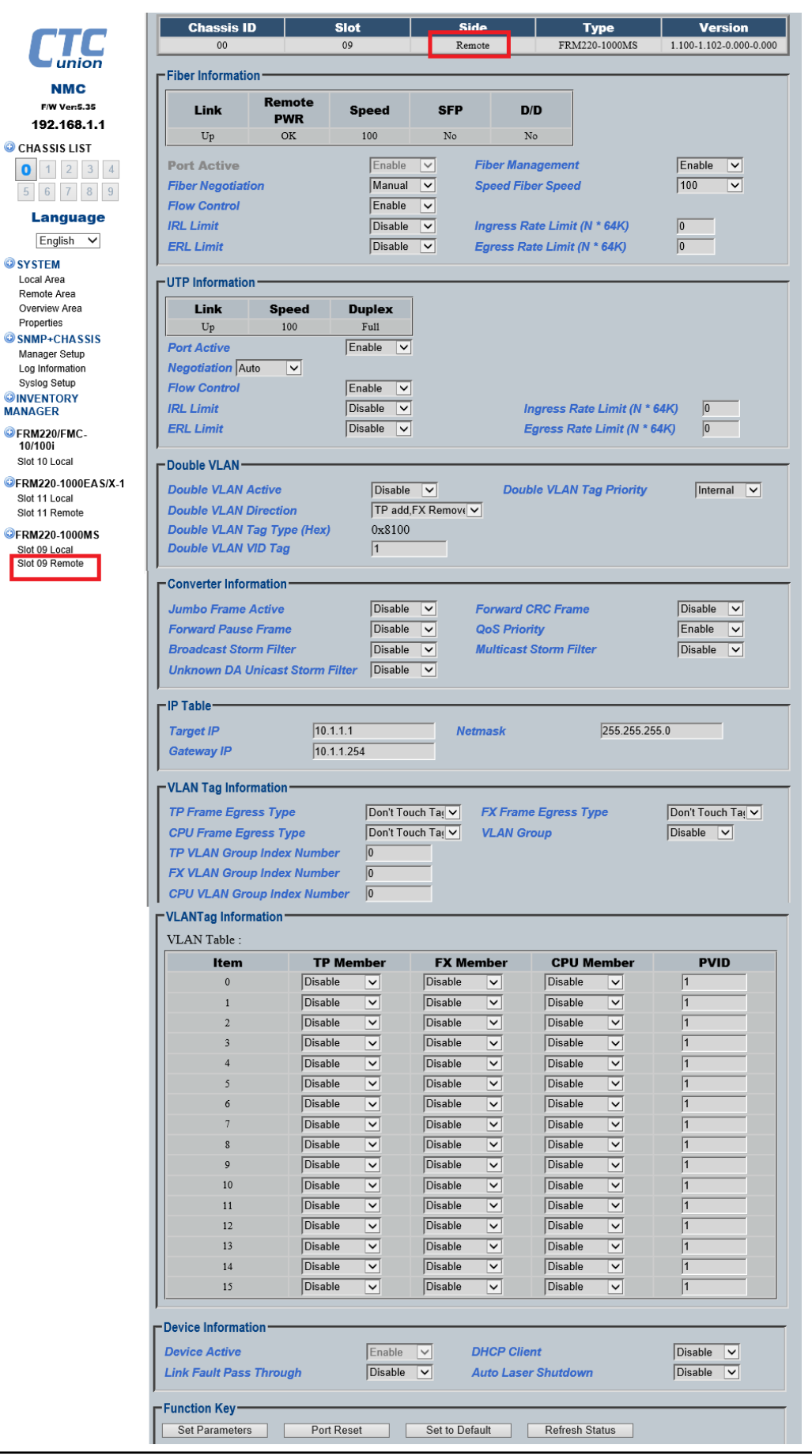

## 付録 G FRM220-1000EAS/X-1 シリーズラインカードについて

#### <u>G.1) はじめに</u>

FRM220-1000EAS/X-1 シリーズはデュアルレート対応光ポート(100/1000Base-X)及びUTP ポート(10/100/1000Base-T)を

保有するインバンド管理機能付きのギガビットイーサネットメディアコンバータで す。内蔵プロセッサーにより、IP(Telnet,、SNMP※オプション、HTTP※オプション) を介したスタンドアローン動作、802, 3ah-OAM プロトコルを介した、CPE 機器として 動作します。

1000EAS/X-1:光ポート×1、UTP ポート×1

#### <u>G. 2) NMC 接続方法</u>

FRM220-CH20 20 スロットのシャーシに NMC カードを必ずインストールしてください。 これにより全てのコンバータラインカードモジュールをウェブ上で設定/管理可 能です。

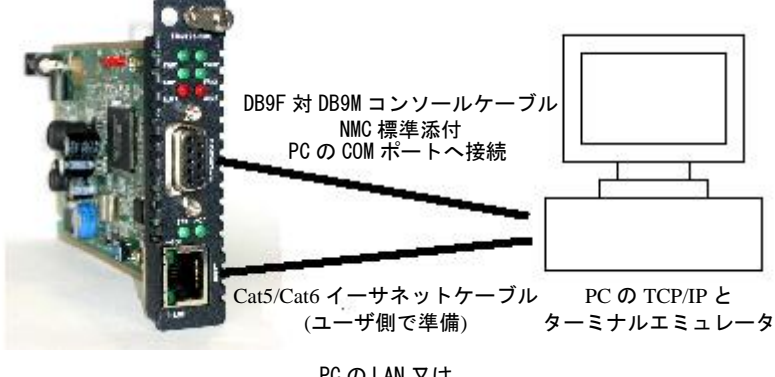

PCのLAN又は ネットワークスイッチへ

#### <u>G.3) 本体の接続方法</u>

- ① SFP モジュールを挿入する。(オプション)
- 12 ネットワークケーブルを接続する
  - > 10/100/1000T メタルポート:接続機器仕様に適合する UTP ケーブルで接続
     > SFP 光ポート:接続機器仕様に適合する光ケーブルで接続
- 3 電源を入れてから、接続が確立するまで 30 秒程度かかります。
   この時に電源を抜かないでください。

#### <u>G.4) 機能</u>

- L2 スイッチ対応型メディアコンバータ
- 10240 byte MTU (ジャンボフレーム)
- 802.10 tag VLAN 対応
- 802.1ad ダブル TagVLAN 対応 (Q-in-Q)
- Ingress/Egress 帯域制御(各ポート)
- Spanning Tree Protocol 対応
- 32bit 組み込み CPU (スタンドアローン管理)
- 802.3ah-0AM インバンド管理
- TFTP による F/W アップグレード
- Telnet, HTTP, SNMP 及び OAM 管理
- Dying gasp (リモート電源断検知)
- 自動レーザシャットダウン
- Link Fault Pass-Through (LFP)
- Far End Fault Indication (FEFI)
- ポーズフレームフロー制御
- デジタル診断 ic (DOM) SFP support
- OAM PDU 及び 各ポート RMON カウンター対応 s
- SNTP クライアント対応

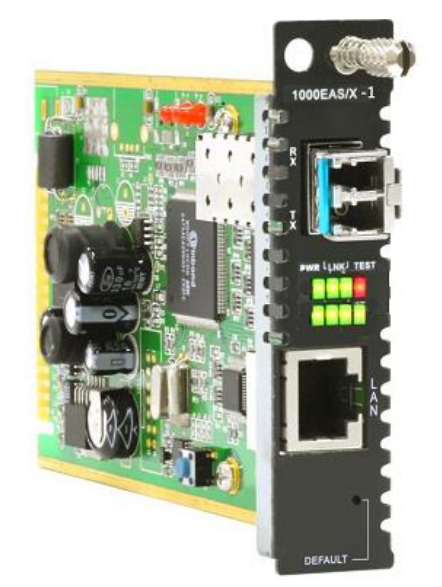

#### G.4.1) 機能

#### Ethernet

レイヤー2 スイッチ技術によりジャンボフレームのサポート、タグベースの VLAN、ポートごとの 802.3x フロー制御、および 入出力の帯域幅制御などの設定が可能です。1000EAS / X-1 は、別の 1000EAS/X または 1000EASX-1 に接続すると、802.3ah-OAM プロトコルによる IP (Telnet、SNMP&HTTP) またはインバンド管理によるスタンドアローン管理をサポートしています。 カードの前面パネルに1 つの 10/100/1000Base RJ-45 コネクタと1 つのデュアルレート 100/1000Base-X SFP ポートがありま す。全ての UTP 接続は自動 MDI-X に対応し、どの装置にもストレート接続を行います。FRM220-1000EAS/X-1 の独自スタイル として、スタンドアローンだけでなく FRM220-CH20 ラックマウントシャーシのモジュールカードとしてもご利用頂けます。

#### 管理

スタンドアローンとしても集合型シャーシのモジュールカードのいずれでも管理可能です。 スタンドアローン : IP 設定により TELNET 又は WEB, SNMP によって管理できます。

ラックマネージメント: NMC を搭載したラックマウントシャーシで使用した場合、全ての設定は NMC によって管理されます。

#### 前面パネル

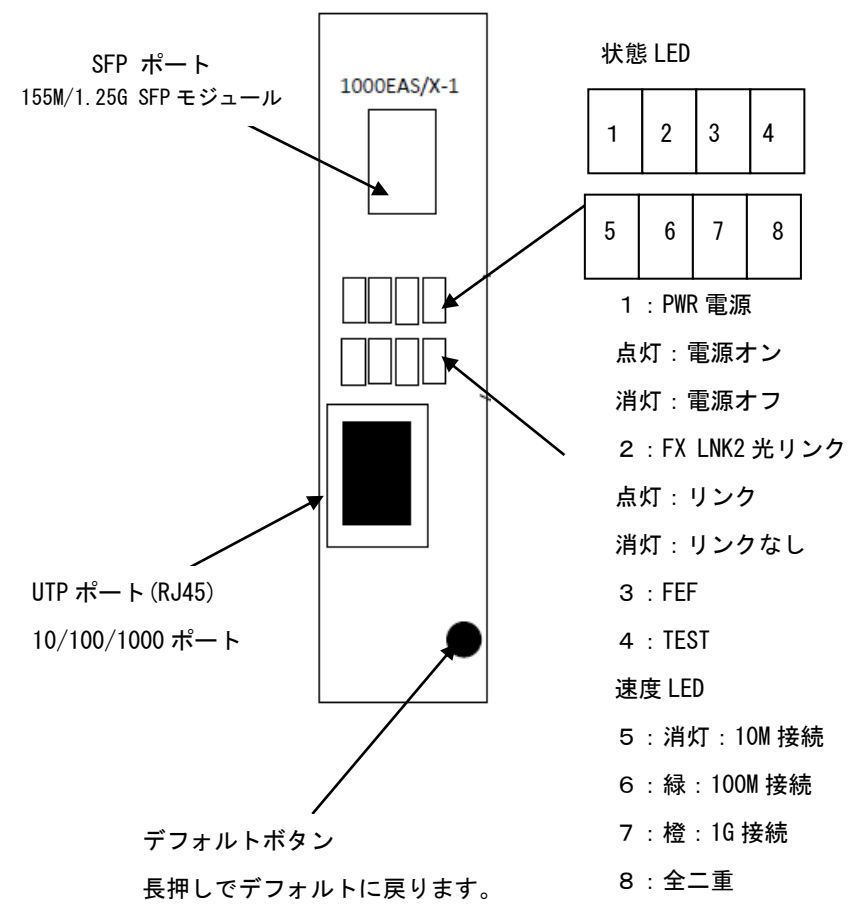

# <u>G.5) Web 型アプリケーションの起動</u>

## G.5.1 1000EAS/X-1シリーズの設定及び管理

メイン画面から 1000EAS/X-1 のラインカードをクリックすると設定画面が表示されます。

|                     | Chassis ID          | Slot          | t Sic                                   | e            | Туре              | Version                |
|---------------------|---------------------|---------------|-----------------------------------------|--------------|-------------------|------------------------|
| TC                  | 00                  | 11            | Loc                                     | al FI        | RM220-1000EAS/X-1 | 1.000-1.017-0.000-0.00 |
| <b>u</b> nion       | Fiber Information - |               |                                         |              |                   |                        |
| NMC<br>F/W Ver:5.35 | Link                | Remote A      | OAM RLB Status                          | OAM Loo      | ped SFP           | D/D                    |
| 192.168.1.1         | Up                  | OK            | Off                                     | Off          | Yes               | No                     |
| CHASSIS LIST        | FEF Status          |               |                                         |              |                   |                        |
| 0 1 2 3 4           | Off                 | -             |                                         |              |                   |                        |
| 5 6 7 8 9           | Port Active         | JEn           | able V Auto La                          | ser Shutdown | (ALS)             | Disable V              |
| Language            | 802.3 OAM Channe    | el A Mode  Ac | tive V Remote                           | Loopback Tes | it .              | Disable V              |
| English 🗸           | Speed               | 110           |                                         | nk Alarm     |                   | Enable V               |
| SYSTEM              | Pata Limit range:64 | V- 990M       |                                         |              |                   |                        |
| Local Area          | Kate Linni Tange.04 | K~9901VI      | <i>a</i> .                              |              |                   |                        |
| Remote Area         | Ingress Rate Limit  |               | (Uni                                    | mited)       |                   |                        |
| Overview Area       | Egress Rate Limit   |               | (Unl                                    | imited)      |                   |                        |
| Properties          |                     |               |                                         |              |                   |                        |
| SNMP+CHASSIS        | Link Loss Forwa     | arding Event: |                                         |              |                   |                        |
| Manager Setup       | (Fiber Power OFF)   |               | UTP Link L                              | oss          |                   |                        |
| Log Information     |                     | /             |                                         |              |                   |                        |
| Syslog Setup        | ·                   |               |                                         |              |                   |                        |
|                     | UTP Information —   |               |                                         |              |                   |                        |
| ANAGER              | Link                |               | naad                                    | Dunlay       |                   |                        |
| FRM220/FMC-         | LIIIK               | 3             | peed                                    | Duplex       |                   |                        |
| 10/1001             | Up                  | 1             | .000M                                   | Full         |                   |                        |
| Slot 10 Local       |                     |               | Neg                                     | otiation     |                   |                        |
| RM220-1000EAS/X-1   | Port Active Enable  | $\sim$        | Auto                                    |              |                   |                        |
| Slot 11 Local       |                     |               | ,                                       |              |                   |                        |
| Slot 11 Remote      | UTP Link Alarm      |               | Ena                                     | ole 🗸        |                   |                        |
| RM220-1000MS        |                     |               |                                         |              |                   |                        |
| Slot 09 Local       | Rate Limit range:64 | K~990M        |                                         |              |                   |                        |
| Slot 09 Remote      | Ingress Rate Limit  |               | (Uni                                    | imited)      |                   |                        |
|                     | Earess Rate Limit   |               | (Unl                                    | imited)      |                   |                        |
|                     | Lgroos nato Linin   |               | , , , , , , , , , , , , , , , , , , , , |              |                   |                        |
| 1                   |                     |               |                                         |              |                   |                        |

G.5.2 光ファイバーポートの設定(共通)

| Link              | Remote A       | OAM RLB St  | atus OAM Looped       | SFP | D/D       |
|-------------------|----------------|-------------|-----------------------|-----|-----------|
| Up                | OK             | Off         | Off                   | Yes | No        |
| FEF Status        |                |             |                       |     |           |
| Off               |                |             |                       |     |           |
| Port Active       | () Er          | nable 🔽 Aut | o Laser Shutdown(ALS) | ) ④ | Disable 🗸 |
| 302.3 OAM Chan    | nel A Mode A   | ctive 🗸 Rer | note Loopback Test    | 5   | Disable 🗸 |
| Speed             | 3 10           | G 🗸 Fib     | er Link Alarm         | 6   | Enable 🗸  |
| <b>. .</b> .      | -              |             |                       |     |           |
| Rate Limit range: | 64K~990M       |             |                       |     |           |
| ngress Rate Lin   | nit 🕜          |             | (Unlimited)           |     |           |
| Egress Rate Lim   | it (8)         |             | (Unlimited)           |     |           |
|                   |                |             |                       |     |           |
| ink Loss Forv     | varding Event: |             |                       |     |           |

- ポートアクティブ: Disable 無効 又は Enable 有効。デフォルトは Enable です。
   Disable 時、光ファイバーポートは無効となり通信不可となります。
- 2 802.3 OAM Channel Mode: Disable 無効、 Passive パッシブ、又は Active 有効
   OAM モードを active に設定した場合、対向のファイバーポートが active 又は passive でも OAM 機能は有効になります。
   OAM モードを Passive に設定した場合、対向のファイバーポートも Passive の場合、双方のポートがネゴシエーションを開始しないので OAM 機能は無効となります。
- ③ Speed/速度: SFP モジュールの速度を 100M 又は 1G に設定します。
- ④ Auto Laser Shutdown (ALS:自動レーザ遮断機能): Disable 無効 又は Enable 有効 デフォルトは Disable です。
   Disable 時:光受信が無くなった場合、光の出力は続けます。
   Enable 時:光受信が無くなった場合、同光モジュールの出力を ALS パルスとします。
- ⑤ リモートループバックテスト: Disable 無効 又は Enable 有効
- ⑥ Fiber Link Alarm (リンクアラーム): Disable 無効 又は Enable 有効 デフォルトは Enable/有効です。
   Enable 時:光接続がなくなった場合はアラームを流します。
- ⑦ Ingress Rate Limit(受信ポートにおける使用帯域を制限し、速度制限する機能):

選択可能な値は次の通り:

| Disable | 250M | 140M | 95M  |
|---------|------|------|------|
| 57M     | 40M  | 31M  | 25M  |
| 20M     | 14M  | 10M  | 8M   |
| 6M      | 4M   | 3M   | 2M   |
| 1M      | 960K | 896K | 832K |
| 768K    | 705K | 640K | 576K |
| 512K    | 448K | 384K | 320K |
| 256K    | 192K | 128K | 70K  |

#### ⑧ Egress Rate Limit(送信ポートにおける使用帯域を制限し、速度制限する機能):

選択可能な値は次の通り:

| Disable | 250M | 140M | 95M  |
|---------|------|------|------|
| 57M     | 40M  | 31M  | 25M  |
| 20M     | 14M  | 10M  | 8M   |
| 6M      | 4M   | 3M   | 2M   |
| 1M      | 960K | 896K | 832K |
| 768K    | 705K | 640K | 576K |
| 512K    | 448K | 384K | 320K |
| 256K    | 192K | 128K | 70K  |
|         |      |      |      |

③ LLF機能設定(UTP リンクロス):回線断線時に受信側の装置は自動的に異常を通知しUTP リンクを強制的に切断します。

チェックロマークで有効にします。

G.5.3 UTPポート(UTP3/UTP4共通)の設定(1000EAS/X-1)

| Link                                                                                                    | £                                                                                                    | aad                                                                                                    | Dupley                                                                                                    |                                             |                                        |                           |
|----------------------------------------------------------------------------------------------------|----------------------------------------------------------------------------------------------------|----------------------------------------------------------------------------------------------------|----------------------------------------------------------------------------------------------------|---------------------------------------------|----------------------------------------|---------------------------|
| LINK                                                                                                    | <b>5</b> P                                                                                                    | <b>eea</b>                                                                                                    | Full                                                                                                    |                                             |                                        |                           |
| Op                                                                                                    | 100                                                                                                    | 00101                                                                                                    | run                                                                                                    |                                             |                                        |                           |
| Port Active Enable                                                                                                    | <b>v</b> (1)                                                                                                    |                                                                                                    | Negotiation ③                                                                                                    |                                             |                                        |                           |
|                                                                                                    | 2                                                                                                    |                                                                                                    | Auto                                                                                                    |                                             |                                        |                           |
| UTP LINK Alarm                                                                                                    |                                                                                                    |                                                                                                    | Enable                                                                                                    |                                             |                                        |                           |
| Rate Limit range:64K-                                                                                                    | -990M                                                                                                    |                                                                                                    |                                                                                                    |                                             |                                        |                           |
| Ingress Rate Limit                                                                                                    | a                                                                                                    |                                                                                                    | (Unlimited)                                                                                                    |                                             |                                        |                           |
| Egress Rate Limit                                                                                                    |                                                                                                    |                                                                                                    | (Unlimited)                                                                                                    |                                             |                                        |                           |
| <b>-</b>                                                                                                    | 6                                                                                                    | ,                                                                                                    | . ,                                                                                                    |                                             |                                        |                           |
| Link Loss Forward                                                                                                    | ling Event:                                                                                                    | Eiber I                                                                                                    | ink loss                                                                                                    |                                             |                                        |                           |
| Ethernet Power OFF                                                                                                    | )                                                                                                    |                                                                                                    |                                                                                                    |                                             |                                        |                           |
|                                                                                                    |                                                                                                    |                                                                                                    |                                                                                                    |                                             |                                        |                           |
| ポートアクティブ・                                                                                                    | Disable 無効                                                                                                    | ⊽(† Enablez                                                                                                    | ち効 デフォルトけ Fre                                                                                                    | ahlaです                                      |                                        |                           |
|                                                                                                    |                                                                                                    |                                                                                                    |                                                                                                    |                                             | 0                                      |                           |
|                                                                                                    |                                                                                                    | ッより                                                                                                    |                                                                                                    |                                             |                                        | ┺ <b>┎╓╺┢╵╴╵┿╾┷╹╶╌╴</b> ┙ |
| UIP LINK Alarm (U                                                                                                    | IPリングアラー                                                                                                    | ーム):Disable                                                                                                    | 無効 XIJ Enable 4                                                                                                    | 「幻 テフ                                       | ノオルトに                                  | t Enable/有効です             |
|                                                                                                    | + / % + ~ / + ~ / / / / / / / / /                                                                                                    | 8~1-7- / -                                                                                                    | た 法 し 十 十                                                                                                    |                                             |                                        |                           |
| Ellable 時:UIP 按利                                                                                                    | 売かなくなった項                                                                                                    | <b>気合は パラーム</b> な                                                                                                    | を流します。                                                                                                    |                                             |                                        |                           |
| Negotiation (認識                                                                                                    | 売かなくなった項<br>):Manual 手動                                                                                                    | 場合はアラーム名<br>動 又は Auto                                                                                                    | を流しまり。<br>自動認識                                                                                                    |                                             |                                        |                           |
| Enable 時: UF 接線<br>Negotiation (認識<br>Manual 設定は                                                                                                    | <sup>売</sup> かなくなった <sup>項</sup><br>):Manual 手動                                                                                                    | 場合はアラーム?<br>力 又は Auto                                                                                                    | と流しより。<br>自動認識                                                                                                    |                                             |                                        |                           |
| Negotiation (認識<br>Manual 設定は<br>Speed(速度):10M                                                                                                    | 元かなくなった項<br>) : Manual 手動<br>、100M、 100                                                                                                    | s合はアラーム。<br>り 又は Auto!<br>OM から選択で                                                                                                    | と流します。<br>自動認識<br>きます。                                                                                                    |                                             |                                        |                           |
| Negotiation (認識<br>Manual 設定は<br>Speed(速度):10M<br>Duplex (二重化)                                                                                                    | <sup>元</sup> かなくなった <sup>項</sup><br>):Manual 手動<br>、100M、 100<br>·Half(半二重)、                                                                                                    | <sub>気</sub> 合はアラーム。<br>か 又は Auto)<br>OM から選択で<br>Full(全二重)                                                                                                    | を流します。<br>自動認識<br><sup>5</sup> きます。<br>※1000M時はFull Du                                                                                                    | nlex ወ <i>ዝ</i>                             | ~~~~~~~~~~~~~~~~~~~~~~~~~~~~~~~~~~~~~~ |                           |
| Negotiation (認識<br>Manual 設定は<br>Speed(速度):10M<br>Duplex (二重化) :                                                                                                    | 記かなくなった項<br>) :Manual手動<br>、100M、 100<br>:Half(半二重)、                                                                                                    | <sub>気</sub> 合はアラーム。<br>か 又は Auto)<br>OM から選択で<br>Full(全二重)                                                                                                    | を流します。<br>自動認識<br>*きます。<br>※1000M時はFull Du                                                                                                    | plexのみ                                      | ∗対応                                    |                           |
| Negotiation (認識<br>Manual 設定は<br>Speed(速度):10M<br>Duplex (二重化):<br>Ingress Rate Limi                                                                                                    | 記かなくなった項<br>) : Manual 手動<br>、100M、 100<br>: Half(半二重)、<br><b>t(受信ポートに</b>                                                                                                    | <sub>気</sub> 合はアラーム。<br>かくな Auto)<br>OM から選択で<br>Full(全二重)<br>たける使用帯域                                                                                                    | を流します。<br>自動認識<br><sup>5</sup> きます。<br>※1000M 時は Full Du<br><b>3を制限し、速度制限す</b>                                                                                                    | plex のみ<br>- <b>る機能)</b> :                  | ▶対応                                    |                           |
| Negotiation (認識<br>Manual 設定は<br>Speed(速度): 10M<br>Duplex (二重化) :<br>Ingress Rate Limi<br>選択可能な値は次の                                                                                                    | 記かなくなった項<br>):Manual 手動<br>、100M、 100<br>:Half(半二重)、<br>t <b>(受信ポートに</b><br>D通り:                                                                                                    | <sub>あ</sub> 合はアラーム。<br>か又は Auto)<br>OM から選択で<br>Full(全二重)<br>たける使用帯域                                                                                                    | を流します。<br>自動認識<br><sup>5</sup> きます。<br>※1000M 時は Full Du<br><b>なを制限し、速度制限す</b>                                                                                                    | plex のみ<br><b>る機能)</b> :                    | ▶対応                                    |                           |
| Negotiation (認識<br>Manual 設定は<br>Speed(速度):10M<br>Duplex (二重化):<br>Ingress Rate Limi<br>選択可能な値は次の<br>Disable                                                                                                    | 記かなくなった項<br>) : Manual 手動<br>、100M、 100<br>: Half(半二重)、<br>t <b>(受信ポートに</b><br>D通り:<br>250M                                                                                                    | <sub>気</sub> 合はアラームな<br>か 又は Auto)<br>OM から選択で<br>Full(全二重)<br>たおける使用帯域<br>140M<br>21M                                                                                                    | <sup>2</sup> 流します。<br>自動認識<br><sup>5</sup> きます。<br>※1000M 時は Full Du<br><b>なを制限し、速度制限す</b><br>95M<br>25M                                                                                                    | plex のみ<br><b>る機能)</b> :                    | ▶対応<br>:                               |                           |
| Negotiation (認識<br>Manual 設定は<br>Speed(速度):10M<br>Duplex (二重化):<br>Ingress Rate Limi<br>選択可能な値は次の<br>Disable<br>57M                                                                                                    | 記かなくなった項<br>) : Manual 手動<br>、100M、 100<br>: Half(半二重)、<br>t( <b>受信ポートに</b><br>)通り:<br>250M<br>40M                                                                                                    | <sub>気</sub> 合はアラームな<br>か 又は Auto)<br>M から選択で<br>Full(全二重)<br>たおける使用帯域<br>140M<br>31M                                                                                                    | を流します。<br>自動認識<br>*きます。<br>※1000M 時は Full Du<br><b>なを制限し、速度制限す</b><br>95M<br>25M<br>90                                                                                                    | plex のみ<br><b>る機能)</b> :                    | ▶対応<br>:                               |                           |
| Negotiation (認識<br>Manual 設定は<br>Speed(速度): 10M<br>Duplex (二重化) :<br>Ingress Rate Limi<br>選択可能な値は次の<br>Disable<br>57M<br>20M                                                                                                    | 記かなくなった項<br>) : Manual 手動<br>、100M、 100<br>: Half(半二重)、<br>t( <b>受信ポートに</b><br>)通り:<br>250M<br>40M<br>14M                                                                                                    | <sub>気</sub> 合はアラームな<br>か 又は Auto<br>M から選択で<br>Full(全二重)<br>たおける使用帯域<br>140M<br>31M<br>20                                                                                                    | を流します。<br>自動認識<br>*きます。<br>※1000M 時は Full Du<br><b>なを制限し、速度制限す</b><br>95M<br>25M<br>8M                                                                                                    | plex のみ<br><b>る機能)</b> :                    | ▶対応<br>:                               |                           |
| Negotiation (認識<br>Manual 設定は<br>Speed(速度):10M<br>Duplex (二重化):<br>Ingress Rate Limi<br>選択可能な値は次の<br>Disable<br>57M<br>20M<br>6M                                                                                                    | 記かなくなった項<br>) : Manual 手動<br>、100M、 100<br>: Half(半二重)、<br>t( <b>受信ポートに</b><br>)通り:<br>250M<br>40M<br>14M<br>4M<br>060K                                                                                                    | <sub>気</sub> 合はアラームな<br>か又は Auto)<br>Full(全二重)<br>たおける使用帯域<br>140M<br>31M<br>10M<br>3M<br>oner                                                                                                    | を流します。<br>自動認識<br><sup>5</sup> きます。<br>※1000M 時は Full Du<br><b>3を制限し、速度制限す</b><br>95M<br>25M<br>8M<br>2M<br>2220                                                                                                    | plex のみ<br><b>る機能)</b> :                    | <b>⊁</b> 対応                            |                           |
| Negotiation (認識<br>Manual 設定は<br>Speed(速度): 10M<br>Duplex (二重化):<br>Ingress Rate Limi<br>選択可能な値は次の<br>Disable<br>57M<br>20M<br>6M<br>1M                                                                                                    | 記かなくなった項<br>) : Manual 手動<br>、100M、 100<br>: Half(半二重)、<br>t(受信ポートに<br>250M<br>40M<br>14M<br>960K<br>705K                                                                                                    | <sub>気</sub> 合はアラームな<br>か又は Auto<br>M から選択で<br>Full(全二重)<br>たおける使用帯域<br>140M<br>31M<br>10M<br>3M<br>896K<br>6404                                                                                                    | を流します。<br>自動認識<br><sup>5</sup> きます。<br>※1000M 時は Full Du<br><b>3を制限し、速度制限す</b><br>95M<br>25M<br>8M<br>2M<br>832K<br>5700                                                                                                    | plex のみ<br><b>る機能)</b> :                    | <b>⊁</b> 対応                            |                           |
| Negotiation (認識<br>Manual 設定は<br>Speed(速度):10M<br>Duplex (二重化):<br>Ingress Rate Limi<br>選択可能な値は次の<br>Disable<br>57M<br>20M<br>6M<br>1M<br>768K                                                                                                    | がなくなった項<br>) : Manual 手動<br>、100M、 100<br>: Half(半二重)、<br>t(受信ポートに<br>250M<br>40M<br>14M<br>960K<br>705K                                                                                                    | <sup>                                    </sup>                                                                                                    | を流します。<br>自動認識<br><sup>5</sup> きます。<br>※1000M時はFull Du<br><b>3を制限し、速度制限す</b><br>95M<br>25M<br>8M<br>2M<br>832K<br>576K<br>2000                                                                                                    | plex のみ<br><b>る機能)</b> :                    | ▶対応                                    |                           |
| Negotiation (認識<br>Manual 設定は<br>Speed(速度):10M<br>Duplex (二重化) :<br>Ingress Rate Limi<br>選択可能な値は次の<br>Disable<br>57M<br>20M<br>6M<br>1M<br>768K<br>512K                                                                                                    | がなくなった項<br>):Manual 手動<br>、100M、 100<br>:Half(半二重)、<br><b>t(受信ポートに</b><br>250M<br>40M<br>14M<br>960K<br>705K<br>448K<br>102K                                                                                                    | 「「日本の」」     「「「」」     「「」」     「「」」     「「」」     「「」」     「「」」     「「」     「「」     「「」     「「」     「「」     「「」     「「」     「「」     「「」     「「」     「「」     「「」     「「」     「「」     「「」     「「」     「「」     「「」     「「」     「「」     「「」     「「」     「「」     「「」     「「」     「「」     「「」     「「」     「「」     「「」     「「」     「「」     「「」     「「」     「「」     「「」     「「」     「「」     「「」     「「」     「「」     「「」     「「」     「「」     「「」     「「」     「「」     「「」     「「」     「「」     「「」     「「」     「「」     「「」     「」     「「」     「「」     「「」     「「」     「「」     「「」     「「」     「「」     「「」     「「」     「「」     「「」     「「」     「「」     「「」     「「」     「「」     「「」     「「」     「「」     「「」     「「」     「「」     「「」     「「」     「「」     「「」     「「」     「「」     「「」     「」     「「」     「「」     「」     「「」     「」     「「」     「」     「」     「「」     「」     「」     「」     「」     「」     「」     「」     「」     「」     「」     「」     「」     「」     「」     「」     「」     「」     「」     「」     「」     「」     「」     「」     「」     「」     「」     「」     「」     「」     「」     「」     「」     「」     「」     「」     「」     「」     「」     「」     「」     「」     「」     「」     「」     「」     「」     「」     「」     「」     「」     「」     「」     「」     「」     「」     「」     「」     「」     「」     「」     「」     「」     「」     「」     「」     「」     「」     「」     「」     「」     「」     「」     「」     「」     「」     「」     「」     「」     「」     「」     「」     「」     「」     「」     「」     「」     「」     「」     「」     「」     「」     「」     「」     「」     「」     「」     「」     「」     「」     「」     「」     「」     「」     「」     「」     「」     「」     「」     「」     「」     「」     「」     「」     「」     「」     「」     「」     「」     「」     「」     「」     「」     「」     「」     「」     「」     「」     「」     「」     「」     「」     「」     「」     「」     「」     「」     「」     「」     「」     「」     「」     「」     「」     「」     「」     「」     「     「」     「」     「」     「     「     「」     「」     「     「     「     「     「     「     「     「     「       「       「 | を流します。<br>自動認識<br><sup>5</sup> きます。<br>※1000M 時は Full Du<br><b>8を制限し、速度制限す</b><br>95M<br>25M<br>8M<br>2M<br>832K<br>576K<br>320K<br>704                                                                                                    | plex のみ<br><b>る機能)</b> :                    | →対応                                    |                           |
| Negotiation (認識<br>Manual 設定は<br>Speed(速度): 10M<br>Duplex (二重化) :<br>Ingress Rate Limi<br>選択可能な値は次の<br>Disable<br>57M<br>20M<br>6M<br>1M<br>768K<br>512K<br>256K                                                                                                    | がなくなった項<br>):Manual 手動<br>、100M、 100<br>:Half(半二重)、<br><b>t(受信ポートに</b><br>)通り:<br>250M<br>40M<br>14M<br>4M<br>960K<br>705K<br>448K<br>192K                                                                                               | s合はアラームな<br>の 又は Auto<br>Full(全二重)<br>た <b>ける使用帯</b> 域<br>140M<br>31M<br>10M<br>3M<br>896K<br>640K<br>384K<br>128K                                                                                                    | を流します。<br>自動認識<br><sup>5</sup> きます。<br>※1000M 時は Full Du<br><b>なを制限し、速度制限す</b><br>95M<br>25M<br>8M<br>2M<br>832K<br>576K<br>320K<br>70K                                                                                                    | plex のみ<br><b>る機能)</b> :                    | ▶対応<br>:                               |                           |
| Negotiation (認識<br>Manual 設定は<br>Speed(速度): 10M<br>Duplex (二重化) :<br>Ingress Rate Limi<br>選択可能な値は次の<br>Disable<br>57M<br>20M<br>6M<br>1M<br>768K<br>512K<br>256K                                                                                                    | がなくなった項<br>) : Manual 手動<br>、100M、 100<br>: Half(半二重)、<br>t(受信ポートに<br>D通り:<br>250M<br>40M<br>14M<br>960K<br>705K<br>448K<br>192K                                                                                                    | <ul> <li>病音はアラーム名</li> <li>又は Auto</li> <li>のM から選択で</li> <li>Full(全二重)</li> <li>たおける使用帯域</li> <li>140M</li> <li>31M</li> <li>10M</li> <li>3M</li> <li>896K</li> <li>640K</li> <li>384K</li> <li>128K</li> </ul>                                                                                                    | を<br>加します。<br>自動認識<br>きます。<br>※1000M時はFull Du<br><b>なも制限し、速度制限す</b><br>95M<br>25M<br>8M<br>25M<br>8M<br>2M<br>832K<br>576K<br>320K<br>70K                                                                                                    | plex のみ<br>る機能):                            | <b>⊁</b> 対応                            |                           |
| Presentation (認識<br>Manual 設定は<br>Speed(速度): 10M<br>Duplex (二重化) ::<br>Ingress Rate Limi<br>選択可能な値は次の<br>Disable<br>57M<br>20M<br>6M<br>1M<br>768K<br>512K<br>256K                                                                                                    | たかなくなった時<br>、100M、 100<br>: Half(半二重)、<br>t(受信ポートに<br>250M<br>40M<br>14M<br>4M<br>960K<br>705K<br>448K<br>192K                                                                                                    | sela アラーム<br>のM から選択で<br>Full(全二重)<br>たはける使用帯域<br>140M<br>31M<br>10M<br>3M<br>896K<br>640K<br>384K<br>128K<br>おける使用帯域                                                                                                    | を<br>和限し、<br>速度制限し、<br>変<br>が<br>1000M 時は Full Du<br>な<br>を<br>制限し、<br>速度制限す<br>95M<br>25M<br>8M<br>25M<br>8M<br>2M<br>832K<br>576K<br>320K<br>70K<br>を<br>制限し、速度制限す<br>25<br>576K<br>320K<br>70K                                                                                                    | plex のみ<br>る機能):<br>る機能):                   | ▶対応<br>:                               |                           |
| Enable 時 : UIF 接線<br>Negotiation (認識<br>Manual 設定は<br>Speed(速度) : 10M<br>Duplex (二重化) ::<br>Ingress Rate Limi<br>選択可能な値は次の<br>Disable<br>57M<br>20M<br>6M<br>1M<br>768K<br>512K<br>256K<br>Egress Rate Limit<br>選択可能な値は次の                                                                                                    | nかなくなった項<br>) : Manual 手動<br>、100M、 100<br>: Half(半二重)、<br>t(受信ポートに<br>つ通り:<br>250M<br>40M<br>14M<br>4M<br>960K<br>705K<br>448K<br>192K<br>(送信ポートには<br>つ通り:                                                                              | selaアラームな<br>か又は Auto I<br>OM から選択で<br>Full(全二重)<br>たおける使用帯域<br>140M<br>31M<br>10M<br>3M<br>896K<br>640K<br>384K<br>128K<br>おける使用帯域                                                                                                    | を<br>和限し、<br>速度制限し、<br>変わ限し、<br>変わ限し、<br>変わ限し、<br>変わ限し、<br>変形<br>25M<br>8M<br>25M<br>8M<br>25M<br>8M<br>25M<br>8M<br>25K<br>576K<br>320K<br>70K<br>25H                                                                                                    | plex のみ<br><b>る機能)</b> :<br><b>る機能)</b> :   | ▶対応<br>:                               |                           |
| Enable 時 : UF 接線<br>Negotiation (認識<br>Manual 設定は<br>Speed(速度) : 10M<br>Duplex (二重化) ::<br>Ingress Rate Limi<br>選択可能な値は次の<br>Disable<br>57M<br>20M<br>6M<br>1M<br>768K<br>512K<br>256K<br>Egress Rate Limit<br>選択可能な値は次の<br>Disable                                                                                                    | nかなくなった項<br>) : Manual 手動<br>、100M、 100<br>: Half(半二重)、<br>t(受信ポートに<br>250M<br>40M<br>14M<br>4M<br>960K<br>705K<br>448K<br>192K<br>(送信ポートには<br>つ通り:<br>250M                                                                              | selaアラームな<br>か又は Auto I<br>OM から選択で<br>Full(全二重)<br>たおける使用帯域<br>140M<br>31M<br>10M<br>3M<br>896K<br>640K<br>384K<br>128K<br>たける使用帯域<br>140M                                                                                                    | を<br>和<br>取<br>で<br>きます。<br>※1000M 時は Full Du<br>な<br>を制限し、速度制限す<br>95M<br>25M<br>8M<br>25M<br>8M<br>232K<br>576K<br>320K<br>70K<br>を<br>制限し、速度制限す<br>95M                                                                                                    | plex のみ<br><b>る機能</b> ):<br><b>る機能</b> ):   | ▶対応<br>:                               |                           |
| Negotiation (認識<br>Manual 設定は<br>Speed(速度): 10M<br>Duplex (二重化):<br>Ingress Rate Limi<br>選択可能な値は次の<br>Disable<br>57M<br>20M<br>6M<br>1M<br>768K<br>512K<br>256K<br>Egress Rate Limit<br>選択可能な値は次の<br>Disable<br>57M                                                                                                    | nかなくなった項<br>、 100M、 100<br>: Half(半二重)、<br>t(受信ポートに<br>250M<br>40M<br>14M<br>4M<br>960K<br>705K<br>448K<br>192K<br>(送信ポートには<br>つ通り:<br>250M<br>40M<br>14.1<br>14.1<br>250M<br>192K                                                       | selaアラームな<br>か 又は Auto  <br>0M から選択で<br>Full(全二重)<br>たおける使用帯域<br>140M<br>31M<br>10M<br>3M<br>896K<br>640K<br>384K<br>128K<br>5ける使用帯域<br>140M<br>31M<br>128K                                                                                                    | を<br>加します。<br>自動認識<br>きます。<br>※1000M時はFull Du<br>なを制限し、速度制限す<br>95M<br>25M<br>8M<br>2M<br>832K<br>576K<br>320K<br>70K<br>を制限し、速度制限す<br>95M<br>25M<br>320K<br>70K                                                                                                    | plex のみ<br><b>る機能</b> ):<br><b>る機能</b> ):   | <b>↓</b> 対応                            |                           |
| Enable 時 : UIF 接線<br>Negotiation (認識<br>Manual 設定は<br>Speed(速度) : 10M<br>Duplex (二重化) ::<br>Ingress Rate Limi<br>選択可能な値は次の<br>Disable<br>57M<br>20M<br>6M<br>1M<br>768K<br>512K<br>256K<br>Egress Rate Limit<br>選択可能な値は次の<br>Disable<br>57M<br>20M                                                                                                    | in なくなった項<br>、 100M、 100<br>: Half(半二重)、<br>t(受信ポートに<br>250M<br>40M<br>14M<br>4M<br>960K<br>705K<br>448K<br>192K<br>(送信ポートには<br>つ通り:<br>250M<br>40M<br>14M<br>40M<br>14M                                                                 | selaアラームな<br>か 又は Auto  <br>0M から選択で<br>Full(全二重)<br>たおける使用帯域<br>140M<br>31M<br>10M<br>3M<br>896K<br>640K<br>384K<br>128K<br>5ける使用帯域<br>140M<br>31M<br>10M<br>31M<br>0M<br>31M                                                                                                    | を<br>和限し、<br>速度制限し、<br>変を制限し、<br>速度制限す<br>95M<br>25M<br>8M<br>25M<br>8M<br>2M<br>832K<br>576K<br>320K<br>70K<br>576K<br>320K<br>70K<br>576K<br>320K<br>70K                                                                                                    | plex のみ<br><b>る機能</b> ):<br><b>る機能</b> ):   | +対応<br>:-                              |                           |
| <ul> <li>Presentation (認識<br/>Manual 設定は<br/>Speed(速度): 10M</li> <li>Duplex (二重化):</li> <li>Ingress Rate Limi</li> <li>選択可能な値は次の<br/>Disable<br/>57M</li> <li>20M</li> <li>6M</li> <li>1M</li> <li>768K</li> <li>512K</li> <li>256K</li> <li>Egress Rate Limit</li> <li>選択可能な値は次の<br/>Disable</li> <li>57M</li> <li>20M</li> <li>6M</li> <li>10</li> <li>11</li> <li>11</li> <li>11</li> <li>11</li> <li>11</li> <li>11</li> <li>12</li> <li>12</li> <li>12</li> <li>12</li> <li>10</li> <li>10</li> <li>10</li> <li>10</li> <li>10</li> <li>10</li> <li>10</li> <li>10</li> <li>10</li> <li>10</li> <li>11</li> <li>11</li> <li>11</li> <li>11</li> <li>12</li> <li>12</li> <li>12</li> <li>12</li> <li>14</li> <li>14</li> <li>15</li> <li>14</li> <li>14</li> <li>15</li> <li>14</li> <li>14</li> <li>14</li> <li>14</li> <li>15</li> <li>14</li> <li>14</li> <li>14</li> <li>14</li> <li>14</li> <li>14</li> <li>14</li> <li>14</li> <li>14</li> <li>14</li> <li>15</li> <li>14</li> <li>14&lt;</li></ul> | in なくなった項<br>) : Manual 手動<br>、100M、 100<br>: Half(半二重)、<br>t(受信ポートに<br>250M<br>40M<br>14M<br>4M<br>960K<br>705K<br>448K<br>192K<br>(送信ポートには<br>つ通り:<br>250M<br>40M<br>14M<br>40M<br>14M<br>40M<br>14M<br>40M<br>14M                     | selaアラームな<br>か 又は Auto  <br>0M から選択で<br>Full(全二重)<br>たおける使用帯域<br>140M<br>31M<br>10M<br>3M<br>896K<br>640K<br>384K<br>128K<br>たける使用帯域<br>140M<br>31M<br>10M<br>31M<br>10M<br>31M<br>10M<br>31M                                                                                                    | を<br>和限し、<br>速度制限し、<br>速度制限し、<br>速度制限し、<br>なを制限し、<br>速度制限す<br>95M<br>25M<br>8M<br>2M<br>832K<br>576K<br>320K<br>70K<br>576K<br>320K<br>70K<br>576K<br>320K<br>70K                                                                                                    | plex のみ<br><b>る機能</b> ):<br><b>る機能</b> ):   | +対応<br>:-                              |                           |
| Enable 時: 01F 接線         Negotiation (認識         Manual 設定は         Speed(速度): 10M         Duplex (二重化):         Ingress Rate Limit         選択可能な値は次の         Disable         57M         20M         6M         1M         768K         512K         256K         Egress Rate Limit         選択可能な値は次の         Disable         57M         20M         6M         1M         768K         512K         256K                                                                                                    | in なくなった時<br>、100M、 100<br>: Half(半二重)、<br>t(受信ポートに<br>D通り:<br>250M<br>40M<br>14M<br>4M<br>960K<br>705K<br>448K<br>192K<br>(送信ポートには<br>D通り:<br>250M<br>40M<br>14M<br>40M<br>14M<br>40M<br>14M                                            | selaアラームな<br>か 又は Auto I<br>0M から選択で<br>Full(全二重)<br>たおける使用帯域<br>140M<br>31M<br>10M<br>3M<br>896K<br>640K<br>384K<br>128K<br>たける使用帯域<br>140M<br>31M<br>10M<br>31M<br>10M<br>31M<br>10M<br>31M<br>10M<br>31M<br>10M<br>31M<br>10M<br>31M<br>10M<br>31M<br>10M<br>31M<br>10M<br>30<br>896K                                                                                                    | を<br>和限し、<br>速度制限し、<br>速度制限し、<br>速度制限し、<br>なを制限し、<br>速度制限す<br>95M<br>25M<br>8M<br>2M<br>832K<br>576K<br>320K<br>70K<br>576K<br>320K<br>70K<br>576K<br>320K<br>70K<br>25M<br>8M<br>25M<br>80<br>25M<br>80<br>25M<br>25M<br>25M<br>25M<br>25M<br>25M<br>25M<br>25M                                                                                                    | plex のみ<br>- <b>る機能</b> ):<br><b>る機能</b> ): | +対応<br>:-                              |                           |
| <ul> <li>Enable 時: UF 接線</li> <li>Negotiation (認識</li> <li>Manual 設定は</li> <li>Speed(速度): 10M</li> <li>Duplex (二重化):</li> <li>Ingress Rate Limit</li> <li>選択可能な値は次の</li> <li>Disable</li> <li>57M</li> <li>20M</li> <li>6M</li> <li>1M</li> <li>768K</li> <li>512K</li> <li>256K</li> </ul> Egress Rate Limit 選択可能な値は次の Disable 57M 20M 6M 1M 768K 57M 20M 6M 1M 768K                                                                                                    | in なくなった項<br>、 100M、 100<br>: Half(半二重)、<br>t(受信ポートに<br>250M<br>40M<br>14M<br>4M<br>960K<br>705K<br>448K<br>192K<br>(送信ポートには<br>つ通り:<br>250M<br>40M<br>14M<br>4M<br>960K<br>705K<br>40M<br>14M<br>40M<br>14M<br>40M<br>14M<br>50M<br>14M | selaアラーム名<br>か 又は Auto I<br>0M から選択で<br>Full(全二重)<br>たおける使用帯域<br>140M<br>31M<br>10M<br>3M<br>896K<br>640K<br>384K<br>128K<br>たける使用帯域<br>140M<br>31M<br>10M<br>31M<br>10M<br>31M<br>10M<br>31M<br>10M<br>34<br>896K<br>640K                                                                                                    | を<br>和限し、<br>速度制限し、<br>速度制限し、<br>速度制限し、<br>速度制限す<br>95M<br>25M<br>8M<br>25M<br>832K<br>576K<br>320K<br>70K<br><b>を制限し、速度制限す</b><br>95M<br>25M<br>80<br>25M<br>80<br>25M<br>25M<br>80<br>25M<br>25M<br>25M<br>25M<br>25M<br>25M<br>25M<br>25M                                                                                                    | plex のみ<br>- <b>る機能</b> ):<br><b>る機能</b> ): | +対応<br>:-                              |                           |
| Enable 時 : UIF 接線<br>Negotiation (認識<br>Manual 設定は<br>Speed(速度) : 10M<br>Duplex (二重化) ::<br>Ingress Rate Limi<br>選択可能な値は次の<br>Disable<br>57M<br>20M<br>6M<br>1M<br>768K<br>512K<br>256K<br>Egress Rate Limit<br>選択可能な値は次の<br>Disable<br>57M<br>20M<br>6M<br>1M<br>768K<br>512K<br>20M<br>6M<br>1M<br>768K<br>512K                                                                                                    | in なくなった項<br>) : Manual 手動<br>、100M、 100<br>: Half(半二重)、<br>t(受信ポートに<br>250M<br>40M<br>14M<br>4M<br>960K<br>705K<br>448K<br>192K<br>(送信ポートには<br>つ通り:<br>250M<br>40M<br>14M<br>4M<br>960K<br>705K<br>448K                                 | selaアラーム名<br>か 又は Auto  <br>0M から選択で<br>Full(全二重)<br>たおける使用帯域<br>140M<br>31M<br>10M<br>3M<br>896K<br>640K<br>384K<br>128K<br>たける使用帯域<br>140M<br>31M<br>10M<br>31M<br>10M<br>31M<br>10M<br>31M<br>10M<br>34K<br>140M<br>31M<br>10M<br>34K                                                                                                    | を<br>和限し、<br>速度制限し、<br>速度制限し、<br>速度制限し、<br>速度制限す<br>95M<br>25M<br>8M<br>25M<br>8M<br>2M<br>832K<br>576K<br>320K<br>70K<br><b>を制限し、速度制限す</b><br>95M<br>25M<br>8M<br>25M<br>8M<br>25M<br>80<br>25M<br>80<br>25M<br>25M<br>80<br>25M<br>25M<br>80<br>25M<br>25M<br>25M<br>25M<br>80<br>25M<br>25M<br>25M<br>25M<br>80<br>25M<br>25M<br>80<br>25M<br>80<br>25M<br>25M<br>80<br>25M<br>80<br>25M<br>80<br>25M<br>80<br>25M<br>80<br>25M<br>80<br>25M<br>80<br>80<br>25M<br>80<br>25M<br>80<br>80<br>80<br>80<br>80<br>80<br>80<br>80<br>80<br>80 | plex のみ<br>る <b>機能</b> ):<br>る機能):          | +対応<br>:-                              |                           |

⑥ LLF 機能設定(UTP リンクロス):回線断線時に受信側の装置は自動的にUTP の異常を通知し接続先を強制的に切断します。チェック☑マークで有効にします。

#### G.5.4 デバイス情報

| Device Information |                             |   |               |           |
|--------------------|-----------------------------|---|---------------|-----------|
| Device Active      | 1 Enable V                  |   | Pause Frame   | Disable 🗸 |
| Advance Functions  | O Normal                    | ~ | IP Address 5  | Enable 🗸  |
| MAC Learning       | 3 Enable V                  |   | Remote TLPT 6 | Disable 🗸 |
| Maximum OAMPDUs    | Size ( 60 - 1518 Octets ) 🕜 |   | 1500          |           |
|                    |                             |   |               |           |

- ① デバイスアクティブ: Disable 無効 又は Enable 有効 デフォルトは Enable です。
  - Disable 時、ラインカード自体が無効になります(本カードの全 LED が消灯します。)
- ② Advance Function/高度な機能: Noramal 、Static 802.10 VLAN 又は Spanning Tree 等。デフォルトは Normal です。

| Advance Functions | Normal                   |
|-------------------|--------------------------|
|                   | Static 802.1Q VLAN       |
|                   | Q-in-Q VLAN              |
|                   | Spanning Tree Protocol   |
|                   | 802.1Q VLAN Trunk        |
| -                 | STP & Static 802.1Q VLAN |

- ③ MAC Learning: Mac アドレスの学習機能: Disable 無効 又は Enable 有効 デフォルトは Enable です。
- ④ ポーズフレーム: Disable 無効 又は Enable 有効 デフォルトは Disable です。
   Enable 時、ポーズフレームを送信します。
- ⑤ IP アドレス: Enable(有効)、Disable(無効) デフォルトは Enable です。
   ※スタンドアローン使用時は常に Active にしてください。
- ⑥ Remote TLPT: Disable 無効 又は Enable 有効 デフォルトは Disable です。
- ⑦ 最大 OAMPDU サイズ(60-1518 オクテット): 60~1518 までの任意の値を入力 デフォルトは 1500 です。

#### G. 5. 5 802. 10 VLAN

| -802.1Q VLAN                    |                  |              |
|---------------------------------|------------------|--------------|
| Management VID                  | 1 Tag Type (Hex) | 2 8100       |
| Port Status and Configuration : |                  |              |
| Port Index                      | Port VID         | QinQ Support |
| Port 1                          | 1                | Disable 🗸    |
| Port 2                          | 1                | Disable 🗸    |
| VI.AN Table ·                   |                  |              |

① Management VID: デフォルト VID は 1. イーサネット上で 1000EAS/X-1 を管理する為に使用する VID

② **TAG Type**: タグの種類又は Tag のプロトコル ID(TPID) 16 進数で設定デフォルト 8100

PORT VID : フレームが属する VLAM の ID (12 ビットで指定)。「0」は VLAN に属していないことを表します。この場合、 802.10 タグはプライオリティのみを指定し、プライオリティタグと呼ばれます。0x000 (0) と 0xFFF (4095) の 16 進値はリ ザーブされ、使えません。最大 4094VLAN まで VLAN ID として使用できます。

Q in Q Support: IEEE 標準の 802.1ad では、インターネットサービスプロバイダにダブルタグ付けを使用すると、すでに VLAN タグが付けられているクライアントからのトラフィックを混合しながら VLAN を内部的に使用することができます。 外 側(送信元 MAC の隣にあり、ISP VLAN を表す) S-TAG (サービスタグ)の次に内側の C-TAG (顧客タグ)が続きます。 そ のような場合、802.1ad は、サービスプロバイダの外側の S-TAG に対して 0x88a8 の TPID を指定します。

#### VLAN テーブル

VLAN IDを割り当て、ポートの VLAN タグの処理について設定します。

| VLAN Table : |         |            |            |
|--------------|---------|------------|------------|
| Item         | VLAN ID | Port 1     | Port 2     |
| 1            | 0       | Unmodify   | Unmodify 🗸 |
| 2            | 0       | Tagged     | Unmodify 🗸 |
| 3            | 0       | Nonmember  | Unmodify 🗸 |
| 4            | 0       | Unmodify 🗸 | Unmodify 🗸 |
| 5            | 0       | Unmodify 🗸 | Unmodify 🗸 |
| 6            | 0       | Unmodify 🗸 | Unmodify 🗸 |
| 7            | 0       | Unmodify 🗸 | Unmodify 🗸 |
| 8            | 0       | Unmodify 🗸 | Unmodify 🗸 |
| 9            | 0       | Unmodify 🗸 | Unmodify 🗸 |
| 10           | 0       | Unmodify 🗸 | Unmodify 🗸 |
| 11           | 0       | Unmodify 🗸 | Unmodify 🗸 |
| 12           | 0       | Unmodify 🗸 | Unmodify 🗸 |
| 13           | 0       | Unmodify 🗸 | Unmodify 🗸 |
| 14           | 0       | Unmodify 🗸 | Unmodify 🗸 |
| 15           | 0       | Unmodify 🗸 | Unmodify 🗸 |
| 16           | 0       | Unmodify 🗸 | Unmodify 🗸 |

Unmodified:タグ付きパケットは割り当てられたポートから送信される場合も受信した時と同じタグで送信される。 Untagged:割り当てられたポートから送信されるパケットのタグはすべて取外される。 Tagged:割り当てられたポートから送信されるパケットはすべてタグ付けられる Non-member:ポートが VID のメンバーでない場合、その VID でタグ付けされたパケットは、そのポートから送信されること はありません。

スタティック VLAN ID を割り当てるときは、1-4094 の任意の ID を選択できます。 ただし、1000EAS / X-1 の VID テーブル エントリの最大数は 64 のスタティック VLAN です。

#### G.5.6 IPアドレス設定

| PIP Table               |                          |         |                 |  |
|-------------------------|--------------------------|---------|-----------------|--|
| Target IP<br>Gateway IP | 10.1.1.1<br>2 10.1.1.254 | Netmask | 3 255.255.255.0 |  |
| ,<br>デフォルト設定は下記         | !の通り                     |         |                 |  |

④ IPアドレス [ 10.1.1.1 ]

- ⑤ ゲートウェイ [ 10. 1. 1. 254 ]
- ⑥ サブネットマスク [ 255. 255. 255. 0 ]

(7)

#### G.5.7 PING対象機器のIPアドレス設定

| ICMP Ping                   |         |           |
|-----------------------------|---------|-----------|
| Ping Status                 | Ping OK | Ping Loss |
| Normal                      | 0       | 0         |
| Ping IP Address (1) 0.0.0.0 | Pir     | ng Start  |

PING IP Adress: PING 対象機器の IP アドレスを指定 PING Start で実行

#### G.5.8 ファンクションキー

|   | - Function Key                                                          |
|---|-------------------------------------------------------------------------|
| I |                                                                         |
| I | U Set Parameters 🛛 🖉 Device Reset 🛛 🕲 Set to Default 🛛 🕘 Refresh Status |
| I | RemoteA H/W Reset (5)                                                   |
| J |                                                                         |

- Set Parameter:パラメータの設定を有効/更新します。
   ※新しい設定を入れた場合は必ずこのボタンを押して、設定を反映させてください。
- ② Device Reset:デバイスをリセット
- ③ Set to Default: デフォルト設定に戻す
- ④ Refresh Status:ステータスの更新
- ⑤ Remote H/W Reset:リモート側のハードウェアをリセット

#### G.5.9 カウンター情報

| Counters Information — |            |            |  |  |
|------------------------|------------|------------|--|--|
| OAM Counters Char      | nnel       |            |  |  |
| All OAMPDUs TX         |            | 32,201     |  |  |
| All OAMPDUs RX         |            | 32,092     |  |  |
| Information OAMPDU     | s TX       | 19,349     |  |  |
| Information OAMPDU     | s RX       | 19,258     |  |  |
| Event OAMPDUs TX       |            | 0          |  |  |
| Unique Event OAMPD     | Us RX      | 0          |  |  |
| Duplicate Event OAM    | PDUs RX    | 0          |  |  |
| Loopback Control OA    | MPDUs TX   | 0          |  |  |
| Loopback Control OA    | 0          |            |  |  |
| Variable Request OA    | 0          |            |  |  |
| Variable Request OA    | 0          |            |  |  |
| Variable Response O    | 0          |            |  |  |
| Variable Response O    | 0          |            |  |  |
| OUI OAMPDUs TX         |            | 12,852     |  |  |
| OUI OAMPDUs RX         |            | 12,834     |  |  |
| Unsupported OAMPD      | Js RX      | 0          |  |  |
| RMON IN/OUT Coun       | ters       |            |  |  |
| Fiber In               |            | 48,258,848 |  |  |
| Fiber Out              | 48,402,592 |            |  |  |
| UTP In                 |            | 2,368      |  |  |
| UTP Out                |            | 64         |  |  |
| Clear OAM Counters     | Clear RMON | Counters   |  |  |

**Clear OAM Counters:** OAM カウンターを消去 **Clear RMON Counters**: RMON カウンターを消去

#### G.5.10 SFP及びD/D情報

下記表では挿入されている SFP の情報を表示します。

|                       | Fiber           |
|-----------------------|-----------------|
| Vendor Name           | Data Controls   |
| Vendor Part<br>Number | GC1490SFPLCS120 |
| Fiber Type            | Single          |
| Wave Length           | 1490 nm         |
| Wave Length 2         | 0 nm            |
| Link Length           | 120 km          |

#### G.5.11 リモート側1000EAS/X-1の設定

ウェブブラウザー画面の左側の項目に表示されている FRM220-1000EAS/X-1 のリモートをクリックします。

尚、ローカルカードの OAM チャンネルモードが Disable の場合、こちらは表示されません。

| СТС                             | Chassis ID                | Slot               | t            | Sido<br>Remote |           | Ty<br>FRM220-1 | /pe<br>000EAS/X-1 | Versio  | on<br>00-0.000 |
|---------------------------------|---------------------------|--------------------|--------------|----------------|-----------|----------------|-------------------|---------|----------------|
| union                           | Fiber Information -       |                    |              |                |           |                |                   |         |                |
| NMC                             | Link                      | Remote A           | OAM RLE      | Status         | OAM L     | ooped          | SFP               | D/D     | )              |
| F/W Ver:5.35                    | Up                        | OK                 | Of           | f              | Of        | f              | Yes               | Yes     |                |
| 192.100.1.1                     | EEE Status                |                    |              |                |           | <u> </u>       |                   |         |                |
| CHASSIS LIST                    | Off                       |                    |              |                |           |                |                   |         |                |
| 0 1 2 3 4                       |                           |                    |              |                |           |                |                   |         |                |
| 5 6 7 8 9                       | Port Active               | Er                 | nable 🗸      | Auto Laser     | r Shutdow | m(ALS)         |                   | Disable | ~              |
| Language                        | 802.3 OAM Chann           | el A Mode A        | tive 🗸       | Remote Lo      | opback T  | est            |                   | Disable | ~              |
| English 🗸                       | Speed                     | 10                 | G ▼          | Fiber Link     | Alarm     |                |                   | Enable  | ~              |
| <b>SYSTEM</b>                   | Rate Limit range 64       | 17-000M            |              |                |           |                |                   |         |                |
| Local Area                      | Kate Linit Tange.04       | FK~9901VI          |              |                |           |                |                   |         |                |
| Remote Area                     | Ingress Rate Limit        | <b>.</b>           |              | (Uniim         | lited)    |                |                   |         |                |
| Overview Area                   | Egress Rate Limit         |                    |              | (Unlim         | ited)     |                |                   |         |                |
| 3 SNMP+CHASSIS                  |                           |                    |              |                |           |                |                   |         |                |
| Manager Setup                   | Link Loss Forwa           | arding Event:      |              | Plinklos       | e .       |                |                   |         |                |
| Log Information                 | (Fiber Power OFF)         | )                  |              |                |           |                |                   |         |                |
| Syslog Setup                    |                           |                    |              |                |           |                |                   |         |                |
|                                 | Device Information        |                    |              |                |           |                |                   |         |                |
| MANAGER                         | Device Active             | Enable             | ~            |                |           | Paus           | e Frame           | Disable | ~              |
| FRM220/FMC-<br>10/100i          | Advance Function          | Normal             |              |                | ~         | IP Ad          | Idress            | Enable  | ~              |
| Slot 10 Local                   | MAC Learning              | Enable             | ~            |                |           | Rem            | ote TLPT          | Disable | ~              |
| FRM220-1000EA S/X-1             | Accept Remote H/<br>Reset | W Disable          | ~            |                |           |                |                   |         |                |
| Slot 11 Remote                  | Maximum OAMPD             | )Us Size ( 60 - 15 | i18 Octets ) |                |           | 1500           |                   |         |                |
| FRM220-1000MS                   | ,                         |                    |              |                |           |                |                   |         |                |
| Slot 09 Local<br>Slot 09 Remote | 802.1Q VLAN               |                    |              |                |           |                |                   |         |                |
| Give us remote                  | Management VID            |                    | 1            | Ta             | g Type (H | ex)            |                   | 8100    |                |
|                                 | Port Status and Cor       | nfiguration :      |              |                |           |                |                   |         |                |
|                                 | Port                      | Index              |              | Port VI        | D         |                | QinQ              | Support |                |
|                                 | Po                        | rt 1               |              | 1              |           |                | Disa              | ble 🗸   |                |
|                                 | Po                        | rt 2               |              | 1              | _         |                | Disa              | ble 🗸   |                |

Enableの場合は上記のような画面が表示され、上部のSideで"Remote"と表示されます。

リモート側の各種設定はローカル側と同様に行えますが、 "Port Active" の設定は行えません。

## 付録 H FRM220A-1000EAS/X ラインカードについて

#### <u>H.1) はじめに</u>

FRM220A-1000EAS/X はデュアルレート対応光ポート(100/1000Base-X)及び UTP ポート(10/100/1000Base-T)を保有するインバンド管理機能付きのギガビットイーサネットメディアコンバータです。内蔵プロセッサーにより、IP(Telnet, SNMP) ※オプション、HTTP※オプション)を介したスタンドアローン動作、802, 3ah-OAM プロトコルを介した、CPE 機器として動作します。

1000EAS/X:光ポート×2、UTPポート×2

#### <u>H.2) NMC 接続方法</u>

FRM220-CH20 20 スロットのシャーシに NMC カードを必ずインストールしてください。 これにより全てのコンバータラインカードモジュールをウェブ上で設定/管理可能です。

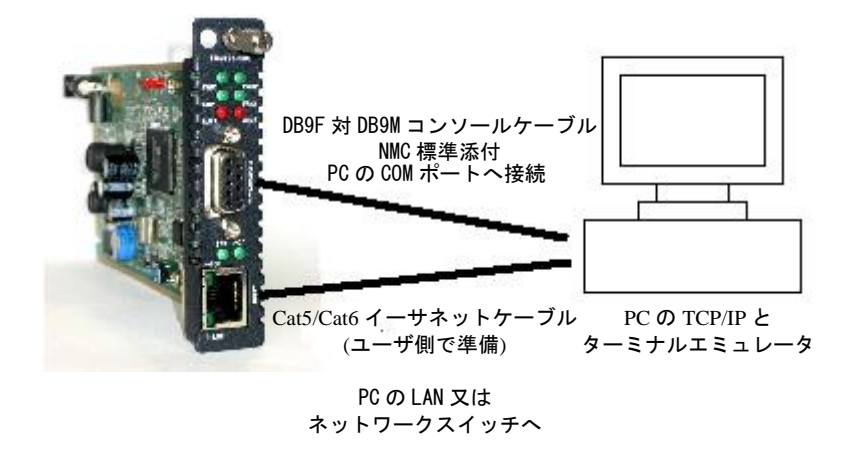

#### H.3) 本体の接続方法

- ① ネットワークケーブルを接続する
  - ▶ 10/100/1000T メタルポート:接続機器仕様に適合する UTP ケーブルで接続
  - ➢ SFP 光ポート:接続機器仕様に適合する光ケーブルで接続
- 電源を入れてから、接続が確立するまで 30 秒程度かかります。
   この時に電源を抜かないでください。

#### <u>H.4) 機能</u>

- L2 スイッチ対応型メディアコンバータ
- 10240 byte MTU (ジャンボフレーム)
- 802.10 tag VLAN 対応
- 802.1ad ダブル TagVLAN 対応(Q-in-Q)
- Ingress/Egress 帯域制御(各ポート)
- Spanning Tree Protocol 対応
- 32bit 組み込み CPU (スタンドアローン管理)
- 802.3ah-0AM インバンド管理
- TFTP による F/W アップグレード
- Telnet, HTTP, SNMP 及び OAM 管理
- Dying gasp (リモート電源断検知)
- 自動レーザシャットダウン
- Link Fault Pass-Through (LFP)
- Far End Fault Indication (FEFI)
- ポーズフレームフロー制御
- デジタル診断 ic (DOM) SFP support
- OAM PDU 及び 各ポート RMON カウンター対応 s
- SNTP クライアント対応

#### <u>H</u>.4.1) 機能

#### Ethernet

レイヤー2 スイッチ技術によりジャンボフレームのサポート、タグベースの VLAN、ポートごとの 802.3x フロー制御、および 入出力の帯域幅制御などの設定が可能です。1000EAS / X は、別の 1000EAS/X または 1000EASX-1 に接続すると、802.3ah-OAM プロトコルによる IP (Telnet、SNMP&HTTP) またはインバンド管理によるスタンドアローン管理をサポートしています。 カードの前面パネルに 2 つの 10/100/1000Base RJ-45 コネクタと 2 つのデュアルレート 100/1000Base-X SFP ポートがありま す。全ての UTP 接続は自動 MDI-X に対応し、どの装置にもストレート接続を行います。FRM220A-1000EAS/X-1 の独自スタイ ルとして、スタンドアローンだけでなく FRM220-CH20 ラックマウントシャーシのモジュールカードとしてもご利用頂けます。

#### 管理

スタンドアローンとしても集合型シャーシのモジュールカードのいずれでも管理可能です。 スタンドアローン : IP 設定により TELNET 又は WEB, SNMP によって管理できます。

ラックマネージメント:NMCを搭載したラックマウントシャーシで使用した場合、全ての設定はNMCによって管理されます。

#### 前面パネル

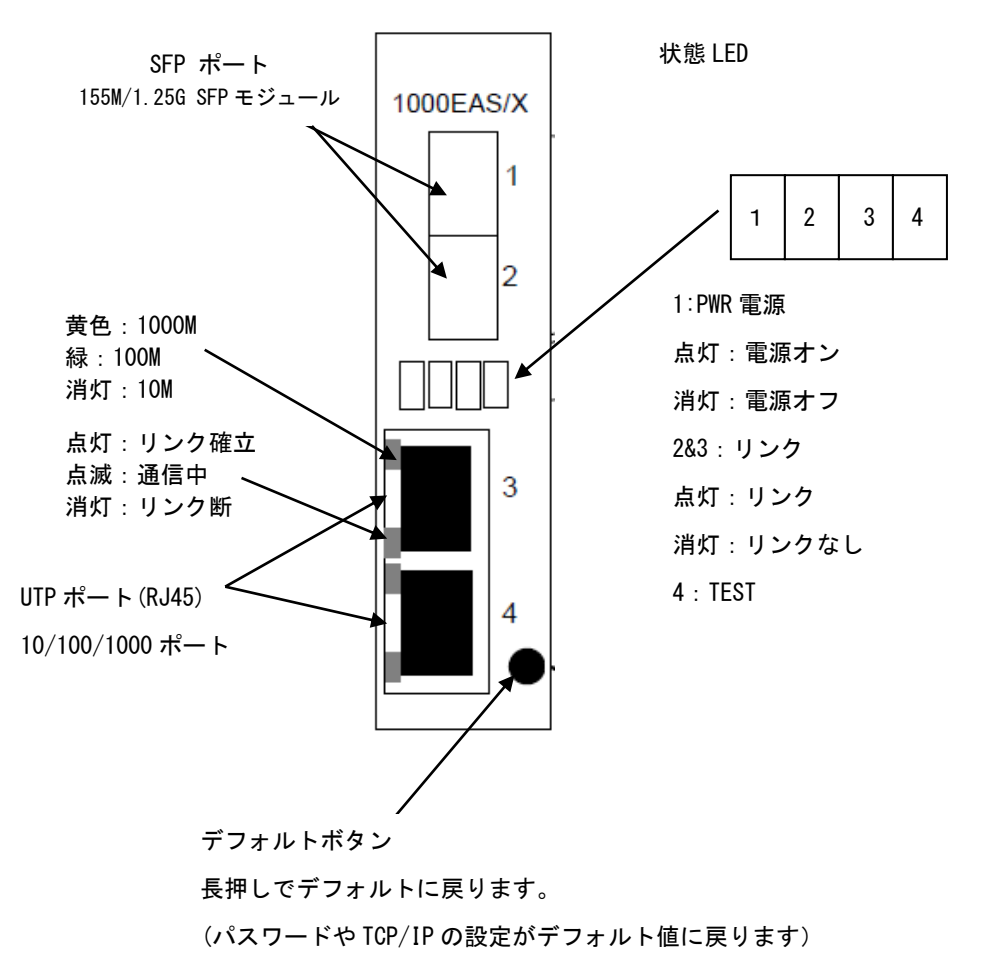

## <u>H.5) Web 型アプリケーションの起動</u>

## H.5.1 1000EAS/Xシリーズの設定及び管理

メイン画面から 1000EAS/X のラインカードをクリックすると設定画面が表示されます。

|                                                                                               | Chassis ID<br>00                                                                                                    | Slot<br>05                                                       | Side                                                   | FRM220A                                                | ype<br>-1000EAS/X                | Version<br>1.300-1.044-0.000-0.000 |
|-----------------------------------------------------------------------------------------------|----------------------------------------------------------------------------------------------------|------------------------------------------------------------------|--------------------------------------------------------|--------------------------------------------------------|----------------------------------|------------------------------------|
| NMC<br>F/W Veri5.25                                                                           | Fiber 1 Information –                                                                                                    | Remote A O                                                       | AM RLB Status                                          | OAM Looped                                             | SFP                              | D/D                                |
| 92.168.1.102<br>ASSIS LIST<br>1 2 3 4<br>8 7 8 9<br>Language<br>English V                     | Port Active<br>802.3 OAM Channel.<br>Speed                                                                                     | A Mode Disable                                                   | ✓ Auto Lase<br>✓ Remote L<br>✓ Fiber1 Lin              | r Shutdown(ALS)<br>popback Test<br>k Alarm             | Yes                              | Disable V<br>Disable V<br>Enable V |
| TEM<br>al Area<br>note Area<br>verties<br>P+CHASSIS<br>lager Setup<br>Information<br>on Setup | Rate Limit range:64K<br>Ingress Rate Limit<br>Egress Rate Limit<br>Link Loss Forware<br>(Fiber Power OFF)                      | ~990M                                                            | (Unlin<br>(Unlin<br>O AND<br>O OR                      | nited)<br>nited)<br>Fiber 2 Rx Loss<br>UTP 3 Link Loss |                                  |                                    |
| ENTORY<br>GER                                                                                 | Eiber 2 Information -                                                                                                    |                                                                  |                                                        | UTP 4 Link Loss                                        |                                  |                                    |
| 220/FMC-<br>00i<br>18 Local<br>19 Local<br>20 Local                                           | Link R<br>Down                                                                                                    | None OA                                                          | Off                                                    | OAM Looped<br>Off                                      | SFP<br>No                        | D/D<br>No                          |
| 220A-1000EA S/X<br>35 Local<br>220-1000EA S<br>33 Local                                       | Off Port Active 802.3 OAM Channel                                                                                              | Enable<br>B Mode Active                                          | <ul> <li>✓ Auto Lase</li> <li>✓ Remote Lase</li> </ul> | r Shutdown(ALS)<br>oopback Test                        |                                  | Disable V<br>Disable V             |
| 3 RemoteA<br>4 Local<br>220-10GE-T S<br>2 Local<br>3 Local                                    | Speed<br>Rate Limit range:64K<br>Ingress Rate Limit<br>Egress Rate Limit                                                       | -990M                                                            | Fiber2 Lin     (Unlin     (Unlin     (Unlin            | k Alarm<br>hited)<br>hited)<br>Fiber 1 Rx Loss         |                                  | J <u>Ensble</u>                    |
|                                                                                               | UTP 3 Information                                                                                                    | V                                                                | Negot<br>Auto<br>Enable                                | iation                                                 |                                  |                                    |
|                                                                                               | Rate Limit range:64K<br>Ingress Rate Limit<br>Egress Rate Limit                                                                | ~990M                                                            | (Unlin<br>(Unlin                                       | nited)<br>hited)                                       |                                  |                                    |
|                                                                                               | UTP 4 Information                                                                                                    |                                                                  | O OR Negot                                             | Fiber 2 Rx Loss                                        |                                  |                                    |
|                                                                                               | CIP4 Link Alarm<br>Rate Limit range:64K<br>Ingress Rate Limit<br>Egress Rate Limit<br>Link Loss Forward<br>(Ethernet Disable ) | ~990M                                                            | (Unlin<br>(Unlin<br>O OR                               | nited)<br>nited)                                       |                                  |                                    |
|                                                                                               | Device Information –<br>Device Active<br>Advance Functions<br>Port VLAN<br>Remote TLPT<br>Maximum OAMPDUs                      | Enable V<br>Normal<br>Disable V<br>Disable<br>Size (60 - 1518 0) | <br>ctets )                                            | Paus<br>Paus<br>IP Au<br>MAC                           | se Frame<br>ddress<br>: Learning | Disable V<br>Enable V<br>Enable V  |

#### H.5.2 光ファイバーポート(Fiber1&2)の設定(共通)

| Link                                                                 | Remote A        | OAM RLB Status   | OAM Looped        | SFP | D/D       |  |
|----------------------------------------------------------------------|-----------------|------------------|-------------------|-----|-----------|--|
| Down                                                                 | None            | Off              | Off               | No  | No        |  |
| FEF Status                                                           |                 |                  |                   |     |           |  |
| Off                                                                  |                 | •                |                   |     |           |  |
| Port Active                                                          | 1 En            | able 🔽 Auto Lase | r Shutdown(ALS) @ | )   | Disable 🗸 |  |
| 802.3 OAM Channel A Mode 2 Active V Remote Loopback Test S Disable V |                 |                  |                   |     |           |  |
| Speed                                                                | 3 1G            | ✓ Fiber1 Lin     | k Alarm 🏾 🎯       | )   | Enable 🗸  |  |
| Rate Limit range:6                                                   | 54K~990M        |                  |                   |     |           |  |
| Ingress Rate Lim                                                     | it 6            | (Unlim           | iited)            |     |           |  |
| Foress Rate Limi                                                     | it a            | (Unlim           | ited)             |     |           |  |
|                                                                      | -               | , ( <b>-</b>     |                   |     |           |  |
|                                                                      |                 |                  | Fiber 2 Rx Loss   |     |           |  |
| Link Loss Forw                                                       | arding Event: ( |                  | UTP 3 Link Loss   |     |           |  |
| riber Fower OFF                                                      | )               |                  |                   |     |           |  |

- ポートアクティブ: Disable 無効 又は Enable 有効。デフォルトは Enable です。
   Disable 時、光ファイバーポートは無効となり通信不可となります。
- 802.3 OAM Channel Mode: Disable 無効、 Passive パッシブ、又は Active 有効
   OAM モードを active に設定した場合、対向のファイバーポートが active 又は passive でも OAM 機能は有効になります。
   OAM モードを Passive に設定した場合、対向のファイバーポートも Passive の場合、双方のポートがネゴシエーションを開始しないので OAM 機能は無効となります。
- ③ Speed/速度: SFP モジュールの速度を 100M 又は 1G に設定します。
- ④ Auto Laser Shutdown (ALS:自動レーザ遮断機能): Disable 無効 又は Enable 有効 デフォルトは Disable です。
   Disable 時:光受信が無くなった場合、光の出力は続けます。
   Enable 時:光受信が無くなった場合、同光モジュールの出力を ALS パルスとします。
- ⑤ リモートループバックテスト: Disable 無効 又は Enable 有効
- ⑥ Fiber Link Alarm (リンクアラーム): Disable 無効 又は Enable 有効 デフォルトは Enable/有効です。
   Enable 時: 光接続がなくなった場合はアラームを流します。
- ⑦ Ingress Rate Limit(受信ポートにおける使用帯域を制限し、速度制限する機能):

#### 選択可能な値は次の通り:

| Disable | 250M | 140M | 95M  |
|---------|------|------|------|
| 57M     | 40M  | 31M  | 25M  |
| 20M     | 14M  | 10M  | 8M   |
| 6M      | 4M   | 3M   | 2M   |
| 1M      | 960K | 896K | 832K |
| 768K    | 705K | 640K | 576K |
| 512K    | 448K | 384K | 320K |
| 256K    | 192K | 128K | 70K  |

⑧ Egress Rate Limit(送信ポートにおける使用帯域を制限し、速度制限する機能):

選択可能な値は次の通り:

| Disable | 250M | 140M | 95M  |
|---------|------|------|------|
| 57M     | 40M  | 31M  | 25M  |
| 20M     | 14M  | 10M  | 8M   |
| 6M      | 4M   | 3M   | 2M   |
| 1M      | 960K | 896K | 832K |
| 768K    | 705K | 640K | 576K |
| 512K    | 448K | 384K | 320K |
| 256K    | 192K | 128K | 70K  |
|         |      |      |      |

⑨ LLF 機能設定(Fiber リンクロス):回線断線時に受信側の装置は自動的に異常を通知しUTP リンクを強制的に切断します。チェック☑マークで有効にします。

# H.5.3 UTPポート(UTP3/UTP4共通)の設定(1000EAS/X)

| Г      | UTP 3 Information                       |                          |               |                                    |  |
|--------|-----------------------------------------|--------------------------|---------------|------------------------------------|--|
|        | Link<br>Down                            |                          |               |                                    |  |
| I      | Port Active Enable                      | <b>v</b> 1               | 1             | Negotiation                        |  |
|        | UTP3 Link Alarm                         | 2                        | l<br>I        | Enable                             |  |
| H      | Rate Limit range:64K-                   | -990M                    |               |                                    |  |
| I      | Ingress Rate Limit 🤘                    | 4)                       | (             | Unlimited)                         |  |
| I      | Egress Rate Limit                       | 5                        | (1            | Unlimited)                         |  |
|        | Link Loss Forward<br>(Ethernet Disable) | ling Event:              | ● AND<br>○ OR | Fiber 1 Rx Loss Fiber 2 Rx Loss    |  |
| 1<br>1 | ポートアクティブ・D                              | )isable <del>细</del> 劲 3 | 又は Fnable 有効  | ーデフォルトは Fnable です。                 |  |
| Ű      | Disable 時、UTP ポー                        | トは無効になり                  | リます           |                                    |  |
| Ø      | UTP Link Alarm (UTP                     | リンクアラーム                  | ム):Disable 無刻 | 効 又は Enable 有効 デフォルトは Enable/有効です。 |  |
| •      | Enable 時:UTP 接続が                        | がなくなった場                  | 合はアラームを流      | します。                               |  |
| (8)    | Negotiation (認識)                        | : Manual 手動              | 又は Auto 自動    | 認識                                 |  |
| •      | Manual 設定は                              |                          |               |                                    |  |
|        | Speed(海底) · 10M                         | 100M 1000                | M から選択でき=     | ± <del>/</del>                     |  |
|        | Speed (还度),10m 、                        |                          |               | ケッ。<br>(1000M 味け にいし Dum law の ひやさ |  |
|        |                                         |                          | rull(主一里) ※   | 1000m時はFull Duplexのみ対応             |  |
| 9      | Ingress Rate Limit (                    | 、受信ホートにお                 | うける使用帝域を行     | 前限し、速度制限する機能/                      |  |
|        | 選択可能な値は次の通                              | <u></u> 鱼り:<br>250M      | 1400          | OEN                                |  |
|        | 57M                                     | 250M<br>40M              | 140W<br>31M   | 95M<br>25M                         |  |
|        | 20M                                     | 14M                      | 10M           | 8M                                 |  |
|        | 6M                                      | 4M                       | 3M            | 2M                                 |  |
|        | 1 M                                     | 960K                     | 896K          | 832K                               |  |
|        | 768K                                    | 705K                     | 640K          | 576K                               |  |
|        | 512K                                    | 448K                     | 384K          | 320K                               |  |
|        | 256K                                    | 192K                     | 128K          | 70K                                |  |
| 1      | Egress Rate Limit(ž                     | 送信ポートにお                  | ける使用帯域を制      | 限し、速度制限する機能):                      |  |
|        | 選択可能な値は次の通                              | <b>通り</b> :              |               |                                    |  |
|        | Disable                                 | 250M                     | 140M          | 95M                                |  |
|        | 5/M                                     | 40M                      | 31M           | 25M                                |  |
|        | ZUM                                     | 14M                      |               | ХМ<br>ОМ                           |  |
|        | 0W<br>1 M                               | 4M<br>060K               | 3M<br>906k    | 21M<br>022K                        |  |
|        | 1m<br>768K                              | 705K                     | 640K          | 576K                               |  |
|        | 512K                                    | 448K                     | 384K          | 320K                               |  |
|        | 256K                                    | 192K                     | 128K          | 70K                                |  |
| 1      | LLF 機能設定(UTP リ                          | ンクロス):                   |               |                                    |  |

# 回線断線時に受信側の装置は自動的に UTP の異常を通知し接続先を強制的に切断します。チェックロマークで有効にし

ます。

| l.5.4 デバイ     | 、情報         |                       |                |                 |       |           |   |
|---------------|-------------|-----------------------|----------------|-----------------|-------|-----------|---|
| Device Inform | mation ——   |                       |                |                 |       |           |   |
| Device Activ  | /e (-       | Enable V              |                | Pause Fr        | ame   | 6 Disable | ~ |
| Advance Fu    | nctions     | Normal                |                | V IP Addres     | ss    | 7 Enable  | ~ |
| Port VLAN     | (           | ) Disable 🗸           |                | MAC Lea         | rning | 8 Enable  | ~ |
| Remote TLP    | <b>т</b> (4 | Disable               | ~              |                 |       |           |   |
| Maximum O     | AMPDUs Siz  | ze ( 60 - 1518 Octets | )              | <b>(5) 1500</b> |       |           |   |
|               |             | 9 Poi                 | rt VLAN Config | uration         |       |           |   |
| Port          | 1           | 2                     | 3              | 4               | М     | anagement |   |
| Group         | A 🗸         | A                     | A              | A 🗸             | A     | ~         |   |
|               |             |                       |                |                 |       |           |   |

The Port VLAN feature is unavailable in Port Trunk, Port Mirror, Redundancy, Static 802.1Q VLAN & Redundancy, STP and Loopback.

- デバイスアクティブ: Disable 無効 又は Enable 有効 デフォルトは Enable です。
   (ア) Disable 時、ラインカード自体が無効になります(本カードの全 LED が消灯します。)
- ② Advance Function/高度な機能: Noramal 、Port1 and Port2 Trunk Bandwidth 2G、Port1 to Port2 Mirror、Q-in-Q VLAN、Port1 and Port2 Redundancy、Static 802.1Q VLAN 又は Spanning Tree、802.1Q VLAN Trunk、Static 802.1Q VLAN& Port1/2 redundancy、Q-in-Q VLAN&Port1/2 Redundancy、STP&Static 802.1Q VLAN等。デフォルトは Normal です。

| Advance Functions    | Normal                                                               |
|----------------------|----------------------------------------------------------------------|
| Port VLAN            | Port 1 and Port 2 Trunk Bandwidth 2G<br>Port 1 to Port 2 Mirror      |
| Remote TLPT          | Q-in-Q VLAN                                                          |
| Maximum OAMPDUs Size | Static 802.1Q VLAN                                                   |
|                      | Spanning Tree Protocol                                               |
|                      | Static 802 10 VLAN Trunk<br>Static 802 10 VLAN & port 1/2 redundancy |
| Port <u>1</u>        | Q-in-Q VLAN & port 1/2 redundancy                                    |
| Group 🛛 🖌 🗸          | STP & Static 802.1Q VLAN                                             |

RemoteB、Remote A+B、RemoteA/3; RemoteB/4、

```
デフォルトは Disable です。
```

| Remote TLPT<br>Maximum OAMPDUs Size | Disable<br>RemoteA<br>RemoteB<br>RemoteA+B<br>RemoteA/3:RemoteB/4 |
|-------------------------------------|-------------------------------------------------------------------|
|                                     |                                                                   |

⑤ 最大 OAMPDU サイズ(60-1518 オクテット): 60~1518 ま

Remote TLPT: Disable 無効 又は RemotA、

③ ポート VLAN

**(4**)

での任意の値を入力 デフォルトは 1500 です。

- (ア) Enable 時、ポーズフレームを送信します。
- ⑦ IP アドレス: Enable (有効)、Disable (無効) デフォルトは Enable です。
   スタンドアローン使用時は常に Active にしてください。
- ⑧ MAC Learning: Mac アドレスの学習機能: Disable 無効 又は Enable 有効 デフォルトは Enable です。

|                         |    |    |   |   |            | 9 | ポート     |
|-------------------------|----|----|---|---|------------|---|---------|
| Port VLAN Configuration |    |    |   |   |            |   | VLAN 設定 |
| Port                    | 1  | 2  | 3 | 4 | Management |   |         |
| Group                   | AV | AV | A | A | A          |   |         |

※ポート VLAN 設定はポートトランク、ポートミラー、リダンダンシー (冗長) 、Static802. 1QVLAN& リダンダンシー、STP 及びループバックでは設定できません。

## H. 5. 5 802. 10 VLAN

| -802 10 VI AN                   |                  |              |
|---------------------------------|------------------|--------------|
|                                 |                  |              |
| Management VID                  | 1 Tag Type (Hex) | 8100         |
| Port Status and Configuration : |                  |              |
| Port Index                      | Port VID         | QinQ Support |
| Port 1                          | 1                | Disable 🗸    |
| Port 2                          | 1                | Disable 🗸    |
| Port 3                          | 1                | Disable 🗸    |
| Port 4                          | 1                | Disable 🗸    |

① Management VID: デフォルト VID は 1. イーサネット上で 1000EAS/X を管理する為に使用する VID

② **TAG Type**: タグの種類又は Tag のプロトコル ID(TPID) 16 進数で設定デフォルト 8100

**PORT VID** : フレームが属する VLAM の ID(12 ビットで指定)。「0」は VLAN に属していないことを表します。この場合、802.10 タグは プライオリティのみを指定し、プライオリティタグと呼ばれます。0x000(0)と 0xFFF(4095)の 16 進値はリザーブされ、使えません。 最大 4094VLAN まで VLAN ID として使用できます。

Q in Q Support: IEEE 標準の 802.1ad では、インターネットサービスプロバイダにダブルタグ付けを使用すると、すでに VLAN タグが付け られているクライアントからのトラフィックを混合しながら VLAN を内部的に使用することができます。 外側(送信元 MAC の隣にあり、 ISP VLAN を表す) S-TAG (サービスタグ)の次に内側の C-TAG (顧客タグ)が続きます。 そのような場合、802.1ad は、サービスプロバイ ダの外側の S-TAG に対して 0x88a8 の TPID を指定します。

#### VLAN テーブル

VLAN IDを割り当て、ポートの VLAN タグの処理について設定します。

VLAN Table :

| Item | VLAN ID | Port 1     | Port 2     | Port 3     | Port 4     |
|------|---------|------------|------------|------------|------------|
| 1    | 0       | Unmodify 🗸 | Unmodify 🗸 | Unmodify 🗸 | Unmodify 🗸 |
| 2    | 0       | Unmodify 🗸 | Unmodify 🗸 | Unmodify 🔽 | Unmodify 🗸 |
| 3    | 0       | Unmodify 🗸 | Unmodify 🗸 | Unmodify 🗸 | Unmodify 🗸 |
| 4    | 0       | Unmodify 🗸 | Unmodify 🗸 | Unmodify 🗸 | Unmodify 🗸 |
| 5    | 0       | Unmodify 🗸 | Unmodify 🗸 | Unmodify 🔽 | Unmodify 🗸 |
| 6    | 0       | Unmodify 🗸 | Unmodify 🗸 | Unmodify 🗸 | Unmodify 🗸 |
| 7    | 0       | Unmodify 🗸 | Unmodify 🗸 | Unmodify 🗸 | Unmodify 🗸 |
| 8    | 0       | Unmodify 🗸 | Unmodify 🗸 | Unmodify 🗸 | Unmodify 🗸 |
| 9    | 0       | Unmodify 🗸 | Unmodify 🗸 | Unmodify 🗸 | Unmodify 🗸 |
| 10   | 0       | Unmodify 🗸 | Unmodify 🗸 | Unmodify 🗸 | Unmodify 🗸 |
| 11   | 0       | Unmodify 🗸 | Unmodify 🗸 | Unmodify 🗸 | Unmodify 🗸 |
| 12   | 0       | Unmodify 🗸 | Unmodify 🗸 | Unmodify 🗸 | Unmodify 🗸 |
| 13   | 0       | Unmodify 🗸 | Unmodify 🗸 | Unmodify 🗸 | Unmodify 🗸 |
| 14   | 0       | Unmodify 🗸 | Unmodify 🗸 | Unmodify 🗸 | Unmodify 🗸 |
| 15   | 0       | Unmodify 🗸 | Unmodify 🗸 | Unmodify 🗸 | Unmodify 🗸 |
| 16   | 0       | Unmodify 🗸 | Unmodify 🗸 | Unmodify 🗸 | Unmodify 🗸 |

Unmodified:タグ付きパケットは割り当てられたポートから送信される場合も受信した時と同じタグで送信される。

Untagged:割り当てられたポートから送信されるパケットのタグはすべて取外される。

Tagged: 割り当てられたポートから送信されるパケットはすべてタグ付けられる

Non-member: ポートが VID のメンバーでない場合、その VID でタグ付けされたパケットは、そのポートから送信されることはありません。

スタティック VLAN ID を割り当てるときは、1-4094 の任意の ID を選択できます。 ただし、1000EAS / X の VID テーブルエントリの最大 数は 64 のスタティック VLAN です。

#### H.5.6 IPアドレス設定

| P Table        |              |         |                 |  |
|----------------|--------------|---------|-----------------|--|
| Target IP      | 10.1.1.1     | Netmask | 3 255.255.255.0 |  |
| Gateway IP     | 2 10.1.1.254 |         |                 |  |
| J              |              |         |                 |  |
| デフォルト設定は下記     | の通り          |         |                 |  |
| ① IPアドレス [ 10. | 1.1.1]       |         |                 |  |

② ゲートウェイ [ 10.1.1.254 ]

③ サブネットマスク [ 255. 255. 255. 0 ]

#### H.5.7 PING対象機器のIPアドレス設定

| Ping Status                | Ping OK | Ping Loss |  |  |  |
|----------------------------|---------|-----------|--|--|--|
| Normal                     | 0       | 0         |  |  |  |
| Ping IP Address () 0.0.0.0 | Pi      | ng Start  |  |  |  |

# PING IP Adress: PING 対象機器の IP アドレスを指定 PING Start で実行

H.5.8 ファンクションキー

| I | -Function Key                                                      |   | 6.+ |
|---|--------------------------------------------------------------------|---|-----|
| ł | 1) Set Parameters 2 Device Reset 3 Set to Default 4 Refresh Status | U | Ser |
| ſ | 5 RemoteA H/W Reset 6 RemoteB H/W Reset                            |   |     |

RemoteB H/W

6

Parameter:パラメータの設定を有効/更新します。

※新しい設定を入れた場合は必ずこのボタンを押して、設定を反映させてください。

- ② Device Reset : デバイスをリセット
- ③ Set to Default:デフォルト設定に戻す
- ④ Refresh Status:ステータスの更新
- ⑤ RemoteA H/W Reset:リモートA側のハードウェアをリセット
- Counters Information

| OAM Counters Channel A       |         | OAM Counters Channel B     |              | Reset : リモ |
|------------------------------|---------|----------------------------|--------------|------------|
|                              | 882 820 |                            | 002 027      | ートA側のハ     |
|                              | 002,039 |                            | 002,037      | ードウェア      |
|                              | 882.820 |                            | 0            | ちし セット     |
|                              | 882,839 |                            | 002,037      | 27071      |
|                              | 0       | Event CAMPBUS TY           | 0            |            |
|                              | 0       |                            | 0            |            |
|                              | 0       | Dridue Event CAMPDUS RX    | 0            |            |
|                              | 0       | Duplicate Event OAMPDUS RX | V 0          |            |
| Loopback Control OAMPDUS TX  | 0       | Loopback Control OAMPDUS T | X 0          |            |
| Loopback Control OAMPDUs RX  | 0       | Loopback Control OAMPDUs R | X 0          |            |
| Variable Request OAMPDUs TX  | 0       | Variable Request OAMPDUs T | <b>K</b> 0   | H.5.9 カウンタ |
| Variable Request OAMPDUs RX  | 0       | Variable Request OAMPDUs R | K 0          | 一情報        |
| Variable Response OAMPDUs TX | 0       | Variable Response OAMPDUs  | <b>TX</b> 0  |            |
| Variable Response OAMPDUs RX | 0       | Variable Response OAMPDUs  | <b>RX</b> 0  |            |
| OUI OAMPDUs TX               | 0       | OUI OAMPDUs TX             | 0            |            |
| OUI OAMPDUs RX               | 0       | OUI OAMPDUs RX             | 0            |            |
| Unsupported OAMPDUs RX       | 0       | Unsupported OAMPDUs RX     | 0            |            |
| RMON IN/OUT Counters         |         |                            |              |            |
| Fiber 1 In                   | 0       |                            |              |            |
| Fiber 1 Out                  | 0       |                            |              |            |
| Fiber 2 In                   | 0       |                            |              |            |
| Fiber 2 Out                  | 0       |                            |              |            |
| UTP 3 In                     | 0       |                            |              | www.doi.iu |
| UTP 3 Out                    | 0       |                            |              |            |
| UTP 4 In                     | 0       |                            |              |            |
| UTP 4 Out                    | 0       |                            | ION Counters |            |

**Clear OAM Counters:** OAM カウンターを消去 **Clear RMON Counters:** RMON カウンターを消去

#### H.5.10 SFP及びD/D情報

下記表では挿入されている SFP の情報を表示します。

|                       | Fiber           |
|-----------------------|-----------------|
| Vendor Name           | Data Controls   |
| Vendor Part<br>Number | GC1490SFPLCS120 |
| Fiber Type            | Single          |
| Wave Length           | 1490 nm         |
| Wave Length 2         | 0 nm            |
| Link Length           | 120 km          |

#### H.5.11 リモート側1000EAS/Xの設定

ウェブブラウザー画面の左側の項目に表示されている FRM220A-1000EAS/X のリモートをクリックします。 尚、ローカル側の 0AM チャンネルモードが Disable の場合、こちらは表示されません。

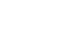

#### リモート側 Chassis ID Slot Side Version Type の各種設定 FRM220A-1000EAS/X 1.300-1.044-0.000-0.000 00 05 RemoteA union はローカル Fiber 1 Information NMC 側と同様に OAM RLB Status Link OAM Looped SFP D/DRemote A F/W Ver:5.25 行えますが、 OK Off Off Up Yes Yes 192.168.1.102 "Port **FEF Status** CHASSIS LIST Off Active"の 0 1 2 3 4 設定は行え **Port Active** Enable Disable 🗸 Auto Laser Shutdown(ALS) 5 6 7 8 9 Disable 802.3 OAM Channel A Mode Active ~ **Remote Loopback Test** ~ ません。 Language Speed $\overline{\mathbf{v}}$ Fiber1 Link Alarm Enable V English 🗸 SYSTEM Rate Limit range:64K~990M Local Area (Unlimited) Ingress Rate Limit Remote Area Overview Area Egress Rate Limit (Unlimited) Properties SNMP+CHASSIS Fiber 2 Rx Loss Manager Setup Link Loss Forwarding Event: UTP 3 Link Loss Log Information (Fiber Power OFF) OOR Syslog Setup UTP 4 Link Loss **INVENTORY** MANAGER Fiber 2 Information FRM220/FMC-10/100i SFP Link Remote B OAM RLB Status OAM Looped D/DSlot 18 Local Down Off Off None No No Slot 19 Local Slot 20 Local **FEF Status** Off FRM220A-1000EAS/X Slot 05 Local Enable Auto Laser Shutdown(ALS) Disable 🗸 Port Active $\sim$ Slot 05 RemoteA 付録【 802.3 OAM Channel B Mode Active $\sim$ Remote Loopback Test Disable $\sim$ ©FRM220-1000EAS 1G V Fiber2 Link Alarm Enable Speed Slot 03 Local $\sim$ Slot 03 RemoteA Slot 04 Local Rate Limit range:64K~990M GFRM220-10GE-TS Ingress Rate Limit (Unlimited) Slot 12 Local (Unlimited) Earess Rate Limit Slot 13 Local Fiber 1 Rx Loss \_ \_ \_ \_

#### Enable の場合は上記のような画面が表示され、上部の Side で "Remote" と表示されます。

## FRM220-0PS51M/0PS51/0PS52 光ファイバー切替スイッチラインカードについて

FRM220-OPS51 (M) & OPS52 Optical Line Protection (OLP) はチャンネル毎の光ファイバーの冗長を可能にします。CWDM/DWDM リンクを含 むすべてのタイプの光ファイバーのデータ伝送を保護/保障するのに最適です。現用ファイバー及び予備(保護パス)ファイバーのモニタ リング機能が含まれています。アクティブパスで光ファイバーが切断した場合、トラヒックは 50ms (OPS51)、20ms (OPS52) 未満で予備経 路に切替られます。両カードが SNMP 管理機能付きの集合型 FRM220 シャーシに収容されている場合は SNMP 管理によって監視が可能です。 NMC 管理モジュールにより管理者は収容しているモジュールカードの状態/種類/バージョン/リンクの状態及びアラームを確認することが できます。カードモジュールはポートの有効/無効、デバイスのリセット及び 切替するタイミ ングの閾値など設定できます

100

### <u>I.1 主な特長</u>

- ▶ 完全プロトコル透過
- マルチレート通信
- ▶ CWDM/DWDM アプリケーション
- ▶ 設定可能な閾値
- ラックマウント管理又はスタンドアローン時はコンソールによる
- ▶ トラヒックを3つの切替方式で保証:自動切替、切り戻し無し、
- > 「ラッチ機能":電源が失われた場合、スイッチは現在の状態を保持
- 保護による切替時間<50ms (FRM220-0PS51/51M)</li>
- ▶ 保護による切替時間<20ms (FRM220-0PS52)</p>

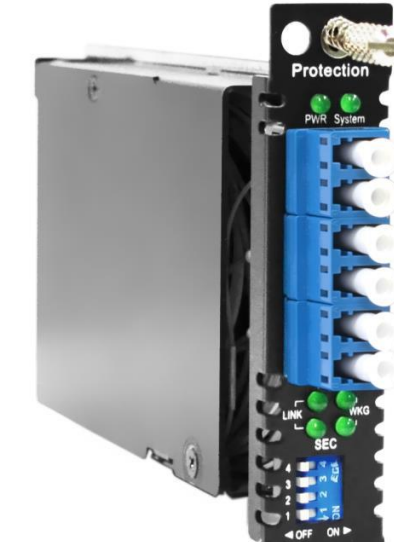

管理可能 手動切替

- ▶ 9/125um シングルモード LC コネクタ対応 (FRM220-OPS51&52)
- ▶ 50/125um マルチモード LCコネクタ対応(FRM220-0PS51M)

注意;光ファイバー装置は目を傷つけるレーザーまたは赤外線を放射する可能性があります。 光ファイバーやコネクタのポートを直接覗き込まないでください。 常に光ファイバーケーブルはレーザー光源に接続されているようにしてください。

|          | FRM220-0PS51           | FRM220-0PS52                               | FRM220-OPS51M   |
|----------|------------------------|--------------------------------------------|-----------------|
| コネクタ     |                        |                                            |                 |
| データ速度    | 125Mbps                | s <sup>~</sup> 無制限                         | 無制限             |
| 二重化モード   |                        |                                            |                 |
| ファイバータイプ | シングルモー                 | -ド、9/125µm                                 | マルチモード 50/125µm |
| 動作波長     | 1260~                  | ·1620nm                                    | 850nm           |
| LED      | 電源、稼働パス                | (主回線)、保護パス(副回線                             | こ、動作モード         |
| スイッチ方式   |                        | 2×1/ラッチ                                    |                 |
| 光入力      | -35 ~                  | ~5dBm                                      | -35∼5dBm        |
| 精度(正確性)  | ≦0.                    | 5dBm                                       | -               |
| 入射損失     | ≦3dB(ペア)               | ≦5.5dB(ペア)                                 | ≦3dB(ペア)        |
| 反射損失     | ≧⊿                     | 45dB                                       | ≥30 dB          |
| クロストーク   | ≧€                     | 60dB                                       | ≧30dB           |
| 偏波依存性損失  | ≦0.                    | 15dB                                       | -               |
| 受信感度     | -35                    | ōdBm                                       | _               |
| 切替時間     | <50ms                  | <20ms                                      | < 50ms          |
| 電源       | DC12V (ス               | 、タンドアローン:AC/DC オプ                          | ション)            |
| 消費電力     | 6                      | 5W                                         | 3W              |
| 寸法       |                        | $155 \times 20.8 \times 88$ mm (D × W × H) |                 |
| 重量       | 130g                   |                                            |                 |
| 温度       | 動作時:0~50℃ 保存時:−10℃~70℃ |                                            |                 |
| 湿度       | 5%~95%RH(但し、結露無し)      |                                            |                 |
| 認証規格     |                        | CE、FCC                                     |                 |
| MTBF     |                        | 65,000 時間                                  |                 |

I.2 機能

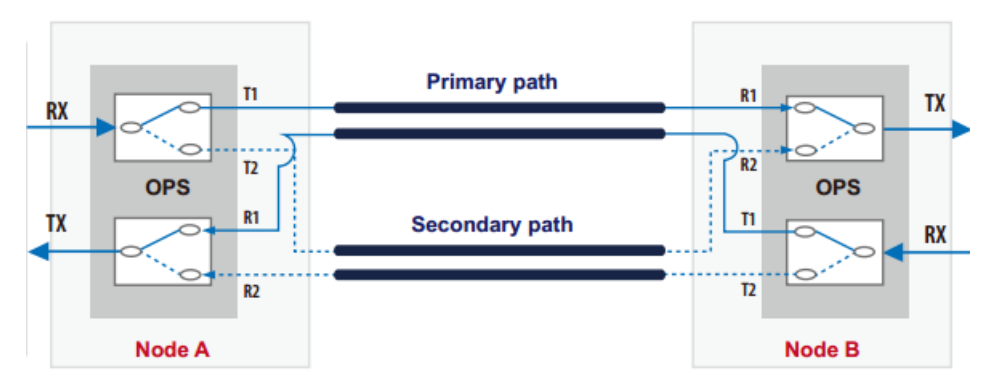

上記のブロック図は、双方向トラフィックがプライマリパスで実行されているときの動作を示しています。 この時、セカンダリは "ダー ク"待機状態です。この場合、動作していない間セカンダリパスや監視に送信する補助光源はありません。

各デバイスには光スイッチのペアがあります(「COM」送信信号に1つと「COM」受信信号に1つ。 これらの2つのスイッチには、それらを連動させる論理回路があります。これらのパス内には光のスイッチのみで、減衰(ロス)は低く、長距離通信のアプリケーションに最適です。コネクタ含むシステム全体の減衰は<2.5dB 未満です。

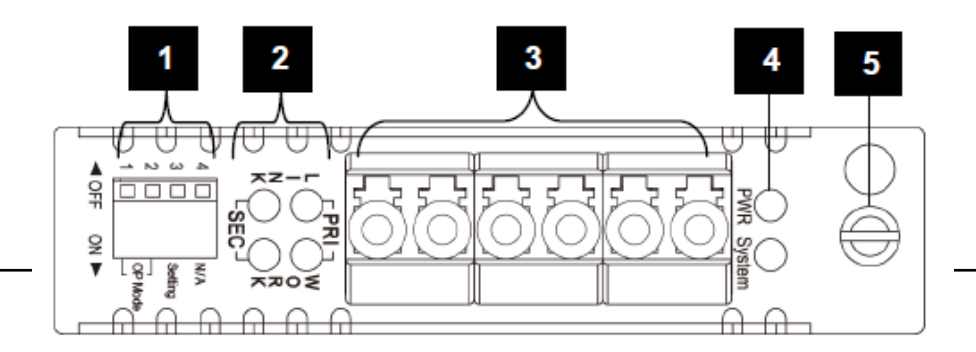

DIP スイッチ 2 PRI/SEC リンク LED 3 COM/PRI/SEC 光ファイバーポート
 4 電源&システム LED 5 ネジ止めスクリュー

#### 管理

OPS には DIP スイッチがあります。スタンドアローンシャーシで運用した場合、この DIP スイッチによって設定ができます。コンソールポート保有のシャーシではシリアルコンソール接続のメニューシステムにより設定が可能です。管理モジュールを搭載した集合型管理機能付きシャーシの場合、NMC を介してコンソール、TELNET、WEB-GUI や SNMP で設定/監視ができます。

1) スタンドアローンシャーシ CH01M/CH02M: DIP スイッチの設定またはシリアルコンソールにより設定が可能

2) ラックにより管理:NMCを搭載した管理機能付きシャーシの場合、NMCで設定した内容が有効となります。

3) OPS シリーズはインバンド管理未対応です。

#### DIP スイッチ

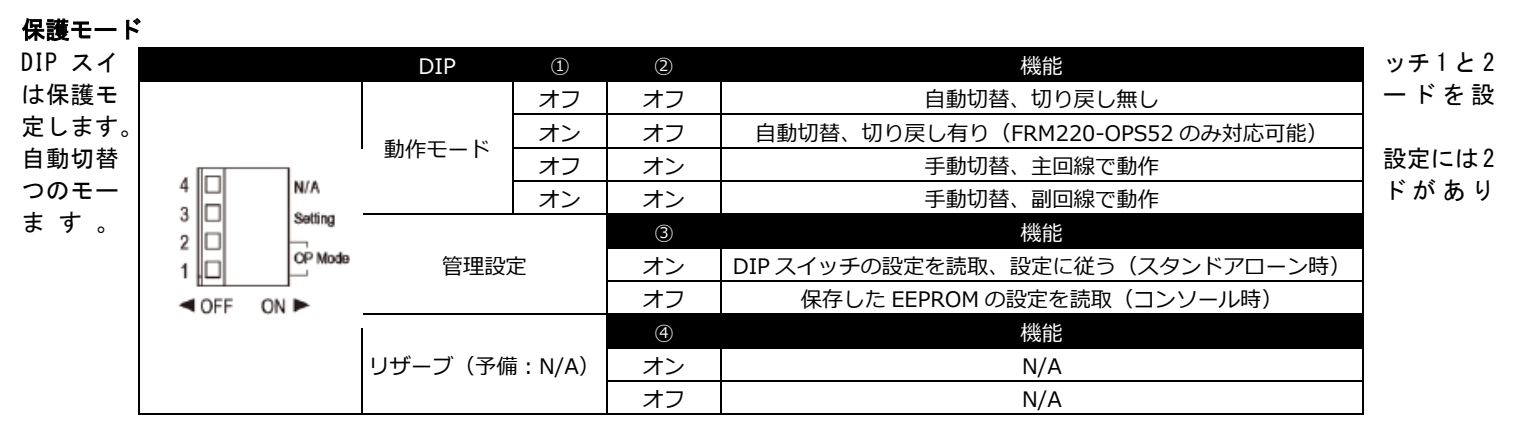

'Revertive/切り戻し'モードでは、

プライマリ(主回線)の障害後にセカンダリ(副回線)に切り替わります。その後プライマリが回復すると自動的にプライマリに戻ります(切り戻し)。'Non-Revertive/切り戻し無し'モードではプライマリが復活しても自動的に切り戻されることはありません。

#### 管理

DIP の SW3 は管理機能の設定を行います。SW4 は予備です。

コンソールの無いスタンドアローンシャーシや管理機能付きの集合型シャーシで使用する場合、SW3を オンにします。これにより、1番と2番のDIPスイッチで保護モードを設定できます。

<mark>カードモジュールをコンソール付シャーシ、又は NMC/SNMP 管理を備えた FRM220-CH08 や FRM220-CH20 に収容する場合は、SW3 がオフにな</mark> <mark>っていることを確認してください。</mark>その後、カードは NMC 管理を介して行われた設定に従います。 閾値設定は、コンソールまたは NMC 管 理によって実行できます。

## <u>I.3 NMCによる設定(TELNET)</u>

| This Chassis ID:[00]       Cascaded:[Yes]       Monitored Chassis ID:[00]         SLOT #12 > FRM220-OPS51       [Local]       [Ver:1.100-2.001-0.000-0.000]                                                                                                    | NMC を搭載し<br>た集合型シ                                                                          |
|----------------------------------------------------------------------------------------------------|--------------------------------------------------------------------------------------------|
| <pre>Working Path:[Secondary] Primary Receive Signal:[Normal ] Primary Optical Power:[-15dB] Secondary Receive Signal:[Signal Loss] Secondary Optical Power:[-50dB] &lt;0&gt;: Path Change Time Setting: [60 s] &lt;1&gt;: Device Active :[Enable ] &lt;2&gt;: Protection Mode Setting:[Non-Revertive] &lt;3&gt;: Primary Detection Level:[-19dB] &lt;4&gt;: Secondary Detection Level:[-19dB] <c>: Device Reset <d>: Set to default</d></c></pre> | ャーシ CH20<br>で運用する<br>場合、<br>TELNET, WEB<br>ーGUI や SNMP<br>を用いて設<br>定・管理がで<br>きます。<br>ステータス |
| <esc>: Go to previous menu.<br/>Please select an item.</esc>                                                                                                    |                                                                                            |

1. 動作パス: プライマリー(主回線)またはセカンダリ(副回線)

- 2. プライマリー(主回線)またはセカンダリ(副回線)受信信号:ノーマル(正常)、信号無し
- 3. プライマリー(主回線)またはセカンダリ(副回線)受信信号 : dB 表示(-50dB は信号無し)

#### 設定項目

<0>: Path Change Time/切替時間を設定します。アクティブな回線を検知するまで一定の間隔で切替を行います。 (OPS51/51Mのみ)

<1>: Device Active /デバイスの有効無効- この項目でこの切替スイッチのラインカードを有効/無効に設定できます。無効の場合、LED はすべて消灯します。

- <2>: Protection Mode/保護モード 切り戻し無し、手動で主回線又は副回線に切替
- <3>: Primary Detection Level/主回線検知レベル 光の閾値を設定(dB)。受信の値が設定閾値より下回った場合、切り替わる
- <4>: Secondary Detection Level 副回線検知レベル 光の閾値を設定(dB)。受信の値が設定閾値より下回った場合、切り替わる
- <C>: Device Reset /デバイスリセット- ソフトりーぶーとを実行
- <D>: Set to Default /デフォルトに戻す-設定内容を工場出荷時のデフォルトに戻す.

#### I.4 NMC による設定(WEB 管理)

| Working Path         Primary Receive<br>Signal         Primary Optical<br>Power           Primary         Normal         -7 dB           Secondary Receive Signal<br>Signal Loss         Secondary Optical Power           Change Time Setting         -50 dB |  |  |  |  |
|----------------------------------------------------------------------------------------------------|--|--|--|--|
| Primary     Normal     -7 dB       Secondary Receive Signal<br>Signal Loss     Secondary Optical Power<br>-50 dB       Change Time Setting     60 Sec                                                                                                    |  |  |  |  |
| Secondary Receive Signal<br>Signal Loss -50 dB                                                                                                    |  |  |  |  |
| Signal Loss -50 dB                                                                                                    |  |  |  |  |
| Change Time Setting                                                                                                    |  |  |  |  |
|                                                                                                    |  |  |  |  |
| Protection Mode Setting Non-Revertive                                                                                                    |  |  |  |  |
| Primary Detection Level -19dB 🗸                                                                                                    |  |  |  |  |
| Secondary Detection Level -19dB 🗸                                                                                                    |  |  |  |  |
| Device Information                                                                                                    |  |  |  |  |
| Device Active Enable V                                                                                                    |  |  |  |  |
| - Function Key                                                                                                    |  |  |  |  |
| Set Parameters Device Reset Set to Default Refresh Statu                                                                                                    |  |  |  |  |

TELNETで設定できる内容を明示的にウェブGUIを用いて設定できます。

**Work Mode** では動作中のパス(Primary:主回線/Secondar:副回線)、受信信号の状態、光の値(dB)を表しています "Protection Mode Setting/保護モード設定"ここをプルダウンすることにより、設定内容を"切り戻し無し"、"手動プラ イマリ切替"、"手動セカンダリ切替"選択できます。

Primary/Secondary Detection Level (検知レベル) は切り替える閾値を設定します。

例えば上記の設定の場合:

主回線が動作中のパスとなり、-7dBが主回線で実際に受光しているレベル。この受光レベルが-19dBを下回った場合、パスが 副回線に切替わります。

なお、基本的に設定を追加/変更した場合は必ず "Set Parameter(適用)"をクリックし設定を保存してください。

## 付録 J FRM220-TM-10GMux 1×7 1Gbps から 10G マックスポンダーラインカードについて

FRM220-TM-10GMux は、TDM テクノロジーによって、7 つの個別のギガビットイーサネットデータストリームを 10Gbps ベースのトランクポートに転送することが可能な、7 x 1GE 対 10G マックスポンダ—です。7 x 1GE のインターフェースは SFP で、マルチモード、シングルモード、1Gbps Copper SFP など、多様な SFP に対応しています。トランクポートは 10Gbps SFP+で、WDM システム内もしくは 2 つのデバイスを直結する場合のいずれでも、容易にマックスポンダ—間の接続が可能です。

FRM220-TM-10GMux は 19 インチ・2U サイズの 20 スロットシャーシ(FRM220-CH20)または 19 インチ・1U サイズの 8 スロットシャーシ (FRM220-CH08)に収容できます。NMC 管理モジュールを併用することで、どちらの集合シャーシでも、SNMP、WEB GUI、Telnet 経由での監 視や設定を行うことができます。FRM220-TM-10GMux は CWDM 多重化と比較して、より優れたファイバー使用率で、大幅なコスト削減を実現 します。

#### J.1 主な特長 TM-10GMux ▶ 7 x 1GE 対 10G マックスポンダ— $\blacktriangleright$ トランクポートレート 10Gbps ▶ NMC 経由でのネットワーク管理 ▶ クライアント側でのループバックテスト機能搭載 ▶ ITU-T C バンド チューナブル DWDM SFP+対応 ▶ SFP DDMI 機能(Digital Diagnostics Monitoring Interface)搭載 インバンド管理可能 ▶ ホットスワップ対応 J.2 パネル表示 TM-10GMux () O Þ 3 ₽ 番号 1 固定ネジ 2 電源/シスプ 俵示 3 CH1/CH3/CHS LINE/CH2/CH4/CH6のLED表示 4

#### J.3 <u>機能</u>

オートレーザーシャットダウン

オートレーザーシャットダウン (ALS) は ITU-T G. 664 規格に則て、ファイバーが破損した場合に光送信機の出力を自動的にシャットダウン する機能です。両端のファイバーに ALS が備わっていることで、破損したファイバーから危険なレーザー光が漏れることを防ぎ、安全を 保つことができます。ALS の動作順序は次の通りです。ファイバーが切断されると、受信機は信号損失(LOS)を検出し、ALS により送信機の出力がオフになります。次に、対向側の受信機がLOS を検出し、同様に ALS によりこの送信機の出力もオフになります。このようにして、アプリケーション全体の光がシャットダウンされます。

#### クライアント側のループバックテスト(LBT)機能

FRM220-TM-10GMux のループバック機能は SFP リンク(CH1<sup>~</sup>7)の機能不全時のデバッグに役立ちます。ループバックモードでは、信号はクロ ススイッチ回路にルーティングされた後に、信号ソースにルーティングされます。ループバックは管理端末のコンソールから有効にでき ます。FRM220-CH20 や CH08 に搭載した場合には、シャーシの NMC 経由でもループバックテストの制御が可能です。

以下の例では、リモートクライアント側でループバックテスト機能を有効にしている場合、リモートレシーバー接続(RX)で受信したデー タはすべてトランスミッター(TX)に内部的にループバックされます。

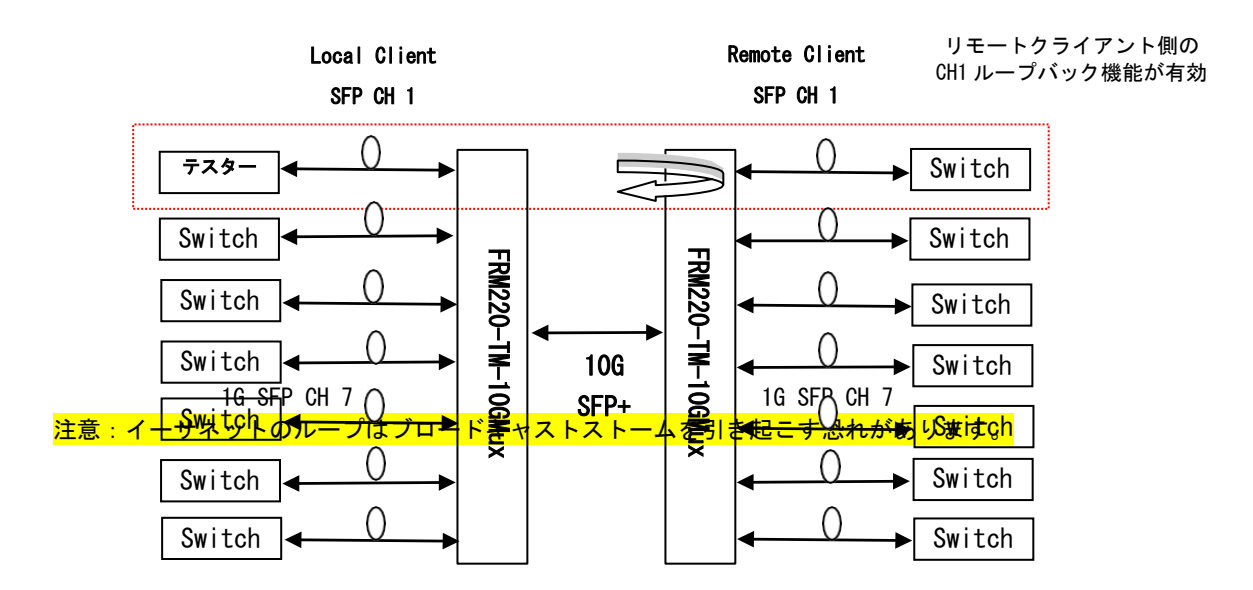

#### リンクフォルトパススルー(LFP)

リンクフォルトパススルー (LFP)は、マックスポンダーを介して 1 つの媒体から別の媒体にリンクロスを転送する方法です。 FRM220-TM-10GMuxのLFP機能はトラブルシューティングの目的で、「ラインからクライアント」および「クライアントからクライアント」 の両方のSFP ファイバーリンク障害アプリケーションに対応しています。詳細は次項以下を参照してください。

#### "ラインからクライアント"の LFP アプリケーション

「ラインからクライアント」のファイバーリンクパススルーアプリケーションでは、ライン側の SFP+の LFP 機能が有効の場合、デバイス を介してクライアント側の SFP にファイバーリンクの障害を転送します。それにより、ライン側の SFP+でリンク障害が発生した場合には、 マックスポンダ—はクライアント側の CH1<sup>~</sup>CH7 ポートを強制的にリンクダウンさせます。

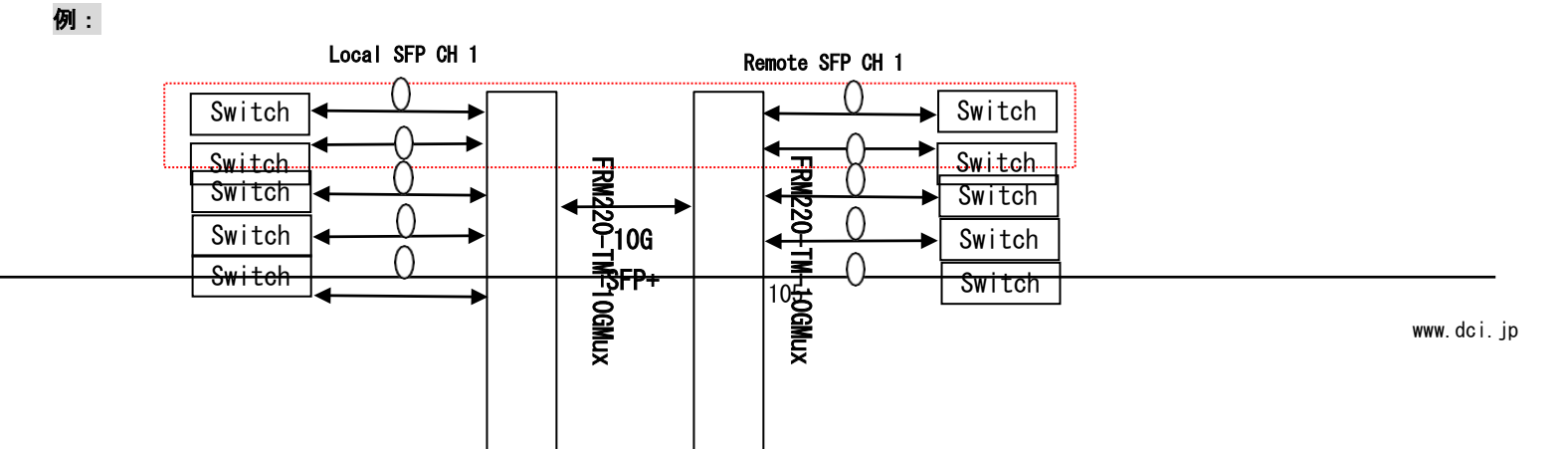

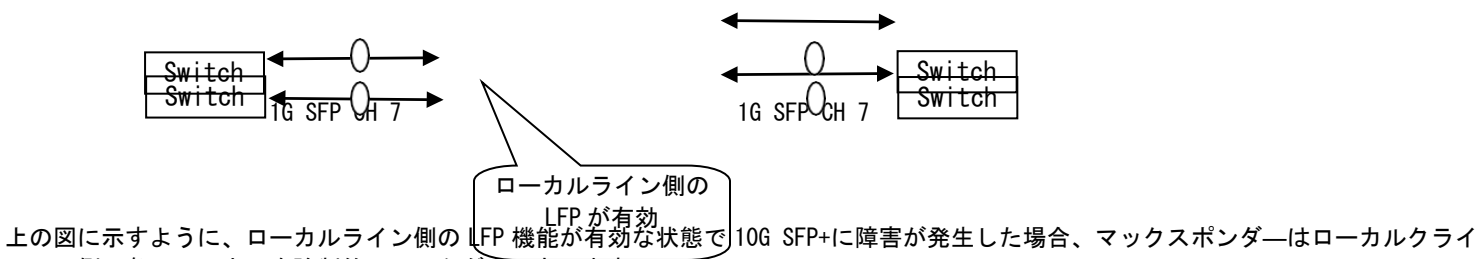

上の図に示すように、ローカルライン側のLFP 機能が有効な状態で10G SFP+に障害が発生した場合、マックスポンダ—はローカルクライ アント側の各チャンネルを強制的にリンクダウンさせます。

#### "クライアントからクライアント"の LFP アプリケーション

クライアント側の各チャンネルは LFP 機能に対応しています。特定のチャンネルの LFP 機能が有効になっている場合、このチャンネルが リンクダウンすると、対向側のチャンネルも強制的にリンクダウンします。「クライアントからクライアント」での LFP の設定と動作の 詳細については、以下の表を参照してください。

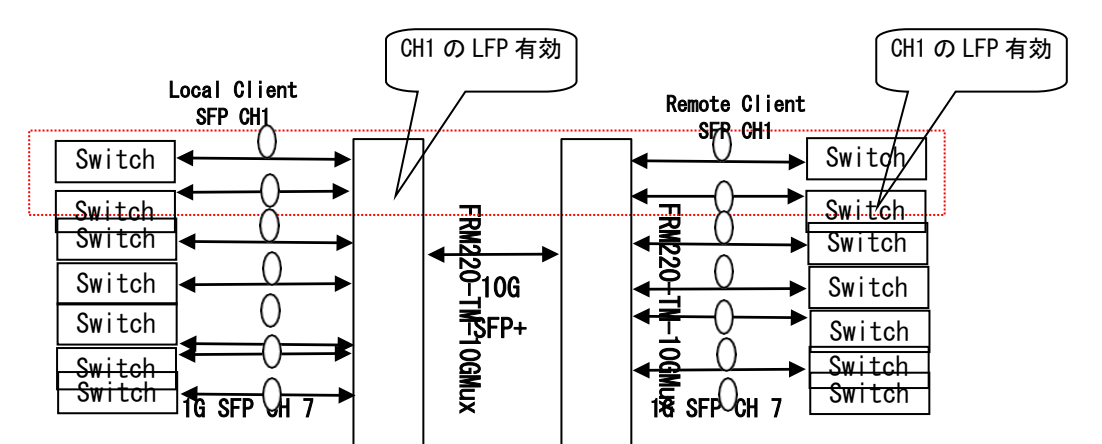

上の例では、ローカルクライアント側の CH1 でのみ LFP 機能が有効で、リモートクライアント側の CH1 では無効の場合を示しています。 この場合、ローカル側でリンク障害が発生すると、リモートクライアント側のリンクも強制的にダウンします。一方、リモート側でリン ク障害が発生した場合には、ローカルクライアント側がリンクダウシすることはありません。

| LFP 設定<br>(クライアント側) |                     | リンク障害<br>発生場所 | 対向側の動作            |
|---------------------|---------------------|---------------|-------------------|
| ローカル                | リモート                | - 1.4         |                   |
| ILFP                | I LFP               | ローカル          | リモートクライアントでリンクタウン |
|                     |                     | リモート          | ローカルクライアントでリンクダウン |
| IFP 右动              | IFP <del>無</del> 効  | ローカル          | リモートクライアントでリンクダウン |
|                     |                     | リモート          | ローカルクライアントはリンク継続  |
| LFP 無効              | LFP 有効              | ローカル          | リモートクライアントはリンク継続  |
|                     |                     | リモート          | ローカルクライアントでリンクダウン |
| IFP <del>無</del> 効  | I FP <del>细</del> 动 | ローカル          | リモートクライアントはリンク継続  |
|                     |                     | リモート          | リモートクライアントはリンク継続  |

#### J.4 NMC による設定 (TELNET 管理)

NMC を搭載した集合型シャーシ CH20/CH08/CH04 や CH02 で運用する場合、TELNET, WEB-GUI や SNMP を用いて設定・管理ができます ボードレート:115,200 / データビット:8 / パリティビット:none / ストップビット:1 ハンドシェイク:none エミュレーション:VT-100

デフォルトユーザー名 : admin

デフォルトパスワード:なし(空白のまま"Enter"キーを押してください)

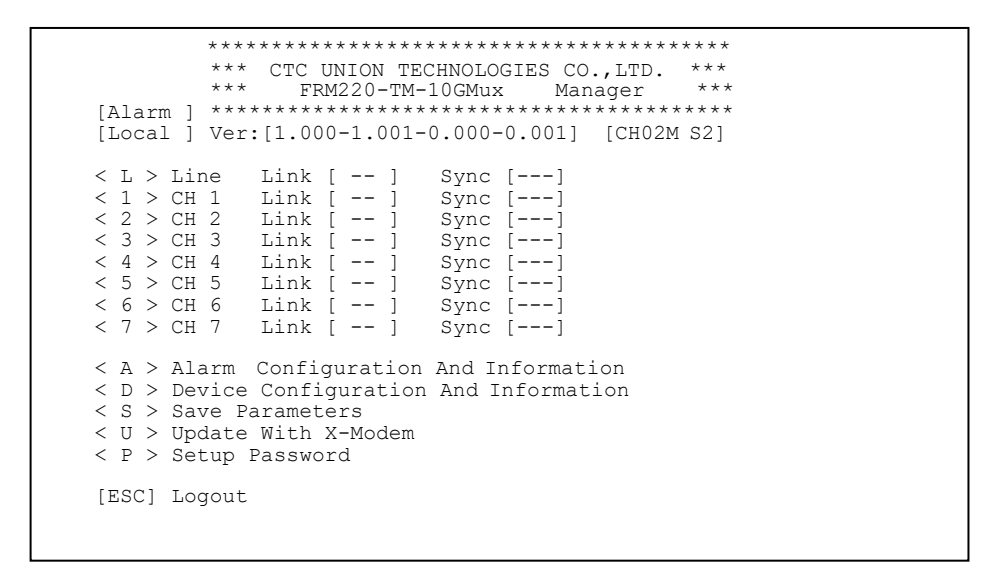

<L>: Line Parameter Settings - この項目で回線側 10G ポートの設定を行う

- <1-7>: Client Channels 1-7 Settings この項目でクライアント側 CH1~7の1Gポートの設定を行う
- <A>: Alarm Configuration and Information この項目でアラーム設定および情報を確認
- C>: Go to the Remote A menu インバンド管理によるリモート側装置の設定が可能

CD>: Device Configuration and Information - デバイス設定および情報。このカードの有効/無効化、リセット、又は工場出荷時に戻すことが可能

| SLOT #04 > FRM220-TM-10GMUX                               |       | [Local ] [ Ver:1.000-1.001-0.000-0.001 ] |         |           |           |          |     |
|-----------------------------------------------------------|-------|------------------------------------------|---------|-----------|-----------|----------|-----|
| SFP                                                       | DDM   | Tx Fault                                 | :       | Link      | Sync      | CV Count | ter |
| [Exist]                                                   | [Yes] | [Normal                                  | ]       | [ Up ]    | [Yes ]    | [        | 0]  |
| <1> Port Active:                                          |       | [Enable                                  | ]       |           |           |          |     |
| <pre>&lt;2&gt; Auto Laser Shutdown (ALS): [Enable ]</pre> |       |                                          |         |           |           |          |     |
| <3> Link Fault Pass-Through (LFP): [Disable]              |       |                                          |         |           |           |          |     |
|                                                           |       |                                          |         |           |           |          |     |
| <r> Reset CV Counter</r>                                  |       |                                          |         |           |           |          |     |
| <d> Small Form Pluggable: [Yes]</d>                       |       |                                          | Digital | Diagnosti | Lc (D/D): | [Yes]    |     |
|                                                           |       |                                          |         |           |           |          |     |
| <esc>: Go to previous menu. [ESC] Logout</esc>            |       |                                          |         |           |           |          |     |
|                                                           |       |                                          |         |           |           |          |     |

<1>: Port Active - この項目で回線ポートの有効/無効を選択可能。無効に設定した場合、SFP+はリンクしません。

<2>: Auto Laser Shutdown (ALS) - 自動レーザシャットダウン機能。これにより光ポートの ALS 機能を有効/無効に設定

<3>: Link Fault Pass-Through Settings (LFP) -LFP 機能やリンクフォルトパススルー機能を有効/無効に設定。障害発生時、各チャン ネルポートのリンク状態を通知する機能を有効/無効に設定
K>: Reset CV Counter - 集約されたチャネルのコード違反(Code Violation)カウンターをリセット
Code Violation)カウンターをリセット
Code Violation)カウンターをリセット

#### SFP+の DDM 情報を表示した例:

<1~7> 1~7のクライアントチャンネル側設定:1Gイーサネットポートの設定を行います。

| LO±O#O#O#O≯ FRM2206∠YM⊥100<br>Vendor Name         | MGX07L083Faf ] [ verververververververververververververv |
|---------------------------------------------------|-----------------------------------------------------------|
| <sub>F</sub> ¥endor Number <sub>DDM</sub>         | Tx:Fdu\$€M-1000-SR\$Ank Sync CV Counter                   |
| E¥⊈§€øpr SN [Yes]                                 | [NormaFC]506089003[ Up ] [Yes ] [ 0]                      |
| 1 <b>5iþ6ft<sup>T</sup>&amp;2€</b> ive:           | : [ Multi ] [Enable ]                                     |
| 2\$×A₩€&eL↓\$₽9t\$hutdown                         | (ALS):[ 0850 nm ] [Enable ]                               |
| 3B×LWAKeFLEDGthass-Thro                           | ugh:([F\$\$50 nm ] [Disable]                              |
| 4∳iß&o <b>þsað</b> k <sup>h</sup> Test Functi     | on::[diggepen]                                            |
| R\$xR <b>898€</b> rCV Counter                     | : [ -03 dBm ]                                             |
| D <sup>₿×</sup> Sॠ&№₽ <sup>r</sup> Form Pluggable | : [¥es]-03 dBm ] Digital Diagnostic (D/D): [Yes]          |
| Rx Sensitivity                                    | : [ -10 dBm ]                                             |
| Temperature                                       | : [ +037 C ]                                              |
| ES@ppl&oVedtagevious me                           | nu : [ 3.2689 V ]                                         |
| Tx Laser Bias                                     | : [ 5.7600 mA]                                            |
|                                                   |                                                           |

<1>: Port Active - この項目で回線ポートの有効/無効を選択可能。無効に設定した場合、SFP はリンクしません。

- <2>: Auto Laser Shutdown (ALS) 自動レーザシャットダウン機能。これにより光ポートの ALS 機能を有効/無効に設定
- <3>: Link Fault Pass-Through Settings (LFP) -LFP 機能やリンクフォルトパススルー機能を有効/無効に設定。障害発生時、各チャン ネルポートのリンク状態を通知する機能を有効/無効に設定
- <4>: Loop Back Test Function チャンネルのループバックテストの有効/無効化
- <R>: Reset CV Counter 集約されたチャネルのコード違反(Code Violation)カウンターをリセット
- Status Menu SFPのDDM 情報を読み込むみ/表示

| Vendor Name       : [ OEM ]         Vendor Number       : [ GLC-BX-20D ]         Vendor SN       : [ 1807100002 ]         Fiber Type       : [ Single ]         Tx Wave Length       : [ 1310 nm ]         Rx Wave Length       : [ nm ]         Link Length       : [ 0020 km ]         Tx Power       : [ -04 dBm ]         Rx Power       : [ -06 dBm ]         Rx Sensitivity       : [ dBm ]         Temperature       : [ 4038 C ]         Supply Voltage       : [ 3.3538 V ] | SLOT #04 > FRM220-TI | A-10GMUX [Local ] [ Ver:1.000-1.001-0.000-0.001 ] |
|----------------------------------------------------------------------------------------------------|----------------------|---------------------------------------------------|
| Vendor Number       : [ GLC-BX-20D ]         Vendor SN       : [ 1807100002 ]         Fiber Type       : [ Single ]         Tx Wave Length       : [ 1310 nm ]         Rx Wave Length       : [ nm ]         Link Length       : [ 0020 km ]         Tx Power       : [ -04 dBm ]         Rx Power       : [ -06 dBm ]         Rx Sensitivity       : [ dBm ]         Temperature       : [ 4038 C ]         Supply Voltage       : [ 3.3538 V ]                                     | vendor Name          |                                                   |
| Vendor SN       : [ 1807100002 ]         Fiber Type       : [ Single ]         Tx Wave Length       : [ 1310 nm ]         Rx Wave Length       : [ nm ]         Link Length       : [ 0020 km ]         Tx Power       : [ -04 dBm ]         Rx Power       : [ -06 dBm ]         Rx Sensitivity       : [ dBm ]         Temperature       : [ 4038 C ]         Supply Voltage       : [ 3.3538 V ]                                                                                  | Vendor Number        | : [ GLC-BX-20D ]                                  |
| Fiber Type       : [ Single ]         Tx Wave Length       : [ 1310 nm ]         Rx Wave Length       : [ nm ]         Link Length       : [ 0020 km ]         Tx Power       : [ -04 dBm ]         Rx Power       : [ -06 dBm ]         Rx Sensitivity       : [ dBm ]         Temperature       : [ +038 C ]         Supply Voltage       : [ 3.3538 V ]         Tx Laser Bias       : [ 22, 743 mb]                                                                               | Vendor SN            | : [ 1807100002 ]                                  |
| Tx Wave Length       : [ 1310 nm ]         Rx Wave Length       : [ nm ]         Link Length       : [ 0020 km ]         Tx Power       : [ -04 dBm ]         Rx Power       : [ -06 dBm ]         Rx Sensitivity       : [ dBm ]         Temperature       : [ +038 C ]         Supply Voltage       : [ 3.3538 V ]         Tx Laser Bias       : [ 22, 743 mb]                                                                                                    | Fiber Type           | : [ Single ]                                      |
| Rx Wave Length       : [ nm ]         Link Length       : [ 0020 km ]         Tx Power       : [ -04 dBm ]         Rx Power       : [ -06 dBm ]         Rx Sensitivity       : [ dBm ]         Temperature       : [ +038 C ]         Supply Voltage       : [ 3.3538 V ]         Tx Laser Bias       : [ 22, 743 mb]                                                                                                    | Tx Wave Length       | : [ 1310 nm ]                                     |
| Link Length : [ 0020 km ]<br>Tx Power : [ -04 dBm ]<br>Rx Power : [ -06 dBm ]<br>Rx Sensitivity : [ dBm ]<br>Temperature : [ +038 C ]<br>Supply Voltage : [ 3.3538 V ]<br>Tx Laser Bias : [ 22,743 mb]                                                                                                    | Rx Wave Length       | : [ nm ]                                          |
| Tx Power       : [ -04 dBm ]         Rx Power       : [ -06 dBm ]         Rx Sensitivity       : [ dBm ]         Temperature       : [ +038 C ]         Supply Voltage       : [ 3.3538 V ]         Tx Laser Bias       : [ 22 743 mb]                                                                                                    | Link Length          | : [ 0020 km ]                                     |
| Rx Power       : [ -06 dBm ]         Rx Sensitivity       : [ dBm ]         Temperature       : [ +038 C ]         Supply Voltage       : [ 3.3538 V ]         Tx Laser Bias       : [ 22 743 mb]                                                                                                    | Tx Power             | : [ -04 dBm ]                                     |
| Rx Sensitivity       : [ dBm ]         Temperature       : [ +038 C ]         Supply Voltage       : [ 3.3538 V ]         Tx Laser Bias       : [ 22 743 mb]                                                                                                    | Rx Power             | : [ -06 dBm ]                                     |
| Temperature       : [ +038 C ]         Supply Voltage       : [ 3.3538 V ]         Tx Laser Bias       : [ 22 743 m]                                                                                                    | Rx Sensitivity       | : [ dBm ]                                         |
| Supply Voltage : [ 3.3538 V ]                                                                                                    | Temperature          | : [ +038 C ]                                      |
| Ty Jacor Bias · [22 7/3 m]                                                                                                    | Supply Voltage       | : [ 3.3538 V ]                                    |
|                                                                                                    | Tx Laser Bias        | : [ 22.743 mA]                                    |
|                                                                                                    |                      |                                                   |

## アラーム設定および情報

| SLOT #04 > FRM220-TM-10GMUX [Loca] | [ ] [ Ver:1.000-1.001-0.000-0.001 ] |            |
|------------------------------------|-------------------------------------|------------|
| Alarm: [ Alarm ]                   |                                     |            |
| <l>: Line Trigger: [ Yes ]</l>     |                                     |            |
| <1>: CH 1 Trigger: [ Yes ]         |                                     |            |
| <2>: CH 2 Trigger: [ Yes ]         |                                     |            |
| <3>: CH 3 Trigger: [ Yes ]         |                                     |            |
| <4>: CH 4 Trigger: [ Yes ]         |                                     |            |
| <5>: CH 5 Trigger: [ Yes ]         | 108                                 |            |
| <6>: CH 6 Trigger: [ Yes ]         |                                     | www.dci.in |
| <7> :CH 7 Trigger: [ Yes ]         |                                     | www.uci.jp |
| Line Trigger:                      |                                     |            |
| <n>: no <y>: yes</y></n>           |                                     |            |
| <esc>: Go to previous menu.</esc>  |                                     |            |
|                                    |                                     |            |

「Alarm」メニューでは、チャンネルごとにアラームを設定できます。アラームの通知を設定するチャンネルを指定してください。設定し たチャンネルでアラームが発生すると、アラームステータスに「Alarm」と表示されます。それ以外の場合には、アラームステータスには 「Normal」と表示されます。

また、アラームが発生すると、前面パネルのアラーム LED も橙色に点灯します。

#### チャンネル機能

|                                   | SLOT #04 > FRM220-TM-10GMUX [Local ] |            |              | [ Ver:1.000-1.001-0.000-0.001 ] |               |             |  |  |  |
|-----------------------------------|--------------------------------------|------------|--------------|---------------------------------|---------------|-------------|--|--|--|
|                                   | SFP                                  | DDM        | Tx Fault     | Link                            | Sync          | CV Counter  |  |  |  |
|                                   | [Exist]                              | [Yes]      | [Normal ]    | [ Up ]                          | [Yes ]        | [ 0]        |  |  |  |
|                                   | <1> Port Activ                       | /e:        |              | [Enable                         | ]             |             |  |  |  |
|                                   | <2> Auto Laser                       | Shutdown   | (ALS):       | [Enable ]                       |               |             |  |  |  |
|                                   | <3> Link Fault                       | : Pass-Thr | cough (LFP): | [Disable]                       |               |             |  |  |  |
| <4> Loopback Test Function:       |                                      |            | ion:         | [Disable]                       |               |             |  |  |  |
|                                   | <r> Reset CV Counter</r>             |            |              |                                 |               |             |  |  |  |
|                                   | <d> Small Form</d>                   | .e:        | [Yes]        | Digital                         | Diagnostic (D | )/D): [Yes] |  |  |  |
|                                   |                                      |            |              |                                 |               |             |  |  |  |
|                                   |                                      |            |              |                                 |               |             |  |  |  |
| <esc>: Go to previous menu.</esc> |                                      |            |              |                                 |               |             |  |  |  |
|                                   |                                      |            |              |                                 |               |             |  |  |  |

#### <1> Port Active:ポートの有効/無効

チャンネル毎に個別で設定行うことが可能。チャンネルを無効にした場合、その該当チャンネルのみ通信不可になります。

#### <2> Auto Laser Shutdown

自動レーザーシャットダウン(ALS)は、ITU-T G.664 規格にに従って、ファイバー断が発生した場合、ファイバーの送信側の出力を自動 的にシャットダウンする手法。ALS は壊れたファイバーから強い光などが漏れ両端にある装置への過度な光の出力から防ぐ安全機能です。 イベントの順序は次のとおりです。 ファイバーが切断されると、受信機は信号喪失(LOS)を検出します。 ALS エージェントは送信機を オフにします。 次に、遠端の受信機が LOS を検出し、その ALS エージェントが送信機をオフにします。 このようにして、ファイバー全 体が落ちます。

#### <3>Link Fault Pass-Through (LFP)

リンク障害パススルーまたは LFP は、Muxponder を介して 1 つのメディアから別のメディアにリンク損失を転送する方法です。 FRM220-TM-10GMux の LFP 機能は、トラブルシューティングの目的で、「LinetoClient」と「ClienttoClient」の両方の SFP ファイバーリ ンク障害アプリケーションをサポートします。詳細については前の項目で説明しています。ご参照ください。

#### <U> X-Modem 経由でのアップグレード

ローカルデバイス

FRM220-TM-10GMux カードを CHO2M などのシャーシで利用する場合、 XMODEM を使用してファーム ウェアの更新が可能です。RS232 ポートを持つパソコンか、もしくは汎用の RS232 対 USB 変換アダプタを 使用してシリアルターミナルに接続してください。ファームウェアの更新には、TeraTerm などの XMODEM に対応しているシリアルターミナルを使用してください。

簡易手順:

メインメニューで「U」を選択し、ファームウェア更新のページに移動します。
 次に「1」を入力し、ファームウェアのアップロードを開始します。

| 🚊 COM4:115200baud - Tera Term VT 🛛 🗕 🗖 💌 | 🚇 COM4:115200baud - Tera Term VT 🚽 🗖 🗙 |
|------------------------------------------|----------------------------------------|
| Edit Setup Control Window Help           | File Edit Setup Control Window Help    |

2) XMODEM経由でファームウェアファイルを送信し、アップロードするファームウェアファイルを選択します。 COM4:115200baud - Tera Term VT - 🗆 🗙 File Edit Setup Control Window File Edit Setup Control Window Help Held Alt+N Alt+D New connection... Duplicate session ---- CTC UNION TECHNOLOGIES CO.,LTD. FRM220-TM-106Mux Manager [Alarw] [Local] Ver:[1.000-1.001-0.000-0.001] [CH02M S2] NION TECHNOLOGIES CO.,LTD. 220-TM-10GMux Manager -1.001-0.000-0.001] [CH02M S2] Alt+G Cygwin connection Log... Comment to Log... View Log Show Log dialog... Send file... F₩ Update Erase [100 %] Upload [ 0 %] Please import the update file... Checksum [ 0 %] lease import the update file... Transfer . Kermit + XMODEM + сс Receive... SSH SCP... Change directory... Replay Log... YMODEM Send... ZMODEM B-Plus Quick-VAN ; TTY Record TTY Replay Print... Alt+P Disconnect Alt+I Exit Exit All Alt+Q 3) 新しいファームウェアのアップグレードを開始します。

| <u>.</u> | COM4:115200baud - Tera Ter                                                                                 | rm VT – 🗆 🗡                            |
|----------|----------------------------------------------------------------------------------------------------|----------------------------------------|
| File     | e Edit Setup Control Window Help                                                                           |                                        |
| File     | <pre>e Edt Seup Control Window Help<br/></pre>                                                             | •••••••••••••••••••••••••••••••••••••• |
|          | Protocol: XMODEM CRC)<br>Packetit: 207<br>Bytes transfered: 26496<br>Elapsed time: 0:03 (6.48KR)s)<br>5.1% |                                        |

## J.5 NMC による設定(WEB 管理)

| Chassis ID        |           | Slot       | Side Type Version |                       | Version      |                         |
|-------------------|-----------|------------|-------------------|-----------------------|--------------|-------------------------|
| 00                |           | 04         | Local             | FRM220-TN             | f-10GMUX     | 1.000-1.001-0.000-0.001 |
| EX Information    |           |            |                   |                       |              |                         |
|                   |           |            |                   |                       |              |                         |
| Port              | SFP Exist | Link       | Sync              | Tx Failure            | DDM          | CV Counter              |
| Line              | Exist     | Up         | Ies               | Normal                | Tes<br>V     | 0                       |
| CH2               | Exist     | Doum       | 1es<br>No         | Failura               | Ies          | 0                       |
| CH3               | Empty     | Down       | No                | Failure               | No           | 0                       |
| CH4               | Empty     | Down       | No                | Failure               | No           | 0                       |
| CH5               | Empty     | Down       | No                | Failure               | No           | 0                       |
| CH6               | Empty     | Down       | No                | Failure               | No           | 0                       |
| CH7               | Empty     | Down       | No                | Failure               | No           | 0                       |
| LINE Active       |           | Enable     | : V LII           | NE LFP                |              | Disable 🗸               |
| LINE ALS          |           | Enable     |                   |                       |              |                         |
| CH1 Active        |           | Enable     | e V Cł            | H1 LFP                |              | Disable 🗸               |
| CH1 ALS           |           | Enable     | : 🗸 Cl            | H1 Loopback           |              | Disable 🗸               |
| CH2 Active        |           | Enable     | : 🗸 CI            | H2 LFP                |              | Disable 🗸               |
| CH2 ALS           |           | Enable     | e 🗸 Cl            | H2 Loopback           |              | Disable 🗸               |
| CH3 Active        |           | Enable     | e 🧹 Cł            | H3 LFP                |              | Disable 🗸               |
| CH3 ALS           |           | Enable     | e 🧹 Cl            | H3 Loopback           |              | Disable 🧹               |
| CH4 Active        |           | Enable     | e 🧹 Cł            | H4 LFP                |              | Disable 🗸               |
| CH4 ALS           |           | Enable     | e 🗸 Cł            | H4 Loopback           | Disable 🗸    |                         |
| CH5 Active        |           | Enable     | e 🗸 Cł            | H5 LFP                | Disable 🗸    |                         |
| CH5 ALS           |           | Enable     |                   | H5 Loopback           | Disable 🗸    |                         |
| CH6 ACTIVE        |           | Enable     |                   |                       | Disable 🗸    |                         |
| CH0 ALS           |           | Enable     |                   | 10 LOOPDACK           |              | Disable V               |
| CHT ALIVE         |           | Enable     |                   | 17 LFF<br>47 Loonback |              | Disable V               |
| 0111 120          |           | Lindow     |                   | TT LOOPDUCK           |              |                         |
| Alarm Informatio  | n-        |            |                   |                       |              |                         |
| Alarm Status      | ;         |            |                   |                       |              |                         |
| Alarm             |           |            |                   |                       |              |                         |
| Chann             | el        | Trigger    |                   |                       |              |                         |
| Line              |           | Yes 🗸      |                   |                       |              |                         |
| CH1               |           | Yes 🗸      |                   |                       |              |                         |
| CH2               |           | Yes 🗸      |                   |                       |              |                         |
| CH3               |           | Yes 🗸      |                   |                       |              |                         |
| CH4               |           | Yes 🗸      |                   |                       |              |                         |
| CH5               |           | Yes 🗸      |                   |                       |              |                         |
| CH6               |           | Yes 🗸      |                   |                       |              |                         |
| CH7               |           | Yes 🗸      |                   |                       |              |                         |
| Device Informatio | on -      |            |                   |                       |              |                         |
| Dovico Activo     |           | Facht      |                   |                       |              |                         |
| Device Active     |           | Enable     |                   |                       |              |                         |
| Function Kev-     |           |            |                   |                       |              |                         |
| Set Param         | neters    | Port Reset | CV                | Counter Reset         | Set to Defau | It                      |
| Refresh Status    |           |            |                   |                       |              |                         |

Chassis ID: CH20 では最大1台のシャーシをスタック接続することが可能, ID は0~9

Slot: シャーシに挿入されているマックスポンダーのポート番号を表示

Side: 基本的に "Local" と表示されますが、インバンド管理によってリモート管理を行っている場合、リモートを選択した際は "Remote" と表示

Type: カードの型名

**Version:** 【1. aaa-1. bbb-1. ccc-1. ddd】1. aaa は H/W バージョン情報、 1. bbb は F/W バージョン情報。 1. ccc は CPLD バージョン。1. ddd は FPGA バージョン(該当時のみ表示)。そのほかにも回線側及び全チャンネルに CV カウンターがあります。

FX Information:FX 情報

回線ポートと個別のクライアントポート(チャンネル;1~7)情報について表示。SFP モジュールの有無、光リンクの有無、 同期の有無、

SFP/SFP+における TX フォルト表示や DDM 対応の有無など確認

## Settings:設定

各回線及びクライアントチャンネルのポート設定がプルダウン方式 "Enable 有効/Disable 無効"によって設定可能。ポートの有効/無効、 LFP 機能、ALS 機能、ループバック機能の設定がポート毎に設定できます。詳細については前項 TELNET を参照

## Alarm Information: アラーム情報

選択したチャンルのエラーに対して NMC から SNMP トラップと Syslog をする発行トリガーです。 デフォルトでは、すべてのチャネルでア ラームトリガーが有効になっています。

## Device Information: デバイス情報

この設定を無効に変更すると、カードは全チャンネルポートの送信を停止します。 注:リモートデバイスを管理する場合、このアイテムは使用できません。

#### Function Keys:機能キー

マックスポンダーには5つの機能キーがあります。 "Set Parameters/セットパラメータ"は設定した内容を瞬時にカードやNMCに記録し、反映。 "PortReset/ポートリセット"はカードを強制リブート。リブート後およそ1分程度で再度起動し、通信を開始します。 "CV Counter Reset/CV カウンターリセット"カウンターの情報をゼロにリセット "Set to Default/デフォルト設定"カード内の全ての設定をデフォルトに戻す "Refresh/リフレッシュ再読み込み"NMC を強制的に再読み込みさせ、カードの情報や状態を最新情報に更新

| Fiber (LINE)          |               | Fibe                  | r1 (CH1)      |
|-----------------------|---------------|-----------------------|---------------|
| Small Form Plug       | jgable        | Small Form Plug       | gable         |
| Vendor Name           | CTC UNION     | Vendor Name           | OEM           |
| Vendor Part<br>Number | SFM-1000-SR85 | Vendor Part<br>Number | GLC-BX-20D    |
| Vendor SN             | FC1506089003  | Vendor SN             | 1807100002    |
| Fiber Type            | Multi         | Fiber Type            | Single        |
| Wave Length           | 0850.00 nm    | Wave Length           | 1310.00 nm    |
| Wave Length 2         | 0850.00 nm    | Wave Length 2         | nm            |
| Link Length           | 0080 m        | Link Length           | 0020 km       |
| Digital Diagnost      | ic            | Digital Diagnosti     | c             |
| Tx Power              | -02 dBm       | Tx Power              | -04 dBm       |
| Rx Power              | -03 dBm       | Rx Power              | -06 dBm       |
| Rx Sensitivity        | -10 dBm       | Rx Sensitivity        | dBm           |
| Temperature           | +036 degree C | Temperature           | +038 degree C |
| Supply Voltage        | 3.2701 V      | Supply Voltage        | 3.3538 V      |
| Tx Laser Bias         | 5.7800 mA     | Tx Laser Bias         | 22.743 mA     |

#### Information:SFPのDDM情報表示

ここでは情報表示のみで設定の変更はできません。回線及びチャンネルのSFP/SFP+の情報を表示。DDMに対応しているモジュールは詳細 な情報が表示されます。

# 付録 K FRM220-OAB15 EDFA ブースターラインカードについて

## K.1. 主な特長

- シングルチャネルエルビウムドープファイバ増幅器 (EDFA)
- > 光ファイバーによる 10G 通信が可能
- > FRM220-NMCによる管理可能
- ▶ 定出力レベル制御モード
- ▶ 定出力電流制御モード
- > 低雑音指数
- ▶ 低光分散
- ▶ 低消費電力
- ➤ 広い動作温度範囲
- > ユーザー設定可能な光パワー値

## K. 2. 前面パネルとLED表示

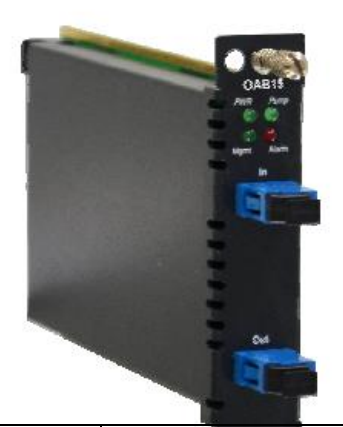

|                  | シャーシへの                  | LED 表示 | 色    | 状態 説明      |                         |       |
|------------------|-------------------------|--------|------|------------|-------------------------|-------|
|                  | 1 取付用スクリュー              | DWD    | 纽    | オン(点灯)     | 電源投入、デバイス有効             |       |
|                  |                         | F WIN  | 彩    | オフ(消灯)     | 電源オフ、デバイス無効             |       |
|                  | 2 LED 表示                | Dump   | 纪    | オン(点灯)     | EDFA パンプレーザ有効           |       |
|                  |                         | rump   | 114A | オフ(消灯)     | EDFA パンプレーザ無効           |       |
|                  |                         | Mamt   | 緑    | オン(点灯)     | NMCによる管理有効              |       |
|                  | 3 光入力                   | Mgnit  |      | オフ(消灯)     | NMCによる管理無効              |       |
|                  |                         |        |      | オン(点灯)     | 次のいずれかのアラームが発生すると、      |       |
|                  |                         |        |      |            | アラーム LED が赤く点灯します:      |       |
|                  |                         |        |      |            | ● ポンプ電流が制限を超えています。      |       |
|                  |                         | ∆larm  | 赤    |            | ● 光出力値が設定光出力より小さい(<     | (1dB) |
|                  |                         | Aranii |      |            | ● 光出力値が設定光出力よりも高い()     | ·1dB) |
|                  | 24 山 古                  |        |      |            | ● LD 出力は設定されたパンプ 5mW 未満 |       |
|                  | 4 元出力                   |        |      |            | ● モジュールの温度が 65°C を超えてし  | います。  |
| _ Þ 📗            |                         |        |      | オフ(消灯)     | 正常動作                    |       |
| _ Ľ Ľ            | <b> </b>                | 最大     |      | 備考         |                         |       |
| 波長               | 1528nm                  | 1562nm |      |            |                         |       |
| 光入力範囲            | -10dBm                  | OdBm   |      |            |                         |       |
| 光出力範囲            | +10dBm                  | 15dBm  |      | @入力パワー     | $-6\sim$ 0dBm           |       |
| <u>ノイズ (雑音指数</u> | ()                      | 7. 0dB |      | @-6dBm 入力・ | +16dB ゲイン               |       |
| PDG              |                         | 0. 5dB |      |            |                         |       |
| PMD              |                         | 0. 5ps |      |            |                         |       |
| 消費電力             |                         | 2W     |      |            |                         |       |
| 動作温度             | -5°C                    | 70°C   |      |            |                         |       |
| 保存温度             | -20°C                   | 70°C   |      |            |                         |       |
| 寸法               | 155mm × 23mm × 88mm (H) |        |      |            |                         |       |

# K.4.NMCによる設定管理

NMC を挿入した CH20 では本ラインブーストカードは Telnet、WebGUI 及び SNMP による設定が可能です。

左側のメニュー広告からブーストラインカードを選択します。次に、デバイス情報及び設定可能な光パワーの項目が表示されます ウェブ GUI による設定

|                                                                                                |            | Chassis ID<br>01                                 | Slot<br>12                            | Side<br>Loca                                | e l              | Type<br>FRM220-0AB15                  | Version<br>1.100-1.001-0.000-0.000 |   | • 1 |
|------------------------------------------------------------------------------------------------|------------|--------------------------------------------------|---------------------------------------|---------------------------------------------|------------------|---------------------------------------|------------------------------------|---|-----|
| NMC<br>FW1Ver/8.22<br>10.1.1.220<br>CHASSIS LIST                                               | De         | vice Information<br>Pump Current Sta<br>203.3 mA | tus Output Power<br>13.97 di<br>Alarm | a <b>r Status</b><br>Bm                     | Pump Pow<br>80 m | er Status T<br>W                      | emperature Status<br>35 degree C   |   | • 2 |
| Language                                                                                       | De         | vice Active                                      | F                                     | nable 💌                                     | Output Powe      | er (dBm)                              | 13.50                              |   | 3   |
| English  SYSTEM Local Area Remode Area Propartias SIMM + CHASSIS Manager Belap Log Information |            | tiput Power Con<br>LOS Asser<br>1<br>2<br>3<br>4 | dition 1                              | OG-SXX Slot I<br>None 💌<br>None 💌<br>None 💌 | No.              | LOS P<br>Line<br>Line<br>Line<br>Line | ropagation<br>-<br>-<br>-<br>-     | - | • 4 |
| Byslag Setup<br>CINVENTORY<br>MANAGER<br>CFRM220-106-SXX                                       | <b>F</b> u | nction Key                                       | Device Reset                          | Set to Defa                                 | ault F           | Refresh Status                        |                                    | - | 5   |
| Stot US Local<br>Stot OS Local<br>Stot O7 Local<br>Stot 09 Local                               |            |                                                  |                                       |                                             |                  |                                       |                                    |   |     |

## 1. ラインカード情報

この項目ではラインカードのシャーシ ID、スロット番号、ローカルまたはリモート情報及びファームウェア情報などの基本的な情報を表 示します。

#### 2. デバイス情報

Pump Current Status パンプ電流の状態:パンプ電流の値を mA で表示 Output Power Status 光出力の状態: 光出力値を dBm で表示. Pump Power Status パンプ出力状態: パンプされた出力値を mW で表示 Temperature Status 温度状態: 選択されたラインカードの現在の動作温度を表示 (℃)

## 3. Device Active & Output Power デバイスの有効/無効化及び光出力

Device Active デバイスの有効/無効:ラインカードの有効/無効を手動で設定

Output Power (dBm):手動で光出力値を設定 (+10~+15dBm)

デフォルト値は 13.5dBm です。 "LOS Assert"項目は "None/無し"に設定されています。このフィールドの値も、 "LOS Assert/LOS アサ ート"の選択に応じて変化します。1つのチャネルが選択され、光入力信号がある場合、出力電力フィールドは 11.00dBm に変更されます。 2つのチャネルの場合が選択され、光入力信号がある場合、出力電力フィールドは 14.00dBm に変更されます。 3 つおよび 4 つのチャネル が選択され、光入力信号がある場合、出力電力フィールドは 15.00dBm に変更されます。 選択した光源の光信号が検出されない場合、ポ ンプ機能は無効になります。

## 4. 光出力の状態

LOS (Loss of Signal) Assert/LOS (Loss of Signal) アサート: この EDFA ブーストラインカードは 4 つの信号チャネルをサポートしま す。 番号 (1、2、3、4) は、光信号のソースを示します。

「LOSAssert」フィールドを選択すると、「Output Power (dBm) 」フィールドの値がそれに応じて変化します。

**10G-SXX スロット番号**:ドロップダウンメニューからチャンネルソースを選択します。

LOS Propagation/LOS 通知:選択した側でLOS 状態を検知した場合、その対向側を強制的に切断します。

"Line/回線"を選択し、回線側でLOS を検知した場合、Primary/Secondary 側を強制的に切断します。

|      | Primary   |  |
|------|-----------|--|
| Line |           |  |
| ×    |           |  |
|      | Secondary |  |

上記のようにLine/回線側でLOSを検知した場合、 Primary/Secondary 側を強制的に切断します。

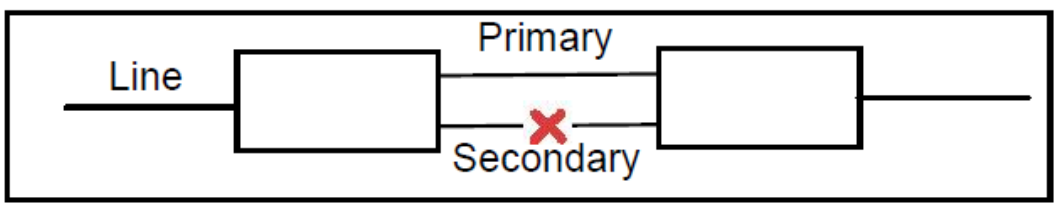

上記のように Primary/Secondary 側で LOS を検知した場合、 Line/回線側を強制的に切断します。

## 5. Function Keys/機能キー

Set Parameters/設定の適用/確定: Make the settings effective. Reset Device/デバイスのリセット:このデバイスをリブートします。 Set to default/デフォルトに戻す:すべての設定をデフォルト値に戻します。 Refresh Status/ステータスの更新: ステータスを最新情報に更新します。

# 付録 L FRM220-10GC-TS ラインカードについて

L.1) はじめに

FRM220-10GC-TS (10GC-TS) は 10G イーサネット対応の光(SFP+)-UTP メディア です。これらのコンバータは次世代の "Copper" 電気信号を光信号に変換し、 を用いて通信します。FRM220-10GC-TS (10GC-TS)はプラガブル SFP+モジュー ます。

DB9 コンソールポートを保有したシャーシに挿入して仕様することで、ローカ 能です。FRM220 シリーズの集合型ラックと SNMP 管理機能を合わせることで、 態、種類、バージョン、光ファイバーリンクの状態及びアラームの状況などが す。カードはポートの有効/無効、カードのリセット、ループバック診断、リ トフォワード、や SFP+モジュール情報などの設定が可能です。SFP+モジュー なアプリケーションに対応するマルチモード/シングルモード、単芯 などがあります。

## L.2) NMC 接続方法

FRM220-CH20 20 スロットのシャーシに NMC カードを必ずインストールしてく これにより全てのコンパータラインカードモジュールをウェブ上で設定/管

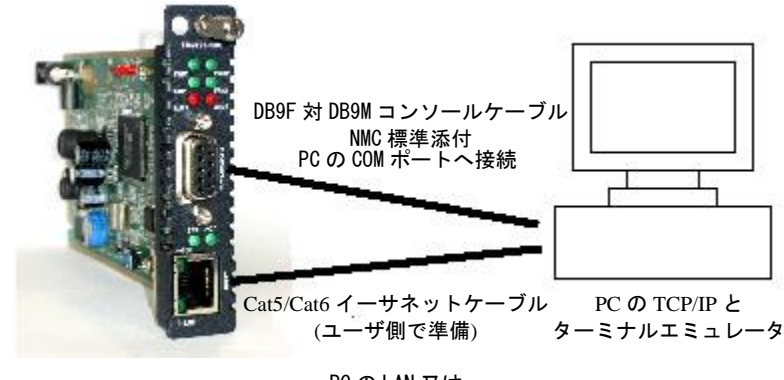

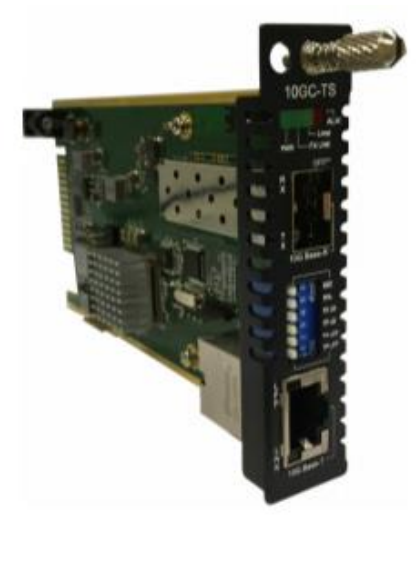

コンバータ 光ケーブル ルを使用し

ル管理も可 カードの状 確認フォル ルには様々 /CWDM/DWDM

ださい n 理可能です。

## L.3) 本体の接続方法

- SFP+モジュールを挿入する。(オプション)
- 16 ネットワークケーブルを接続する
- ▶ 10G メタルポート:接続機器仕様に適合する UTP ケーブルで接続(CAT 6a 又は CAT7 推奨)
- SFP+ 光ポート:接続機器仕様に適合する光ケーブルで接続
   ④ 電源を入れてから、接続が確立するまで 30 秒~60 程度かかります。
- この時に電源を抜かないでください。

## L.4) 特長

- ▶ TP ポート 自動 MDI/MDI-X
- ➢ TP ケーブル長検知
- ▶ チップ温度表示
- ▶ ALS, LFP, Loopback 及び DDMI 対応

## L.4.1) 管理

スタンドアローンとしても集合型シャーシのモジュールカードのいずれでも管理可能です。 スタンドアローン: IP 設定により TELNET 又は WEB, SNMP によって管理できます。 ラックマネージメント:NMC を搭載したラックマウントシャーシで使用した場合、全ての設定は NMC によって管理されます。

## L.4.2) 前面パネルと LED 表示

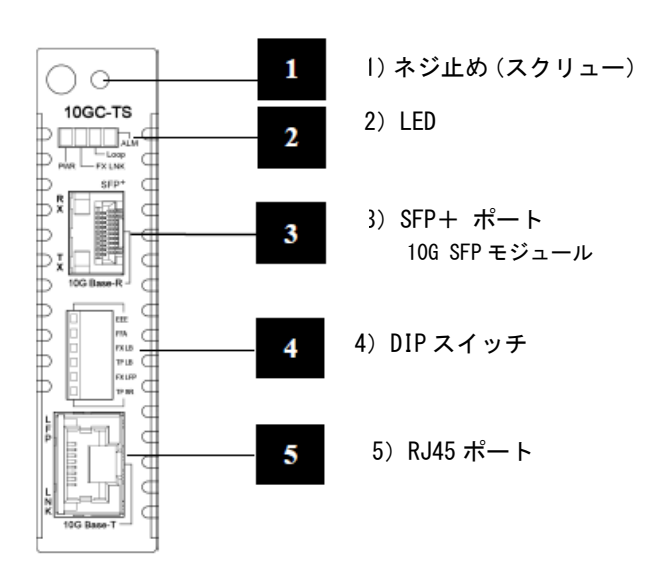

| LED       | 色            | 状態         | 説明                     |
|-----------|--------------|------------|------------------------|
|           |              | 点灯         | 電源オン                   |
| DWD       | 4 <b>3</b> . | 消灯         | 電源オフ                   |
| FWK       | 祁水           | F \        | 1) F/W アップグレード中(点滅)    |
|           |              | <u>京</u> 滅 | 2) スタンバイ中()            |
|           |              | 点灯         | 光ファイバーリンク確立            |
| FX Link   | 緑            | 消灯         | 光リンク無し                 |
|           |              | 点滅         | RX/TX トラヒック通信中         |
| Laan      | ۹.           | 点灯         | ループバックテスト実行中           |
| Loop      | 称            | 消灯         | 正常動作状態                 |
|           |              | 点灯         |                        |
| ALM       | 赤            | 消灯         | アラーム/警告無し、正常動作状態       |
|           |              | 点滅         | システム不良                 |
|           | 橙            | 点灯         | TPリンク確立(100M/1G)       |
| Link      |              | 点灯         | TP リンク確立(10G)          |
| (UTP ポート) | 緑            | 点滅         | RX/TX トラヒック通信中         |
|           |              | 消灯         | TP リンク無し               |
| LFP*      | 4 <u>3</u>   | 点灯         | LFP 作動中(アクティブ、リンクロス検知) |
| (UTP ポート) | 称            | 消灯         | LFP 無作動(リンクロス未検知)      |

\*10GC-TS の LFP 機能の動作について LFP の設定と LFP の LED 状態

UTP ポート側:LFP 機能は常に有効

UTP ポートがリンクアップしない限り、LFP の LED は**点灯** 

(UTP リンクアップすると LFP の LED は消灯)

ファイバーポート側:LFP 機能は有効/無効の設定ができます<u>(デフォルト:無効)</u> 有効時:UTP/光リンクが確立(リンクアップ)したらLFP の LED は**消灯** 光リンクがダウンした場合、LFP の LED は点灯 UTP リンクがダウンした場合、LFP の LED は点灯 無効時:光のリンクがダウンし場合、LFP の LED は消灯

# L.5) Web 型アプリケーションの起動

## L.5.1 10GC-TSの設定及び管理

メイン画面から 10GC-TS のラインカードをクリックすると設定画面が表示されます。

## FRM220 シリーズ NMC カード取扱い説明書

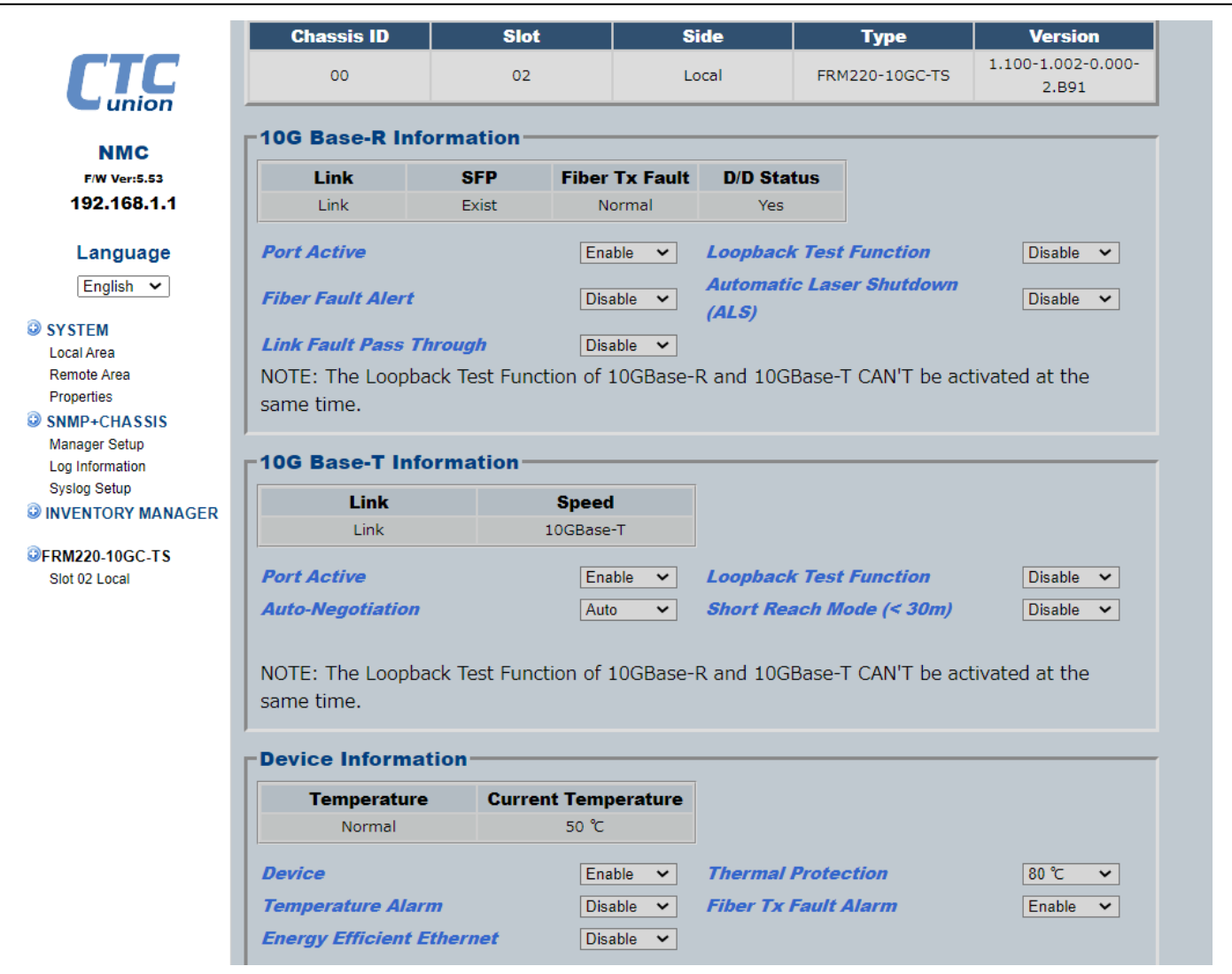

| TP SR                                                                                                    |                                                                                                    |      | -        | Front P | anel Ac | tive       | [ | Disable 🗸 |
|----------------------------------------------------------------------------------------------------|----------------------------------------------------------------------------------------------------|------|----------|---------|---------|------------|---|-----------|
| FX LFP                                                                                                    |                                                                                                    |      |          |         |         |            |   |           |
| TP LB                                                                                                    |                                                                                                    |      |          |         |         |            |   |           |
| FX LB                                                                                                    |                                                                                                    |      |          |         |         |            |   |           |
| FFA                                                                                                    |                                                                                                    |      |          |         |         |            |   |           |
| EEE                                                                                                    |                                                                                                    |      |          |         |         |            |   |           |
|                                                                                                    |                                                                                                    |      |          |         |         |            |   |           |
| unction Key—                                                                                                    |                                                                                                    |      |          |         |         |            |   |           |
| Set Parameters                                                                                                    | Port Reset                                                                                                    |      | Set to D | )efault | Refr    | esh Status | 7 |           |
| Small Form Plugg                                                                                                    | jable Plus                                                                                                    |      |          |         |         |            |   |           |
| Small Form Plugg                                                                                                    | pable Plus                                                                                                    |      |          |         |         |            |   |           |
| Small Form Plugg<br>Vendor Name<br>Vendor Part Numbe                                                                                                    | Data Controls<br>Dido-SFP-LC.S                                                                                                    | 680  |          |         |         |            |   |           |
| Small Form Plugg<br>Vendor Name<br>Vendor Part Numbo<br>Fiber Type                                                                                                    | Jable Plus<br>Data Controls<br>DJ60-SFP-LC.S<br>Single                                                                                                    | 80   |          |         |         |            |   |           |
| Small Form Plugg<br>Vendor Name<br>Vendor Part Numbo<br>Fiber Type<br>Tx Wave Length                                                                                                    | Jata Controls<br>Data Controls<br>DJ60-SFP-LC.S<br>Single<br>1529 nm                                                                                                    | 80   |          |         |         |            |   |           |
| Small Form Plugg<br>Vendor Name<br>Vendor Part Numbe<br>Fiber Type<br>Tx Wave Length<br>Rx Wave Length                                                                                                    | pable Plus<br>Data Controls<br>DJ60-SFP-LC.S<br>Single<br>1529 nm<br>nm                                                                                                    | 80   |          |         |         |            |   |           |
| Small Form Plugg<br>Vendor Name<br>Vendor Part Numbo<br>Fiber Type<br>Tx Wave Length<br>Rx Wave Length<br>Link Length                                                                                                    | Jable Plus<br>Data Controls<br>DJ60-SFP-LC.S<br>Single<br>1529 nm<br>nm<br>0080 km                                                                                                    | 80   |          |         |         |            |   |           |
| Small Form Plugg<br>Vendor Name<br>Vendor Part Numbe<br>Fiber Type<br>Tx Wave Length<br>Rx Wave Length<br>Link Length<br>Digital Diagnostic                                                                                               | pable Plus<br>Data Controls<br>DJ60-SFP-LC.S<br>Single<br>1529 nm<br>nm<br>0080 km                                                                                                    | \$80 |          |         |         |            |   |           |
| Small Form Plugg<br>Vendor Name<br>Vendor Part Numbe<br>Fiber Type<br>Tx Wave Length<br>Rx Wave Length<br>Link Length<br>Digital Diagnostic<br>Tx Power                                                                                   | Jable Plus<br>Data Controls<br>DJ60-SFP-LC.S<br>Single<br>1529 nm<br>nm<br>0080 km<br>0080 km                                                                                                    | 580  |          |         |         |            |   |           |
| Small Form Plugg<br>Vendor Name<br>Vendor Part Numbe<br>Fiber Type<br>Tx Wave Length<br>Rx Wave Length<br>Link Length<br>Digital Diagnostic<br>Tx Power<br>Rx Power                                                                       | Jable Plus           Data Controls           DJ60-SFP-LC.S           Single           1529 nm           nm           0080 km           +00 dBm           -12 dBm                                                                              | \$80 |          |         |         |            |   |           |
| Small Form Plugg<br>Vendor Name<br>Vendor Part Numbe<br>Fiber Type<br>Tx Wave Length<br>Rx Wave Length<br>Link Length<br>Digital Diagnostic<br>Tx Power<br>Rx Power<br>Rx Sensitivity                                                     | Jata Controls           Data Controls           DJ60-SFP-LC.S           Single           1529 nm           0080 km           0080 km           nm           0080 km           100 dBm           -12 dBm           dBm                         | 580  |          |         |         |            |   |           |
| Small Form Plugg<br>Vendor Name<br>Vendor Part Numbe<br>Fiber Type<br>Tx Wave Length<br>Rx Wave Length<br>Link Length<br>Digital Diagnostic<br>Tx Power<br>Rx Power<br>Rx Sensitivity<br>Rx Power Margin                                  | Jata Controls           Data Controls           DJ60-SFP-LC.S           Single           1529 nm           nm           0080 km           +00 dBm           -12 dBm           dBm                                                             | \$80 |          |         |         |            |   |           |
| Small Form Plugg<br>Vendor Name<br>Vendor Part Numbe<br>Fiber Type<br>Tx Wave Length<br>Rx Wave Length<br>Link Length<br>Digital Diagnostic<br>Tx Power<br>Rx Power<br>Rx Sensitivity<br>Rx Power Margin<br>Temperature                   | Jata Controls           Data Controls           Data Controls           DJ60-SFP-LC.S           Single           1529 nm           nm           0080 km           +00 dBm           -12 dBm           dB           +047 °C                    | \$80 |          |         |         |            |   |           |
| Small Form Plugg<br>Vendor Name<br>Vendor Part Numbe<br>Fiber Type<br>Tx Wave Length<br>Rx Wave Length<br>Link Length<br>Digital Diagnostic<br>Tx Power<br>Rx Power<br>Rx Sensitivity<br>Rx Power Margin<br>Temperature<br>Supply Voltage | Jata Controls           Data Controls           Data Controls           DJ60-SFP-LC.S           Single           1529 nm           nm           0080 km           +00 dBm           -12 dBm           dB           +047 °C           3.2907 V | 580  |          |         |         |            |   |           |

## L.5.2 10GBase-R(光ファイバーポート) のステータス及び設定

| Link                                                   | SFP                                | Fiber Tx Fault        | D/D Status                               |                                                       |            |
|--------------------------------------------------------|------------------------------------|-----------------------|------------------------------------------|-------------------------------------------------------|------------|
| Link                                                   | Exist                              | Normal                | Yes                                      |                                                       |            |
| Port Active<br>Fiber Fault Aler                        | 5<br>13                            | Enable 🗸<br>Disable 🗸 | Loopback Test<br>Automatic Lase<br>(ALS) | Function <sub>(4)</sub><br>er Shutdown <sub>(2)</sub> | Disable 🗸  |
| <i>Link Fault Pass</i><br>NOTE: The Loop<br>same time. | <i>Through</i><br>oback Test Funct | Disable               | R and 10GBase-1                          | CAN'T be activat                                      | ted at the |

- ① Port Active/ポートアクティブ:ポートの有効 Enable/無効 Disable デフォルトは有効/Enable
- ② Loopback Test Function (ループバック機能): 有効 Enable/無効 Disable デフォルトは無効/Disable 光ポートのループバック機能を有効にします。 ブロードキャストストームの状況を回避するために、イーサネットループバック をサポートする環境でのみこれを使用してください。
- ③ Fiber Fault Alert(FFA 警告): 有効 Enable/無効 Disable デフォルトは無効/Disable FFA (Fiber Fault Alert) は、10G イーサネット受信側のリンク状態を送信側に通知する機能。メディアコンバーターの光の受 信側で光信号損失を検知すると送信側の信号を止めます。この機能はメディアコンバータのに接続接続している対向またはリモ ートデバイスにファイバ障害を通知します。
- ④ Automatic Laser Shutdown (ALS 機能): 有効 Enable/無効 Disable デフォルトは無効/Disable 自動レーザーシャットダウン (ALS 機能)とは、ITU-T G. 664 に定義された機能です。ファイバー断が発生した場合に送信機の出 力を自動的に止める機能です。これは、ALS がファイバー出力を監視することで危険な光出力 (レーザー光)の漏れを防ぐため の安全機能です。 ファイバーが切断されると、受信機は信号喪失 (LOS)を検出します。 ALS エージェントは送信をオフにしま す。 次に、遠端の受信機が LOS を検出し、その ALS エージェント送信をオフにします。 このようにして、全体のファイバー出

力を止めます。

⑤ Link Fault Pass Through (LFP 機能): 有効 Enable/無効 Disable デフォルトは無効/Disable

「FX サイド」側の LFP 機能 を有効にし、リンク損失が発生した場合、フロントパネルの LFP の LED が緑色に点灯します。 ※10G Base-R 及び 10G Base-T のループバック機能は同時に実行することはできません。

## L.5.3 10Gbase-Tの状態及び設定

| Link                       | Speed                    |                              |
|----------------------------|--------------------------|------------------------------|
| Link                       | 10GBase-T                |                              |
| Active ④                   | Enable V                 | Loopback Test Function 3     |
| o-Negotiation <sup>2</sup> | Auto 🗸                   | Short Reach Mode (< 30m)     |
| to-negotiation ©           | Auto                     | Snort Reach Mode (< SUM)     |
| The Loophack Te            | est Function of 10GBase- | R and 10GBase-T CAN'T be act |

- ① PortActive (ポートアクティブ): UTP ポートの Disable 無効 又は Enable 有効。デフォルトは有効/Enable
- ② Loopback Test 機能: Disable 無効 又は Enable 有効。デフォルトは無効/Disable TP ポートのループバック機能を有効にします。 ブロードキャストストームの状況を回避するために、イーサネットループバックをサ ポートする環境でのみこれを使用してください
- ③ Auto Negotiation: Force(強制) 又は Auto(自動認識)。デフォルトは自動/Auto
- ④ Short Reach Mode(<30m): Disable 無効 又は Enable 有効。デフォルトは無効/Disable このショートリーチモードではケーブルの長さが短い場合に仕様する電力を節電します。ケーブル長を分析し、ケーブ ル長に合わせて自動で電力使用量を調整します。 10G TP ポートのケーブル長が 30m 未満、フレームを送信する際に 消費する電力をを抑えます。

※10G Base-R 及び 10G Base-T のループバック機能は同時に実行することはできません。

## L.5.4 デバイス情報

| Temperature                | Curren     | t Temperature |                          |
|----------------------------|------------|---------------|--------------------------|
| Normal                     | rmal 50 °C |               |                          |
| Device ①                   |            | Enable 🗸      | Thermal Protection (2)   |
| Temperature Alarm 3        |            | Disable 🗸     | Fiber Tx Fault Alarm (4) |
| nerav Efficient Ethernet 🕤 |            | Disable 🗸     |                          |

- ① Device/デバイス:デバイスをアクティブ/非アクティブに設定。無効(非アクティブ)の場合、すべてのトラヒックとリンクが無効になります。Disable 無効(非アクティブ)又は Enable 有効(アクティブ)デフォルトは Enable です。
- ② Thermal Protection サーマル保護機能:閾値設定 80℃/90℃/100℃/110℃から選択 デフォルト閾値は 80℃です。

この機能は装置内の温度が 80℃以上に上昇した場合、自動的に装置をシャットダウンします。 この閾値は、90℃、100℃、または 110℃ に設定できます。 より高い温度で実行/運用することによりコンバータの MTBF が低下しますが、アプリケーションによっては避けら れない場合があることをご注意ください。

万が一閾値を超えた状態によりコンバータが自動的にシャットダウンした場合でも、以下の方法によりメディアコンバータを通常の 動作に戻すこができます。

- A)「デバイスリセット」を実行し、閾値設定を高く設定する
- B)メディアコンバータを物理的にシャーシから取り外しリセットする。 これにより、ハードリブートが実行されます。
- 装置の放熱を改善(クールダウン)するか、温度しきい値を上げることで再起動可能です。
- ② Temperature Alarm 温度アラーム: Disable 無効 又は Enable 有効 デフォルトは Disable です。
- ③ Fiber TX Fault Alarm: Disable 無効 又は Enable 有効 デフォルトは Disable です。
- ④ Energy Efficient Ethernet (EEE 機能): Disable 無効 又は Enable 有効 デフォルトは Disable です。 Energy Efficient Ethernet: 有効にすると IEEE802. 3az に基づいて消費電力を節約します。 これにより、アイドル状態のネットワーク中は電力を節約できます。

L.5.5 DIPスイッチ状態

| DIP Switch Status | <br>                   |           |
|-------------------|------------------------|-----------|
| TP SR             | <br>Front Panel Active | Disable 🗸 |
| FX LFP            |                        |           |
| TP LB             |                        |           |
| FX LB             |                        |           |
| FFA               |                        |           |
| EEE               |                        |           |
|                   |                        |           |

Front Panel Active : Disable 無効 又は Enable 有効 デフォルトは Disable です。
 この設定では DIP スイッチによる手動設定を有効又は無効にします。有効にすると DIP スイッチの設定が機能します。
 無効/Disable の場合は DIP スイッチの設定は無効となります。
 ※MMC を用いて 10GC-TS を運用する場合はこの設定は常時無効となります。必ず MMC の設定が有効になります。

L.5.6 ファンクションキー

| Function Key—  |            |                |                |  |
|----------------|------------|----------------|----------------|--|
| Set Parameters | Port Reset | Set to Default | Refresh Status |  |
| ,              |            |                |                |  |

Set Parameter:パラメータの設定を有効/更新します。
 ※新しい設定を入れた場合は必ずこのボタンを押して、設定を反映させてください。

- ② Port Reset : デバイスをリセット
- ③ Set to Default:デフォルト設定に戻す
- ④ Refresh Status : ステータスの更新

## L.5.7 SFP+情報/DDMカウンター情報

下記表では挿入されている SFP+の情報を表示します。

| s                  | FP+               |
|--------------------|-------------------|
| Small Form Plugg   | able Plus         |
| Vendor Name        | Data Controls     |
| Vendor Part Numbe  | r DJ60-SFP-LC.S80 |
| Fiber Type         | Single            |
| Tx Wave Length     | 1529 nm           |
| Rx Wave Length     | nm                |
| Link Length        | 0080 km           |
| Digital Diagnostic | ;                 |
| Tx Power           | +00 dBm           |
| Rx Power           | -12 dBm           |
| Rx Sensitivity     | dBm               |
| Rx Power Margin    | dB                |
| Temperature        | +047 ℃            |
| Supply Voltage     | 3.2907 V          |
| Tx Laser Bias      | 80.040 mA         |

## <u>ランスポンダーシリーズ(16G-3R, 10G-3R & 4G-3R)</u>

#### M.1 <u>はじめに</u>

FRM220-16G-3R は、クロックデータリカバリ(CDR)を装備した4ポート3R光再生デバイスです。「3R」は、再増幅(RE-AMP)、再整形(RE-SHAPE)、再タイミング(RE-TIMING)で構成されています。トランスポンダーカードは、回線側とクライアント側の両方のインターフェイスでSFPまたはSFP +をサポートすることにより、データ信号を特定のチャネルで送信するための正しい波長に変換します。FRM220-16G-3R カードをSNMP管理付きのFRM220ラックに配置すると、管理者はラインカードのステータス、種類、バージョン、ファイバーリンクステータス、およびアラームを確認することができます。ラインカードはポートを有効または無効、ポートをリセット、クライアントまたは回線側の診断ループバック、リンク障害転送を提供し、必要なデータレートを設定できます。4 つのSFP/SFP +を使用すると、カードを2 つの独立したトランスポンダー(DualChannel)として設定することも、3 つのポートを使用して冗長する1+1 ファイバー保護パスを設定することもできます。

#### 特長

・プロトコル透過 3R ファイバーメディアトランスポンダー/リピータ
・1G、2.5G、(4G-3R) 10G ファイバーイーサネットをサポート
・1/2/4/(4G-3R) 8/10 / (10G-3R) 16G ファイバーチャネル、STM-16 / 64、0C-24/48/192 をサポート
・0BSAIx1/x2 / x4 / x8、CPRI x1 / x2 / x4 / x5 / x8 / x10/x16 をサポートします
・端末を介したネットワーク管理、
管理対象 FRM220-CH20 シャーシの Web または SNMP
・CWDM または DWDM システムの「トランスポンダー」として役立ちます
10G イーサネット、ファイバーチャネル、STM-64、モバイルフロントホール用
・クライアント/ラインループバックテストをサポートします
・CH02M2 スロットシャーシに挿入された場合のスタンドアロン管理用のシリアルコンソール

## 機器仕様

| FRM220–16G–3R                                                                             |
|-------------------------------------------------------------------------------------------|
| データ速度:1G FC (1.0625G), 2G FC (2.125G), 4G FC (4.25G), 8G FC (8.5G)                        |
| 10G FC (10.51875G), 16G FC (14.025G) 10G Base Ethernet (10.3125G) STM-64/0C192 (9.95328G) |
| OTN G. 709 OTU2 (10. 709225G)                                                             |
| OBSAI x1(768M), x2(1.526G), x4(3.072G), x8(6.144G)                                        |
| CPRI option 1(614.4M), 2(1228.8M), 3(2457.6M), 4(3072.0M) 5(4.9152G), 6(6.1440G),         |
| 7 (9. 8304G), 8 (10. 1376G), 9 (12. 16512G)                                               |
| FRM220–10G–3R                                                                             |
| データ速度:1G FC (1.0625G), 2G FC (2.125G), 4G FC (4.25G), 8G FC (8.5G)                        |
| 10G FC (10.51875G)                                                                        |

FRM220-3R ト

| 10G B                                                       | ase Ethernet (10,3125G), 2500Base-X, 1000MBase-X                                                                                                    |  |  |  |
|-------------------------------------------------------------|----------------------------------------------------------------------------------------------------|--|--|--|
| STM-64/0C192 (9, 95328G), $STM-16/0C48$ (), $STM-4/0C12$ () |                                                                                                    |  |  |  |
| OTN G 709 OTU2 (10 709225G)                                 |                                                                                                    |  |  |  |
| ORSAI v1 (768M) v2 (1.526G) v4 (3.072G) v8 (6.144G)         |                                                                                                    |  |  |  |
| CPRIC                                                       | $\pi(700 \text{ m})$ ; $\pi 2(1.0200)$ ; $\pi(0.0720)$ ; $\pi(0.0720)$ ; $\pi(0.07170)$<br>$\pi(700 \text{ m})$ ; $\pi(1.0200)$ ; $\pi(0.0720)$ ; $\pi(0.07170)$ ; $\pi(0.07170)$ ; $\pi(0.0710)$ ; $\pi(0.0710)$ ; $\pi($                                                        |  |  |  |
| FRM220-4G-3R                                                | $\sum_{i=1}^{n} \sum_{j=1}^{n} \sum_{i=1}^{n} \sum_{j=1}^{n} \sum_{i=1}^{n} \sum_{i=1}^{n} \sum_{i=1}^{n} \sum_{j=1}^{n} \sum_{i$ |  |  |  |
| データ速度 · 16 FC                                               | (1 0625G) 2G EC (2 125G) 4G EC (4 25G)                                                                                                    |  |  |  |
| 1000M F                                                     | Rase Ethernet (1.25G)                                                                                                    |  |  |  |
| 1 m0001<br>STM_4 /(                                         | ase Ethernet (1.250)                                                                                                    |  |  |  |
| 31M-4/0<br>LD_9D1                                           | () 2C_CDI ()                                                                                                    |  |  |  |
|                                                             | (), 50-501 ()                                                                                                    |  |  |  |
|                                                             | $X(1)(700M)$ , $X_2(1, 520U)$ , $X_4(3, 072U)$                                                                                                    |  |  |  |
| UPRI OF                                                     | DTION I(014.4M), 2(1228.8M), 4(3072.0M), 5(4.9152G)                                                                                                    |  |  |  |
| 共通仕禄                                                        |                                                                                                    |  |  |  |
| ポート/コネクタ:                                                   | 4×SFP+ LC                                                                                                    |  |  |  |
| ループバック:                                                     | FX1, FX2, FX3, FX4                                                                                                    |  |  |  |
| ケーブルの種類:                                                    | SM 9/125µm, MM 50/125µm, 62.2/125µm                                                                                                    |  |  |  |
| 波長:                                                         | 850, 1310, 1550nm, CWDM, DWDM                                                                                                    |  |  |  |
| LED                                                         | Power, Sys OK, Mode, Test, FX 1~4                                                                                                    |  |  |  |
| <b>電</b> 源                                                  | <b>電源</b> DC 12V                                                                                                    |  |  |  |
| 消費電力                                                        | <b>費電力</b> <8W                                                                                                    |  |  |  |
| 寸法                                                          | <b>去</b> 155mm × 88mm × 23mm                                                                                                    |  |  |  |
| 重量                                                          | 120g                                                                                                    |  |  |  |
| 温度                                                          | -10~60° C(動作時), -20~70° C(保存時)                                                                                                    |  |  |  |
| 湿度                                                          | 10~95%、但し結露無し                                                                                                    |  |  |  |
| 認証                                                          | CE, FCC, LVD, RoHS                                                                                                    |  |  |  |

## M.1.1 機能について

**光ファイバー:** SFP 又は SFP+ポートは 1G~14.025G など幅広い速度に対応し、イーサネット、STM/OC、光ファイバーチャンネル、SDI、CPRI、 OBSAI などのアプリケーションにも対応してます。

## 管理:

FRM220-16G-3R には小さなマイクロプロセッサを内蔵しており管理機能付きシャーシに搭載することで NMC 管理カードと通信を行います。 このラインカードはスタンドアローンとしてだけでなく集合シャーシに搭載した管理カードによる管理できます。 FRM220-CH20+NMC (Network Management Controller)管理カードと運用することで、NMC から TELNET、コンソール、WEB HTTP や SNMP によ る設定/監視、管理ができます

スタンドアローン: CH02M シャーシ搭載による DIP スイッチ設定またはシリアルコンソールによる設定が可能
 ラック管理:NMC カード搭載シャーシに収容することで全ての設定は NMC 管理カードによって上書き/管理されます。
 16G-3R は 0AM インバンド管理未対応です。

M.1.2 <u>SFP モジュールのインストール方法</u>

1.2.1 SFP モジュールを SFP ポートに挿入する方法 ステップ1: SFP モジュールを挿入する前にベールラッチを上 向きに閉じる ステップ2: SFP モジュールをラインカードの SFP ポートに 合わせて平行にし、ケージにスライドさせる

**1.2.2 SFP モジュールを SFP ポートから取り外す方法** ステップ1: SFP モジュールのベールラッチを人差し指で下に押します ステップ2:親指と人差し指で SFP モジュールをつかみ、SFP ケージ<sup>t</sup> ベールラッチ

## M.1.3 NMC による管理(TELNET、CLI 管理)

FRM220-CH20 に NMC をインストールすることにより、10G-3R シリーズのラインカードは Telnet、Web GUI、SNMP などの任意の NMC インターフェイスを介して設定できます。

123

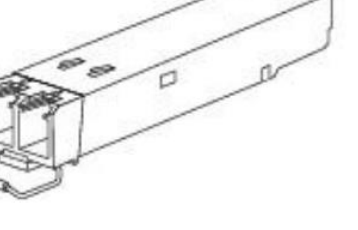

| SLOT #08 > FRM220-16                                                                                                    | G-3R [Lo                                                                  | ocal] [ Ver:1.                      | 000-1.002-0.000-0.000 ]             |
|----------------------------------------------------------------------------------------------------|---------------------------------------------------------------------------|-------------------------------------|-------------------------------------|
| [ CH1-1 ]<br>Link Up<br>CDR Lock Locked<br>Tx Fault Normal                                                                                                    | [ CH1-2 ]<br>Up<br>Locked<br>Normal                                       | [ CH2-3 ]<br>Up<br>Locked<br>Normal | [ CH2-4 ]<br>Up<br>Locked<br>Normal |
| <pre>&lt;1&gt; :Port Active [En &lt;2&gt; :Work Mode [Du &lt;3&gt; :Dual Channel Fu &lt;4&gt; :Fiber Configura &lt;5&gt; :Device Configur Temperature [5 Go to SFP Statu</pre> | able ]<br>al Channel]<br>nction<br>tion<br>ation<br>7 degree C]<br>s Menu |                                     |                                     |
| <pre><a> :CH1-1 [Yes] D/ <c> :CH2-3 [Yes] D/</c></a></pre>                                                                                                    | D [Yes] <b><br/>D [Yes] <d></d></b>                                       | :CH1-2 [Yes]<br>:CH2-4 [Yes]        | D/D [Yes]<br>D/D [Yes]              |
| <esc>: Go to previou</esc>                                                                                                    | s menu.Please s                                                           | select an item                      | 1.                                  |

<1>: Port Active - カードを有効または無効にします。無効に設定した場合、通信は行われません。PWRのLEDのみ点滅

- <2>: Work Mode プロテクションモードまたはデュアルチャンネルモードの動作モードを選択します。
- <3>: Dual Channel Function (Protection Function) プロテクションモード/デュアルチャンネルモードでの動作パスとデータ速度を 選択します。
- <4>: Fiber Configuration -ファイバーのループバック、LFP、ALS などの設定を行います
- <5>: Device Configuration ラインカードのソフトウェアリブートやデフォルトに戻すなどの設定を行います。
- <A.B.C.D>: Go to SFP Status Menu SFP+モジュールの DDM 情報を表示

| SLOT #08 > FRM220-16G-3R [Local<br><< Dual Channel Function >>                                                                               | ] [ Ver:1.000-1.002-0.000-0.000 ] |
|----------------------------------------------------------------------------------------------------|-----------------------------------|
| Data Rate Channel 1 [ 10 Giga LAN<br>Data Rate Channel 2 [ 10 Giga LAN                                                                       | 10.3125 Gpbs]<br>10.3125 Gpbs]    |
| <1> :Channel 1 Active [Enable]<br><2> :Channel 2 Active [Enable]<br><3> :Data Rate Channel 1 [Ethernet<br><4> :Data Rate Channel 2 [Ethernet | ]<br>]                            |
| <esc>: Go to previous menu. Please sele</esc>                                                                                                | ect an item.                      |

デュアルチャンネルモード

<1>: Channel 1 Active -最初のチャンネル(FX1 to FX2) を有効/無効に設定.

- <2>: Channel 2 Active 最初のチャンネル(FX3 to FX4) を有効/無効に設定.
- <3>: Data Rate Channel 1 プロトコルに基づいて光データレートを選択/設定
- <4>: Data Rate Channel 2 プロトコルに基づいて光データレートを選択/設定

```
記:選択した各プロトコル(イーサネット、ファイバーチャネル、SDHなど)には、データレートを選択するための追加のサブメニューが
あります、3R リピーターとして、デバイスを目的のアプリケーションに適したデータレートに設定する必要があります。
```

デュアルチャンネルモードの詳細設定

| SLOT #08 > FRM220-16G-3R [Local    | ] [ Ver:1.000-1.002-0.000-0.000 ] |
|------------------------------------|-----------------------------------|
| <1> :CH1-1 Loopback Test           | [Disable]                         |
| <2> :CH1-2 Loopback Test           | [Disable]                         |
| <3> :CH2-3 Loopback Test           | [Disable]                         |
| <4> :CH2-4 Loopback Test           | [Disable]                         |
| <5> :CH1-1 Link Fault Pass Through | [Disable]                         |
| <6> :CH1-2 Link Fault Pass Through | [Disable]                         |
| <7> :CH2-3 Link Fault Pass Through | [Disable]                         |
| <8> :CH2-4 Link Fault Pass Through | [Disable]                         |
| <a> :CH1-1 Auto Laser Shutdown</a> | [Disable]                         |
| <b> :CH1-2 Auto Laser Shutdown</b> | [Disable]                         |
| <c> :CH2-3 Auto Laser Shutdown</c> | [Disable]                         |
| <d> :CH2-4 Auto Laser Shutdown</d> | [Disable]                         |
| <e> :CH1-1 Link Alarm</e>          | [Disable]                         |
| <f> :CH1-2 Link Alarm</f>          | [Disable]                         |
| <g> :CH2-3 Link Alarm</g>          | [Disable]                         |
| <h> :CH2-4 Link Alarm</h>          | [Disable]                         |
|                                    |                                   |

<ESC>: Go to previous menu.

上記のチャネル名は、カードの物理的な印刷ー致していない場合があります。これはNMC のF/Wバージョンで最終的に修正する予定です。 <mark>ただし、5.24 以降、CH1-1 = FX1、CH1-2 = FX2、CH2-1 = FX3、CH2-2=FX4 に注意する必要があります。</mark>

Loopback: ループバックが有効になっている場合、受光 (RX) は、選択したチャネルの TX から受信データを直接送信します。

LFP:LFP またはリンクフォルトパススルーは、各チャネルのポート間のリンクステータスを通知するメカニズムです。 たとえば、CH1-1 の場合:LFP が有効時、CH1-1 (FX1) で信号が失われると、CH1-2 (FX2) でリンクが強制的にダウンします。

ALS: ALS または自動レーザーシャットダウンは、ポートがファイバー信号を受信しなくなった場合にポートでのファイバー送信を無効に する安全機能です。この機能は、ポートごとに有効にできます。

**アラーム**:ポートにリンク障害がある場合、NMC は SNMP トラップを管理ソフトウェア(SmartView など)に送信できます。 この機能は、 ポートごとに設定(有効)にする必要があります

プロテクションモード

SLOT #08 > FRM220-16G-3R [Local ] [ Ver:1.000-1.002-0.000-0.000 ]
<< Protection Function >>
Working Path Status [Primary ]
Data Rate [ 10 Giga LAN 10.3125 Gpbs]
<1> :Working Path [Auto-Revert ]
<2> :Data Rate [Ethernet ]

<1>: Working Path - プロテクション機能の設定を行います: Primary (FX1<->FX2)又は Secondary (FX1<->FX3) へ自動切換え、切替なし、 または手動切替設定

<2>: Data Rate - プロトコルに基づいて光データレートを選択/設定

記:選択した各プロトコル(イーサネット、ファイバーチャネル、SDH など)には、データレートを選択するための追加のサブメニューがあります。

3R リピーターとして、デバイスを目的のアプリケーションに適したデータレートに設定する必要があります。

## プロテクションモードの設定

| SLOT #08 > FRM220       | -16G-3R         | [Local ] | [ Ver:1.00 | 0-1.002-0.000- | -0.000 ] |
|-------------------------|-----------------|----------|------------|----------------|----------|
| Vendor Name             | : [ CTC UNION   | 1        |            |                |          |
| Vendor Part Numbe       | r:[ SFS-1040-ER | .55 ]    |            |                |          |
| Fiber Type              | :[ Single ]     |          |            |                |          |
| Wave Length             | :[ 1550nm ]     |          |            |                |          |
| Wave Length 2           | :[ 1550nm ]     |          |            |                |          |
| Link Length             | :[ 0040km ]     |          |            |                |          |
| Tx Power                | :[ +00dBm ]     |          |            |                |          |
| Rx Power                | :[ -05dBm ]     |          |            |                |          |
| Temperature             | :[ +061C ]      |          |            |                |          |
| Rx Sensitivity          | :[ -16dBm ]     |          |            |                |          |
| Power Margin            | :[ 11 dB ]      |          |            |                |          |
| Rx Power Status         | :[ Normal ]     |          |            |                |          |
| <1> : Rx Power St       | atus Trap:      |          | [ Enable   | ]              |          |
| <2> : LOS assert        | by Rx Power Ala | rm:      | [ Enable   | ]              |          |
| <3> : Rx Power Wa       | rning threshold | (dBm):   | [ -7       |                |          |
| <4> : Rx Power Al       | arm threshold(d | Bm):     | [ -9       |                |          |
| <esc>: Go to prev</esc> | ious menu.      |          |            |                |          |

上記のチャネル名は、カードの物理的な印刷一致していない場合があります。これはNMC のF/Wバージョンで最終的に修正する予定です。 <mark>ただし、5.24 以降、CH1-1 = FX1、CH1-2 = FX2、CH2-1 = FX3、CH2-2=FX4 に注意する必要があります。</mark>

Loopback:ループバックが有効になっている場合、受光(RX)は、選択したチャネルのTXから受信データを直接送信します。

LFP:LFP またはリンクフォルトパススルーは、各チャネルのポート間のリンクステータスを通知するメカニズムです。 たとえば、CH1-1 の場合:LFP が有効時、CH1-1 (FX1) で信号が失われると、CH1-2 (FX2) でリンクが強制的にダウンします。

ALS: ALS または自動レーザーシャットダウンは、ポートがファイバー信号を受信しなくなった場合にポートでのファイバー送信を無効に する安全機能です。この機能は、ポートごとに有効にできます。

Alarm アラーム:ポートにリンク障害がある場合、NMCは SNMP トラップを管理ソフトウェア(SmartView など)に送信できます。 この機 能は、ポートごとに設定(有効)にする必要があります

<I>: Semi-Active - この設定有効にした場合、WorkinPath (動作中のパス)のみ、通信を行います。 動作していないパスでは、光通信 /伝送が無効になり、ダークファイバーとなります。

SFP+毎の DDM 状態やアラームの閾値設定

| SLOT #08 > FRM220-16G-3R                                                                                                    | [Local ] [ Ver:1.000-1.002-0.000-0.000 ]                           |
|----------------------------------------------------------------------------------------------------|--------------------------------------------------------------------|
| Vendor Name : [ CTC UNIO<br>Vendor Part Number: [ SFS-1040<br>Fiber Type : [ Single ]<br>Wave Length : [ 1550nm ]<br>Wave Length 2 : [ 1550nm ]<br>Link Length : [ 0040km ]<br>Tx Power : [ +00dBm ]<br>Rx Power : [ -05dBm ]<br>Temperature : [ +061C ]<br>Rx Sensitivity : [ -16dBm ]<br>Power Margin : [ 11 dB ]<br>Rx Power Status : [ Normal<br><1> : Rx Power Status Trap:<br><2> : LOS assert by Rx Power<br><3> : Rx Power Warning thresh | N ]<br>-ER55 ]<br>] [Enable ]<br>Alarm: [Enable ]<br>old(dBm): [-7 |
| <4> : Rx Power Alarm threshol<br><esc>: Go to previous menu.</esc>                                                                                                    | d(dBm): [-9                                                        |

ここでは光受光の「警告」および「アラーム」しきい値レベルの設定行います。 トラップアラームは有効/無効に設定可能。 LOS アサートが有効になっている場合、受光(信号)が失われるとLOS アラームトラップがトリガーされます。 上記の例では、トランシーバーは-5dBmの光信号を受光しています。 受光レベルが-7dBmに低下すると、警告が発行されます。 信号レ ベルの場合-9dBmに低下すると、アラームが発行されます。

## M.1.4 <u>NMC による管理(WEB 管理)</u>

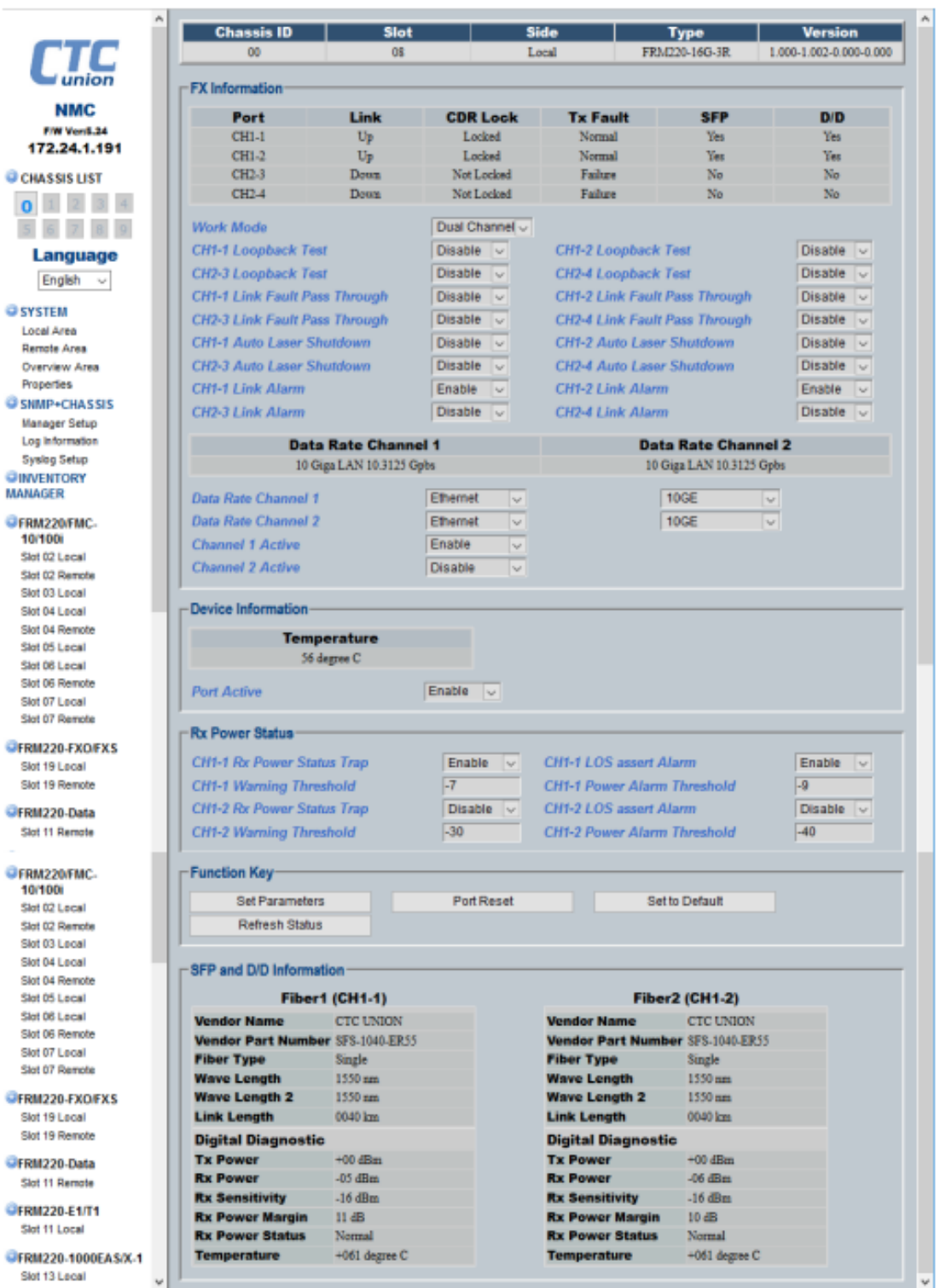

上記のチャネル名は、カードの物理的な印刷一致していない場合があります。これはNMC のF/Wバージョンで最終的に修正する予定です。 <mark>ただし、5.24 以降、CH1-1 = FX1、CH1-2 = FX2、CH2-1 = FX3、CH2-2=FX4 に注意する必要があります。</mark> 設定変更後は"Set Parameter"ボタンを押し、設定を保存してください。

#### FX 情報

ポート CH1-1、CH1-2、CH2-1、および CH2-2 は、カード上のグラフィックス FX1、FX2、FX3、および FX4 と同じです。

Link Status (リンク状態) は、ポートごとにアップ(リンク)またはダウン(リンクなし)として表示されます。 CDR Lock は、ClockDataRecovery のステータスを表示します。ファイバーの信号とデータ速度の両方がチャンネルプロトコルの設定と一 致した場合、ステータスはロックされます。 TX Fault は、SFP +モジュールから提示される表示信号であり、障害状態を示します。 SFP がポートに挿入されると、ステータスは「YES/はい」になります。 SFP が挿入されていない場合、ステータスは「No/ いいえ」です。

D / D またはデジタル診断は、TxPower などの SFP+モジュールによって表示される追加情報です。実際の RX(受光)と SFP+の内部温度な どがあります。 SFP+が D/D をサポートしていない場合、ここのステータスは「No/いいえ」になります。

#### WorkMode/動作モード

このデバイスは、「 "Dual Channel" デュアルチャネル」モード(モード LED オフ)または「 "Protection"保護」モード(モード LED オン)をサポートします。デュアルチャネルモードでは、デバイスは2つの独立したトランスポンダーとして機能します。ProtectionMode/ 保護モードの場合、最初のポート CH1-1 (FX1) がラインポートとして機能し、CH1-2 および CH2-3 (FX2 および FX3) がそれぞれプライマ リおよびセカンダリ1+1 保護パスとして機能します。

#### Loopback/ループバック

ループバックが有効になっている場合、RX は、選択したデータの TX から受信データを選択したチャンネルへ直接送信します。

#### LFP

LFP またはリンク障害パススルーは、各チャネルのポート間のリンクステータスを渡すメカニズムです。例えば、 CH1-1 LFP が有効になっている場合、CH1-1(FX1)で信号が失われると、CH1-2(FX2)でリンクが強制的にダウンします。

#### ALS

ALS または自動レーザーシャットダウンは、ポートが光信号を受信しなくなった場合、ポートでのファイバー送信を無効にする安全機能で す。 この機能は、ポートごとに有効にできます。

#### Alarm/警報

ポートにリンク障害が発生すると、NMCは SNMP トラップを管理ソフトウェア (SmartView など)に送信できます。 この機能は、ポートごとに特別に有効にする必要があります。

#### DataRate/データ速度

チャネルごとに、使用するプロトコルに基づいて光データ速度を選択し、右側のプルダウンでデータレート選択します 注: 左側のプルダウンでプロトコル(イーサネット、ファイバーチャネル、SDH など)を選択し、右側でプロトコルを選択します プルダウンメニューを使用して、そのプロトコルのデータレートを選択します。 3R リピーターとして、デバイスは目的のアプリケーションに適したデータレートに設定する必要があります

#### Device Information/デバイス情報

搭載温度が表示されます。カード全体を無効にして、カードを介したすべての通信をブロックできます。 無効にすると、PWR LED が点滅し、他のすべての LED はオフのままになります。

#### RX Power Status (RX 受光状態)

ここでの RX の受光の「警告」および「アラーム」しきい値レベルの設定を行います。トラップアラームは 有効/無効。 LOS アサートが有効になっている場合、受信信号(受光)が失われると LOS アラームトラップがトリガーされます。上記の例 では、トランシーバー(CH1-1)は-5dBm の光信号を受信しています。信号が-7dBm に低下した場合 警告が発行されます。信号レベルが-9dBm に低下すると、アラームが発行されます。 Function Key ファンクションキー ファンクションキーには、設定を保存するための「"Set Parameter"パラメータ設定」、カードを再起動するための["Port Rest"ポー

ファンクションキーには、設定を保存するための「"Set Parameter"バラメータ設定」、カードを再起動するための["Port Rest"ボー トのリセット]、工場出荷時のデフォルト設定に戻す["Set to Default"デフォルト設定]があります。 ["Refresh Status"ステータスの更新]をクリックすると現在の最新設定がブラウザに表示されます

設定変更後は、必ず「"Set Parameter"パラメータ設定」ボタンをクリックしてください。

## 付録 N FRM220A-2000 シリーズラインカードについて

#### N.1) はじめに

このFRM220A-2000 シリーズは IEEE802. 3ah0AM 準拠のメタル (LAN) からファイバーへ SFP-LC コネクタを使用して 10/100 / 1000Base-TX と 100 / 1000Base-SX / LX を変換するギガビットメディアコンバータです。 FRM220 の SNMP エージェントと GUIWeb ベースの管理に より、ネットワーク管理者は各 802. 3ah シリーズラインカードを設定/監視及び管理できます。この 802. 3ah0AM 準拠のメディアコン バーターは、Q-in-Q と最大の相互運用性を備えているため、通信事業者とサービスプロバイダーは、ネットワークの状況を把握でき、 拠点毎に便利に監視/管理/運用できます。 現在 3 つのモデルがあります: FRM220A-2000EAS/2:4×光(SFP)

FRM220A-2000EAS/2:2×光(SFP) FRM220A-2000EAS/2:2×光(SFP)+2×TP(RJ45) FRM220A-2000EAS/1:1×光(SFP)+1×TP(RJ45)

## <u>N.2) NMC 接続方</u>法

FRM220-CH20 20 スロットのシャーシに NMC カードを必ずインストールしてください。 これにより全てのコンバータラインカードモジュールをウェブ上で設定/管理可能です。

## <u>N.3)本体の接続方法</u>

 SFP+モジュールを挿入する。(オプション)
 ネットワークケーブルを接続する
 10G メタルポート:接続機器仕様に適合する UTP ケーブル
 又は CAT7 推奨)
 SFP+ 光ポート:接続機器仕様に適合する光ケーブルで接 電源を入れてから、接続が確立するまで 30 秒~60 程度
 この時に電源を抜かないでください。

#### N.4) 主な特長

- 802. 3ah 帯域内 0AM 管理準拠
- 1/2 ポート 10/100 / 1000Base-T
- 1/2 ポート 100/1000 ファイバー (SFP)
- フロー制御
- OAM リモートループバック機能
- スパニングツリー機能
- Ingress/Egress 帯域制御機能
- Dying Gasp 対応
- ローカル/リモート監視
- ローカル/リモート設定
- Q-in-Q ダブルタグパケット対応
- リモート F/W 更新(アウトバンド)
- IEEE 802.1q タグ VLAN 及びポート VLAN 対応
- SFP モジュール DDM 対応
- FRM220/FRM220A 管理シャーシ準拠
- ジャンボパケット最大 9600k bytes

## <u>N.5パネル</u>

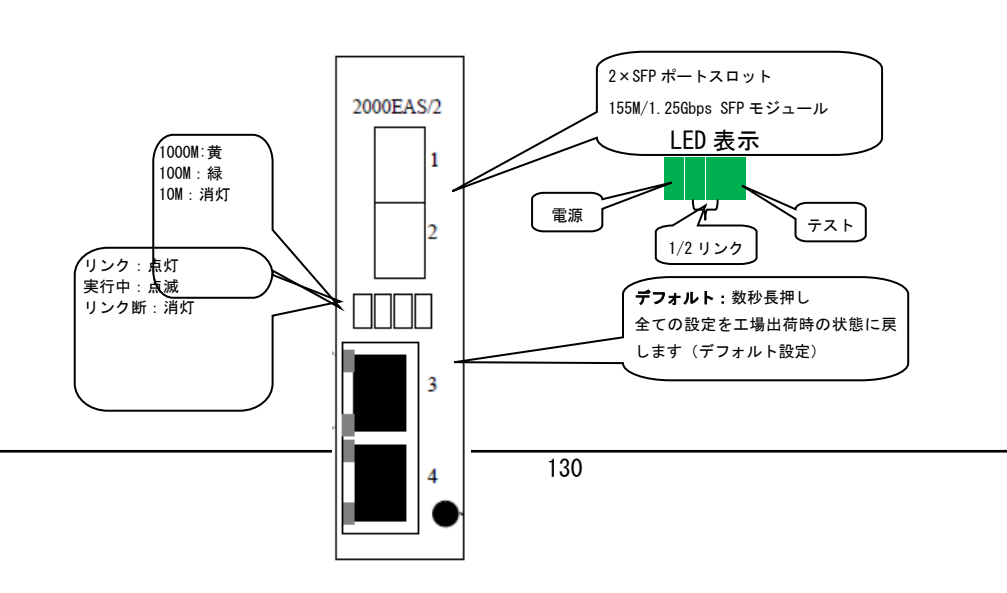

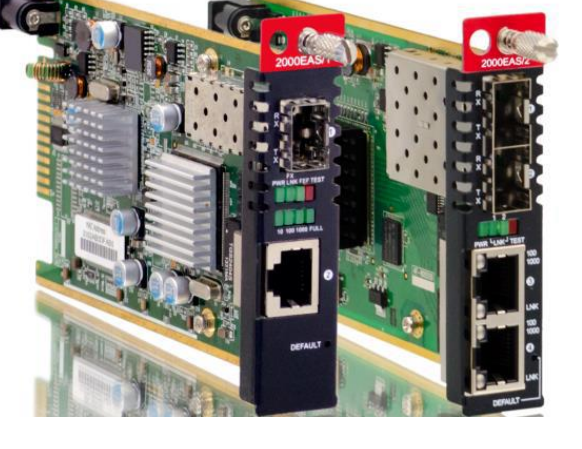

で接続(CAT 6a 続 かかります。

| OI         O3         Local         FRM220A-2000EAS/2         1.000-1.00           NMC         Image: Provide and the second second |                               | Chassis ID | Slot  | Side  | Туре              | Version         |
|----------------------------------------------------------------------------------------------------|-------------------------------|------------|-------|-------|-------------------|-----------------|
| 92.168.0.250 DNS Server DNS Pro                                                                                                    |                               | 00         | 03    | Local | FRM220A-2000EAS/2 | 1.000-1.004-0-0 |
| Turne Operformed DNS Pro                                                                                                    | F/W Ver:5.59                  | 28         |       |       |                   |                 |
| Language Type Configured                                                                                                    | F/W Ver:5.59<br>192.168.0.250 |            | DNS S | erver |                   | DNG 8           |

#### 種類:

DHCPv4 インターフェースから: DHCPv4 リースから DHCPv4 対応インターフェースに提供される最初の DNS サーバーが使用されます。 指定の DHCPv4 インターフェースから: 提供された DNS サーバーを優先する DHCPv4 対応インターフェースを指定します。 任意の DHCPv6 インターフェースから: DHCPv6 リースから DHCPv6 対応インターフェースに提供される最初の DNS サーバーが使用されます。 指定の DHCPv6 インターフェースから: 提供された DNS サーバーを優先する DHCPv6 対応インターフェースを指定します。 DNS サーバーなし: DNS サーバーは使用されません。

**設定済み IPv4 または IPv6**: DNS サーバーの IP アドレスをドット付き 10 進表記で明示的に指定します。 DNS プロキシ: DNS プロキシが有効になっている場合、システムは DNS 要求を現在構成されている DNS サーバーに中継し、ネットワーク上 のクライアントデバイスに DNS リゾルバーとして応答します。

## N.6.2 IP インターフェイス

|   | IP Interface | es     |          |         |          |        |        |         |         |         |        |
|---|--------------|--------|----------|---------|----------|--------|--------|---------|---------|---------|--------|
| Γ |              |        | IPv4 DHC | CP IPv4 |          |        | 1      | Pv6 DHC | P       | IPv6    |        |
| l | VLAN         | Enable | Fallback | Current | Address  | Mask   | Enable | Rapid   | Current | Address | Mask   |
| L |              |        |          | lease   |          | Length |        | Commit  | lease   |         | Length |
| l | 1            |        |          |         | 10.1.1.1 | 24     |        |         |         |         |        |
| l | 0            |        |          |         |          |        |        |         |         |         |        |
| l | 0            |        |          |         |          |        |        |         |         |         |        |
|   | 0            |        |          |         |          |        |        |         |         |         |        |

**VLAN**: これは IP インターフェースに関連付けられた VLAN です。この VLAN 内のポートのみが IP インターフェースにアクセスできます。 DHCPv4

Enable/有効: このチェックボックスを有効にすると、システムは DHCP プロトコルを使用してインターフェイスの IPv4 アドレスとマスク を構成します。 DHCP クライアントは、DNS ルックアップを提供するために、構成されたシステム名をホスト名としてアナウンスします。 Fallback/フォールバック: DHCP リースの取得を試行するための秒数。この期間が終了すると、設定された IPv4 アドレスが IPv4 インター フェースアドレスとして使用されます。ゼロの値はフォールバックメカニズムを無効にします。 DHCP は、フォールバックが無効になって いるときに有効なリースが取得されるまで再試行を続けます。有効な値は0から 4294967295です。

**Current Lease/現在のリース**: アクティブなリースがある DHCP インターフェイスの場合、この列には、DHCP サーバーによって提供される 現在のインターフェイスアドレスが表示されます。

#### IPv4

**アドレス**:インターフェースの IPv4 アドレスはドット付き 10 進表記で入力されます。 DHCP が有効になっている場合、このフィールドは 使用されません。インターフェイスでの IPv4 操作が望ましくない場合は、このフィールドを空白のままにすることもできます。

**IPv4 マスク**: IPv4 ネットワークマスクは、ビット数(プレフィックス長)で入力されます。有効な値は、IPv4 アドレスの場合は 0~30 ビットです。 DHCP が有効になっている場合、このフィールドは使用されません。インターフェイスでの IPv4 操作が望ましくない場合は、 このフィールドを空白のままにすることもできます。

#### DHCPv6

Enable/有効化:このチェックボックスを有効にすると、システムはDHCPv6 プロトコルを使用してインターフェイスのIPv6 アドレスとマスクを構成します。

Rapid Commit/ラピッドコミット:このオプションが有効になっている場合、DHCPv6 クライアントは、ラピッドコミットオプションを含む 応答メッセージを受信するとすぐに待機プロセスを終了します。このオプションは、DHCPv6 クライアントが有効になっている場合にのみ 管理できます。

**Current Lease/現在のリース**: アクティブなリースがある DHCP インターフェイスの場合、この列には、DHCP サーバーによって提供される 現在のインターフェイスアドレスが表示されます。

#### IPv6

Address/アドレス: IPv6 アドレスは、最大4桁の16進数の8つのフィールドとして表される128ビットのレコードであり、各フィールド はコロンで区切られます(:)。たとえば、fe80:215:c5ff:fe03:4dc7です。記号∷は、連続するゼロの複数の16ビットグループを 表す簡単な方法として使用できる特別な構文です。ただし、表示できるのは1回だけです。また、法的に有効な IPv4 アドレスを表すこと もできます。たとえば、:: 192.1.2.34です。インターフェイスでの IPv6 操作が望ましくない場合は、このフィールドを空白のままにす ることができます。

Mask Length/マスク長: IPv6 ネットワークマスクはビット数(プレフィックス長)で入力されます。有効な値は、IPv6 アドレスの場合は 1~128 ビットです。インターフェイスでの IPv6 操作が望ましくない場合は、このフィールドを空白のままにすることができます。

# N. 6. 3 IPJU-F

ルートネットワーク: IP ルートは、このルートの宛先 IP ネットワークまたはホストアドレスです。有効な形式は、ドット付き 10 進表記または有効な IPv6 表記です。デフォルトルートでは値 0.0.0.0 を使用でき、IPv6 の場合は∷表記を使用できます。

MaskLength/マスク長: ルートマスクは、ビット数(プレフィックス長)で表した宛先 IP ネットワークまたはホストマスクで す。これは、このルートの資格を得るために一致する必要があるネットワークアドレスの量を定義します。有効な値は、IPv6 ルートの 場合はそれぞれ 0~32 ビット 128 です。デフォルトルートのみのマスク長は0 になります(何にでも一致するため)。

Gateway/ゲートウェイ:これはゲートウェイの IP アドレスです。有効な形式は、ドット付き 10 進表記または有効な IPv6 表記です。ゲートウェイとネットワークは同じタイプである必要があります。

Next Hop VLAN/ネクストホップ VLAN (IPv6 のみ) :ゲートウェイに関連付けられた特定の IPv6 インターフェースの VLANID。 1~4095 の範囲の特定の VID は、対応する IPv6 インターフェイスが有効な場合にのみ有効になります。 IPv6 ゲートウェイアドレスがリンクロ ーカルの場合、ゲートウェイのネクストホップ VLAN を指定する必要があります。 IPv6 ゲートウェイアドレスがリンクローカルでない 場合、デバイスはゲートウェイのネクストホップ VLAN を無視します

| 6.4 ポー   | -ト設定     | <u> </u> |                 |            |                                                                                                    |           |                                                                                                    |                      |             |                 |
|----------|----------|----------|-----------------|------------|----------------------------------------------------------------------------------------------------|-----------|----------------------------------------------------------------------------------------------------|----------------------|-------------|-----------------|
| Port Co  | onfigura | ation -  |                 |            |                                                                                                    |           |                                                                                                    |                      |             |                 |
| Device   | Active   |          | [               | Enable     | ~                                                                                                    |           |                                                                                                    |                      |             |                 |
| Port 1   | Link Al  | arm      | Ì               | Enable     | ~                                                                                                    | Port 2 L  | ink Alarm                                                                                                    | 1                    | E           | Enable 🗸        |
| Port 3   | Link Al  | arm      | Ì               | Enable     | ~                                                                                                    | Port 4 L  | ink Alarm                                                                                                    | 1                    | E           | Enable 🗸        |
| Dort Sta | 1110-    |          | ,               |            |                                                                                                    |           |                                                                                                    |                      |             |                 |
| Po       | rt       | Link     | Remot           | e Power    | Spe<br>Stat                                                                                                    | ed<br>tus | Duple                                                                                                    | ex Rx Pa             | ause        | Tx Pause        |
| 1        |          | Up       | (               | ЭK         | 10                                                                                                    | ł         | Yes                                                                                                    | No                   | 5           | No              |
| 2        | :        | Down     | N               | one        |                                                                                                    |           |                                                                                                    | No                   | >           | No              |
| 3        |          | Up       | N               | one        | 10                                                                                                    | ÷         | Yes                                                                                                    | No                   | >           | No              |
| 4        |          | Down     | N               | one        |                                                                                                    |           |                                                                                                    | No                   | >           | No              |
| Port     | Spee     | d Config | Flow Co         | ontrol M   | Max Fram                                                                                                    | e Coll    | ision Mo                                                                                                    | de Auto La<br>Shutdo | aser<br>own | Length<br>Check |
| 1        | Auto     | ~        | No              | ~          | 9600                                                                                                    |           |                                                                                                    | Disable              | ~           |                 |
| 2        | Auto     | ~        | No              | ~          | 9600                                                                                                    |           |                                                                                                    | Disable              | ~           |                 |
| 3        | Auto     | ~        | No              | ~          | 9600                                                                                                    | Disc      | ard 🗸                                                                                                    |                      |             |                 |
| 4        | Auto     | ~        | No              | ~          | 9600                                                                                                    | Disc      | ard 🗸                                                                                                    |                      |             |                 |
| Adv Duq  | olex/Spe | ed:      |                 |            |                                                                                                    |           |                                                                                                    |                      |             |                 |
|          | Port     | Adv      | / Duplex<br>Fdx | Adv I<br>H | Duplex<br>Idx                                                                                                    | Adv<br>1  | Speed<br>OM                                                                                                    | Adv Spee<br>100M     | d           | Adv Speed 1G    |
|          | 1        |          |                 |            | <b>V</b>                                                                                                    |           | <b>Z</b>                                                                                                    |                      |             |                 |
|          | 2        |          |                 |            | <ul> <li>Image: A second second s</li></ul> |           | <ul> <li>Image: A second second s</li></ul> |                      |             |                 |
|          | 3        |          |                 |            |                                                                                                    |           | <b>~</b>                                                                                                    |                      |             |                 |
|          | -        |          |                 |            |                                                                                                    |           | -                                                                                                    |                      |             |                 |

**Port Configuration/ポート設定**: FRM220A-2000EAS / 2は、2つの電気 LAN ポートと2つのファイバーポートを備えたマネージド ギガビットスイッチカードです(上記を参照)。一方、FRM220A-2000EAS / 1は、1つの電気 LAN ポートと1つのファイバーポートを備 えたマネージドギガビットスイッチカードです。各論理ポート番号が一列に表示されます。

**Device Active/デバイスアクティブ**: この設定を無効に設定すると、カードを通過するすべてのトラフィックがシャットダウンされます。 無効にすると、すべての LED が消灯し、すべてのリンクがダウンし、2000EAS に接続されているリモート 0AM が切断されます。 Port Link Alarm/ポートリンクアラーム、有効になっている場合、またけいざれかのポートの場合、そのポートでリンクが生われると

**Port Link Alarm/ポートリンクアラーム**:有効になっている場合、またはいずれかのポートの場合、そのポートでリンクが失われると、 アラーム状態がアクティブになります。

**Port Status/ポートステータス**: 「リンク状態」、「リモート電源」ステータス、「速度」、「デュプレックス」、および Rx / Tx 一時停止がここに表示されます。

Port Config/ポート設定:ポート構成オプションはここで設定されます。

**Speed Config/速度設定**: FX ポートの場合、自動または強制 100M FDX / 1GFDX 設定がサポートされます。ほとんどのギガビット SFP ア プリケーションでは、「自動」設定で十分です。 155M SFP(またはマルチレート)を挿入する場合は、速度を 100MFDX に強制すること をお勧めします。 10/100 / 1000Base-T をサポートする銅線 SFP は、通常、「自動」設定で動作します。 1000Base-T でのみ機能する銅 線 SFP には、強制的な 1GFDX 設定が必要な場合があります。

TP ポートは、10M、100M、1G の速度で「自動」または「強制」モードをサポートします。 10M および 100M の場合、デュプレックスは強制的にフルまたはハーフにすることができます。

Flow Control/フロー制御: IEEE802.3x フロー制御はポートごとに有効にできます。

**最大フレーム**: サポートされる最大フレームサイズは 9600 バイトです。有効な値の範囲は 64~9600 です。

**Excessive Collision Mode/過度コリジョンモード**: この設定は、ポート送信の衝突動作を「Discard」(16回の衝突後にフレームをドロップ-デフォルト)または「Restart」(16回の衝突後にバックオフアルゴリズムを再開)に設定します。

Auto Laser Shutdown/ 自動レーザーシャットダウン:光ポートの場合のみ、ALS を有効にすると、ファイバー受信が失われたときにファイバー送信が破棄されます。

Frame Length Check/フレーム長のチェック: イーサネットフレームには、1535 以下の値のフレームペイロードサイズ(バイト単位)を

示すために使用できるフィールド EtherType が含まれています。 EtherType / Length フィールドが 1535 を超える場合は、フィールド が EtherType として使用されていることを示します(フレームのペイロードにカプセル化されているプロトコルを示します)。 「フレーム長チェック」が有効になっている場合、EtherType / Length フィールドが実際のペイロード長と一致しない場合、ペイロードサイ ズが 1536 バイト未満のフレームは破棄されます。 「フレーム長チェック」が無効(デフォルト)の場合、フレーム長の不一致が原因で フレームが破棄されません。

## 高度なデュプレックス/速度

※デフォルトはすべて辺付き。また基本的に Port Configration/ポート設定の設定を行えば、この設定は不要です。
Copper ポート (RJ45) の Duplex モード/速度の設定が可能です。
※FRM220A-2000/1 は 2 のみ設定可能、FRM220A-2000/2 はポート 3/4 のみ選択可能
ポート速度を Auto にした時、チェック辺した最大モード及び速度で動作します。
設定例) Adv Duplex Fdx ☑ Adv Duplex Hdx ☑ Adv Speed 10M □ 100M□ 16☑
実動作: 1G Full Duplex(全二重)で動作します。
設定例) Adv Duplex Fdx □ Adv Duplex Hdx ☑ Adv Speed 10M □ 100M☑ 1G□
実動作: 100 HalfDuplex(半二重)で動作します

## N.6.5 リンクロスフォワード

| Port | Logic |       | Link/Rx Loss |       |
|------|-------|-------|--------------|-------|
| 1    | AND 🗸 | Port2 | Port3        | Port4 |
| 2    | AND 🗸 | Port1 | Port3        | Port4 |
| 3    | AND 🗸 | Port1 | Port2        | Port4 |
| 4    | AND ~ | Port1 | Port2        | Port3 |

| T-AC- O-A-        |
|-------------------|
| Traffic Overview: |
|                   |

| Devt | Pac    | kets   | Bytes     |           | Errors |    | Dro | Filtered |    |
|------|--------|--------|-----------|-----------|--------|----|-----|----------|----|
| Port | Rx     | Тх     | Rx        | Тх        | Rx     | Тх | Rx  | Тх       | Rx |
| 1    | 23,394 | 27,647 | 4,237,021 | 4,439,953 | 0      | 0  | 0   | 0        | 10 |
| 2    | 0      | 9,116  | 0         | 619,888   | 0      | 0  | 0   | 0        | 0  |
| 3    | 0      | 1,615  | 0         | 198,277   | 0      | 0  | 0   | 0        | 0  |
| 4    | 0      | 0      | 0         | 0         | 0      | 0  | 0   | 0        | 0  |

Link Loss Forwarding/LLF: マルチポートスイッチとして、各ポートは他のポートとの AND / OR ロジックを構成して、リンク損失 転送を提供できます。

Traffic Overview/トラフィックの概要

Port /ポート:同じ行に含まれるデータの論理ポート。

Packet/パケット:ポートごとの送受信されたパケットの数。

Byte/バイト:ポートごとの受信および送信バイト数。

Error/エラー:エラーで受信されたフレームの数と、ポートごとの不完全な送信の数。

Drop/破棄:入力または出力の輻輳が原因で破棄されたフレームの数。

Filtered/フィルタ済み:転送プロセスによってフィルタリングされた受信フレームの数。 カウンターの表示は、ブラウザの画面を「更 新」することで更新できます。 [ポートカウンターのクリア]ボタンをクリックすると、すべてのカウンターがゼロになり、カウントが 再開されます。

| ggregation M  | ode Configurat | ion   |                           |     |                           |        |           |       |          |            |
|---------------|----------------|-------|---------------------------|-----|---------------------------|--------|-----------|-------|----------|------------|
| Source M      | AC Address     |       | Destination               | МА  | C Address                 |        | IP Addres | s 🔽 T | CP/UDP P | ort Number |
| ggregation Gr | oup Configura  | tion  |                           |     |                           |        |           |       |          |            |
| ort 1         | 01             | lorma | al                        |     | ○ Group ID 1 ○ Group ID 2 |        |           |       |          |            |
| ort 2         | 01             | al    | ○ Group ID 1 ○ Group ID 2 |     |                           |        |           |       |          |            |
| ort 3         | 01             | lorma | al                        |     | O Group ID                | 1      |           | ⊖ Gr  | oup ID 2 |            |
| ort 4         | 01             | lorma | al                        |     | O Group ID                | 1      |           | ⊖ Gr  | oup ID 2 |            |
| ACP Port Con  | figuration     |       |                           |     |                           |        |           |       |          |            |
| Port          | LACF           | •     | F                         | (ey | ,                         | F      | tole      | Tim   | e Out    | Priority   |
| 1             | Disable        | ~     | Auto 🗸                    |     |                           | Active | ~         | Slow  | ~        | 32768      |
| 2             | Disable        | ~     | Auto 🗸                    |     |                           | Active | ~         | Slow  | ~        | 32768      |
| 3             | Disable        | ~     | Auto 🗸                    |     |                           | Active | ~         | Slow  | ~        | 32768      |
| 4             | Disable        | ~     | Auto 🗸                    |     |                           | Active | ~         | Slow  | ~        | 32768      |
| ACP Status    |                |       |                           |     |                           |        |           |       |          |            |
| Port          | LACE           | ,     | Kev                       |     | Aggr ID                   |        | Parnter   | Parnt | ter Port | Parnter    |
|               |                |       | ,                         |     |                           | S      | ystem ID  |       |          | Priority   |
| 1             | No             |       |                           |     |                           |        |           |       |          |            |
| 2             | No             |       |                           |     |                           |        |           |       |          |            |
| 3             | No             |       |                           |     |                           |        |           |       |          |            |

Source MAC Address/送信元 MAC アドレス:同じ送信元 MAC アドレスからのすべてのトラフィックは、トランク内の同じリンクに出力され ます。

Destination MAC Address/宛先 MAC アドレス:同じ宛先 MAC アドレスを持つすべてのトラフィックは、トランク内の同じリンクに出力されます。

**IP Address/IP アドレス**:同じ送信元および宛先 IP アドレスを持つすべてのトラフィックは、トランク内の同じリンクに出力されます。 **TCP/UDP Port Number/TCP/ UDP ポート番号**:同じ送信元と宛先の TCP / UDP ポート番号を持つすべてのトラフィックは、トランク内の同 じリンクに出力されます。

**Group ID/グループ ID**: デフォルトでは、すべてのポートは通常グループに属しています。これは、集約グループがないことを意味します。 各グループには、少なくとも 2~5 個のリンク(ポート)が含まれています。 各ポートは、各グループで1回のみ使用できることに注意 してください。

Port Member/ポートメンバー:特定のトランクに属するポートを選択します。

## LACP (IEEE802.3ad)

スイッチは、IEEE 802.3ad で指定されている Dynamic リンクアグリゲーション制御プロトコル(LACP)をサポートしています。スタティ ックトランクは、リンクの両端で手動で設定する必要があります。つまり、LACP で構成されたポートは、別のデバイスの LACP で構成され たポートとトランキングリンクを自動的にネゴシエートできます。スタティックトランクの一部としてまだ設定されていない限り、スイ ッチの任意の数のポートを LACP として設定できます。他のデバイスのポートも LACP として設定されている場合、スイッチと他のデバイ スはそれらの間のトランクリンクをネゴシエートします。

**Port/ポート**:ポート番号。「ポート\*」設定はすべてのポートに適用されます。

LACP Enable/LACP 有効:スイッチポートで LACP を有効にします。

Key/キー:「自動」設定は、物理リンク速度によって適切にキーを設定します。ユーザー定義のキー値が必要な場合は、「特定」を選択 します。許可されるキー値の範囲は 1~65535 です。集約リンクグループ内のポートは、同じ LACP ポートキーを持っている必要がありま す。ポートが集約グループに参加できるようにするには、ポートキーを同じ値に設定する必要があります。

Role/役割:ユーザーは、LACP 制御パケットをネゴシエートして送信するデバイスの機能に応じて、「アクティブ」または「パッシブ」の いずれかの役割を選択できます。「アクティブ」として指定されたポートは、LACP 制御フレームを処理および送信できます。したがって、 これにより、LACP 準拠のデバイスは、必要に応じてグループをダイナミックに変更できるように、集約されたものをネゴシエートできま す。グループにポートを追加またはグループから削除するには、参加しているデバイスの少なくとも1つを「アクティブ」なLACP ポート に設定する必要があります。一方、「パッシブ」に設定されている LACP ポートは、LACP 制御フレームを送信できません。 LACP 対応デバ イスが LACP グループを形成できるようにするには、接続の一方の端を「パッシブ」LACP ポートとして指定する必要があります。 (ただ し、すべての場合ではありません。)

Time Out/タイムアウト: タイムアウトは、BPDU 送信間の期間を制御します。 Fast は LACP パケットを毎秒送信し、Slow は LACP パケット

を送信する前に 30 秒待機します。 Prio(Priority/優先:港の優先順位。数値が小さいほど、優先度が高くなります。この優先度の値は、アクティブになるポートとバック アップの役割を持つポートを制御します。

## LACP Status

**ポート**:ポート番号。

- LACP:ポートのLACPステータスを表示します。
- はい:LACP が有効で、ポートリンクがアップしています。
- いいえ:LACP が有効になっていないか、ポートリンクがダウンしています。
- **バックアップ**:ポートはバックアップの役割を果たします。 他のポートがLAG グループを離れると、このポートはLAG に参加します。 **キー**:ポートの集約キー値。
- Aggr ID: リンクアグリゲーショングループ(LAG)に関連付けられたアグリゲーション ID を表示します。
- パートナーID: LAG のパートナーシステム ID (MAC アドレス)。
- パートナーポート:このLAGに割り当てられたパートナーキー。
- パートナーの優先度:パートナーの優先度の値

#### N.6.7 リンクOAM

メトロイーサネットネットワークとイーサネット WAN を監視およびトラブルシューティングするためのイーサネット操作、管理、お よび保守(OAM; IEEE 802.3ah)プロトコルは、通常のリンク操作のデータリンク層のオプションのサブ層に依存しています。イーサネッ ト OAM は、ネットワークまたはネットワークの一部の全二重ポイントツーポイントまたは実行されたポイントツーポイントイーサネット リンクに実装できます。

IEEE 802.3ah は、次の機能を提供します:

自動検出: IEEE 802.3ah は、イーサネットリンクのもう一方の端にある 802.3ah 対応のネットワークデバイス (ND)の存在を検出するメ カニズムを提供します。この目的のために、802.3ah 対応の ND は、指定された OAMPDU を定期的に(通常は1秒に1回)送信します。 OAM ディスカバリプロセス中に、802.3ah 対応の ND モニターがリモート ND から受信した OAMPDU を監視し、ローカルおよびリモートの状態と 構成設定に基づいて、リンクで 802.3ah0AM 機能を有効にできるようにします。つまり、0AM 機能検出機能をサポートしているため、オペ レーターの構成が不要になります。

**リモートループバック**: IEEE 802.3ah は、データリンク層のフレームレベルのループバックモードをサポートするメカニズムを提供しま す。この機能を使用すると、オペレーターはリンクを稼働させる前にリンクのパフォーマンスをテストできます。イーサネットの物理リ ンクが動作可能、尚且つエラーがないことが確認されると、オペレータはリンクをリモートループバックから取り出し、サービスを開始 します。

|      |   |   | - |   |   |   |   |    |
|------|---|---|---|---|---|---|---|----|
|      | L |   | F | - | Ŀ | 0 | • | D. |
| - 11 | r | L | I | п | ĸ | U | н |    |

| LINK OAM | nk OAM Port Configuration |           |          |                     |                  |                       |  |  |  |
|----------|---------------------------|-----------|----------|---------------------|------------------|-----------------------|--|--|--|
| Port     | OAM                       | Mode      | LoopBack | Link<br>Monitor     | MIB<br>Retrieval | LoopBack<br>Operation |  |  |  |
| 1        |                           | Active ~  |          |                     |                  |                       |  |  |  |
| 2        |                           | Active ~  |          | <ul><li>✓</li></ul> |                  |                       |  |  |  |
| 3        |                           | Passive 🗸 |          |                     |                  |                       |  |  |  |
| 4        |                           | Passive 🗸 |          | <ul><li>✓</li></ul> |                  |                       |  |  |  |

**ポート**:ポート番号。 FX ポート 1&2、TP ポート 3&4。

OAM:チェックボックスを選択して、ポートで OAM 機能を有効にします。チェックボックスをオフにすると、OAM が無効になります。デ フォルトでは、FX ポートは有効になっていますが、TP ポートは無効になっています。

Mode/モード:ポートごとに OAM モードを選択します。 FX ポートのデフォルトモードは「アクティブ」で、TP ポートのデフォルトモー ドは「パッシブ」です。

Active/アクティブ:アクティブモードに設定されたデバイスは、情報 0AMPDU の交換を開始します

Passive/パッシブ:パッシブモードのデバイスは検出プロセスを開始しませんが、リモート 802.3ah

対応デバイスによる検出プロセスの開始に反応します。

LoopBack/ループバック:チェックボックスを選択して、ポートでのループバックサポートを有効にします。リンク OAM リモートループ バックサポートは、障害の特定とリンクパフォーマンステストに使用できます。ループバックサポートを有効にすると、DTE は障害検出 に役立つリモートループバックコマンドを実行できるようになります。

Link Monitor/リンクモニター:チェックボックスを選択して、リンクモニターのサポートを有効にします。有効にすると、DTE は診断 情報を含めることを許可するイベント通知をサポートします。

MIB 取得:チェックボックスを選択して、MIB 取得サポートを有効にします。有効にすると、DTE はさまざまなリンク OAM ベースの MIB 変数の内容のポーリングをサポートします。

Loopback Operation/ループバック操作: 「ループバックサポート」が有効になっている場合、「ループバック操作」チェックボックス を選択すると、ポートのループバック操作が開始されます。

| Port 1                    |              |                 |
|---------------------------|--------------|-----------------|
| Event Name                | Error Window | Error Threshold |
| Error Frame Event         | 1            | 1               |
| Symbol Period Error Event | 1            | 1               |
| Seconds Summary Event     | 60           | 1               |

リンクイベントは、ポートごとに構成できます。プルダウンメニューから目的のポート番号を選択して、リンクイベント設定を構成し、 詳細な OAM 統計を表示します。

Event Name/イベント名: イーサネット OAM エンティティは、イベント通知 OAMPDU を交換することによってリンクステータスを監視しま す。ここにリストされているイベントの1つが検出されると、OAM エンティティはイベント通知 OAMPDU をピア OAM エンティティに送信 します。

ErrorFrame Event/エラーフレームイベント:エラーフレームイベントは、指定された期間中に検出されたエラーフレームの数をカウン トします。期間は時間間隔(1秒単位のウィンドウ)で指定されます。このイベントは、エラーフレーム数がその期間に指定されたしき 定します。

い値(期間しきい値)以上の場合に生成されます。エラーフレームは、メディアアクセス制御サブレイヤーで検出された伝送エラーがあったフレームです。「エラーフレームイベント」のエラーウィンドウは 1~60 の整数値である必要があり、デフォルト値は「1」です。 一方、エラーしきい値は 0~0xfffffffff である必要があり、デフォルト値は「0」です。

Symbol Period Error Event/ンボル期間エラーイベント:エラーシンボル期間イベントは、指定された期間中に発生したシンボルエラーの数をカウントします。期間は、基礎となる物理層で時間間隔で受信できるシンボルの数によって指定されます。このイベントは、シンボルエラーカウントがその期間に指定されたしきい値以上の場合に生成されます。 「シンボル期間エラーイベント」のエラーウィンドウは 1~60 の整数値である必要があり、デフォルト値は「1」です。一方、エラーしきい値は 0~0xfffffffff である必要があり、デフォルト値は「0」です。

Seconds Summary Event: Errored Frame Seconds Summary Event TLV は、指定された期間中に発生したエラーフレームの秒数をカウントします。期間は時間間隔で指定されます。このイベントは、エラーが発生したフレーム秒数がその期間に指定されたしきい値以上の場合に生成されます。エラーフレーム秒は、少なくとも1つのフレームエラーが検出された1秒間隔です。エラーフレームは、メディアアクセス制御サブレイヤーで検出された伝送エラーがあったフレームです。「SecondsSummaryEvent」のエラーウィンドウは10~900の整数値である必要があり、デフォルト値は「60」です。一方、エラーしきい値は0~0xffffである必要があり、デフォルト値は「1」です。 Error Window/エラーウィンドウ:さまざまなリンクイベントを監視するためのウィンドウ期間を1秒のオーダーで指定します。

| Receive Total                         |        | Transmit Total                        |        |
|---------------------------------------|--------|---------------------------------------|--------|
| Rx OAM Information PDU's              | 3,238  | Tx OAM Information PDU's              | 9,148  |
| Rx Unique Error Event Notification    | 0      | Tx Unique Error Event Notification    | 0      |
| Rx Duplicate Error Event Notification | 0      | Tx Duplicate Error Event Notification | 0      |
| Rx Loopback Control                   | 0      | Tx Loopback Control                   | 0      |
| Rx Variable Request                   | 0      | Tx Variable Request                   | 0      |
| Rx Variable Response                  | 0      | Tx Variable Response                  | 0      |
| Rx Org Specific PDU's                 | 18,466 | Tx Org Specific PDU's                 | 18,469 |
| Rx Unsupported Codes                  | 0      | Tx Unsupported Codes                  | 0      |
| Rx Link Fault PDU's                   | 0      | Tx Link Fault PDU's                   | 0      |
| Rx Dying Gasp                         | 0      | Tx Dying Gasp                         | 0      |
| Rx Critical Event PDU's               | 0      | Tx Critical Event PDU's               | 0      |

Unique Error Event Notification/Rx&Tx 固有のエラーイベント通知: このインターフェイスで送受信された固有のイベント 0AMPDU の数。フレームが転送中に失われる可能性がある場合、イベント通知は、正常に受信される可能性を高めるために重複して送信される 場合があります。重複イベント通知の送信は、それぞれ Tx および Rx の重複イベント通知カウンターによってカウントされます。一意 のイベント通知 0AMPDU は、以前に送信されたイベント通知 0AMPDU シーケンス番号とは異なるシーケンス番号フィールドを持つイベン ト通知 0AMPDU として示されます。

Rx & Tx Duplicate Error Event Notification/Rx & Tx 重複エラーイベント通知: このインターフェイスで送受信された重複イベント OAMPDUの数。転送中にフレームが失われる可能性がある場合、イベント通知 OAMPDU を重複して送信して、正常に受信される可能性を高 めることができます。重複するイベント通知 OAMPDU は、以前に送信されたイベント通知 OAMPDU シーケンス番号と同じシーケンス番号 フィールドを持つイベント通知 OAMPDU として示されます。

Rx & Tx Loopback Control/Rx & Tx ループバック制御:このインターフェイスで送受信されたループバック制御 OAMPDU の数。

Rx & Tx Variable Request/Rx&Tx **可変リクエスト**:このインターフェースで送受信された可変リクエスト OAMPDUの数。

Rx & Tx Variable Response: /Rx & Tx 可変応答: このインターフェイスで送受信された可変応答 0AMPDU の数。

Rx & Tx Org Specific PDU's/Rx&Tx 組織固有の PDU: このインターフェイスで送信された組織固有の 0AMPDUの数。

**Rx & Tx Unsupported Codes** /**Rx&Tx サポートされていないコード**: サポートされていないオペコードを使用してこのインターフェ イスで送信された OAMPDU の数。

Rx & Tx Link fault PDU's /Rx&Tx リンク障害 PDU: このインターフェイスで送受信されたリンク障害 PDU の数。

**Rx&Tx Dying Gasp/ Rx&TxDying Gasp**: このインターフェースで送受信された DyingGasp イベントの数。

**Rx & Tx Critical Event PDU's/Rx&Tx クリティカルイベント PDU**: このインターフェイスで送受信されたクリティカルイベント PDU の数。

| PDU Permission                       | Discove      | ry State Peer MAC A     |                       | Address |  |
|--------------------------------------|--------------|-------------------------|-----------------------|---------|--|
| Info exchange                        | Active state |                         |                       |         |  |
| Local                                |              | Peer                    |                       |         |  |
| Mode                                 | Active       | Mode                    |                       |         |  |
| Unidirectional Operation Support     | Disabled     | Unidirectional O        | peration Support      |         |  |
| Remote Loopback Support              | Disabled     | Remote Loopback Support |                       |         |  |
| Link Monitoring Support              | Enabled      | Link Monitoring Support |                       |         |  |
| MIB Retrieval Support                | Disabled     | d MIB Retrieval Support |                       |         |  |
| MTU Size                             | 1500         | MTU Size                |                       |         |  |
| Multiplexer State                    | Forwarding   | Multiplexer State       | e                     |         |  |
| Parser State                         | Forwarding   | Parser State            |                       |         |  |
| Organizational Unique Identification | 00-02-ab     | Organizational U        | Inique Identification |         |  |
| PDU Revision                         | 0            | PDU Revision            |                       |         |  |

Permission/PDU 許可: ローカル DTE に設定されている現在のパーミッションルールを表示します。 可能な値は、「リンク障害」、「受信のみ」、「情報交換」、または「ANY」です。

**Discovery State/検出状態**:検出プロセスの現在の状態を表示します。 可能な状態は、障害状態、アクティブ状態、パッシブ状態、 SEND\_LOCAL\_REMOTE\_STATE、SEND\_LOCAL\_REMOTE\_OK\_STATE、SEND\_ANY\_STATE です。

Peer MAC Address/ピア MAC アドレス: ピアデバイスの MAC アドレスを表示します

#### ローカル&ピア

Mode/モード:このフィールドには、リンク OAM が動作しているモード、アクティブまたはパッシブが表示されます。

Unidirectional Operation Support/一方向操作のサポート:この機能は、ユーザーが設定することはできません。この設定のステー タスは、PHY から取得されます。

**Remote Loopback Support/リモートループバックのサポート**:ステータスが有効になっている場合、デバイスは OAM リモートルー プバックモードに対応しています。

Link Monitoring Support /リンク監視のサポート:ステータスが有効になっている場合、デバイスはリンクイベントの解釈をサポ ートします。

MIB Retrieval Support/MIB 取得のサポート: ステータスが有効になっている場合、デバイスは可変応答 OAMPDU の送信をサポート します。

MTU Size/MTU サイズ:デバイスでサポートされている最大の OAMPDU をオクテットで表します。この値は、リモートの最大 PDU サイズと比較され、2 つのうち小さい方が使用されます。

Multiplexer State/マルチプレクサの状態:転送状態の場合、デバイスは非 OAMPDU を下位のサブレイヤーに転送しています。破棄す る場合、デバイスはすべての非 OAMPDU を破棄します。

Parser State/パーサー状態:転送状態の場合、デバイスは非 0AMPDU を上位のサブレイヤーに転送しています。ループバック中の場合、 デバイスは非 0AMPDU を下位のサブレイヤーにループバックします。破棄状態の場合、デバイスは非 0AMPDU を破棄しています。

**Organizational Unique Identification/組織固有の ID**: ベンダーの 24 ビットの組織固有の ID。 **PDU Revision/PDU リビジョン**:情報 TLV の現在のリビジョンを示します。このフィールドの値はゼロから始まり、情報 TLV の何かが 変更されるたびに増分されます。ピアから情報 TLV を受信すると、OAM クライアントはこのフィールドを使用して、処理する必要があ るかどうかを判断できます(以前の情報 TLV と同一の情報 TLV は、何も変更されていないため、解析する必要はありません。)。

N.6.7 ループプロテクション

誤った接続、ハードウェアの問題、またはプロトコル設定の誤りが原因で、ネットワークでループが発生することが あります。 スイッチドネットワークでループが見られる場合、ループはスイッチリソースを消費するため、スイッチ のパフォーマンスが低下します。 ループ保護機能はこのスイッチで提供され、グローバルに、またはポートごとに有 効にできます。 ループ保護を使用すると、スイッチはネットワーク上のループを自動的に検出できます。 ループが 検出されると、スイッチからループ保護パケットを受信したポートをシャットダウンしたり、ループイベントをログに記録したりできます。

| Enable Loop       | Protection | Trans    | smission Time |   | Shuto  | lown Time |
|-------------------|------------|----------|---------------|---|--------|-----------|
| Disable           | ~          |          | 5             |   |        | )         |
| onfiguration      |            |          |               |   |        |           |
| Port              | Enab       | le       | Action        |   |        | Tx Mode   |
| 1                 | <b>Z</b>   |          | Shutdown Port | ~ | E      | Enable 🗸  |
| 2                 | <b>~</b>   | Shutdowr |               | ~ | E      | nable 🗸   |
| 3                 | <b>Z</b>   |          | Shutdown Port | ~ | E      | nable 🗸   |
| 4                 |            |          | Shutdown Port | ~ | E      | nable 🗸   |
| Protection Status |            |          |               |   |        |           |
| Port              | Action     | Transmit | Loops         |   | Status | Loon      |

Enable Loop Protection/ループ保護を有効にする:ループ保護機能を有効または無効にします。

送信時間:各ポートで送信される各ループ保護 PDU 間の間隔。有効な値は1~10 秒です。

Shutdown Time/シャットダウン時間:ポートが無効にされたままになる期間。有効な値は 0~604800 秒です。 0 は、次のデバイスが再 起動するまでポートが無効のままであることを意味します。デフォルトは 3 分または 180 秒です。

## Port Configuration/ポート構成

Port/ポート:各ポートの番号を一覧表示します。

Enable/有効:選択したポートのループ保護機能を有効または無効にします。(デフォルトは有効です)

Action/アクション:ポートでループが検出されると、ループ保護はすぐに適切なアクションを実行します。「シャットダウンポート」、 「シャットダウンポートとログ」、または「ログのみ」などのアクションが実行されます。 (デフォルトはシャットダウンポートです。) Shutdown Port/シャットダウンポート:ループが検出されたポートは、「シャットダウン時間」で設定された期間シャットダウンされま す。

Shutdown Port and Log/シャットダウンポートとログ:ループが検出されたポートは、「シャットダウン時間」で設定された期間シャットダウンされ、イベントがログに記録されます。

Log Only/ログのみ:イベントはログに記録され、ポートは有効なままです。

TX Mode/Tx モード:ポートを有効または無効にして、ループ保護 PDU をアクティブに生成したり、ループされた PDU をパッシブに検索 したりします

| Loop Protection Sta | tus           |          |       |         |         |
|---------------------|---------------|----------|-------|---------|---------|
| Port                | Action        | Transmit | Loops | Status  | Loop    |
| 1                   | Shutdown Port | Enable   | 0     | Up      | No Loop |
| 2                   | Shutdown Port | Enable   | 0     | Down    | No Loop |
| 3                   | Shutdown Port | Enable   | 1     | Disable | Loop    |
| 4                   | Shutdown Port | Enable   | 0     | Down    | No Loop |
| Save                |               |          |       |         |         |

## ループプロテクションの状態

**Port/ ポート**:ポート番号。

Action/アクション:ループが発生したときにスイッチが反応する構成済みのアクションを表示します。

Transmit/送信:設定された送信(Tx)モードを表示します。

Loops/ループ:ポートで検出されたループ数

**Status/ステータス**:ポートで検出された現在のループステータス。

N.6.8 スパニングツリープロトコル

ー部のネットワークサービスでは、予期しない切断によってエンドユーザーのオンライン関連の動作が中断されないようにするために、 常時接続が必要です。このような状況では、ネットワークノード間に複数のアクティブパスが確立され、切断が発生しないようにします。 ただし、相互接続された複数のパスは、ネットワークを不安定にしたり、最悪の場合、ネットワークを使用できなくするブリッジループ を引き起こす傾向が高くなります。たとえば、スイッチまたはブリッジで使用される MAC アドレステーブルは、同じ MAC アドレス (した がって同じネットワークホスト)が複数のポートで見られるため、失敗する可能性があります。次に、ブロードキャストストームが発生 します。これは、ブロードキャストパケットがスイッチ間の無限ループで転送されることが原因です。ブロードキャストストームは、使用可能なすべての CPU リソースと帯域幅を消費する可能性があります。ブリッジループによって引き起こされる問題を解決するために、 スパニングツリーを使用すると、ネットワーク設計に冗長リンクを含めて、アクティブリンクに障害が発生した場合に、ブリッジループ の危険性や、これらのバックアップリンクを手動で有効/無効にする必要なしに自動バックアップパスを提供できます。

IEEE 標準 802.1 で定義されているスパニングツリープロトコル (STP) は、接続されたレイヤー2 ブリッジ (通常はイーサネットスイッ チ)のメッシュネットワーク内にスパニングツリーを作成し、そのツリーの一部ではないリンクを無効にして、任意の 2 つのネットワー クノード間の単一のアクティブパス。トポロジ変更後のスパニングツリーコンバージェンスを高速化するために、スパニングツリープロ トコル「RapidSpanning Tree Protocol (RSTP)」の進化版が IEEE802.1w によって導入されました。 RSTP は STP の改良版です。したが って、基本的な動作特性のほとんどを共有しています。これは基本的に、ルートブリッジから離れたカスケード効果を作成します。ルー トブリッジでは、指定された各ブリッジが隣接するブリッジに提案して、迅速な移行が可能かどうかを判断します。これは、RSTP が STP よりも速い収束時間を達成できるようにする主要な要素の1つです。

RSTP のもう 1 つの拡張機能は、IEEE 802.1s マルチスパニングツリープロトコル(MSTP)です。これにより、さまざまな VLAN がスパニ ングツリーの個別のインスタンスに沿って移動できるようになります。 STP や RSTP とは異なり、MSTP では VLAN ごとに異なる STP を使 用する必要がありません。したがって、多くの VLAN を使用する大規模なネットワーク環境では、MSTP はレガシーSTP よりも便利な場合 があります。

| -STP Information                  |       |   |
|-----------------------------------|-------|---|
| STP Bridge Configuration          |       |   |
| Basic Settings                    |       |   |
| Protocol Version                  | MSTP  | ~ |
| Bridge Priority                   | 32768 | ~ |
| Hello Time                        | 2     |   |
| Forward Delay                     | 15    | Í |
| Max Age                           | 20    |   |
| Maximum Hop Count                 | 20    |   |
| Transmit Hold Count               | 6     |   |
| Advanced Settings                 |       |   |
| Edge Port BPDU Filtering          |       |   |
| Edge Port BPDU Guard              |       |   |
| Port Error Recovery<br>Timeout    | 0     | Í |
| MSTI Mapping                      |       |   |
| <b>Configuration Identificati</b> | on    |   |
| Configuration Name                |       |   |
| <b>Configuration Revision</b>     | 0     |   |

## 基本設定

**ProtocolVersion/プロトコルバージョン**:適切なスパニングツリープロトコルを選択します。提供されるプロトコルバージョンには、 「STP」、「RSTP」、および「MSTP」が含まれます。

Bridge Priority/ブリッジの優先度:各スイッチには、パケットを転送するための最短パスを決定するために使用される相対的な優先 度とコストがあります。最も低いコストのパス(最も低い数値)は優先度が高く、ダウンしていない限り常に使用されます。複数のブ リッジとインターフェイスがある場合は、最適化されたパフォーマンスを実現するために優先順位を調整する必要があります。 MSTP 操作の場合、これは CIST の優先順位です。それ以外の場合、これは STP / RSTP ブリッジの優先順位です。

#### Hello Time/ハロータイム時間:

Forward Delay/転送遅延:STP ブリッジの場合、転送遅延は、転送状態に入る前に各リスニングおよびラーニング状態で費やされた時間です。この遅延は、新しいブリッジがネットワークに接続されたときに発生します。有効な値は 4~30 秒です。 Max Age/

**最大経過時間**:スパニングツリー内の別のスイッチが一定期間 hello パケットを送信しない場合、そのスイッチは切断されていると見 なされます。有効な値は 6~40 秒で、最大経過時間の値は(Forward Delay-1) \* 2以下である必要があります。

Maximum Hop Count:最大ホップカウント: BPDU が廃棄される前に MST リージョンに許可される最大ホップ数。各ブリッジは、BPDU を 渡す前に、ホップカウントを 1 つ減らします。ホップカウントがゼロに達すると、BPDU は破棄されます。デフォルトのホップカウン トは 20 です。許可される範囲は 6~40 です。

送 Transmit Hold Count/信ホールドカウント:1 秒あたりにブリッジポートによって送信された BPDU の数。超過すると、次の BPDU の送信が遅延します。デフォルトでは6に設定されています。許可される送信ホールドカウントは1~10です。この値を増やすとCPU 使用率に大きな影響を与える可能性があり、この値を減らすと収束が遅くなる可能性があることに注意してください。送信保留カウントをデフォルト設定のままにしておくことをお勧めします。

#### 詳細設定

Edge Port BPDU Filtering/エッジポート BPDU フィルタリング:ポート BPDU フィルタリングの目的は、スイッチがエンドデバイスに 接続されているポートで BPDU フレームを送信しないようにすることです。

Edge Port BPDU Guard/エッジポート BPDU ガード: エッジポートは通常、PC、ファイルサーバー、またはプリンタに直接接続します。 したがって、エッジポートは迅速な移行を可能にするように構成されています。通常の状況では、エッジポートはコンフィギュレーシ ョン BPDU を受信しないはずです。ただし、そうする場合、これはおそらく悪意のある攻撃または設定ミスが原因です。エッジポート が設定 BPDU を受信すると、それらは自動的に非エッジポートに設定され、新しいスパニングツリー計算プロセスを開始します。した がって、BPDU ガードは、デバイスが悪意のある攻撃を受けるのを防ぐために使用されます。この機能を有効にすると、エッジポート がコンフィギュレーション BPDU を受信すると、STP は影響を受けるエッジポートを無効にします。一定期間の回復時間の後、これら の無効にされたポートは再びアクティブになります。

Port Error Recovery Timeout/ポートエラー回復タイムアウト:エラーが無効な状態のポートを有効にできるようになるまでに経過す る必要のある時間。許容範囲は 30~86400 秒です。

## MSTP Mapping/MSTP マップ

| MSTI Mapping                  |      |
|-------------------------------|------|
| Configuration Identifica      | tion |
| Configuration Name            |      |
| <b>Configuration Revision</b> | 0    |
| MSTI Mapping                  |      |
| MSTI1                         |      |
| MST12                         |      |
| MST13                         |      |
| MSTI4                         | ///  |
| MSTI5                         | ///  |
| MSTI6                         |      |
| MSTI7                         |      |

**Configuration Name/設定名**: この MSTI の名前。 デフォルトでは、スイッチの MAC アドレスが使用されます。 最大長は 32 文字です。 MSTI のスパニングツリーを共有するには、ブリッジの構成名とリビジョン値が同じである必要があります。

**Configuration Revisio/設定リビジョン**:この MSTI のリビジョン番号。 許容範囲は 0~65535 です。

MSTI マッピング

MSTI:MSTIインスタンス番号。

**VLAN MAP/VLAN マップ**:特定の MSTI にマップされた VLAN を指定します。 単一の VLAN と VLAN の範囲の両方が許可されます。 VLAN はコ ンマで区切り、ハイフンを使用して VLAN の範囲を示します。 (例:2,5,20-40) 未使用の MSTI のフィールドは空のままにします。

| STP CI | ST Po | rt Conf | iguratia | on          |      |       |            |              |      |     |               |          |          | CIST | Port     |
|--------|-------|---------|----------|-------------|------|-------|------------|--------------|------|-----|---------------|----------|----------|------|----------|
| CIST   | Aggre | egated  | l Port   | Configurati | on   |       |            |              |      |     |               |          |          |      |          |
| Port   | STP   |         | Path     | Cost        | Pric | ority | Admin Edge | Auto<br>Edge | Role | TCN | BPDU<br>Guard | Point-   | to-point |      |          |
| -      |       | Auto    | ~        |             | 128  | ~     | Non-Edge 🗸 |              |      |     |               | Forced 1 | True 🗸   |      |          |
| CIST   | Norm  | al Por  | t Conf   | iguration   |      |       |            |              |      |     |               |          |          |      |          |
| Port   | STP   |         | Path     | Cost        | Pric | ority | Admin Edge | Auto<br>Edge | Role | TCN | BPDU<br>Guard | Point-   | to-point |      |          |
| 1      |       | Auto    | ~        |             | 128  | ~     | Non-Edge 🗸 |              |      |     |               | Auto     | ~        |      |          |
| 2      |       | Auto    | ~        |             | 128  | ~     | Non-Edge 🗸 |              |      |     |               | Auto     | ~        | www  | w.dci.jp |
| 3      |       | Auto    | ~        |             | 128  | ~     | Non-Edge 🗸 |              |      |     |               | Auto     | ~        |      |          |
| 4      |       | Auto    | ~        |             | 128  | ~     | Non-Edge 🗸 |              |      |     |               | Auto     | ~        |      |          |

## Configuration /CIST ポート設定

**Port/ポート**:ポート番号。

STP Enabled/STP 有効: STP 機能を有効にします

PathCost/パスコスト:パスコストは、デバイス間の最適なパスを決定するために使用されます。「自動」モードが選択されている場合、 システムは自動的に速度と二重モードを検出してパスコストを決定します。ユーザー定義の値を使用する場合は、「特定」を選択します。 有効な値は1~200000000です。パスコストがポート優先度よりも優先されることに注意してください。

**Priority/優先度**:ポートの優先度を選択します。

Admin Edge/管理者エッジ:インターフェースがエンドノードに接続されている場合は、「エッジ」に設定できます。

Auto Edge/自動エッジ:この機能を有効にするには、チェックボックスを選択します。有効にすると、ポートは BPDU を受信しないときに、 ネットワークのエッジにあると自動的に判断されます。

**Restricted Role/制限付きロール**:有効にすると、スパニングツリーの優先度が最も高い場合でも、ポートが CIST または MSTI のルート ポートとして選択されなくなります。

Restricted TCN/制限付き TCN: 有効にすると、ポートは受信したトポロジ変更通知とトポロジ変更を他のポートに伝播しません。

**BPDU Guard/BPDU ガード**: この機能は、ポートが BPDU を受信しないように保護します。スパニングツリー廃棄状態にする代わりに、BPDU を受信したときにポートをシャットダウンすることにより、ループを防ぐことができます。有効にすると、ポートは有効な BPDU を受信す ると自動的に無効になります。

Point-to-Point/ポイントツーポイント:インターフェイスに接続されているリンクタイプを選択します。

Auto/自動:スイッチは、インターフェイスがポイントツーポイントリンクに接続されているか共有メディアに接続されているかを自 動的に判断します。

Forced True:ポイントツーポイント接続です。 Forced False:共有メディア接続です。

| Select MSTI 1 🗸              |                 |          |
|------------------------------|-----------------|----------|
| MST1 MSTI Port Configuration |                 |          |
| MSTI1 MSTI Aggregated Ports  | s Configuration |          |
| Port                         | Path Cost       | Priority |
| -                            | Auto 🗸          | 128 🗸    |
| MSTI1 MSTI Normal Ports Co   | nfiguration     |          |
| Port                         | Path Cost       | Priority |
| 1                            | Auto 🗸          | 128 🗸    |
| 2                            | Auto 🗸          | 128 🗸    |
| 3                            | Auto ~          | 128 ~    |
| 4                            | Auto 🗸          | 128 🗸    |

プルダウンから Port/ポート:ポート番 号。 Path Cost/パスコス

**ト**:パスコストは、デバ

イス間の最適なパスを決定するために使用されます。 「Auto/自動」モード

が選択されている場合、システムは自動的に速度と二重モードを検出してパスコストを決定します。 ユーザー定義の値を 使用する場合は、「"Specific"特定」を選択します。 有効な値は1~200000000です。パスコストがポート優先度より も優先されることに注意してください。

Priority/優先:ポートの優先度を選択します
# STP ブリッジ

| меті           | MSTI Bridge II                 |         |           |                                      | Root       |            | 1           | Topology    | TopologyChange |        |
|----------------|--------------------------------|---------|-----------|--------------------------------------|------------|------------|-------------|-------------|----------------|--------|
| mori bridge ib |                                | nuge ib |           | ID                                   |            | Port Cost  |             | Flag        | Last           |        |
| CIST           | CIST 32768.00-02-ab-1<br>d0-44 |         | 3- 3      | 32768.00-02-<br>ab-00-00-00 1 0 Stea |            | Steady     | 0d 00:00:27 |             |                |        |
| P Port Sta     | tus                            |         |           |                                      |            |            |             |             |                |        |
|                | Port                           |         | C         | IST Role                             |            | CIS        | T State     | e           | Uptim          | e      |
| 1              |                                |         | Root Port |                                      | Forwarding |            |             | 0d 01:54:41 |                |        |
| 2              |                                |         | Disabled  |                                      |            | Discarding |             |             |                |        |
|                | 3                              |         |           | Disabled                             |            | Discarding |             |             |                |        |
| 4              |                                |         | Disabled  | ed Discarding                        |            |            |             |             |                |        |
| P Statistic    | 5                              |         |           |                                      |            |            |             |             |                |        |
| <b>D</b> = = 1 | Transmit                       |         |           |                                      |            | Received   |             |             | Discarded      |        |
| Port           | MSTP                           | RSTP    | STP       | TCN                                  | MSTP       | RSTP       | STP         | TCN         | Unknown        | Illega |
|                | 10                             | 0       | 0         | 0                                    | 3443       | 0          | 0           | 0           | 0              | 0      |

MSTI:ブリッジインスタンス

BrideID/ブリッジ ID: このインスタンスの一意のブリッジ ID。ブリッジスイッチの優先度値と MAC アドレスで構成されます。

RouteID/ルート ID: ルートデバイスの優先度の値と MAC アドレスを表示します。

Route Port/ルートポート:ルートに最も近いこのスイッチのポートの番号。このスイッチは、このポートを介してルートデバイスと通信します。ルートポートがない場合、このスイッチはスパニングツリーネットワークのルートデバイスとして受け入れられています。

Route Cost/ルートコスト:スイッチのルートポートからルートデバイスへのパスコスト。ルートブリッジの場合、これはゼロです。他のすべてのブリッジの場合、これはルートブリッジへの最小コストパスのポートパスコストの合計です。

Topology Flag/トポロジフラグ:このブリッジインスタンスのトポロジ変更通知フラグの現在の状態。

Topology Change Last/トポロジの最後の変更:このスパニングツリーが最後に構成されてからの時間。

STP ポートステータス

Port/ポート:ポート番号を表示します。

CIST Role/CIST ロール:スパニングツリーアルゴリズムによって割り当てられたロール。ロールには、「指定ポート」、「バックアップ ポート」、「ルートポート」があります。

CIST State/CIST 状態:ポートの現在の状態を表示します。

**Blocking/ブロッキング**:ポートは BPDU メッセージのみを受信し、転送しません。

Learning/学習:ポートは、矛盾する情報を受信することなく、ForwardDelay パラメーターで設定された間隔で構成メッセージを送信 しました。ポートアドレステーブルがクリアされ、ポートがアドレスの学習を開始します

Forwarding/転送:ポートはパケットを転送し、アドレスの学習を続けます。

Uptime/稼働時間:ブリッジポートが最後に初期化されてからの時間。

## STP 統計

Port/ポート:ポート番号を表示します。

Transmitted& Received MSTP/RSTP/STP/ 送受信された MSTP/RSTP/STP: ポートで送受信された MSTP / RSTP / STP 設定 BPDU メッセージの数。

Transmitted & Received TCN/送受信された TCN: ポートで送受信された TCN (トポロジー変更) メッセージの数。 Discarded Unknown/Illegal/破棄された不明/不正: ポートで破棄された不明および不正なパケットの数。

#### N. 6. 9 VLANs

IEEE 802.1Q VLAN(仮想ローカルエリアネットワーク)は、物理的な接続に関係なく、同様の属性を持つデバイスを論理的にグループ 化することにより、ネットワーク展開をセグメント化するための一般的で費用効果の高い方法です。 VLAN はまた、ネットワークを異 なるブロードキャストドメインにセグメント化して、パケットがそれらが属する VLAN 内のポートに転送されるようにします。 VLAN を使用すると、次の主な利点があります。

VLAN は、追加のセキュリティを提供します。相互に頻繁に通信するデバイスは、同じ VLAN にグループ化されます。 VLAN 内のデバイ スが別の VLAN 内のデバイスと通信する場合、トラフィックはルーティングデバイスまたはレイヤ 3 スイッチングデバイスを通過する 必要があります。

VLAN はトラフィックの制御に役立ちます:従来、ネットワークが VLAN にセグメント化されていない場合、すべてのデバイスに向けら れたブロードキャストトラフィックによって輻輳が簡単に発生する可能性があります。ブロードキャストトラフィックがネットワーク 全体に損害を与える可能性を最小限に抑えるために、VLAN は、ネットワーク全体を複数のブロードキャストドメインに分割するために、 同じ VLAN 内の他のデバイスと頻繁に通信するデバイスをグループ化するのに役立ちます。

VLAN を使用すると、デバイスの変更や再配置が容易になります。従来のネットワークでは、デバイスを地理的に新しい場所に移動する 場合(たとえば、2階から4階にデバイスを移動する場合)、ネットワーク管理者は IP またはサブネットを変更する必要があります。 ネットワークまたは再ケーブル接続が必要です。ただし、VLAN を使用することにより、元の IP 設定を同じままにして、再ケーブル接 続を最小限に抑えることができます。

| Allowed Access VLANs<br>Ethertype for Custom S-ports |         |        |              |        |       | 1                    | 1                     |           |         |
|------------------------------------------------------|---------|--------|--------------|--------|-------|----------------------|-----------------------|-----------|---------|
| ort VI                                               | LAN Con | figura | tion         |        |       | 0040                 |                       |           |         |
| Port                                                 | Мо      | de     | Port<br>VLAN | Port   | Гуре  | Ingress<br>filtering | Ingress Acceptance    | Egress    | Tagging |
| 1                                                    | Access  | ~      | 1            | C-port | ~     |                      | Tagged and Untagged 🗸 | Untag All | ~       |
| 2                                                    | Access  | ~      | 1            | C-port | ~     |                      | Tagged and Untagged 🗸 | Untag All | ~       |
| 3                                                    | Access  | ~      | 1            | C-port | ~     |                      | Tagged and Untagged 🗸 | Untag All | ~       |
| 4                                                    | Access  | ~      | 1            | C-port | ~     |                      | Tagged and Untagged 🗸 | Untag All | ~       |
|                                                      | Po      | ort    |              | A      | lowed | VLANs                | Forbide               | den VLAN  | 5       |
|                                                      | 1       | 1      |              | 1      |       |                      |                       |           |         |
|                                                      | :       | 2      |              | 1      |       |                      |                       |           |         |
|                                                      | 3       | 3      |              | 1      |       |                      |                       |           |         |
|                                                      |         | 4      |              | 1      |       |                      |                       |           |         |

れています。個々の VLANID をコンマで区切って指定することにより、より多くの許可されたアクセス VLAN を入力できます。範囲を指 定する場合は、ダッシュで区切ります。たとえば、1、5、10、12~15、100 カスタムSポートのイーサタイプ:Sポートに使用するイーサタイプを指定します。Sポートは「サービスプロバイダー」またはQ-in-Qポートであり、802.1ad ごとに EtherType0x88A8 が必要です。

## ポート VLAN 構成

**ポート**:各ポートの番号を一覧表示します。「ポート\*」設定はすべてのポートに適用されます。

モード:ポートモード(デフォルトはAccess)は、問題のポートの基本的な動作を決定します。ポートは、以下に説明する3つのモードのいずれかになります。特定のモードが選択されると、その行の残りのフィールドはグレー表示されるか、問題のモードに応じて変更可能になります。グレー表示されたフィールドは、モードが適用されたときにポートが取得する値を示しています。

アクセス:アクセスポートは通常、エンドステーションへの接続に使用されます。音声 VLAN などの動的機能により、

ポートがバックグラウンドでより多くの VLAN に追加される場合があります。アクセスポートには次の特徴があります。1 つの VLAN のメンバーであるポート VLAN (別名アクセス VLAN)。デフォルトは1です。タグなしおよびCタグ付きフレームを受け入れます。

アクセス VLAN に分類されていないすべてのフレームを破棄します。出力では、アクセス VLAN に分類されたすべてのフレームがタ グなしで送信されます。その他の(動的に追加された VLAN)はタグ付きで送信されます。

トランク:トランクポートは複数の VLAN で同時にトラフィックを伝送でき、通常は他のスイッチに接続するために使用されます。 トランクポートには次の特性があります。デフォルトでは、トランクポートはすべての VLAN (1~4095)のメンバーです。トランクポ ートがメンバーになっている VLAN は、「許可された VLAN」を使用して制限される場合があります。ポートがメンバーではない VLAN に分類されたフレームは破棄されます。デフォルトでは、ポート VLAN (別名ネイティブ VLAN)に分類されたフレームを除くすべての フレームが出力でタグ付けされます。ポート VLAN に分類されたフレームは、出力で C タグが付けられません。出力タグ付けは、すべ てのフレームにタグ付けするように変更できます。その場合、タグ付けされたフレームのみが入力で受け入れられます。

**ハイブリッド:**ハイブリッドポートは多くの点でトランクポートに似ていますが、ポート構成機能が追加されています。 トラン クポートについて説明した特性に加えて、ハイブリッドポートには次の機能があります:

■VLAN タグ非対応、C タグ対応、S タグ対応、またはSカスタムタグ対応に設定できます。

■イングレスフィルタリングを制御できます。

■フレームの Ingress 受け入れと Egress タグ付けの構成は、個別に構成できます。

ポート VLAN:ポートの VLAN 識別子を設定します。 許可される値は 1~4095 です。デフォルト値は 1 です。ポート VLAN は、アクセス モードのポートでは「アクセス VLAN」と呼ばれ、トランクモードまたはハイブリッドモードのポートではネイティブ VLAN と呼ばれま す。

| <hr/>     |                                        | <b></b>                        |
|-----------|----------------------------------------|--------------------------------|
| アクション     | Ingress アクション                          | Egress アクション                   |
| ポートの種類    |                                        |                                |
| Unaware   | ポートがタグ付きフレームを受信した場合                    | Unawareポートから送信されたフレームの         |
|           | 3. TPID=0×8100 のタグ付だった場合、それはダブルタグ付き    | TPIDは0×8100に設定されます。            |
|           | フレームとなり送信されます                          | フレームの最終状態はエグレスされる際             |
|           | 4. タグ付きフレームが TPID=0×8100 以外(例:0×88A8)の | のエグレスルールも影響します。                |
|           | 場合、そのフレームは破棄されます。                      |                                |
|           | ポートがタグ無しフレームを受信した場合、タグ(PVID)が付         |                                |
|           | けられ、送信されます。                            |                                |
| Cーポート     | ポートがタグ付きフレームを受信した場合                    | C-ポートから送信されるフレームの TPID         |
|           | 3. TPID=0×8100 のタグ付だった場合、送信されます        | は0×8100に設定されます。                |
|           | 4. タグ付きフレームが TPID=0×8100 以外(例:0×88A8)の |                                |
|           | 場合、そのフレームは破棄されます。                      |                                |
|           | ポートがタグ無しフレームを受信した場合、タグ(PVID)が付         |                                |
|           | けられ、送信されます。                            |                                |
| S-ポート     | ポートがタグ付きフレームを受信した場合                    | S-ポートから送信されるフレームの TPID         |
|           | 3. TPID=0×88A8 のタグ付だった場合、送信されます        | は0×88A8 に設定されます。               |
|           | 4.タグ付きフレームが TPID=0×88A8 以外(例: 0×8810)  |                                |
|           | の場合、そのフレームは破棄されます。                     |                                |
|           | ポートがタグ無しフレームを受信した場合、タグ(PVID)が付         |                                |
|           | けられ、送信されます。                            |                                |
| S−カスタムポート | ポートがタグ付きフレームを受信した場合                    | S-カスタムポートから送信されるフレー            |
|           | 3. TPID=0×88A8 のタグ付だった場合、送信されます        | ムの TPID は任意に設定できます。            |
|           | 4.タグ付きフレームが TPID=0×88A8 以外(例: 0×8810)  | Ethertype Custom S-portの項目より設定 |
|           | の場合、そのフレームは破棄されます。                     | 可能。                            |
|           | ポートがタグ無しフレームを受信した場合、タグ(PVID)が付         |                                |
|           | けられ、送信されます。                            |                                |

**ポートタイプ**:「ハイブリッド」モードを選択すると、「ポートタイプ」フィールドが選択可能になります。 使用可能なポートタイ プは4つあります。 次の表に、各ポートタイプの Ingress および Egress アクションを示します。

Ingress Filtering/イングレスフィルタリング:イングレスフィルタリングが有効で、イングレスポートが VLAN のメンバーでない場 合、イングレスポートからのフレームは破棄されます。デフォルトでは、イングレスフィルタリングは無効になっています。 Ingress Acceptance/イングレスフィルタリング:ポートで受け入れ可能な入力トラフィックタイプを選択します。 Tagged and Untagged/タグ付きとタグなし:タグ付きとタグなしの両方の入力パケットがポートで受け入れられます。 Tagged Only/タグ付きのみ:タグ付きの入力パケットのみがポートで受け入れられます。タグなしのパケットは破棄されます。 Untagged Only/タグなしのみ:タグなしの入力パケットのみがポートで受け入れられます。タグ付きパケットは破棄されます。 Egress タグ付/エグレスタグ付:パケットがポートから送信されるときに実行されるアクション。 **Untag Port VLAN/タグ無ポート VLAN**: PVID を伝送するフレームは、ポートを離れるときに削除されます。 PVID 以外のタグが付いた フレームは、運ばれたタグとともに送信されます。

Tag All: すべてタグ付:フレームはタグ付きで送信されます。

Untag All: すべてタグ無: フレームはタグなしで送信されます。このオプションは、ハイブリッドモードのポートでのみ使用できます。 Allowed VLAN/許可された VLAN: トランクおよびハイブリッドモードのポートは、メンバーになることを許可されている VLAN を制御 できます。アクセスポートは、アクセス VLAN という1つの VLAN のメンバーにしかなれません。デフォルトでは、トランクポートまた はハイブリッドポートはすべての VLAN のメンバーになるため、1~4095 に設定されます。

Forbidden VLAN:/禁止 VLAN:ポートは、1 つ以上の VLAN のメンバーにならないように構成できます。これは、MVRP や GVRP などの動 的 VLAN プロトコルが VLAN にポートを動的に追加しないようにする必要がある場合に特に役立ちます。秘訣は、問題のポートでそのよ うな VLAN を禁止としてマークすることです。デフォルトでは、フィールドは空白のままです。これは、ポートがすべての可能な VLAN のメンバーになる可能性があることを意味します。

## N. 6. 10 QOS

| QOS         |                |      |        |            |
|-------------|----------------|------|--------|------------|
| QoS Ingress | s Port Shapers |      |        |            |
| Port        | Enabled        | Rate | Unit   | Burst Size |
| 1           |                | 500  | kbps 🗸 | 16 v       |
| 2           |                | 500  | kbps 🗸 | 16 🗸       |
| 3           |                | 500  | kbps 🗸 | 16 🗸       |
| 4           |                | 500  | kbps 🗸 | 16 🗸       |

QoS Egress Port Shapers

| Port | Enabled | Rate | Unit   |
|------|---------|------|--------|
| 1    |         | 500  | kbps 🗸 |
| 2    |         | 500  | kbps 🗸 |
| 3    |         | 500  | kbps 🗸 |
| 4    |         | 500  | kbps 🗸 |

#### Storm Control Configuration

| Frame<br>Type | Enable | Rate (pps) |     | Unit |
|---------------|--------|------------|-----|------|
| Unicast       |        | 1          | fps | ~    |
| Multicast     |        | 1          | fps | ~    |
| Broadcast     |        | 1          | fps | ~    |
| Save          | •      |            |     |      |

# QoS Ingress ポートシェイパー

## Port/ポート:ポート番号

Enable/有効:チェックボックスを選択して、ポートのポートシェーピング機能を有効にします

**Rate/レート**:ポートシェーピングのレートを示します。デフォルトでは、500kbps が使用されます。kbps と fps の許容範囲は 100~1000000 です。Mbps と kfps の許容範囲は 1~3300Mbps です。

Unit/単位:ポートシェーピングの測定単位を選択します。

Burst Size/パーストサイズ:スケジュールの問題を発生させないために、特定の時間単位内に送信できるトラフィックの量をバーストごとにビット(またはバイト)で示します。

QoS Egress ポートシェイパー

#### Port/ポート:ポート番号

Enable 有効:チェックボックスを選択して、ポートのポートポリシング機能を有効にします。

**Rate/レート**:ポリサーのレートを示します。デフォルトでは、500kbps が使用されます。 kbps と fps の許容範囲は 100~1000000 です。 Mbps と kbps の許容範囲は 1~3300Mbps です。

Unit/単位:ポリサーの測定単位を選択します。

フロー制御:フロー制御が有効で、ポートがフロー制御モードの場合、フレームを破棄する代わりに一時停止フレームが送信されます ストーム制御設定

Frame Type/フレームタイプ:ユニキャスト、マルチキャスト、ブロードキャスト

Enabeld/有効:ユニキャストストーム、マルチキャストストーム、またはブロードキャストストーム保護を有効にします。

レート(pps):パケットしきい値を選択します。選択した値を超える受信パケットは破棄されます。

Unit/単位:1秒あたりのフレーム数(fps)または1秒あたり数千フレーム(kfps)から選択します

## N.6.11 ファンクションキー

| Refresh Status |
|----------------|
|                |
| (              |

Device Reset/デバイスリセット:カードのウォームブートを強制し、Startup-Configの設定を起動時に読み取ります。

Set to Default/デフォルト設定: すべてのデフォルトを Running-Configuration(実行中の設定)に設定します。

Save Startup-Config/Startup-Config の保存: Running-Configuration(実行中の設定)を Startup-Configuration(起動時に読み取る設定)保存します

Refresh Status/ステータスの更新: すべてのパラメーターを再読み取りし、Web 表示を更新します

RemoteA H/W Reset/RemoteA H / W リセット:ファイバーポート1でリモート側装置のウォームブートを強制実行します。

RemoteB H/W Reset/RemoteB H / W リセット:ファイバーポート2 でリモート側装置のウォームブートを強制実行します。

## N. 6. 12 SFP及びDDM情報

| SFP and D/D Informatio    | n               |
|---------------------------|-----------------|
| Fibe                      | er1             |
| Vendor Name               | CTC UNION       |
| Vendor Part Number        | SFS-7010-L31-DD |
| Fiber Type                | Single          |
| Wave Length               | 1310 nm         |
| Wave Length 2             | 1310 nm         |
| Link Length               | 10 km           |
| <b>Digital Diagnostic</b> |                 |
| Tx Power                  | -27 dBm         |
| Rx Power                  | -08 dBm         |
| Rx Sensitivity            | -20 dBm         |
| Rx Power Margin           | 6 dB            |
| Temperature               | +013 degree C   |

Vendor Name/ベンダー名:SFP ベンダー(会社)の名前。

Vendor Part Number/ベンダーの部品番号:SFP ベンダーから提供された部品番号。

Fiber Tyep/ファイバータイプ: 伝送メディアのタイプ(マルチモードまたはシングルモード)。

Wave Length/波長:トランシーバーの波長。

Wave Length 波長 2: CTC BiDi (シングルファイバー) タイプの SFP に適用可能

Link Length/リンク長:トランシーバーによってアドバタイズされたリンク長。

デジタル診断(このようなサポートを提供する SFP 用)

TX Power/TX パワー:レーザーダイオードの送信電力は、DDI (デジタル診断監視インターフェイス)をサポートする SFP によって報告さ れます。

**RX Power/RX パワー**/:レーザーダイオードの受信電力は、DDI(デジタル診断監視インターフェイス)をサポートする SFP によって報告 されます。

RX Sensitivity/RX 感度: 10e-12 エラーレートをサポートできるアドバタイズされた最小信号。

RX Power Margin/リンクバジェット: RxSensitivity と TxPower の差をとって計算された値。

Temperature/温度:SFPの内部温度

## N.6.13 ファームウェアの更新

2000EAS シリーズカードはすべてフラッシュサイズが 3mB を超えているため、NMC を介してアップグレードすることはできません。 スタンドアローン(単体)の手順に従って、Web HTTP を介して、または TFTP サーバーを介して Telnet / SSH から F/W の更新を実行してくだ さい。

# <u>付録 0 FRM220-100GE-2Q 100GE QSFP28 対 QSFP28 トランスポンダー</u>

FRM220-100GE-20 は、100G Ethernet リンク向けのメディア変換と距離延長を可能にする 100G QSFP28 から QSFP28 への 3R トランスポンダ ーです。この製品は、高容量かつ長距離の光トランスポートソリューションに特化して開発されています。100GBASELR4/100GBASE-ER4 お よび 100GBASE-SR4 など、さまざまな 100G クライアントサービスをサポートし、柔軟性と適応性を実現します。2 つの QSFP28 ポートは 100G QSFP28 トランシーバ対応・ホットスワップ可能でシームレスな運用を実現します。プラグアンドプレイにより、迅速かつ容易な導入が可 能です。また収容するシャーシも FRM220-CH20、CH08、CH04 シャーシや CH02M、CH02/SMT スタンドアロンシャーシなど用途に合わせて選 択できます。

## 主な特徴

- コンソールポート付または NMC 対応シャーシでの管理
- 2 x 100G QSFP28 スロット
- 100G リピータモード対応
- 100G QSFP28-SR4/LR4/ER4 インターフェイス対応
- QSFP28 ポートによる柔軟性と拡張性
- ホットスワップ可能(モジュール、ラインカード)
- QSFP28 モジュールの DMI 機能対応
- ループバックテスト機能
- BERT テスト機能
- 3R (Regenerating, Reshaping, Retiming)機能

## 仕様

- インターフェイス
- ポート 2 x QSFP28 スロット
- コネクタ QSFP28 モジュールに依存
- 通信速度 100GBase-R (103.125Gbps), 40GBase-R (41.25Gbps)
- 通信距離 QSFP28 モジュールに依存
- 通信プロトコル 100GE

LED 表示 Power, System, 40G, 100G, LINE LINK (1, 2, 3, 4), CLIENT LINK (1, 2, 3, 4)

## 電源

- QSFP28 Power Class Class 7 (5.0W max.)
- 入力電源 12V
- 消費電力 <18W</li>

寸法 155 mm (D) x 20.8 mm (W) x 88 mm (H)

## 重量 300g

#### 環境要件

- 動作温度 0<sup>~</sup>40°C
- 保存温度 -10<sup>~70°</sup>C
- 湿度 5<sup>~</sup>90%(但し結露なきこと)

## 0.1 機能詳細

QSFP28 モジュール

FRM220-100GE-20 では MSA (Multi-Source Agreement) 準拠の QSFP28 モジュールをご利用可能です。QSFP28 モジュールを選ぶ際は、要求さ れる通信速度を満たしていることをご確認ください。ラインカードや QSFP28 モジュールは、十分な ESD 対策のもとでお取り扱いください。 特に高速通信では、光機器やケーブルは汚れや埃、間違った取扱いに非常に敏感です。間違った取扱いや汚れた状態での使用はエラーや 信号品質の劣化の原因となります。光ケーブルを接続していない時は、QSFP28 モジュールにはダストカバーをご利用ください。

管理機能

FRM220-100GE-2Q はコンソールポート付のスタンドアロンシャーシに搭載することで、テキストベースのシリアルターミナルを介して簡単 なメニューで設定を行うことができます。NMC 対応シャーシに搭載した場合、NMC 経由でコンソール、Telnet、WebGUI または SNMP によっ て設定・監視が可能となります。

#### 0.2 QSFP28モジュールの搭載

ー般的なプラグタイプの QSFP28 モジュールには、モジュールをスロットに固定するロック機構があります。スロットから引き抜く際は、 以下の図4にあるようなプルタブを用いるものが多いです。

• QSFP28 モジュールをスロットに挿入する

Step 1. QSFP28 モジュールをスロットに合わせて、まっすぐにスライドさせます。 Step 2. カチッという音が聞こえたら完了です。(ロックピンでモジュールがスロットに固定されます)

• QSFP28 モジュールを取り外す

Step 1. プルタブをまっすぐ後ろに引くことで、ロック機構が解除されます。

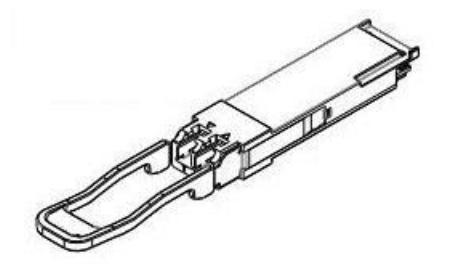

図 0.1. プルタブ付の QSFP28 モジュール

警告:光ファイバー機器はレーザーや赤外線を発し、目を傷つける可能性があります。光ファイバーやコネクタ ポートを絶対に覗き込ま ないでください。レーザー光源には光ファイバーケーブルを接続してください。

## 0.3 NMC (Telnet)メニュー画面

NMC を搭載した CH20 などのシャーシに搭載した場合、Telnet、Web GUI、SNMP などの任意の NMC インターフェイスを通じてラインカー ドを設定できます。

| Line   | 1 | No | 1 | Normal | Down | 1 | Not | Locked |  |
|--------|---|----|---|--------|------|---|-----|--------|--|
|        | 2 |    |   | Normal |      | 1 | Not | Locked |  |
|        | 3 |    |   | Normal |      | 1 | Not | Locked |  |
|        | 4 |    |   | Normal |      | 1 | Not | Locked |  |
|        |   |    |   |        | <br> |   |     | +      |  |
| Client | 1 | No |   | Normal | Down | N | Jot | Locked |  |
|        | 2 |    |   | Normal |      | 1 | Not | Locked |  |
|        | 3 |    | 1 | Normal |      | 1 | Not | Locked |  |
|        | 4 |    |   | Normal |      | 1 | Not | Locked |  |

<1>: Device Active(デバイス有効) - デバイスの有効/無効の設定。向こうの場合、通信は行われません。

<2>: Line Active(ライン側有効) - ライン側通信の有効/無効の設定。

<3>: Client Active(クライアント側有効) - クライアント側通信の有効/無効の設定。

<4>: Data Rate(データ速度) - データ速度とFEC機能の設定。データ速度は"100GBase-R"または"40GBase-R"を選択可能です。

<F>: FEC Function(FEC 機能) - FEC(Forward Error Correction/前方誤り訂正)機能は、データの再送信を必要とせず、受信データから 一定数までの誤り検知・復元を行う訂正方式です。この方式では、送信側はデータフレームに冗長エラー訂正コードを付与します。ノイ ズの多い長距離伝送アプリケーション(40KM 以上など)では、FEC 機能を有効にすることを推奨します。ネットワークエラーが頻繁に発生 する場合には、両端機器でこの機能を有効にすることをお勧めします。(下図参照)

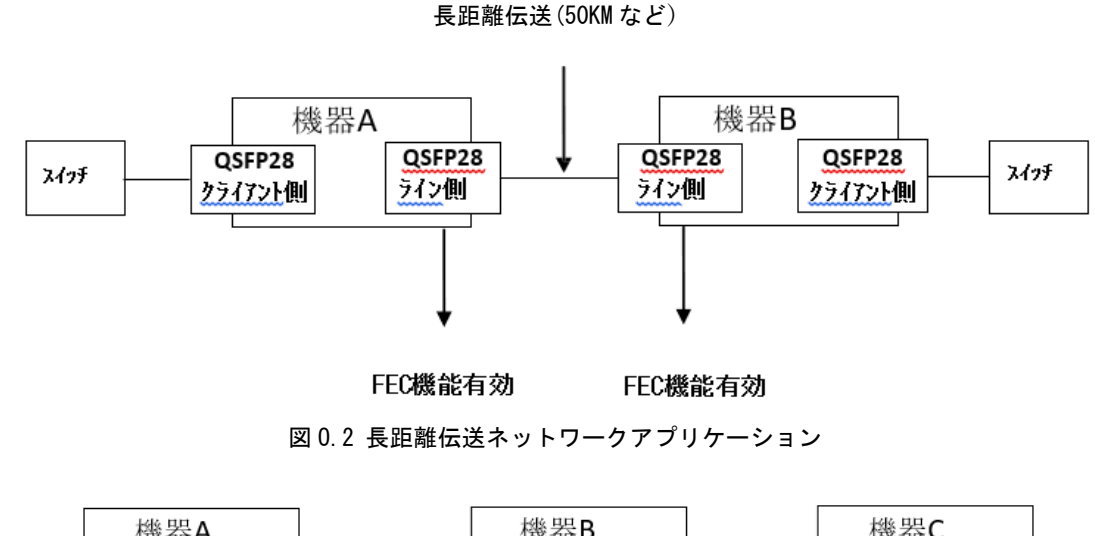

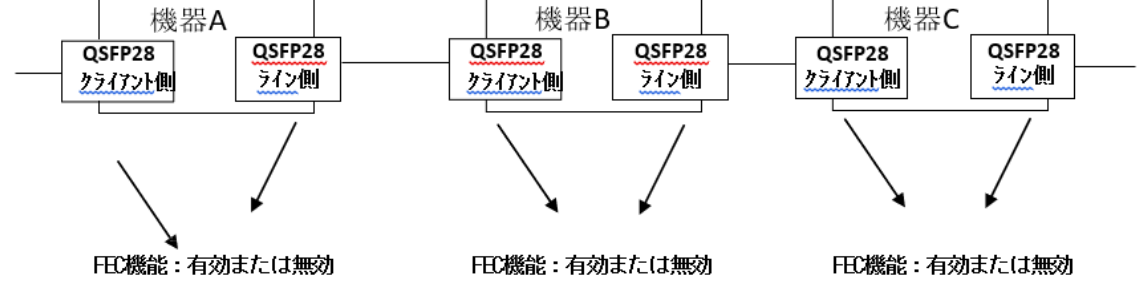

図 0.3 伝送距離延長アプリケーション

<5>: Loss Propagation(ロスプロパゲーション)- ライン側またはクライアント側のロスプロパゲーション有効/無効の設定。ロスプロ パゲーションまたは LFP は、トランスポンダーを経由してリンクロスを転送する方式です。FRM220-100GE-2Q ではトラブルシューティ ング用に、"ライン側"のみ、"クライアント側"のみ、そして"ライン側&クライアント側"両方でのロスプロパゲーション設定に対応し ています。

この機能では、"ライン側"のロスプロパゲーションが有効の場合、光リンク断は機器のクライアント側に転送されます。それにより、 ローカルの"ライン側"でリンク障害が発生すると、ローカルの"クライアント側"も強制的にリンクダウンとなります。同様に、"クライ アント側"のロスプロパゲーションが有効の場合、ローカルの"クライアント側"でリンク障害が発生すると、ローカルの"ライン側"が強 制的にリンクダウンとなります。

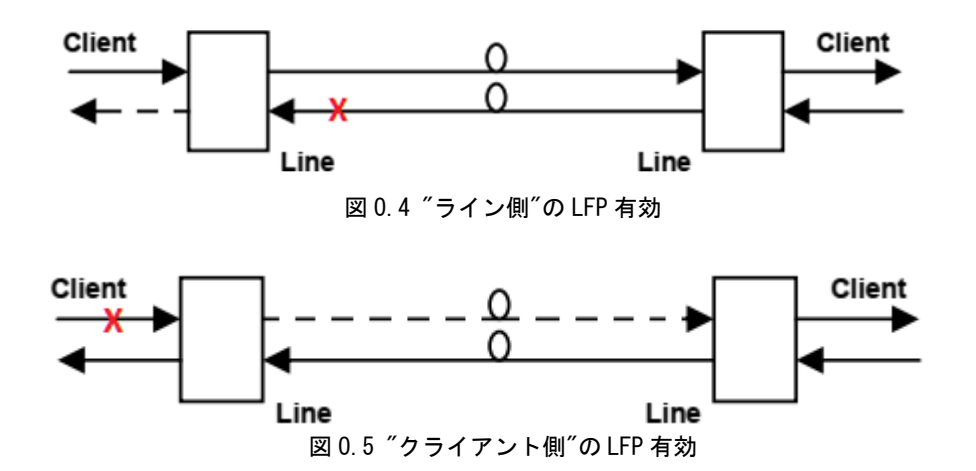

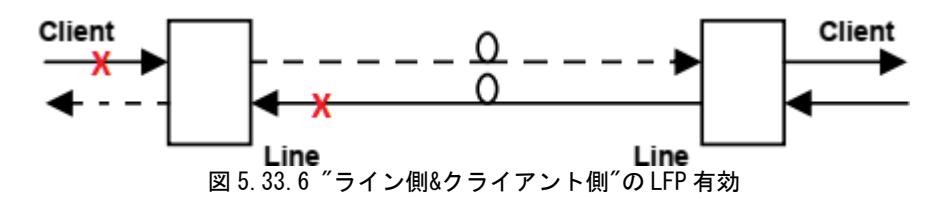

<6>: Loopback Function Settings(ループバック機能) - ライン側またはクライアント側のループバック機能の有効/無効の設定。 FRM220-100GE-2Q のループバック機能は、機能不全となったリンクのデバッグや、サイトの試運転時に有効です。ループバックモード では、送信信号はクロススイッチ回路に入り、その後、信号ソースにループバッグします。ループバック機能はターミナルコンソール 管理から有効にできます。RM220-CH20 などに搭載の場合、NMC 経由でループバックを設定可能です。

FRM220-100GE-2Q ではローカルのライン側またはクライアント側のループバック(LB)を有効にできます。(下図参照)

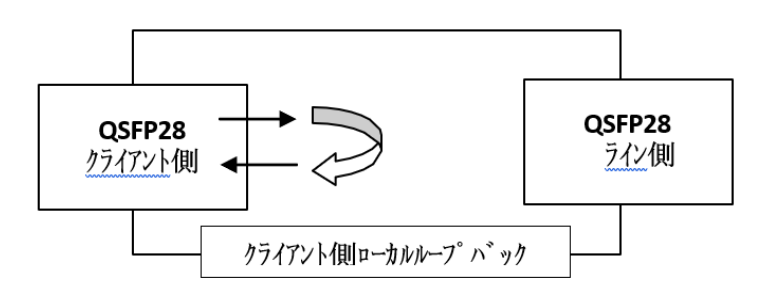

図 0.7 ループバック機能(クライアント側)

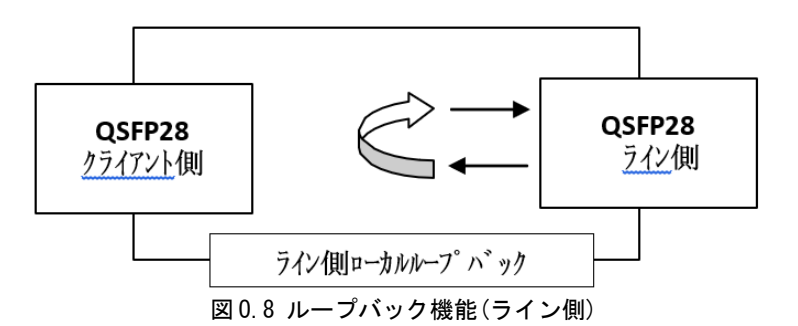

<7> : Auto Laser Shutdown Settings(オートレーザーシャットダウン) - ライン側またはクライアント側のオートレーザーシャットダ ウンの有効/無効の設定。

オートレーザーシャットダウン(ALS)は、ITU-T G.664 に従い、ファイバーが破損した際にトランスミッターの出力を自動的にシャットダウンするための技術です。この安全機能により、対向ファイバーの両端に ALS が実装されている場合、破損したファイバーから危険レベルのレーザー光が漏れることを防ぐことができます。 この機能は、次のように動作します。ファイバーが切断されると、受信機は信号損失(LOS)を検出します。このとき、ALS はトランスミッターをオフにします。これにより、対向の受信機も LOS を検知し、その ALS 機能によりトランスミッターがオフとなります。こうして、ファイバーの中を通る光はなくなります。

<8>: Link, Lock Alarm Settings(リンク、ロックアラーム) - ライン側またはクライアント側のリンク、ロックアラームの有効/無効の設定。

<B>: BERT Function(BERT 機能) - Bert(ビットエラーテスト)機能はライン側("1")またはクライアント側("2")の TX および RX パケットの両方で有効・無効に設定可能です。Bert カウンターがリセットするには、"3"を選択します。

<D>: QSFP28 Digital Diagnostic Status(DDM 情報) - 挿入されている QSFP モジュールの DDM 情報を確認できます。

This Chassis ID:[00] Cascaded:[Yes] Monitored Chassis ID:[00] SLOT #02 > FRM220-100GE-2Q [Local ] [Ver:1.100-1.003-0.000-0.000 ] Vendor Name : [CTC UNION ] Vendor Part Number : [QSFP28-000-SR4 ] Vendor Serail Number : [FC2008060010 ] Transceiver Type : [100GBASE-SR4] Connector Type : [MPO 1x12 ] Wave Length : [850 nm ] OM4 Link Length : [100 m MMF ] Nominal Bit Rate : [25750 Mbits/sec ] 

#### 0.4 NMC (Web)メニュー画面

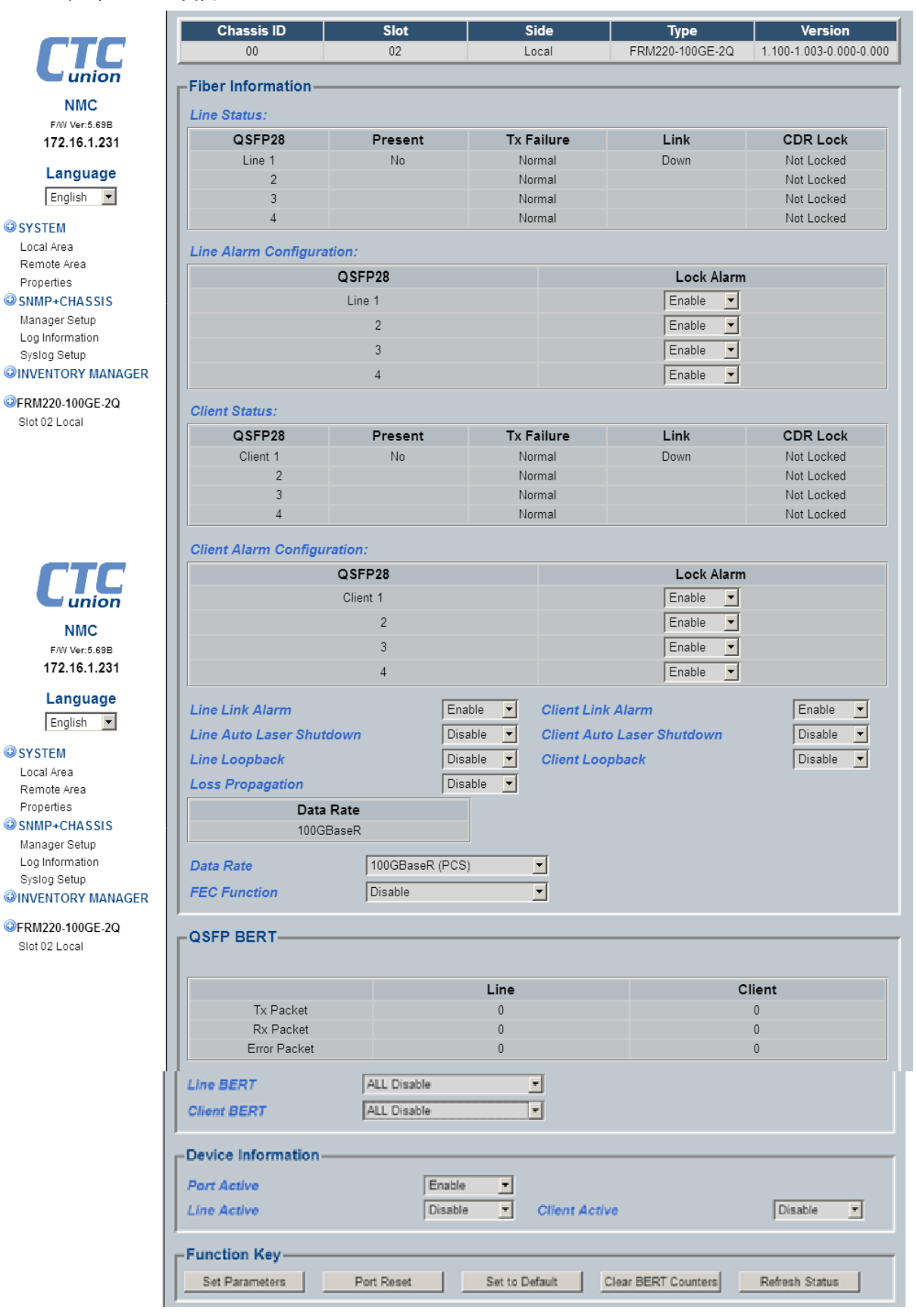

Lock Alarm & Link Alarm(ロック/リンクアラーム):リンクまたは CDR ロック状態のアラームの有効/無効を選択できます。有効の場合、該当のアラームが発動した際に、NMC 管理カード経由で SNMP トラップが送信されます。

Loopback(ループバック機能):ループバック機能の有効/無効を設定できます。

Data Rate (通信速度): プルダウンメニューより選択可能 ("100GBase-R"または"40GBase-R")

Auto Laser Shutdown(ALS、オートレーザーシャットダウン): オートレーザーシャットダウン(ALS)は、ITU-T G. 664 に従い、ファイ バーが破損した際にトランスミッターの出力を自動的にシャットダウンするための技術です。この安全機能により、対向ファイバーの 両端に ALS が実装されている場合、破損したファイバーから危険レベルのレーザー光が漏れることを防ぐことができます。 この機能 は、次のように動作します。ファイバーが切断されると、受信機は信号損失(LOS)を検出します。このとき、ALS はトランスミッターを オフにします。これにより、対向の受信機も LOS を検知し、その ALS 機能によりトランスミッターがオフとなります。こうして、ファ イバーの中を通る光はなくなります。

BERT (Bit Error Rate Test): ラインまたはクライアント側の TX/RX で有効/無効の設定ができます。

Loss Propagation(ロスプロパゲーション): ラインまたはクライアント側のロスプロパゲーションの有効/無効の選択。 ロスプロパゲ ーションまたは LFP は、トランスポンダーを経由してリンクロスを転送する方式です。FRM220-100GE-2Q ではトラブルシューティング 用に、"ライン側"のみ、"クライアント側"のみ、そして"ライン側&クライアント側"両方でのロスプロパゲーション設定に対応してい ます。

この機能では、"ライン側"のロスプロパゲーションが有効の場合、光リンク断は機器のクライアント側に転送されます。それにより、 ローカルの"ライン側"でリンク障害が発生すると、ローカルの"クライアント側"も強制的にリンクダウンとなります。同様に、"クライ アント側"のロスプロパゲーションが有効の場合、ローカルの"クライアント側"でリンク障害が発生すると、ローカルの"ライン側"が強 制的にリンクダウンとなります。

Port Active(ポート状態): この設定を無効にすると、すべてのチャンネルのトラフィックはブロックされ、電源 LED のみ点滅状態となります。

Function Keys(ファンクションキー):以下4つを使用できます。 [Set Parameters] 設定の保存 [Port Reset] カードの再起動 [Set to Default] 設定を工場出荷維持のデフォルトに戻します

[Refresh Status] ブラウザを更新し、設定と状態を最新のものにします。

設定を変更した後は、必ず"Set Parameters"をクリックして、NMC に設定を保存してください。 ※保存が行われていない場合、再起動後やカードの交換時に設定がリセットされます。

## 0.5 ファームウェア更新

- 1. "System"メニューから"Upgrade Line Card"を選択します。
- 2. カードタイプ(ここではFRM220-100GE-2Q)を選択します。
- 3. 更新したいカードのスロットを選択します。"All Slots"を選択すると、ローカルシャーシのすべての同タイプのカード(100GE-2Q)が更新 されます(更新には最大15分ほどかかる場合があります)。
- 4. 個別のスロットを選択した場合は、必ず"Side"の"local"にチェックをいれてください(FRM220-100GE-2Qはリモートカードの更新に対応 していません)。
- 5. "image"の"file name"(更新するFWのファイル名)を入力してください。TFTPサーバーに保存したファイル名と同一にし、"System" 項目の設定内容(TFTPサーバーIP)に誤りが無いようご注意ください。
- 6. "Upgrade"をクリックして、更新を開始します。

| - Туре                                |                                                   |
|---------------------------------------|---------------------------------------------------|
| © FRM220-10/100i and FMC-10/100i      | © FRM220-FXO/FXS                                  |
| © FRM220-Serial                       | © FRM220-155MS                                    |
| C FRM220-Data                         | © FRM220-E1/T1                                    |
| © FRM220-1000EDS and FRM220-1000ES-2F | © FRM220-1000ES-1 and 1000E-2F and FRM220-1000E-1 |
| © FRM220-10/100IS-2                   | © FRM220-1000TS and FRM220-1000T                  |
| © FRM220-2.7G-2S and FRM220-2.7G-3S   | © FRM220A-iMux5T                                  |
| C FRM220A-iMux5S                      | © FRM220A-Eoe1                                    |
| © FRM220-10G-SS                       | © FRM220-10G-SS CDR                               |
| © FRM220-E1/Data                      |                                                   |
| C FRM220-10/100i-2E                   | © FRM220-FOM04                                    |
| C FRM220-FOM04 FPGA                   | © FRM220-FTEC                                     |
| © FRM220-4G-2S/3S                     | © FRM220-FOM01                                    |
| © FRM220-FOM01 FPGA                   | C FRM220-10G/SX/XX/SXX                            |
| © FRM220A-FSW103                      | © FRM220A-1002ES                                  |
| © FRM220-ET100                        | © FRM220A-iMux8T                                  |
| C FRM220A-iMux8S                      | © FRM220A-iMux16T                                 |
| C FRM220A-iMux16S                     | © FRM220-10GE-TX/TS                               |
| © FRM220-1000DS                       | © FRM220-OPS51 / OPS52                            |
| © FRM220-DS3/E3                       | © FRM220-DS3/E3 FPGA                              |
| © FRM220A-iMux4T                      | © FRM220A-iMux4S                                  |
| © FRM220-FXO/FXS-4                    | © FRM220-FXO/FXS-4 FPGA                           |
| © FRM220-GFOM04/08                    | © FRM220-16G-3R                                   |
| © FRM220-OAB15                        | © FRM220-40G-1Q4S                                 |
| © FRM220-10GC-TS                      | C FRM220-CCF Series                               |
| © FRM220-4G-3R                        | © FRM220-10G-3R                                   |
| © FRM220-40G-2Q                       | © FRM220-OPS52P                                   |
| © FRM220-OPS51M                       | C FRM220-TM-10GMUX                                |
| ♥ FRM220-100GE-2Q                     | © FRM220-OABOAP                                   |
| - Slot                                |                                                   |
|                                       | O Slot 02                                         |
| Side                                  |                                                   |
| C Local C Remote C Remote B           |                                                   |
| -Image                                |                                                   |
| File Name                             |                                                   |
| -Function Key                         |                                                   |
| Upgrade                               |                                                   |

7. 以下のポップアップが表示されたら、"OK"を選択してください。

| Ì | Upgrade Status            |                                                                                         |
|---|---------------------------|-----------------------------------------------------------------------------------------|
|   | WARNING:                  | Type : FRM220-100GE-2Q<br>Slot : Slot 02<br>Side : Local<br>File: FRM220-100GE-2Q_V1002 |
|   | * Do not link to ot       | Do TFTP and Upgrade Line Card ?                                                         |
|   | * Do not close thi        | OK                                                                                      |
|   | * Do not insert or        | g upgrade                                                                               |
|   | process!                  |                                                                                         |
|   | STAGE: Transmit to units. |                                                                                         |
|   |                           |                                                                                         |

9. 更新が成功すると、以下の通り完了メッセージがポップアップ表示されます。

| SLOT 02: JOK    | ] SLOT 03:[    | _ ] SLOT 04:[        | ] SLOT 05:[ |
|-----------------|----------------|----------------------|-------------|
| SLOT 06.        | ] SLOT 07:[    | _ ] SLOT 08[         | ]SLOT 09:[] |
| SLOT 10[        | ] SLOT 11[     | _ ] SLOT 12[         | ] SLOT 13.[ |
| SLOT 14[        | ] SLOT 15:[    | _ ] SLOT 16:         | ] SLOT 17:[ |
| SLOT 18.[       | ] SLOT 19:     | _ ] SLOT 201         | _1          |
| Remote Side:    |                |                      |             |
| SLOT 021        | ] SLOT 03.[    | _ ] SLOT 041         | ] SLOT 05:[ |
| SLOT 06[        | ] SLOT 07:[    | ] SLOT 08[           | ] SLOT 09.[ |
| SLOT 101        | ] SLOT 111     | ] SLOT 12[           | ] SLOT 13[  |
| SLOT 14[        | ] SLOT 15:[    | _] SLOT 16[          | ] SLOT 17:[ |
| SLOT 181        | ] SLOT 19:[    | 1 SLOT 201           | 1           |
| Remote B Side   | BC             | - Charles and States | - E.S       |
| SLOT 02[        | 1 SLOT 031     | _ ] SLOT 041         | ] SLOT 05:[ |
| SLOT 061        | ] SLOT 07:[    | ] SLOT 08[           | ] SLOT 09.[ |
| SLOT 10[        | ] SLOT 111     | ] SLOT 12[           | ] SLOT 131  |
| SLOT 141        | ] SLOT 15:[    | ] SLOT 161           | ] SLOT 17.[ |
| SLOT 18.[       | ] SLOT 19:[    | ] SLOT 201           |             |
| Fail Num: 1:Tir | me Out 2:Check | sum Error 3.U        | nknow Error |
|                 |                |                      |             |
|                 |                |                      |             |

# <u>付録 P ファームウェアのアップグレード</u>

※下記リストに表示されていないカードはこの NMC のアップグレード手順ではアップグレードできません。個別にてアップ

グレードする必要があります。

- 1. "システム"メニューから"アップグレードラインカード"をクリックしてください。
- 2. カードタイプを選択してください。この場合FRM220-10/100i and FMC-10/100i
- 3. スロットを選択して、アップデートを行います。 "All Slots(全スロット)"を選択することで、ローカル及びリモート 側の10/100iカードをアップグレードします。(この手順は最大15分位かかります)
- 4. スロット毎で選択した場合、ローカルまたはリモート側も選択できます。
- 5. イメージファイル名を入力する必要があります。TFTPサーバでこのファイル名を見つけられるように "System" の設定を 変更しておいてください。(第2章 設定参照)
- 6. "upgarade(アップグレード)"ボタンをクリックすると、アップグレード/更新作業を開始します。

| _ Туре                               |                                                   |
|--------------------------------------|---------------------------------------------------|
| O FRM220-10/100i and FMC-10/100i     | O FRM220-FXO/FXS                                  |
| OFRM220-Serial                       | O FRM220-155MS                                    |
| O FRM220-Data                        | ○ FRM220-E1/T1                                    |
| OFRM220-1000EDS and FRM220-1000ES-2F | O FRM220-1000ES-1 and 1000E-2F and FRM220-1000E-1 |
| OFRM220-10/100IS-2                   | O FRM220-1000TS and FRM220-1000T                  |
| OFRM220-2.7G-2S and FRM220-2.7G-3S   | O FRM220A-iMux5T                                  |
| OFRM220A-iMux5S                      | O FRM220A-Eoe1                                    |
| OFRM220-10G-SS                       | O FRM220-10G-SS CDR                               |
| OFRM220-MD                           | O FRM220-E1/Data                                  |
| OFRM220-10/100i-2E                   | O FRM220-FOM04                                    |
| OFRM220-FOM04 FPGA                   | O FRM220-FTEC                                     |
| OFRM220-4G-25/35                     | O FRM220-FOM01                                    |
| OFRM220-FOM01 FPGA                   | O FRM220-10G/SX/XX/SXX                            |
| OFRM220A-FSW103                      | O FRM220A-1002ES                                  |
| OFRM220-ET100                        | O FRM220A-iMux8T                                  |
| OFRM220A-iMux8S                      | O FRM220A-iMux16T                                 |
| OFRM220A-iMux16S                     | O FRM220-10GE-TX/TS                               |
| OFRM220-1000DS                       | O FRM220-OPS51 / OPS52                            |
| OFRM220-DS3/E3                       | O FRM220-DS3/E3 FPGA                              |
| OFRM220A-iMux4T                      | O FRM220A-iMux4S                                  |
| OFRM220-FXO/FXS-4                    | O FRM220-FXO/FXS-4 FPGA                           |
| OFRM220-GFOM04/08                    | O FRM220-16G-3R                                   |
| OFRM220-OAB15                        | O FRM220-40G-1Q4S                                 |
| OFRM220-10GC-TS                      | O FRM220-OADM Series                              |
| OFRM220-DWDM Series                  | O FRM220-CCF Series                               |
| OFRM220-4G-3R                        | O FRM220-10G-3R                                   |
| OFRM220-40G-2Q                       |                                                   |
| OFRM220-OPS51M                       | ● FRM220-TM-10GMUX                                |
| - Slot-                              |                                                   |
| OAII Slots OSlot 02                  | O Slot 03 Slot 04                                 |
|                                      |                                                   |
| Side                                 |                                                   |
| Local O Remote O Remote              |                                                   |
| Image                                |                                                   |
| File Name CTC-TM-10GMux-Uv1001.bin   |                                                   |
| Emotion Kan                          |                                                   |
| Function Key                         |                                                   |
| Upgrade                              |                                                   |
|                                      |                                                   |